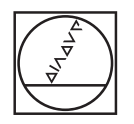

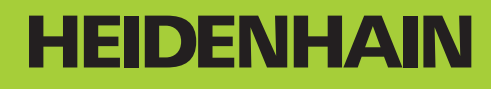

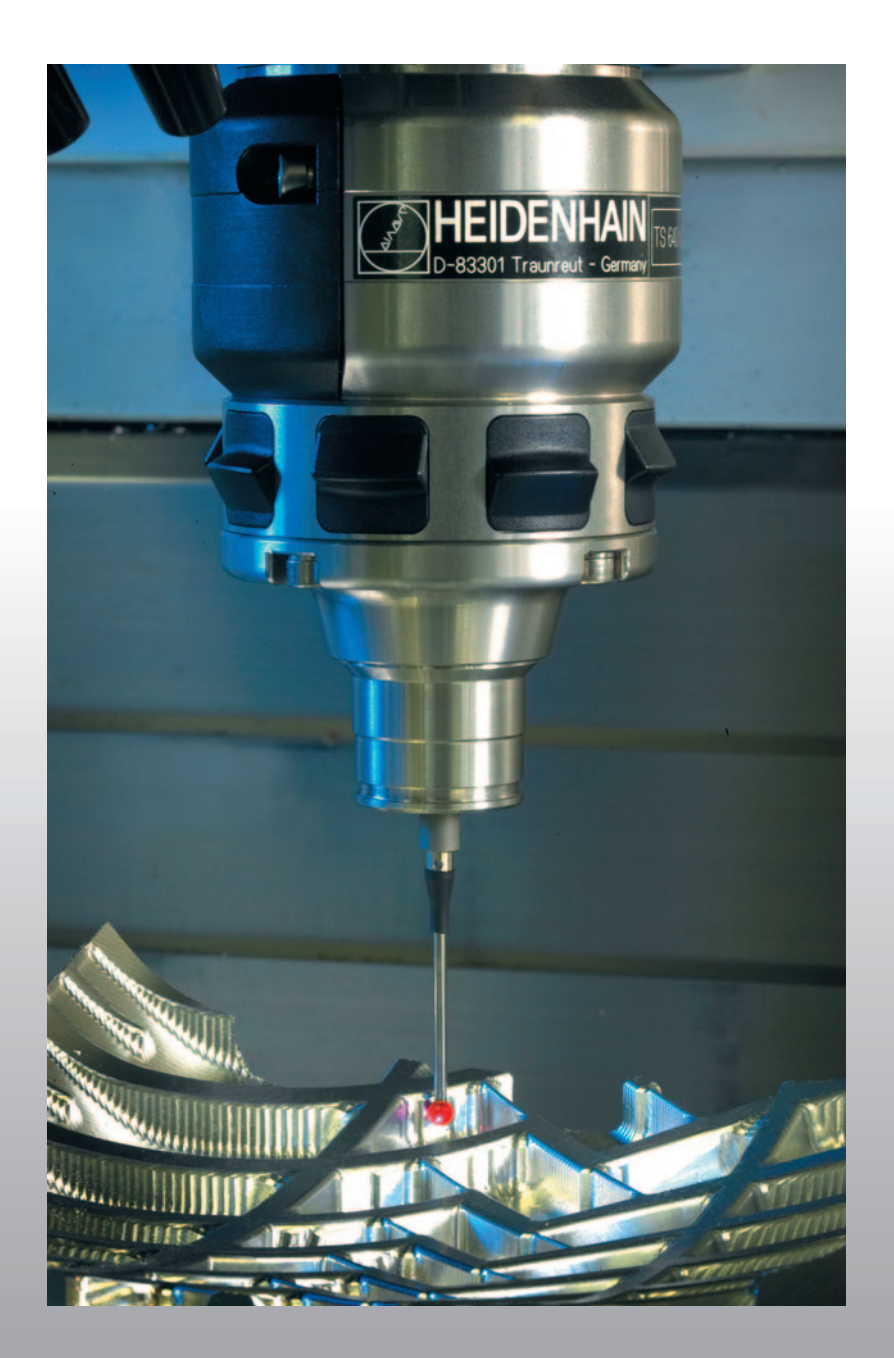

Benutzer-Handbuch Tastsystem-Zyklen

### **iTNC 530**

NC-Software 340 490-04 340 491-04 340 492-04 340 493-04 340 494-04

Deutsch (de) 10/2007

#### **TNC-Typ, Software und Funktionen**

Dieses Handbuch beschreibt Funktionen, die in den TNCs ab den folgenden NC-Software-Nummern verfügbar sind.

| ТМС-Тур                   | NC-Software-Nr. |
|---------------------------|-----------------|
| iTNC 530                  | 340 490-04      |
| iTNC 530 E                | 340 491-04      |
| iTNC 530                  | 340 492-04      |
| iTNC 530 E                | 340 493-04      |
| iTNC 530 Programmierplatz | 340 494-04      |

Der Kennbuchstabe E kennzeichnet die Exportversion der TNC. Für die Exportversione der TNC gilt folgende Einschränkung:

Geradenbewegungen simultan bis zu 4 Achsen

Der Maschinenhersteller paßt den nutzbaren Leistungsumfang der TNC über Maschinen-Parameter an die jeweilige Maschine an. Daher sind in diesem Handbuch auch Funktionen beschrieben, die nicht an jeder TNC verfügbar sind.

TNC-Funktionen, die nicht an allen Maschinen zur Verfügung stehen, sind beispielsweise:

Werkzeug-Vermessung mit dem TT

Setzen Sie sich bitte mit dem Maschinenhersteller in Verbindung, um den tatsächlichen Funktionsumfang Ihrer Maschine kennenzulernen.

Viele Maschinenhersteller und HEIDENHAIN bieten für die TNCs Programmier-Kurse an. Die Teilnahme an solchen Kursen ist empfehlenswert, um sich intensiv mit den TNC-Funktionen vertraut zu machen.

#### 

#### **Benutzer-Handbuch:**

Alle TNC-Funktionen, die nicht mit dem Tastsystem in Verbindung stehen, sind im Benutzer-Handbuch der iTNC 530 beschrieben. Wenden Sie sich ggf. an HEIDENHAIN, wenn Sie dieses Benutzer-Handbuch benötigen. ID 533 190-xx

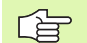

#### Benutzer-Dokumentation smarT.NC:

Die Betriebsart smarT.NC ist in einem separaten Lotsen beschrieben. Wenden Sie sich ggf. an HEIDENHAIN, wenn Sie diesen Lotsen benötigen. ID 533 191-xx.

# TNC-Typ, Software und Funktionen

#### Software-Optionen

Die iTNC 530 verfügt über verschiedene Software-Optionen, die von Ihrem Maschinenhersteller freigeschaltet werden können. Jede Option ist separat freizuschalten und beinhaltet jeweils die nachfolgend aufgeführten Funktionen:

#### Software-Option 1

Zylindermantel-Interpolation (Zyklen 27, 28, 29 und 39)

Vorschub in mm/min bei Rundachsen: M116

Schwenken der Bearbeitungsebene (Zyklus 19, **PLANE**-Funktion und Softkey 3D-ROT in der Betriebsart Manuell)

Kreis in 3 Achsen bei geschwenkter Bearbeitungsebene

#### Software-Option 2

Satzverarbeitungszeit 0.5 ms anstelle 3.6 ms

5-Achs-Interpolation

Spline-Interpolation

3D-Bearbeitung:

- **M114**: Automatische Korrektur der Maschinengeometrie beim Arbeiten mit Schwenkachsen
- M128: Position der Werkzeugspitze beim Positionieren von Schwenkachsen beibehalten (TCPM)
- **FUNCTION TCPM**: Position der Werkzeugspitze beim Positionieren von Schwenkachsen beibehalten (TCPM) mit Einstellmöglichkeit der Wirkungsweise
- M144: Berücksichtigung der Maschinen-Kinematik in IST/SOLL-Positionen am Satzende
- Zusätzliche Parameter Schlichten/Schruppen und Toleranz für Drehachsen im Zyklus 32 (G62)
- LN-Sätze (3D-Korrektur)

#### Software-Option DCM Collison

Funktion, die vom Maschinenhersteller definierte Bereiche dynamisch überwacht, um Kollisionen zu vermeiden.

#### Software-Option zusätzliche Dialogsprachen

Funktion, zur Freischaltung der Dialogsprachen slowenisch, slowakisch, norwegisch, lettisch, estnisch, koreanisch.

#### **Software-Option DXF-Converter**

Konturen aus DXF-Dateien (Format R12) extrahieren.

#### Software-Option Globale Programm-Einstellungen

Funktion zur Überlagerung von Koordinaten-Transformatione in den Abarbeiten-Betriebsarten.

#### **Software-Option AFC**

Funktion adaptive Vorschubregelung zur Optimierung der Schnittbedingungen bei Serienproduktion.

#### **Software-Option KinematicsOpt**

Tastsystem-Zyklen zur Prüfung und Optimierung der Maschinengenauigkeit.

Neben Software-Optionen werden wesentliche Weiterentwicklungen der TNC-Software über Upgrade-Funktionen, den sogenannten Feature Content Level (engl. Begriff für Entwicklungsstand), verwaltet. Funktionen die dem FCL unterliegen, stehen Ihnen nicht zur Verfügung, wenn Sie an Ihrer TNC einen Software-Update erhalten.

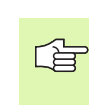

Wenn Sie eine neue Maschine erhalten, dann stehen Ihnen alle Upgrade-Funktionen ohne Mehrkosten zur Verfügung.

Upgrade-Funktionen sind im Handbuch mit FCL  ${\bf n}$  gekennzeichnet, wobei  ${\bf n}$  die fortlaufende Nummer des Entwicklungsstandes kennzeichnet.

Sie können durch eine käuflich zu erwerbende Schlüsselzahl die FCL-Funktionen dauerhaft freischalten. Setzen Sie sich hierzu mit Ihrem Maschinenhersteller oder mit HEIDENHAIN in Verbindung.

| FCL 4-Funktionen                                                                      | Beschreibung      |
|---------------------------------------------------------------------------------------|-------------------|
| Grafische Darstellung des<br>Schutzraumes bei aktiver<br>Kollisionsüberwachung DCM    | Benutzer-Handbuch |
| Handradüberlagerung in gestopptem<br>Zustand bei aktiver<br>Kollisionsüberwachung DCM | Benutzer-Handbuch |
| 3D-Grunddrehung<br>(Aufspannkompensation)                                             | Maschinenhandbuch |

| FCL 3-Funktionen                                                                         | Beschreibung      |
|------------------------------------------------------------------------------------------|-------------------|
| Tastsystem-Zyklus zum 3D-Antasten                                                        | Seite 153         |
| Tastsystem-Zyklen zum automatischen<br>Bezugspunkt-Setzen Mitte Nut/Mitte<br>Steg        | Seite 70          |
| Vorschubreduzierung bei<br>Konturtaschenbearbeitung wenn<br>Werkzeug im Volleingriff ist | Benutzer-Handbuch |
| PLANE-Funktion: Achswinkeleingabe                                                        | Benutzer-Handbuch |
| Benutzer-Dokumentation als<br>Kontextsensitives Hilfesystem                              | Benutzer-Handbuch |
| smarT.NC: smarT.NC programmieren<br>parallel zur Bearbeitung                             | Benutzer-Handbuch |
| smarT.NC: Konturtasche auf<br>Punktemuster                                               | Lotse smarT.NC    |

| FCL 3-Funktionen                                                                            | Beschreibung      |
|---------------------------------------------------------------------------------------------|-------------------|
| smarT.NC: Preview von<br>Konturprogrammen im Datei-Manager                                  | Lotse smarT.NC    |
| smarT.NC: Positionierstrategie bei<br>Punkte-Bearbeitungen                                  | Lotse smarT.NC    |
| FCL 2-Funktionen                                                                            | Beschreibung      |
| 3D-Liniengrafik                                                                             | Benutzer-Handbuch |
| Virtuelle Werkzeug-Achse                                                                    | Benutzer-Handbuch |
| USB-Unterstützung von Block-Geräten<br>(Speicher-Sticks, Festplatten, CD-ROM-<br>Laufwerke) | Benutzer-Handbuch |
| Konturen filtern, die extern erstellt<br>wurden                                             | Benutzer-Handbuch |
| Möglichkeit, jeder Teilkontur bei der<br>Konturformel unterschiedliche Tiefen<br>zuzuweisen | Benutzer-Handbuch |
| Dynamische IP-Adressen-Verwaltung<br>DHCP                                                   | Benutzer-Handbuch |
| Tastsystem-Zyklus zum globalen<br>Einstellen von Tastsystem-Parametern                      | Seite 157         |
| smarT.NC: Satzvorlauf grafisch<br>unterstützt                                               | Lotse smarT.NC    |
| smarT.NC: Koordinaten-<br>Transformationen                                                  | Lotse smarT.NC    |
| smarT.NC: PLANE-Funktion                                                                    | Lotse smarT.NC    |

#### Vorgesehener Einsatzort

Die TNC entspricht der Klasse A nach EN 55022 und ist hauptsächlich für den Betrieb in Industriegebieten vorgesehen.

#### Neue Funktionen der Software 340 49x-02

- Neuer Maschinen-Parameter zur Definition der Positionier-Geschwindigkeit (siehe "Schaltendes Tastsystem, Eilgang für Positionierbewegungen: MP6151" auf Seite 25)
- Neuer Maschinen-Parameter Grunddrehung im Manuellern Betrieb berücksichtigen (siehe "Grunddrehung im Manuellen Betrieb berücksichtigen: MP6166" auf Seite 24)
- Die Zyklen zur automatischen Werkzeug-Vermessung 420 bis 431 wurden dahingehend erweitert, dass jetzt das Messprotokoll auch auf den Bildschirm ausgegeben werden kann (siehe "Messergebnisse protokollieren" auf Seite 110)
- Es wurde ein neuer Zyklus eingeführt, mit dem Tastsystem-Parameter global gesetzt werden können (siehe "SCHNELLES ANTASTEN (Tastsystem-Zyklus 441, DIN/ISO: G441, FCL 2-Funktion)" auf Seite 157)

#### Neue Funktionen der Software 340 49x-03

- Neuer Zyklus zum Setzen eines Bezugspunktes in der Mitte einer Nut (siehe "BEZUGSPUNKT MITTE NUT (Tastsystem-Zyklus 408, DIN/ISO: G408, FCL 3-Funktion)" auf Seite 70)
- Neuer Zyklus zum Setzen eines Bezugspunktes in der Mitte eines Steges (siehe "BEZUGSPUNKT MITTE STEG (Tastsystem-Zyklus 409, DIN/ISO: G409, FCL 3-Funktion)" auf Seite 73)
- Neuer 3D-Antastzyklus (siehe "MESSEN 3D (Tastsystem-Zyklus 4, FCL 3-Funktion)" auf Seite 153)
- Zyklus 401 kann eine Werkstück-Schieflage jetzt auch durch Rundtischdrehung kompensieren (siehe "GRUNDDREHUNG über zwei Bohrungen (Tastsystem-Zyklus 401, DIN/ISO: G401)" auf Seite 52)
- Zyklus 402 kann eine Werkstück-Schieflage jetzt auch durch Rundtischdrehung kompensieren (siehe "GRUNDDREHUNG über zwei Zapfen (Tastsystem-Zyklus 402, DIN/ISO: G402)" auf Seite 55)
- Bei den Zyklen zum Bezugspunkt-Setzen stehen die Messergebnisse in den Q-Parametern Q15X zur Verfügung (siehe "Messergebnisse in Q-Parametern" auf Seite 69)

#### Neue Funktionen der Software 340 49x-04

- Neuer Zyklus zum Sichern einer Maschinenkinematik (siehe "KINEMATIK SICHERN (Tastsystem-Zyklus 450, DIN/ISO: G450, Option)" auf Seite 162)
- Neuer Zyklus zum Prüfen und Optimieren einer Maschinenkinematik (siehe "KINEMATIK VERMESSEN (Tastsystem-Zyklus 451, DIN/ISO: G451, Option)" auf Seite 164)
- Zyklus 412: Anzahl der Messpunkte über neuen Parameter Q423 wählbar (siehe "BEZUGSPUNKT KREIS INNEN (Tastsystem-Zyklus 412, DIN/ISO: G412)" auf Seite 82)
- Zyklus 413: Anzahl der Messpunkte über neuen Parameter Q423 wählbar (siehe "BEZUGSPUNKT KREIS AUSSEN (Tastsystem-Zyklus 413, DIN/ISO: G413)" auf Seite 86)
- Zyklus 421: Anzahl der Messpunkte über neuen Parameter Q423 wählbar (siehe "MESSEN BOHRUNG (Tastsystem-Zyklus 421, DIN/ ISO: G421)" auf Seite 119)
- Zyklus 422: Anzahl der Messpunkte über neuen Parameter Q423 wählbar (siehe "MESSEN KREIS AUSSEN (Tastsystem-Zyklus 422, DIN/ISO: G422)" auf Seite 122)
- Zyklus 3: Fehlermeldung unterdrückbar, wenn der Taststift am Zyklusanfang bereits ausgelenkt ist (siehe "MESSEN (Tastsystem-Zyklus 3)" auf Seite 151)

# Geänderte Funktionen bezogen auf die Vorgänger-Versionen 340 422-xx/ 340 423-xx

#### Geänderte Funktionen bezogen auf die Vorgänger-Versionen 340 422-xx/340 423-xx

Die Verwaltung von mehreren Kalibrierdaten wurde geändert (siehe "Mehrere Sätze von Kalibrierdaten verwalten" auf Seite 34)

i

#### Inhalt

#### **Einf**ührung

| Tastsystem-Zyklen in den Betriebsarten<br>Manuell und El. Handrad |
|-------------------------------------------------------------------|
| Tastsystem-Zyklen zur automatischen<br>Werkstück-Kontrolle        |
| Tastsystem-Zyklen zur automatischen<br>Kinematik-Vermessung       |
| Tastsystem-Zyklen zur automatischen<br>Werkzeug-Vermessung        |

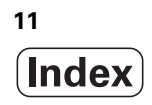

#### 1 Mit Tastsystem-Zyklen arbeiten ..... 19

1.1 Allgemeines zu den Tastsystem-Zyklen ..... 20 Funktionsweise ..... 20 Tastsystem-Zyklen in den Betriebsarten Manuell und El. Handrad ..... 21 Tastsystem-Zyklen für den Automatik-Betrieb ..... 21 1.2 Bevor Sie mit Tastsystem-Zyklen arbeiten! ..... 23 Maximaler Verfahrweg zum Antastpunkt: MP6130 ..... 23 Sicherheits-Abstand zum Antastpunkt: MP6140 ..... 23 Infrarot-Tastsystem auf programmierte Antastrichtung orientieren: MP6165 ..... 23 Grunddrehung im Manuellen Betrieb berücksichtigen: MP6166 ..... 24 Mehrfachmessung: MP6170 ..... 24 Vertrauensbereich für Mehrfachmessung: MP6171 ..... 24 Schaltendes Tastsystem, Antastvorschub: MP6120 ..... 25 Schaltendes Tastsystem, Vorschub für Positionierbewegungen: MP6150 ..... 25 Schaltendes Tastsystem, Eilgang für Positionierbewegungen: MP6151 ..... 25 KinematicsOpt, Toleranzgrenze für Modus Optimieren: MP6600 ..... 25 KinematicsOpt, erlaubte Abweichung Kalibrierkugelradius: MP6601 ..... 25 Tastsystem-Zyklen abarbeiten ..... 26

#### 2 Tastsystem-Zyklen in den Betriebsarten Manuell und El. Handrad ..... 27

| 2.1 Einführung 28                                                                         |
|-------------------------------------------------------------------------------------------|
| Übersicht 28                                                                              |
| Tastsystem-Zyklus wählen 28                                                               |
| Messwerte aus den Tastsystem-Zyklen protokollieren 29                                     |
| Messwerte aus den Tastsystem-Zyklen in eine Nullpunkt-Tabelle schreiben 30                |
| Messwerte aus den Tastsystem-Zyklen in die Preset-Tabelle schreiben 31                    |
| 2.2 Schaltendes Tastsystem kalibrieren 32                                                 |
| Einführung 32                                                                             |
| Kalibrieren der wirksamen Länge 32                                                        |
| Wirksamen Radius kalibrieren und Tastsystem-Mittenversatz ausgleichen 33                  |
| Kalibrierwerte anzeigen 34                                                                |
| Mehrere Sätze von Kalibrierdaten verwalten 34                                             |
| 2.3 Werkstück-Schieflage kompensieren 35                                                  |
| Einführung 35                                                                             |
| Grunddrehung ermitteln 35                                                                 |
| Grunddrehung in der Preset-Tabelle speichern 36                                           |
| Grunddrehung anzeigen 36                                                                  |
| Grunddrehung aufheben 36                                                                  |
| 2.4 Bezugspunkt-Setzen mit 3D-Tastsystemen 37                                             |
| Einführung 37                                                                             |
| Bezugspunkt-Setzen in einer beliebigen Achse 37                                           |
| Ecke als Bezugspunkt – Punkte übernehmen, die für Grunddrehung angetastet wurden 38       |
| Ecke als Bezugspunkt – Punkte nicht übernehmen, die für Grunddrehung angetastet wurden 38 |
| Kreismittelpunkt als Bezugspunkt 39                                                       |
| Mittelachse als Bezugspunkt 40                                                            |
| Bezugspunkte über Bohrungen/Kreiszapfen setzen 41                                         |
| 2.5 Werkstücke vermessen mit 3D-Tastsystemen 42                                           |
| Einführung 42                                                                             |
| Koordinate einer Position am ausgerichteten Werkstück bestimmen 42                        |
| Koordinaten eines Eckpunktes in der Bearbeitungsebene bestimmen 42                        |
| Werkstückmaße bestimmen 43                                                                |
| Winkel zwischen der Winkelbezugsachse und einer Werkstück-Kante bestimmen 44              |
| 2.6 Antastfunktionen nutzen mit mechanischen Tastern oder Messuhren 45                    |
| Einführung 45                                                                             |

#### 3 Tastsystem-Zyklen zur automatischen Werkstück-Kontrolle ..... 47

3.1 Werkstück-Schieflage automatisch erfassen ..... 48

Übersicht ..... 48

Gemeinsamkeiten der Tastsystemzyklen zum Erfassen der Werkstück-Schieflage ..... 49 GRUNDDREHUNG (Tastsystem-Zyklus 400, DIN/ISO: G400) ..... 50

GRUNDDREHUNG über zwei Bohrungen (Tastsystem-Zyklus 401, DIN/ISO: G401) ..... 52

GRUNDDREHUNG über zwei Zapfen (Tastsystem-Zyklus 402, DIN/ISO: G402) ..... 55

GRUNDDREHUNG über eine Drehachse kompensieren (Tastsystem-Zyklus 403, DIN/ISO: G403) ..... 58

GRUNDDREHUNG SETZEN (Tastsystem-Zyklus 404, DIN/ISO: G404) ..... 61

Schieflage eines Werkstücks über C-Achse ausrichten (Tastsystem-Zyklus 405, DIN/ISO: G405) ..... 62

3.2 Bezugspunkte automatisch ermitteln ..... 66

Übersicht ..... 66

Gemeinsamkeiten aller Tastsystemzyklen zum Bezugspunkt-Setzen ..... 68

Messergebnisse in Q-Parametern ..... 69

BEZUGSPUNKT MITTE NUT (Tastsystem-Zyklus 408, DIN/ISO: G408, FCL 3-Funktion) ..... 70 BEZUGSPUNKT MITTE STEG (Tastsystem-Zyklus 409, DIN/ISO: G409, FCL 3-Funktion) ..... 73 BEZUGSPUNKT RECHTECK INNEN (Tastsystem-Zyklus 410, DIN/ISO: G410) ..... 76 BEZUGSPUNKT RECHTECK AUSSEN (Tastsystem-Zyklus 411, DIN/ISO: G411) ..... 79 BEZUGSPUNKT KREIS INNEN (Tastsystem-Zyklus 412, DIN/ISO: G412) ..... 82 BEZUGSPUNKT KREIS AUSSEN (Tastsystem-Zyklus 413, DIN/ISO: G413) ..... 86 BEZUGSPUNKT ECKE AUSSEN (Tastsystem-Zyklus 414, DIN/ISO: G414) ..... 89 BEZUGSPUNKT ECKE INNEN (Tastsystem-Zyklus 415, DIN/ISO: G415) ..... 92 BEZUGSPUNKT LOCHKREIS-MITTE (Tastsystem-Zyklus 416, DIN/ISO: G416) ..... 95 BEZUGSPUNKT TASTSYSTEM-ACHSE (Tastsystem-Zyklus 417, DIN/ISO: G417) ..... 98 BEZUGSPUNKT MITTE von 4 BOHRUNGEN (Tastsystem-Zyklus 418, DIN/ISO: G418) ..... 100 BEZUGSPUNKT EINZELNE ACHSE (Tastsystem-Zyklus 419, DIN/ISO: G419) ..... 103

3.3 Werkstücke automatisch vermessen ..... 109 Übersicht ..... 109 Messergebnisse protokollieren ..... 110 Messergebnisse in Q-Parametern ..... 112 Status der Messung ..... 112 Toleranz-Überwachung ..... 112 Werkzeug-Überwachung ..... 113 Bezugssystem für Messergebnisse ..... 114 BEZUGSEBENE (Tastsystem-Zyklus 0, DIN/ISO: G55) ..... 115 BEZUGSEBENE Polar (Tastsystem-Zyklus 1) ..... 116 MESSEN WINKEL (Tastsystem-Zyklus 420, DIN/ISO: G420) ..... 117 MESSEN BOHRUNG (Tastsystem-Zyklus 421, DIN/ISO: G421) ..... 119 MESSEN KREIS AUSSEN (Tastsystem-Zyklus 422, DIN/ISO: G422) ..... 122 MESSEN RECHTECK INNEN (Tastsystem-Zyklus 423, DIN/ISO: G423) ..... 125 MESSEN RECHTECK AUSSEN (Tastsystem-Zyklus 424, DIN/ISO: G424) ..... 128 MESSEN BREITE INNEN (Tastsystem-Zyklus 425, DIN/ISO: G425) ..... 131 MESSEN STEG AUSSEN (Tastsystem-Zyklus 426, DIN/ISO: G426) ..... 133 MESSEN KOORDINATE (Tastsystem-Zyklus 427, DIN/ISO: G427) ..... 135 MESSEN LOCHKREIS (Tastsystem-Zyklus 430, DIN/ISO: G430) ..... 138 MESSEN EBENE (Tastsystem-Zyklus 431, DIN/ISO: G431) ..... 141 3.4 Sonderzyklen ..... 148 Übersicht ..... 148 TS KALIBRIEREN (Tastsystem-Zyklus 2) ..... 149 TS KALIBRIEREN LAENGE (Tastsystem-Zyklus 9) ..... 150 MESSEN (Tastsystem-Zyklus 3) ..... 151 MESSEN 3D (Tastsystem-Zyklus 4, FCL 3-Funktion) ..... 153 ACHSVERSCHIEBUNG MESSEN (Tastsystem-Zyklus 440, DIN/ISO: G440) ..... 155 SCHNELLES ANTASTEN (Tastsystem-Zyklus 441, DIN/ISO: G441, FCL 2-Funktion) ..... 157

#### 4 Tastsystem-Zyklen zur automatischen Kinematik-Vermessung ..... 159

4.1 Kinematik-Vermessung mit Tastsystemen TS (Option KinematicsOpt) ..... 160 Grundlegendes ..... 160 Übersicht ..... 160 Voraussetzungen ..... 161 KINEMATIK SICHERN (Tastsystem-Zyklus 450, DIN/ISO: G450, Option) ..... 162 KINEMATIK VERMESSEN (Tastsystem-Zyklus 451, DIN/ISO: G451, Option) ..... 164

#### 5 Tastsystem-Zyklen zur automatischen Werkzeug-Vermessung ..... 175

5.1 Werkzeug-Vermessung mit dem Tischtastsystem TT ..... 176

Übersicht ..... 176

Maschinen-Parameter einstellen ..... 176

Eingaben in der Werkzeug-Tabelle TOOL.T ..... 178

Messergebnisse anzeigen ..... 179

5.2 Verfügbare Zyklen ..... 180

Übersicht ..... 180

Unterschiede zwischen den Zyklen 31 bis 33 und 481 bis 483 ..... 180

TT kalibrieren (Tastsystem-Zyklus 30 oder 480, DIN/ISO: G480) ..... 181

Werkzeug-Länge vermessen (Tastsystem-Zyklus 31 oder 481, DIN/ISO: G481) ..... 182

Werkzeug-Radius vermessen (Tastsystem-Zyklus 32 oder 482, DIN/ISO: G482) ..... 184

Werkzeug komplett vermessen (Tastsystem-Zyklus 33 oder 483, DIN/ISO: G483) ..... 186

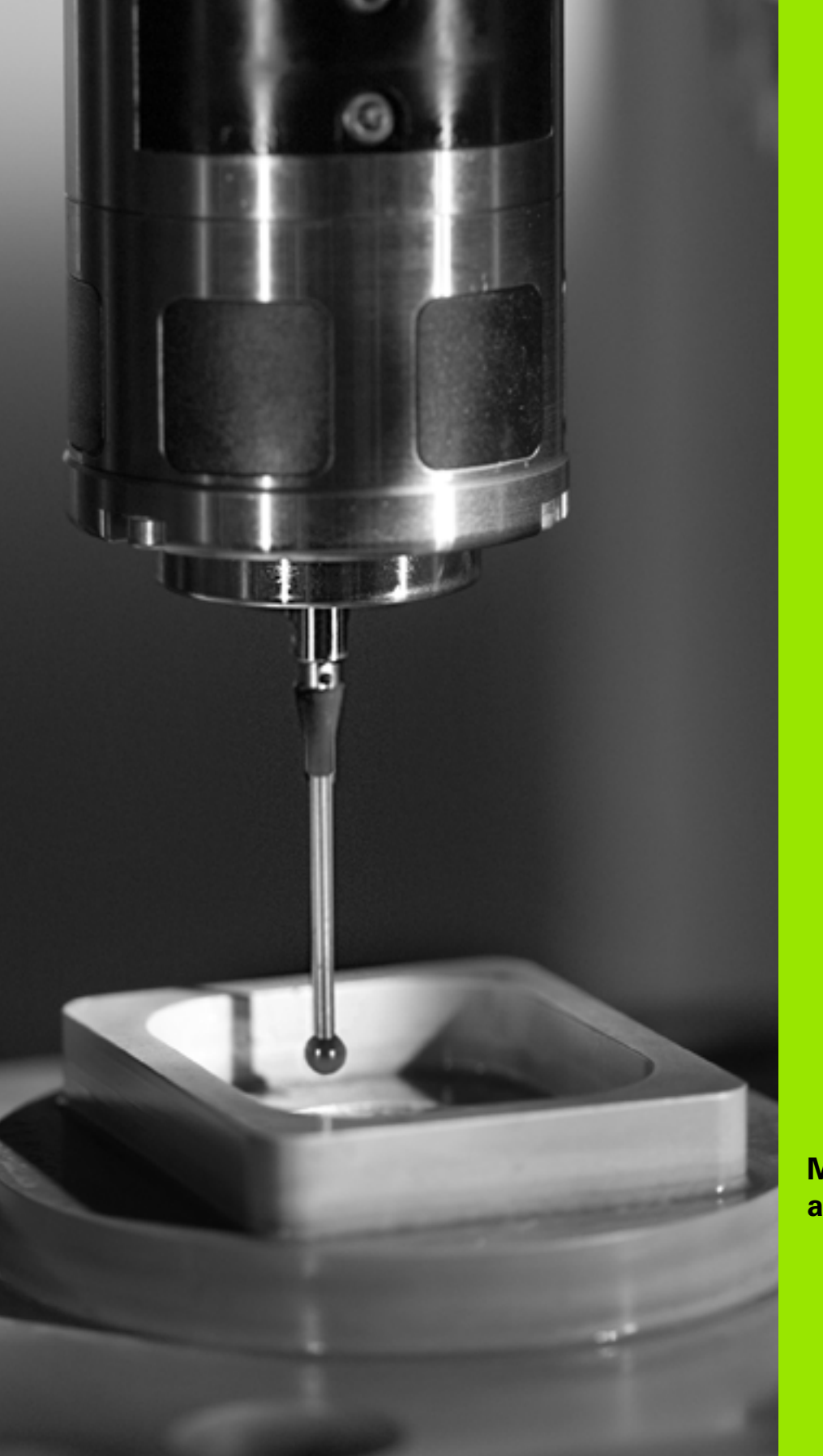

Mit Tastsystem-Zyklen arbeiten

#### 1.1 Allgemeines zu den Tastsystem-Zyklen

Die TNC muss vom Maschinenhersteller für den Einsatz von 3D-Tastsystemen vorbereitet sein.

Wenn Sie Messungen während des Programmlaufs durchführen, dann achten Sie darauf, dass die Werkzeug-Daten (Länge, Radius) entweder aus den kalibrierten Daten oder aus dem letzten TOOL-CALL-Satz verwendet werden können (Auswahl über MP7411).

#### Funktionsweise

Wenn die TNC einen Tastsystem-Zyklus abarbeitet, fährt das 3D-Tastsystem achsparallel auf das Werkstück zu (auch bei aktiver Grunddrehung und bei geschwenkter Bearbeitungsebene). Der Maschinenhersteller legt den Antast-Vorschub in einem Maschinen-Parameter fest (siehe "Bevor Sie mit Tastsystem-Zyklen arbeiten" weiter hinten in diesem Kapitel).

Wenn der Taststift das Werkstück berührt,

- sendet das 3D-Tastsystem ein Signal an die TNC: Die Koordinaten der angetasteten Position werden gespeichert
- stoppt das 3D-Tastsystem und
- Fährt im Eilvorschub auf die Startposition des Antastvorgangs zurück

Wird innerhalb eines festgelegten Wegs der Taststift nicht ausgelenkt, gibt die TNC eine entsprechende Fehlermeldung aus (Weg: MP6130).

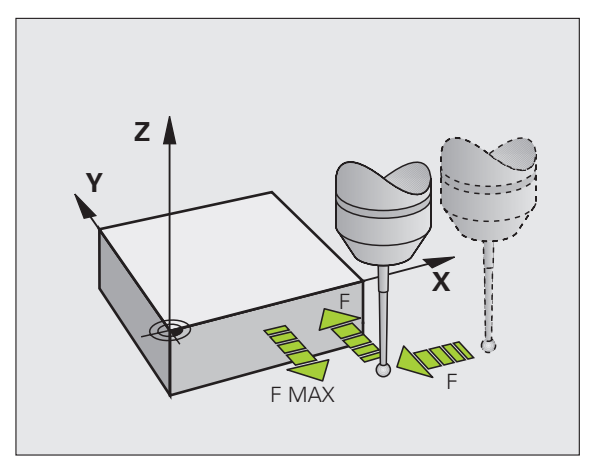

# Tastsystem-Zyklen in den Betriebsarten Manuell und El. Handrad

Die TNC stellt in den Betriebsarten Manuell und El. Handrad Tastsystem-Zyklen zur Verfügung, mit denen Sie:

- das Tastsystem kalibrieren
- Werkstück-Schieflagen kompensieren
- Bezugspunkte setzen

#### Tastsystem-Zyklen für den Automatik-Betrieb

Neben den Tastsystem-Zyklen, die Sie in der Betriebsarten Manuell und El. Handrad verwenden, stellt die TNC eine Vielzahl von Zyklen für die unterschiedlichsten Einsatzmöglichkeiten im Automatik-Betrieb zur Verfügung:

- Schaltendes Tastsystem kalibrieren (Kapitel 3)
- Werkstück-Schieflagen kompensieren (Kapitel 3)
- Bezugspunkte setzen (Kapitel 3)
- Automatische Werkstück-Kontrolle (Kapitel 3)
- Automatische Werkzeug-Vermessung (Kapitel 4)

Die Tastsystem-Zyklen programmieren Sie in der Betriebsart Programm-Einspeichern/Editieren über die Taste TOUCH PROBE. Tastsystem-Zyklen mit Nummern ab 400 verwenden, ebenso wie neuere Bearbeitungszyklen, Q-Parameter als Übergabeparameter. Parameter mit gleicher Funktion, die die TNC in verschiedenen Zyklen benötigt, haben immer dieselbe Nummer: z.B. Q260 ist immer die Sichere Höhe, Q261 immer die Messhöhe usw.

Um die Programmierung zu vereinfachen, zeigt die TNC während der Zyklus-Definition ein Hilfsbild an. Im Hilfsbild ist der Parameter hell hinterlegt, den Sie eingeben müssen (siehe Bild rechts).

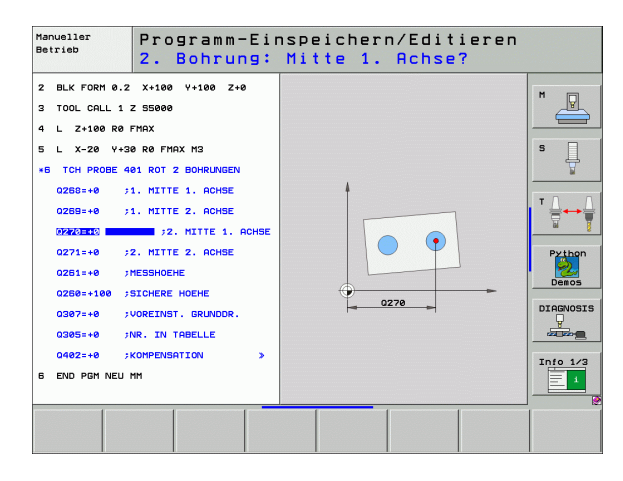

TOUCH PROBE

۲

410

| Tastsystem-Zyklus in Betriebsar | t Einspeichern/Editieren | definieren |
|---------------------------------|--------------------------|------------|
|---------------------------------|--------------------------|------------|

- Die Softkey-Leiste zeigt in Gruppen gegliedert alle verfügbaren Tastsystem-Funktionen an
- Antastzyklus-Gruppe wählen, z.B. Bezugspunkt-Setzen. Digitalisierzyklen und Zyklen zur automatischen Werkzeug-Vermessung stehen nur zur Verfügung, wenn Ihre Maschine dafür vorbereitet ist
- Zyklus wählen, z.B. Bezugspunkt-Setzen Taschenmitte. Die TNC eröffnet einen Dialog und erfragt alle Eingabewerte; gleichzeitig blendet die TNC in der rechten Bildschirmhälfte eine Grafik ein, in der der einzugebende Parameter hell hinterlegt ist
- Geben Sie alle von der TNC geforderten Parameter ein und schließen Sie jede Eingabe mit der Taste ENT ab
- Die TNC beendet den Dialog, nachdem Sie alle erforderlichen Daten eingegeben haben

| Messzyklus-Gruppe                                                                              | Softkey           | Seite     |
|------------------------------------------------------------------------------------------------|-------------------|-----------|
| Zyklen zum automatischen Erfassen und<br>Kompensieren einer Werkstück-<br>Schieflage           |                   | Seite 48  |
| Zyklen zum automatischen Bezugspunkt-<br>Setzen                                                | •                 | Seite 66  |
| Zyklen zur automatischen Werkstück-<br>Kontrolle                                               |                   | Seite 109 |
| Kalibrierzyklen, Sonderzyklen                                                                  | SONDER-<br>ZYKLEN | Seite 148 |
| Zyklen zur automatischen Werkzeug-<br>Vermessung (wird vom<br>Maschinenhersteller freigegeben) |                   | Seite 176 |

#### **Beispiel: NC-Sätze**

| 5 TCH PROBE 410 | BZPKT RECHTECK INNEN  |
|-----------------|-----------------------|
| Q321=+50        | ;MITTE 1. ACHSE       |
| Q322=+50        | ;MITTE 2. ACHSE       |
| Q323=60         | ;1. SEITEN-LAENGE     |
| Q324=20         | ;2. SEITEN-LAENGE     |
| Q261=-5         | ;MESSHOEHE            |
| Q320=0          | ;SICHERHEITS-ABST.    |
| Q260=+20        | ;SICHERE HOEHE        |
| Q301=0          | ;FAHREN AUF S. HOEHE  |
| Q305=10         | ;NR. IN TABELLE       |
| Q331=+0         | ;BEZUGSPUNKT          |
| Q332=+0         | ;BEZUGSPUNKT          |
| Q303=+1         | ;MESSWERT-UEBERGABE   |
| Q381=1          | ;ANTASTEN TS-ACHSE    |
| Q382=+85        | ;1. KO. FUER TS-ACHSE |
| Q383=+50        | ;2. KO. FUER TS-ACHSE |
| Q384=+0         | ;3. KO. FUER TS-ACHSE |
| Q333=+0         | ;BEZUGSPUNKT          |
|                 |                       |

#### 1.2 Bevor Sie mit Tastsystem-Zyklen arbeiten!

Um einen möglichst großen Anwendungsbereich an Messaufgaben abdecken zu können, stehen Ihnen über Maschinen-Parameter Einstellmöglichkeiten zur Verfügung, die das grundsätzliche Verhalten aller Tastsystem-Zyklen festlegen:

# Maximaler Verfahrweg zum Antastpunkt: MP6130

Wenn der Taststift innerhalb des in MP6130 festgelegten Wegs nicht ausgelenkt wird, gibt die TNC eine Fehlermeldung aus.

#### Sicherheits-Abstand zum Antastpunkt: MP6140

In MP6140 legen Sie fest, wie weit die TNC das Tastsystem vom definierten – bzw. vom Zyklus berechneten – Antastpunkt entfernt vorpositionieren soll. Je kleiner Sie diesen Wert eingeben, desto genauer müssen Sie die Antastpositionen definieren. In vielen Tastsystem-Zyklen können Sie zusätzlich einen Sicherheits-Abstand definieren, der additiv zum Maschinen-Parameter 6140 wirkt.

#### Infrarot-Tastsystem auf programmierte Antastrichtung orientieren: MP6165

Um die Messgenauigkeit zu erhöhen, können Sie über MP 6165 = 1 erreichen, dass ein Infrarot-Tastsystem vor jeden Antastvorgang in Richtung der programmierten Antastrichtung orientiert. Der Taststift wird dadurch immer in die gleiche Richtung ausgelenkt.

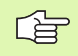

Wenn Sie MP6165 verändern, dann müssen Sie das Tastsystem neu kalibrieren.

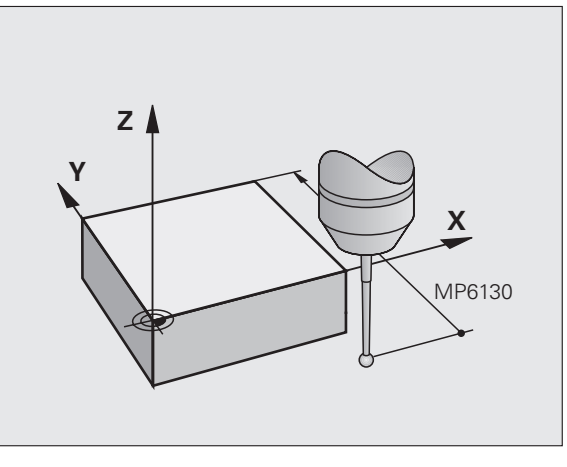

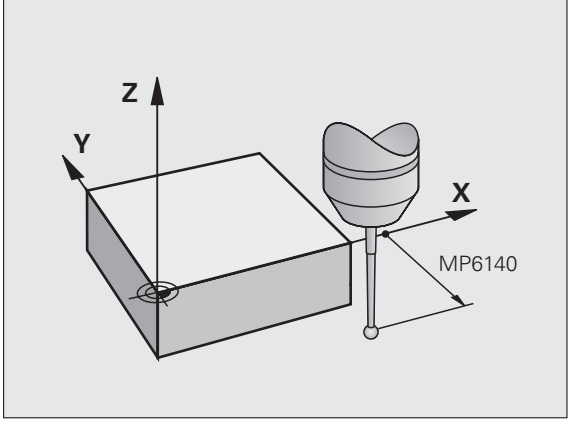

# Grunddrehung im Manuellen Betrieb berücksichtigen: MP6166

Um auch im Einrichtebetrieb die Messgenauigkeit beim Antasten einzelner Positionen zu erhöhen, können Sie über MP 6166 = 1 erreichen, dass die TNC beim Antastvorgang eine aktive Grunddrehung berücksichtigt, also ggf. schräg auf das Werkstück zufährt.

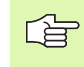

Die Funktion schräges Antasten ist für folgende Funktionen im manuellen Betrieb nicht aktiv:

- Kalibrieren Länge
- Kalibrieren Radius
- Grunddrehung ermitteln

#### Mehrfachmessung: MP6170

Um die Messsicherheit zu erhöhen, kann die TNC jeden Antastvorgang bis zu dreimal hintereinander ausführen. Weichen die gemessenen Positionswerte zu sehr voneinander ab, gibt die TNC eine Fehlermeldung aus (Grenzwert in MP6171 festgelegt). Über die Mehrfachmessung können Sie ggf. zufällige Messfehler ermitteln, die z.B. durch Verschmutzung entstehen.

Liegen die Messwerte innerhalb des Vertrauensbereichs, speichert die TNC den Mittelwert aus den erfassten Positionen.

# Vertrauensbereich für Mehrfachmessung: MP6171

Wenn Sie eine Mehrfachmessung durchführen, legen Sie in MP6171 den Wert ab, den die Messwerte voneinander abweichen dürfen. Überschreitet die Differenz der Messwerte den Wert in MP6171, gibt die TNC eine Fehlermeldung aus.

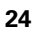

# Schaltendes Tastsystem, Antastvorschub: MP6120

In MP6120 legen Sie den Vorschub fest, mit dem die TNC das Werkstück antasten soll.

# Schaltendes Tastsystem, Vorschub für Positionierbewegungen: MP6150

In MP6150 legen Sie den Vorschub fest, mit dem die TNC das Tastsystem vorpositioniert, bzw. zwischen Messpunkten positioniert.

# Schaltendes Tastsystem, Eilgang für Positionierbewegungen: MP6151

In MP6151 legen Sie fest, ob die TNC das Tastsystem mit dem in MP6150 definierten Vorschub positionieren soll, oder im Maschinen-Eilgang.

- Eingabewert = 0: Mit Vorschub aus MP6150 positionieren
- Eingabewert = 1: Mit Eilgang vorpositionieren

#### KinematicsOpt, Toleranzgrenze für Modus Optimieren: MP6600

In **MP6600** legen Sie die Toleranzgrenze fest, ab der die TNC im Modus Optimieren einen Hinweis anzeigen soll, wenn die ermittelten Kinematikdaten über diesem Grenzwert liegen. Voreinstellung: 0.05. Je größer die Maschine, desto größere Werte wählen

Eingabebereich: 0.001 bis 0.999

#### KinematicsOpt, erlaubte Abweichung Kalibrierkugelradius: MP6601

In **MP6601** legen Sie die maximal erlaubte Abweichung des von den Zyklen automatisch gemessenen Kalibrierkugelradius vom eingegebenen Zyklusparameter fest.

Eingabebereich: 0.01 bis 0.1

Die TNC berechnet den Kalibirierkugelradius bei jedem Messpunkt zweimal über alle 5 Antastpunkte. Ist der Radius größer als Q407 + MP6601 so erfolgt eine Fehlermeldung, weil dann von einer Verschmutzung ausgegangen wird.

lst der von der TNC ermittelte Radius kleiner als 5  $^{*}$  (Q407 - MP6601), dann gibt die TNC ebenfalls eine Fehlermeldung aus.

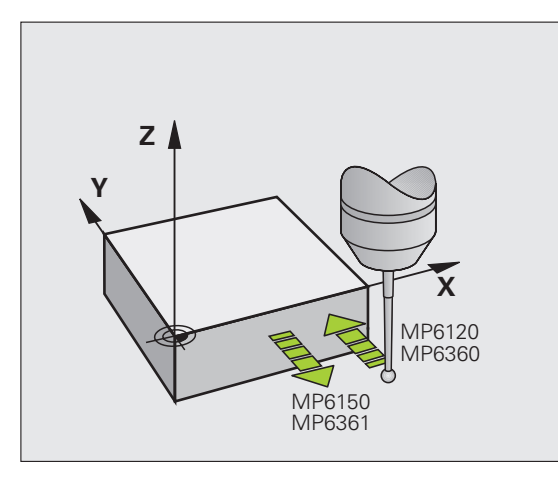

#### Tastsystem-Zyklen abarbeiten

Alle Tastsystem-Zyklen sind DEF-aktiv. Die TNC arbeitet also den Zyklus automatisch ab, wenn im Programmlauf die Zyklus-Definition von der TNC abgearbeitet wird.

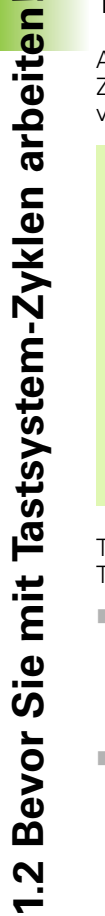

Achten Sie darauf, dass am Zyklus-Anfang die Korrektur-Daten (Länge, Radius) entweder aus den kalibrierten Daten oder aus dem letzten TOOL-CALL-Satz aktiv werden (Auswahl über MP7411, siehe Benutzer-Handbuch der iTNC 530, "Allgemeine Anwender-Parameter").

Die Tastsystem-Zyklen 408 bis 419 dürfen Sie auch bei aktiver Grunddrehung abarbeiten. Achten Sie jedoch darauf, dass sich der Winkel der Grunddrehung nicht mehr verändert, wenn Sie nach dem Messzyklus mit dem Zyklus 7 Nullpunkt-Verschiebung aus Nullpunkt-Tabelle arbeiten.

Tastsystem-Zyklen mit einer Nummer größer 400 positionieren das Tastsystem nach einer Positionierlogik vor:

- Ist die aktuelle Koordinate des Taststift-Südpols kleiner als die Koordinate der Sicheren Höhe (im Zyklus definiert), dann zieht die TNC das Tastsystem zuerst in der Tastsystemachse auf Sichere Höhe zurück und positioniert anschließend in der Bearbeitungsebene zum ersten Antastpunkt
- Ist die aktuelle Koordinate des Taststift-Südpols größer als die Koordinate der Sicheren Höhe, positioniert die TNC das Tastsystem zuerst in der Bearbeitungsebene auf den ersten Antastpunkt und anschließend in der Tastsystemachse direkt auf die Messhöhe

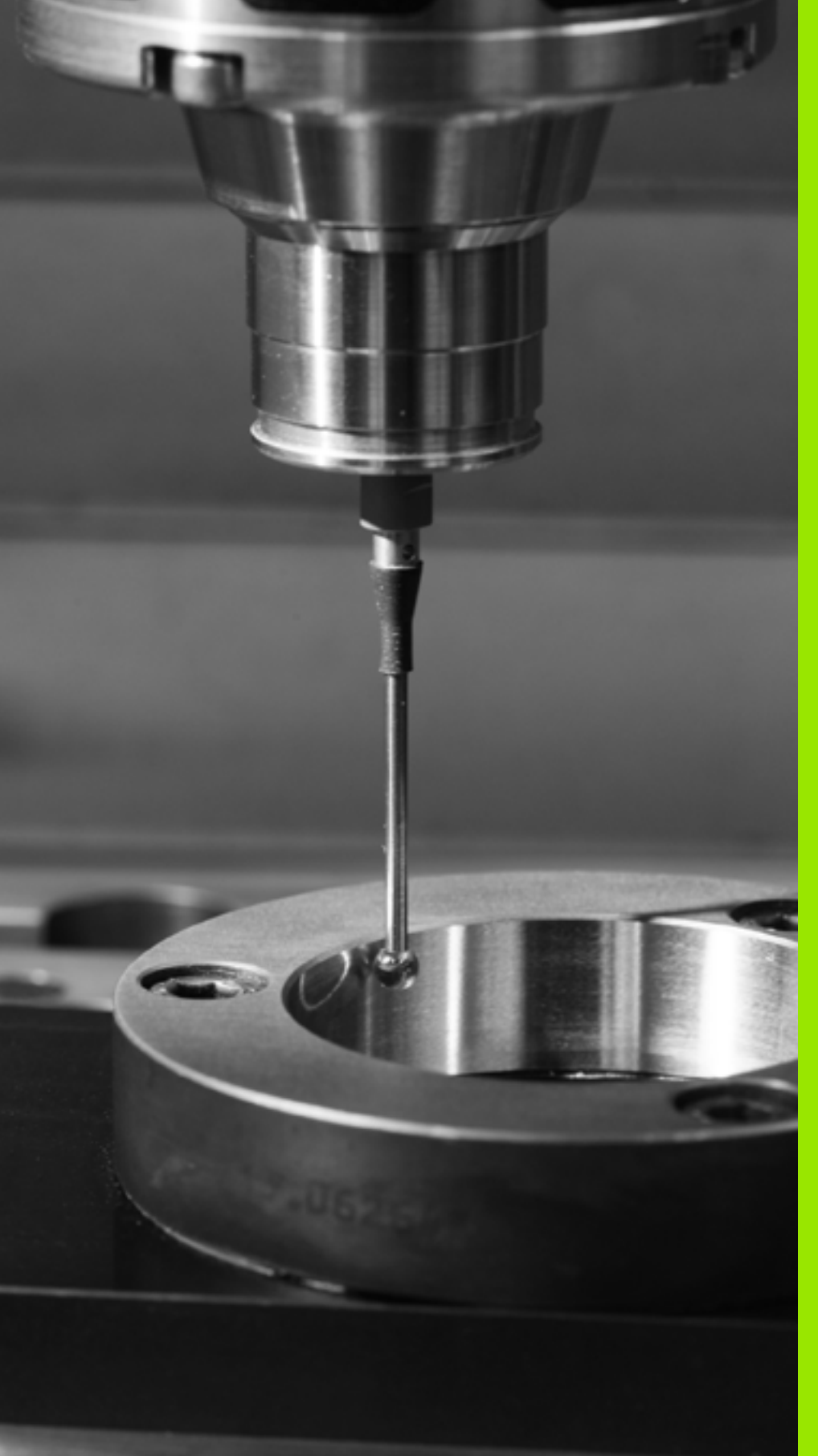

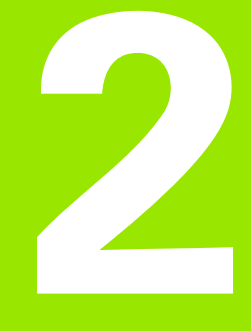

Tastsystem-Zyklen in den Betriebsarten Manuell und El. Handrad

## 2.1 Einführung

#### Übersicht

In der Betriebsart Manueller Betrieb stehen Ihnen folgende Tastsystem-Zyklen zur Verfügung:

| Funktion                                                   | Softkey         | Seite    |
|------------------------------------------------------------|-----------------|----------|
| Wirksame Länge kalibrieren                                 | KAL. L          | Seite 32 |
| Wirksamen Radius kalibrieren                               |                 | Seite 33 |
| Grunddrehung über eine Gerade<br>ermitteln                 | ROTATION        | Seite 35 |
| Bezugspunkt-Setzen in einer wählbaren<br>Achse             | ANTASTEN<br>POS | Seite 37 |
| Ecke als Bezugspunkt setzen                                |                 | Seite 38 |
| Kreismittelpunkt als Bezugspunkt setzen                    | ANTASTEN        | Seite 39 |
| Mittelachse als Bezugspunkt setzen                         |                 | Seite 40 |
| Grunddrehung über zwei Bohrungen/<br>Kreiszapfen ermitteln | ANTASTEN<br>ROT | Seite 41 |
| Bezugspunkt über vier Bohrungen/<br>Kreiszapfen setzen     |                 | Seite 41 |
| Kreismittelpunkt über drei Bohrungen/<br>Zapfen setzen     |                 | Seite 41 |

#### Tastsystem-Zyklus wählen

▶ Betriebsart Manueller Betrieb oder El. Handrad wählen

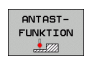

Antastfunktionen wählen: Softkey ANTAST-FUNKION drücken. Die TNC zeigt weitere Softkeys: Siehe Tabelle oben

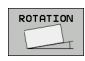

Tastsystem-Zyklus wählen: z.B. Softkey ANTASTEN ROT drücken, die TNC zeigt am Bildschirm das entsprechende Menü an

i

# Messwerte aus den Tastsystem-Zyklen protokollieren

Die TNC muss für diese Funktion vom Maschinenhersteller vorbereitet sein. Maschinenhandbuch beachten!

Nachdem die TNC einen beliebigen Tastsystem-Zyklus ausgeführt hat, zeigt die TNC den Softkey DRUCKEN. Wenn Sie den Softkey betätigen, protokolliert die TNC die aktuellen Werte des aktiven Tastsystem-Zyklus. Über die PRINT-Funktion im Schnittstellen-Konfigurationsmenü (siehe Benutzer-Handbuch, "12 MOD-Funktionen, Datenschnittstelle einrichten") legen Sie fest, ob die TNC:

■ die Messergebnisse ausdrucken soll

- die Messergebnisse auf der Festplatte der TNC speichern soll
- die Messergebnisse auf einem PC speichern soll

Wenn Sie die Messergebnisse speichern, legt die TNC die ASCII-Datei %TCHPRNT.A an. Falls Sie im Schnittstellen-Konfigurationsmenü keinen Pfad und keine Schnittstelle festgelegt haben, speichert die TNC die Datei %TCHPRNT im Haupt-Verzeichnis TNC:\ab.

Wenn Sie den Softkey DRUCKEN drücken, darf die Datei %TCHPRNT.A in der Betriebsart Programm-Einspeichern/ Editieren nicht angewählt sein. Sonst gibt die TNC eine Fehlermeldung aus.

Die TNC schreibt die Messwerte ausschließlich in die Datei %TCHPRNT.A. Wenn Sie mehrere Tastsystem-Zyklen hintereinander ausführen und deren Messwerte speichern wollen, müssen Sie den Inhalt der Datei %TCHPRNT.A zwischen den Tastsystem-Zyklen sichern, indem Sie sie kopieren oder umbenennen.

Format und Inhalt der Datei %TCHPRNT legt Ihr Maschinenhersteller fest.

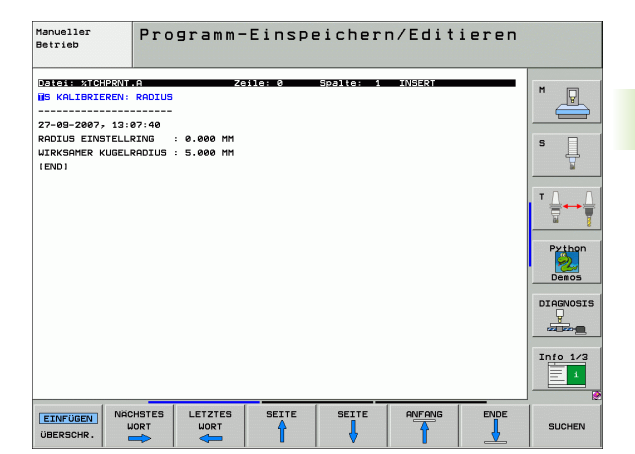

Einführung

# Messwerte aus den Tastsystem-Zyklen in eine Nullpunkt-Tabelle schreiben

Diese Funktion ist nur aktiv, wenn Sie an Ihrer TNC Nullpunkt-Tabellen aktiv haben (Bit 3 im Maschinen-Parameter 7224.0 =0).

Verwenden Sie diese Funktion, wenn Sie Messwerte im Werkstück-Koordinatensystem speichern wollen. Wenn Sie Messwerte im maschinenfesten Koordinatensystem (REF-Koordinaten) speichern wollen, verwenden Sie den Softkey EINTRAG PRESET TABELLE (siehe "Messwerte aus den Tastsystem-Zyklen in die Preset-Tabelle schreiben" auf Seite 31).

Über den Softkey EINTRAG NULLPUNKT TABELLE kann die TNC, nachdem ein beliebiger Tastsystem-Zyklus ausgeführt wurde, die Messwerte in eine Nullpunkt-Tabelle schreiben:

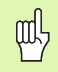

Beachten Sie, dass die TNC bei einer aktiven Nullpunkt-Verschiebung den angetasteten Wert immer auf den aktiven Preset (bzw. auf den zuletzt in der Betriebsart Manuell gesetzten Bezugspunkt) bezieht, obwohl in der Positions-Anzeige die Nullpunkt-Verschiebung verrechnet wird.

- Beliebige Antastfunktion durchführen
- Gewünschte Koordinaten des Bezugspunkts in die dafür angebotenen Eingabefelder eintragen (abhängig vom ausgeführten Tastsystem-Zyklus)
- Nullpunkt-Nummer im Eingabefeld Nummer in Tabelle = eingeben
- Namen der Nullpunkt-Tabelle (vollständiger Pfad) im Eingabefeld Nullpunkt-Tabelle eingeben
- Softkey EINTRAG NULLPUNKT TABELLE drücken, Die TNC speichert den Nullpunkt unter der eingegeben Nummer in die angegebene Nullpunkt-Tabelle

# Messwerte aus den Tastsystem-Zyklen in die Preset-Tabelle schreiben

#### Verwenden Sie diese Funktion, wenn Sie Messwerte im maschinenfesten Koordinatensystem (REF-Koordinaten) speichern wollen. Wenn Sie Messwerte im Werkstück-Koordinatensystem speichern wollen, verwenden Sie den Softkey EINTRAG NULLPUNKT TABELLE (siehe "Messwerte aus den Tastsystem-Zyklen in eine Nullpunkt-Tabelle schreiben" auf Seite 30).

Über den Softkey EINTRAG PRESET TABELLE kann die TNC, nachdem ein beliebiger Tastsystem-Zyklus ausgeführt wurde, die Messwerte in die Preset-Tabelle schreiben. Die Messwerte werden dann bezogen auf das maschinenfeste Koordinatensystem (REF-Koordinaten) gespeichert. Die Preset-Tabelle hat den Namen PRESET.PR und ist im Verzeichnis TNC:\gespeichert.

> Beachten Sie, dass die TNC bei einer aktiven Nullpunkt-Verschiebung den angetasteten Wert immer auf den aktiven Preset (bzw. auf den zuletzt in der Betriebsart Manuell gesetzten Bezugspunkt) bezieht, obwohl in der Positions-Anzeige die Nullpunkt-Verschiebung verrechnet wird.

- Beliebige Antastfunktion durchführen
- Gewünschte Koordinaten des Bezugspunkts in die dafür angebotenen Eingabefelder eintragen (abhängig vom ausgeführten Tastsystem-Zyklus)
- Preset-Nummer im Eingabefeld Nummer in Tabelle: eingeben
- Softkey EINTRAG PRESET TABELLE drücken, Die TNC speichert den Nullpunkt unter der eingegeben Nummer in die Preset-Tabelle

吵

al

Wenn Sie den aktiven Bezugspunkt überschreiben, dann blendet die TNC einen Warnhinweis ein. Sie können dann entscheiden, ob Sie wirklich überschreiben wollen (=Taste ENT) oder nicht (=Taste NO ENT).

# 2.2 Schaltendes Tastsystem kalibrieren

#### Einführung

Das Tastsystem müssen Sie kalibrieren bei

- Inbetriebnahme
- Taststift-Bruch
- Taststift-Wechsel
- Änderung des Antastvorschubs
- Unregelmäßigkeiten, beispielsweise durch Erwärmung der Maschine

Beim Kalibrieren ermittelt die TNC die "wirksame" Länge des Taststifts und den "wirksamen" Radius der Tastkugel. Zum Kalibrieren des 3D-Tastsystems spannen Sie einen Einstellring mit bekannter Höhe und bekanntem Innenradius auf den Maschinentisch.

#### Kalibrieren der wirksamen Länge

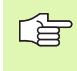

Die wirksame Länge des Tastsystems bezieht sich immer auf den Werkzeug-Bezugspunkt. In der Regel legt der Maschinenhersteller den Werkzeug-Bezugspunkt auf die Spindelnase.

Bezugspunkt in der Spindel-Achse so setzen, dass f
ür den Maschinentisch gilt: Z=0.

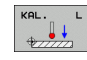

- Kalibrier-Funktion für die Tastsystem-Länge wählen: Softkey ANTAST-FUNKTION und KAL. L drücken. Die TNC zeigt ein Menü-Fenster mit vier Eingabefeldern
- Werkzeug-Achse eingeben (Achstaste)
- Bezugspunkt: Höhe des Einstellrings eingeben
- Menüpunkte Wirksamer Kugelradius und Wirksame Länge erfordern keine Eingabe
- Tastsystem dicht über die Oberfläche des Einstellrings fahren
- Wenn nötig Verfahrrichtung ändern: über Softkey oder Pfeiltasten wählen
- Oberfläche antasten: Externe START-Taste drücken

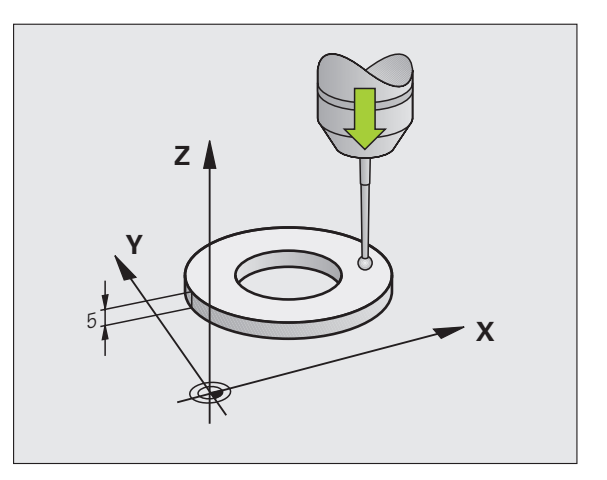

#### Wirksamen Radius kalibrieren und Tastsystem-Mittenversatz ausgleichen

Die Tastsystem-Achse fällt normalerweise nicht genau mit der Spindelachse zusammen. Die Kalibrier-Funktion erfasst den Versatz zwischen Tastsystem-Achse und Spindelachse und gleicht ihn rechnerisch aus.

Abhängig von der Einstellung des Maschinen-Parameters 6165 (Spindelnachführung aktiv/inaktiv, (siehe "Infrarot-Tastsystem auf programmierte Antastrichtung orientieren: MP6165" auf Seite 23) läuft die Kalibrier-Routine unterschiedlich ab. Während bei aktiver Spindelnachführung der Kalibriervorgang mit einem einzigen NC-Start abläuft, können Sie bei inaktiver Spindelnachführung entscheiden, ob Sie den Mittenversatz kalibrieren wollen oder nicht.

Bei der Mittenversatz-Kalibrierung dreht die TNC das 3D-Tastsystem um 180°. Die Drehung wird durch eine Zusatz-Funktion ausgelöst, die der Maschinenhersteller im Maschinen-Parameter 6160 festlegt.

Gehen Sie beim manuellen Kalibrieren wie folgt vor:

- Tastkugel im Manuellen Betrieb in die Bohrung des Einstellrings positionieren
- KAL. R
- Kalibrier-Funktion für den Tastkugel-Radius und den Tastsystem-Mittenversatz wählen: Softkey KAL. R drücken
- Werkzeug-Achse wählen, Radius des Einstellrings eingeben
- Antasten: 4x externe START-Taste drücken. Das 3D-Tastsystem tastet in jede Achsrichtung eine Position der Bohrung an und errechnet den wirksamen Tastkugel-Radius
- Wenn Sie die Kalibrierfunktion jetzt beenden möchten, dann Softkey ENDE drücken

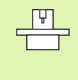

Um den Tastkugel-Mittenversatz zu bestimmen, muss die TNC vom Maschinenhersteller vorbereitet sein. Maschinenhandbuch beachten!

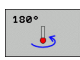

- Tastkugel-Mittenversatz bestimmen: Softkey 180° drücken. Die TNC dreht das Tastsystem um 180°
- Antasten: 4 x externe START-Taste drücken. Das 3D-Tastsystem tastet in jede Achsrichtung eine Position in der Bohrung und errechnet den Tastsystem-Mittenversatz

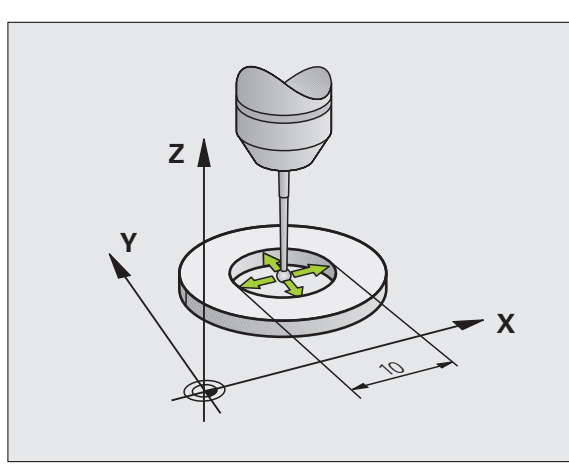

#### Kalibrierwerte anzeigen

Die TNC speichert wirksame Länge, den wirksamen Radius und den Betrag des Tastsystem-Mittenversatzes und berücksichtigt diese Werte bei späteren Einsätzen des 3D-Tastsystems. Um die gespeicherten Werte anzuzeigen, drücken Sie KAL. L und KAL. R.

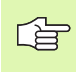

Wenn Sie mehrere Tastsysteme bzw. Kalibrierdaten verwenden: Siehe "Mehrere Sätze von Kalibrierdaten verwalten", Seite 34.

#### Mehrere Sätze von Kalibrierdaten verwalten

Wenn Sie an Ihrer Maschine mehrere Tastsysteme oder Tastereinsätze mit kreuzförmiger Anordnung verwenden, müssen Sie ggf. mehrere Sätze von Kalibrierdaten verwenden.

Um mehrere Sätze von Kalibrierdaten verwenden zu können, müssen Sie den Maschinen-Parameter 7411=1 setzen. Das Ermitteln der Kalibrierdaten ist identisch zur Vorgehensweise beim Einsatz eines einzelnen Tassystems, die TNC speichert jedoch die Kalibrierdaten in der Werkzeug-Tabelle, wenn Sie das Kalibrier-Menü verlassen und das Schreiben der Kalibrierdaten in die Tabelle mit der Taste ENT bestätigem. Die aktive Werkzeug-Nummer bestimmt dabei die Zeile in der Werkzeug-Tabelle, in der die TNC die Daten ablegt

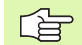

Beachten Sie, dass Sie die richtige Werkzeug-Nummer aktiv haben, wenn Sie das Tastsystem verwenden, unabhängig davon, ob Sie einen Tastsystem-Zyklus im Automatik-Betrieb oder im Manuellen Betrieb abarbeiten wollen.

| Manue      | ller B     | etriet        | 1      |      |            |       | Pro     | gramm-<br>speichern |
|------------|------------|---------------|--------|------|------------|-------|---------|---------------------|
|            |            |               |        |      |            |       |         | M                   |
| Radiu      | s Eins     | tellri        | ng =   |      | 0          |       |         | 4                   |
| Wirks      | amer K     | ugelra        | dius = |      | +5         |       |         |                     |
| Tastk      | ugel-M     | ittenv        | ersatz | : X= | :+0        |       |         | ╹╹╧┿╧               |
| Tastk      | ugel-M     | ittenv        | ersatz | : Y= | :+0        |       |         | <u> </u>            |
|            |            |               |        |      |            |       |         | Python              |
|            |            |               |        |      |            |       |         | 2                   |
|            |            |               | 0% S-1 | SI   |            |       |         | Demos               |
|            |            |               | 0% SEN |      | .1M1       | T 1 1 | 3:07    | DIAGNOSIS           |
| X          | +179.5     | 22 Y          | +164   | .718 | Z          | +15   | 2.834   | 4                   |
| <b>+</b> a | +0.0       | 00 <b>+</b> A | +0     | .000 | <b># B</b> | +     | 0.000   |                     |
| <b>+</b> C | +0.0       | 00            |        |      |            |       |         | Info 1/3            |
| <u>*</u>   |            |               |        |      | S 1        | 0.00  | 0       | 1                   |
| IST        | (): MAN(0) | TS            | ZS     | 2500 | Fe         |       | M 5 / 9 |                     |
| X +        | x -        | Y +           | Y -    |      |            |       | DRUCKEN | ENDE                |

#### 2.3 Werkstück-Schieflage kompensieren

#### Einführung

Eine schiefe Werkstück-Aufspannung kompensiert die TNC rechnerisch durch eine "Grunddrehung".

Dazu setzt die TNC den Drehwinkel auf den Winkel, den eine Werkstückfläche mit der Winkelbezugsachse der Bearbeitungsebene einschließen soll. Siehe Bild rechts.

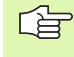

Antastrichtung zum Messen der Werkstück-Schieflage immer senkrecht zur Winkelbezugsachse wählen.

Damit die Grunddrehung im Programmlauf richtig verrechnet wird, müssen Sie im ersten Verfahrsatz beide Koordinaten der Bearbeitungsebene programmieren.

Eine Grunddrehung können Sie auch in Kombination mit der PLANE-Funktion verwenden, Sie müssen in diesem Fall zuerst die Grunddrehung und dann die PLANE-Funktion aktivieren.

Wenn Sie die Grunddrehung verändern, frägt die TNC beim Verlassen des Menüs, ob Sie die geänderte Grunddrehung auch in der jeweils aktiven Zeile der Preset-Tabelle speichern wollen. In diesem Fall mit Taste ENT bestätigen.

| ΓŢ |
|----|
|    |
|    |
|    |

Die TNC kann auch eine echte, dreidimensionale Aufspannkompensation durchführen, wenn Ihre Maschine dafür vorbereitet ist. Setzen Sie sich ggf. mit Ihrem Maschinenhersteller in Verbindung.

#### Grunddrehung ermitteln

- ROTATION
- Antastfunktion wählen: Softkey ANTASTEN ROT drücken
- Tastsystem in die N\u00e4he des ersten Antastpunkts positionieren
- Antastrichtung senkrecht zur Winkelbezugsachse wählen: Achse und Richtung über Softkey wählen
- Antasten: Externe START-Taste drücken
- Tastsystem in die N\u00e4he des zweiten Antastpunkts positionieren
- Antasten: Externe START-Taste drücken. Die TNC ermittelt die Grunddrehung und zeigt den Winkel hinter dem Dialog Drehwinke1 = an

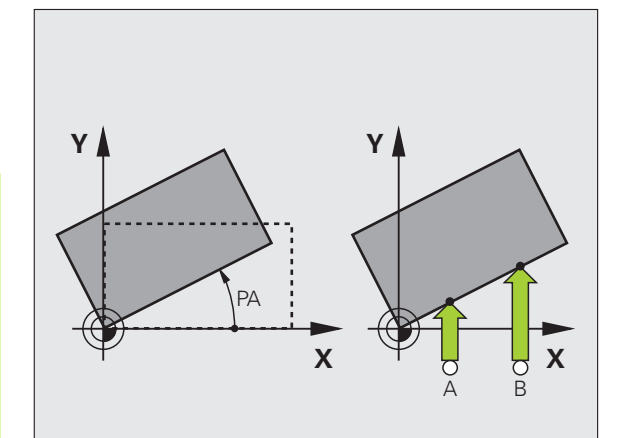

#### Grunddrehung in der Preset-Tabelle speichern

- ▶ Nach dem Antast-Vorgang die Preset-Nummer im Eingabefeld Nummer in Tabelle: eingeben, in der die TNC die aktive Grunddrehung speichern soll
- Softkey EINTRAG PRESET TABELLE drücken, um die Grunddrehung in der Preset-Tabelle zu speichern

#### Grunddrehung anzeigen

Der Winkel der Grunddrehung steht nach erneutem Wählen von ANTASTEN ROT in der Drehwinkel-Anzeige. Die TNC zeigt den Drehwinkel auch in der zusätzlichen Statusanzeige an (STATUS POS.)

In der Status-Anzeige wird ein Symbol für die Grunddrehung eingeblendet, wenn die TNC die Maschinen-Achsen entsprechend der Grunddrehung verfährt.

#### Grunddrehung aufheben

- Antastfunktion wählen: Softkey ANTASTEN ROT drücken
- ▶ Drehwinkel "0" eingeben, mit Taste ENT übernehmen
- Antastfunktion beenden: Taste END drücken

| Manueller Betrieb                                                                                                    | Programm-<br>Einspeichern |
|----------------------------------------------------------------------------------------------------|---------------------------|
|                                                                                                    | M                         |
|                                                                                                    | s I                       |
| Nummer in Tabelle 5<br>Drehwinkel = +12.357                                                                                                    |                           |
| 0% S-IST                                                                                                    | Python<br>Demos           |
| 0% SENmJ LIMIT 1 1                                                                                                    | 3:07 DIAGNOSIS            |
| X +179.522 Y +164.718 Z +15     + 2 000 + 8 + 0 000 + 8 + 10 000 + 8 + 10 000 + 8 + 10 000 + 8 + 10 000 + 8 + 10 000 + 8 + 10 000 + 8 + 10 000 + 8 + 10 000 + 8 + 10 000 + 8 + 10 000 + 8 + 10 000 + 8 + 10 000 + 8 + 10 000 + 8 + 10 000 + 8 + 10 000 + 8 + 10 000 + 8 + 10 000 + 8 + 10 000 + 8 + 10 000 + 8 + 10 000 + 10 000 + 10 0000 + 10 000 + 10 0000 + 10 0000 + 10 0000 + 10 0000 + 10 0000 + 10 0000 + 10 0000 + 10 0000 + 10 0000 + 10 0000 + 10 0000 + 10 0000 + 10 0000 + 10 0000 + 10 0000 + 10 0000 + 10 0000 + 10 0000 + 10 00000 + 10 00000 + 10 00000 + 10 00000 + 10 000000 + 10 00000 + 10 00000000 | 2.834                     |
| +C +0.000<br>S1 0.00                                                                                                    | 0                         |
| IST (): MAN(0) T 5 Z 5 2500 F 0                                                                                                    | M 5 / 9                   |
| X + X - Y + Y - PRESET                                                                                                    |                           |
### 2.4 Bezugspunkt-Setzen mit 3D-Tastsystemen

### Einführung

Die Funktionen zum Bezugspunkt-Setzen am ausgerichteten Werkstück werden mit folgenden Softkeys gewählt:

- Bezugspunkt-Setzen in einer beliebigen Achse mit ANTASTEN POS
- Ecke als Bezugspunkt setzen mit ANTASTEN P
- Kreismittelpunkt als Bezugspunkt setzen mit ANTASTEN CC
- Mittelachse als Bezugspunkt mit ANTASTEN

Beachten Sie, dass die TNC bei einer aktiven Nullpunkt-Verschiebung den angetasteten Wert immer auf den aktiven Preset (bzw. auf den zuletzt in der Betriebsart Manuell gesetzten Bezugspunkt) bezieht, obwohl in der Positions-Anzeige die Nullpunkt-Verschiebung verrechnet wird.

### Bezugspunkt-Setzen in einer beliebigen Achse

ANTASTEN POS

ᇞ

- Antastfunktion wählen: Softkey ANTASTEN POS drücken
- Tastsystem in die N\u00e4he des Antastpunkts positionieren
- Antastrichtung und gleichzeitig Achse wählen, für die der Bezugspunkt gesetzt wird, z.B. Z in Richtung Zantasten: Über Softkey wählen
- Antasten: Externe START-Taste drücken
- Bezugspunkt: Soll-Koordinate eingeben, mit Softkey BEZUGSP. SETZEN übernehmen, oder Wert in eine Tabelle schreiben (siehe "Messwerte aus den Tastsystem-Zyklen in eine Nullpunkt-Tabelle schreiben", Seite 30, oder siehe "Messwerte aus den Tastsystem-Zyklen in die Preset-Tabelle schreiben", Seite 31)
- Antast-Funktion beenden: Taste END drücken

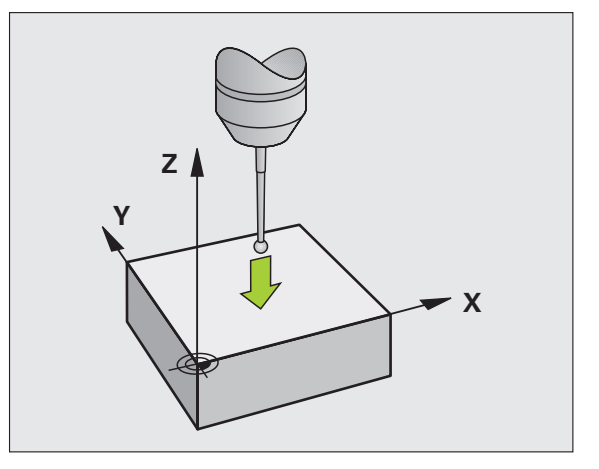

# Ecke als Bezugspunkt – Punkte übernehmen, die für Grunddrehung angetastet wurden

- Antastfunktion wählen: Softkey ANTASTEN P drücken
  - Antastpunkte aus Grunddrehung ?: Taste ENT drücken, um die Koordinaten der Antastpunkte zu übernehmen
  - Tastsystem in die N\u00e4he des ersten Antastpunkts auf der Werkst\u00fcck-Kante positionieren, die f\u00fcr die Grunddrehung nicht angetastet wurde
  - Antastrichtung wählen: Über Softkey wählen
  - Antasten: Externe START-Taste drücken
  - Tastsystem in die N\u00e4he des zweiten Antastpunkts auf der gleichen Kante positionieren
  - Antasten: Externe START-Taste drücken
  - Bezugspunkt: Beide Koordinaten des Bezugspunkts im Menüfenster eingeben, mit Softkey BEZUGSP. SETZEN übernehmen, oder Werte in eine Tabelle schreiben (siehe "Messwerte aus den Tastsystem-Zyklen in eine Nullpunkt-Tabelle schreiben", Seite 30, oder siehe "Messwerte aus den Tastsystem-Zyklen in die Preset-Tabelle schreiben", Seite 31)
  - Antast-Funktion beenden: Taste END drücken

### Ecke als Bezugspunkt – Punkte nicht übernehmen, die für Grunddrehung angetastet wurden

- Antastfunktion wählen: Softkey ANTASTEN P drücken
- Antastpunkte aus Grunddrehung ?: Mit Taste NO ENT verneinen (Dialogfrage erscheint nur, wenn Sie zuvor eine Grunddrehung durchgeführt haben)
- Beide Werkstück-Kanten je zweimal antasten
- Bezugspunkt: Koordinaten des Bezugspunkts eingeben, mit Softkey BEZUGSP. SETZEN übernehmen, oder Werte in eine Tabelle schreiben (siehe "Messwerte aus den Tastsystem-Zyklen in eine Nullpunkt-Tabelle schreiben", Seite 30, oder siehe "Messwerte aus den Tastsystem-Zyklen in die Preset-Tabelle schreiben", Seite 31)
- Antast-Funktion beenden: Taste END drücken

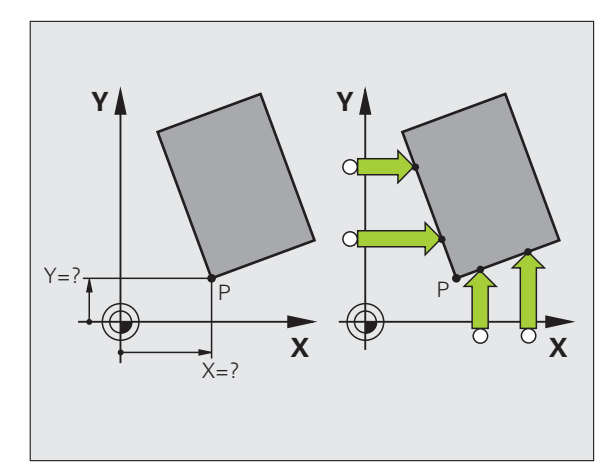

### Kreismittelpunkt als Bezugspunkt

Mittelpunkte von Bohrungen, Kreistaschen, Vollzylindern, Zapfen, kreisförmigen Inseln usw. können Sie als Bezugspunkte setzen.

### Innenkreis:

Die TNC tastet die Kreis-Innenwand in alle vier Koordinatenachsen-Richtungen an.

Bei unterbrochenen Kreisen (Kreisbögen) können Sie die Antastrichtung beliebig wählen.

Tastkugel ungefähr in die Kreismitte positionieren

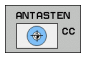

- Antastfunktion wählen: Softkey ANTASTEN CC wählen
- Antasten: Externe START-Taste viermal drücken. Das Tastsystem tastet nacheinander 4 Punkte der Kreis-Innenwand an
- Wenn Sie mit Umschlagmessung arbeiten wollen (nur bei Maschinen mit Spindel-Orientierung, abhängig von MP6160) Softkey 180° drücken und erneut 4 Punkte der Kreis-Innenwand antasten
- Wenn Sie ohne Umschlagmessung arbeiten wollen: Taste END drücken
- Bezugspunkt: Im Menüfenster beide Koordinaten des Kreismittelpunkts eingeben, mit Softkey BEZUGSP. SETZEN übernehmen, oder Werte in eine Tabelle schreiben (siehe "Messwerte aus den Tastsystem-Zyklen in eine Nullpunkt-Tabelle schreiben", Seite 30, oder siehe "Messwerte aus den Tastsystem-Zyklen in die Preset-Tabelle schreiben", Seite 31)

Antastfunktion beenden: Taste END drücken

### Außenkreis:

- Tastkugel in die N\u00e4he des ersten Antastpunkts au
  ßerhalb des Kreises positionieren
- Antastrichtung wählen: Entsprechenden Softkey wählen
- Antasten: Externe START-Taste drücken
- Antastvorgang für die übrigen 3 Punkte wiederholen. Siehe Bild rechts unten
- Bezugspunkt: Koordinaten des Bezugspunkts eingeben, mit Softkey BEZUGSP. SETZEN übernehmen, oder Werte in eine Tabelle schreiben (siehe "Messwerte aus den Tastsystem-Zyklen in eine Nullpunkt-Tabelle schreiben", Seite 30, oder siehe "Messwerte aus den Tastsystem-Zyklen in die Preset-Tabelle schreiben", Seite 31)
- Antast-Funktion beenden: Taste END drücken

Nach dem Antasten zeigt die TNC die aktuellen Koordinaten des Kreismittelpunkts und den Kreisradius PR an.

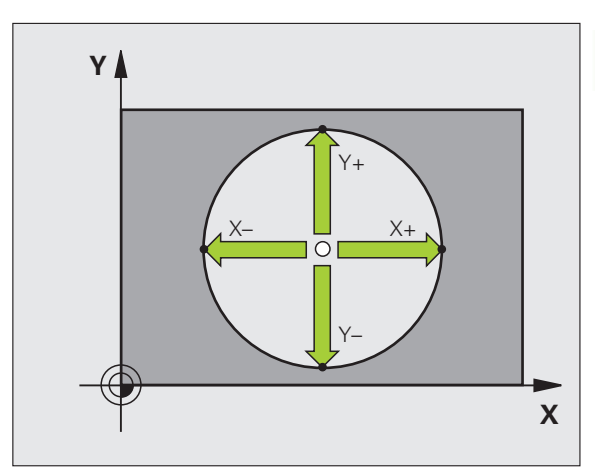

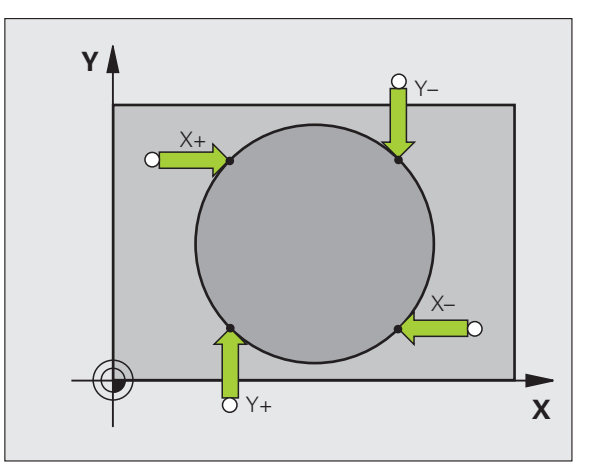

)

### Mittelachse als Bezugspunkt

- Antastfunktion wählen: Softkey ANTASTEN drücken
- Tastsystem in die N\u00e4he des ersten Antastpunkts positionieren
- Antastrichtung über Softkey wählen
- Antasten: Externe START-Taste drücken
- Tastsystem in die N\u00e4he des zweiten Antastpunkts positionieren
- Antasten: Externe START-Taste drücken
- Bezugspunkt: Koordinate des Bezugspunkts im Menüfenster eingeben, mit Softkey BEZUGSP. SETZEN übernehmen, oder Wert in eine Tabelle schreiben (siehe "Messwerte aus den Tastsystem-Zyklen in eine Nullpunkt-Tabelle schreiben", Seite 30, oder siehe "Messwerte aus den Tastsystem-Zyklen in die Preset-Tabelle schreiben", Seite 31)
- Antast-Funktion beenden: Taste END drücken

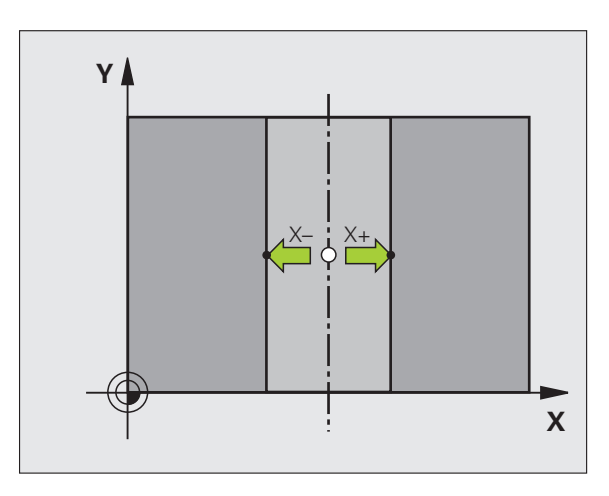

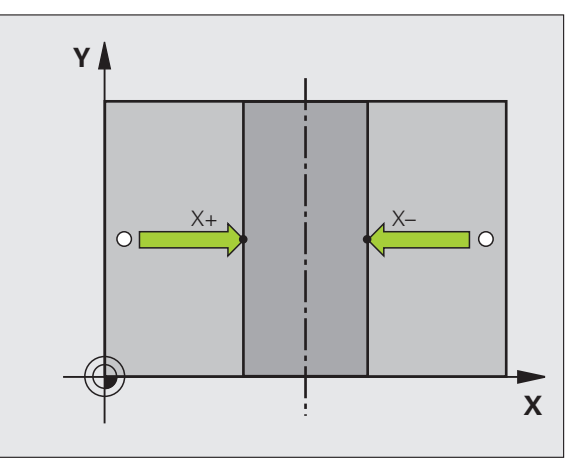

# Bezugspunkte über Bohrungen/Kreiszapfen setzen

In der zweiten Softkey-Leiste stehen Softkeys zur Verfügung, mit denen Sie Bohrungen oder Kreiszapfen zum Bezugspunkt-Setzen nutzen können.

### Festlegen ob Bohrung oder Kreiszapfen angetastet werden soll

In der Grundeinstellung werden Bohrungen angetastet.

| ANTAST-<br>FUNKTION |
|---------------------|
| ANTASTEN            |

ROT

- Antastfunktion wählen: Softkey ANTAST-FUNKTION drücken, Softkeyleiste weiterschalten
- Antastfunktion wählen: z.B. Softkey ANTASTEN ROT drücken
- Kreiszapfen sollen angetastet werden: Über Softkey festlegen
- Bohrungen sollen angetastet werden: Über Softkey festlegen

### Bohrungen antasten

Tastsystem ungefähr in der Mitte der Bohrung vorpositionieren. Nachdem Sie die externe START-Taste gedrückt haben, tastet die TNC automatisch vier Punkte der Bohrungswand an.

Anschließend fahren Sie das Tastsystem zur nächsten Bohrung und tasten diese genauso an. Die TNC wiederholt diesen Vorgang, bis alle Bohrungen für die Bezugspunkt-Bestimmung angetastet sind.

### Kreiszapfen antasten

Tastsystem in die Nähe des ersten Antastpunkts am Kreiszapfen positionieren. Über Softkey Antastrichtung wählen, Antastvorgang mit externer START-Taste ausführen. Vorgang insgesamt viermal ausführen.

### Übersicht

| Zyklus                                                                                                    | Softkey                 |
|----------------------------------------------------------------------------------------------------|-------------------------|
| Grunddrehung über 2 Bohrungen:<br>Die TNC ermittelt den Winkel zwischen der<br>Verbindungslinie der Bohrungs-Mittelpunkte und einer<br>Soll-Lage (Winkel-Bezugsachse)                                                                                                    | ANTASTEN<br>COLL<br>ROT |
| Bezugspunkt über 4 Bohrungen:<br>Die TNC ermittelt den Schnittpunkt der beiden zuerst<br>und der beiden zuletzt angetasteten Bohrungen.<br>Tasten Sie dabei über Kreuz an (wie auf dem Softkey<br>dargestellt), da die TNC sonst einen falschen<br>Bezugspunkt berechnet |                         |
| Kreismittelpunkt über 3 Bohrungen:<br>Die TNC ermittelt eine Kreisbahn, auf der alle 3                                                                                                    |                         |

Kreismittelpunkt über 3 Bohrungen: Die TNC ermittelt eine Kreisbahn, auf der alle 3 Bohrungen liegen und errechnet für die Kreisbahn einen Kreismittelpunkt.

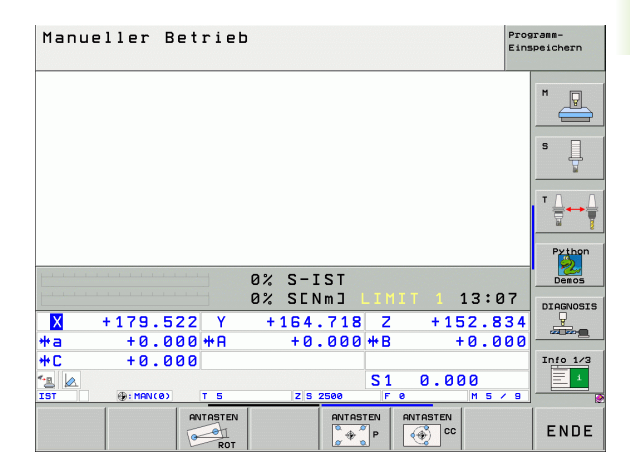

### 2.5 Werkstücke vermessen mit 3D-Tastsystemen

### Einführung

Sie können das Tastsystem in den Betriebsarten Manuell und El. Handrad auch verwenden, um einfache Messungen am Werkstück durchzuführen. Für komplexere Messaufgaben stehen zahlreiche programmierbare Antast-Zyklen zur Verfügung (siehe "Werkstücke automatisch vermessen" auf Seite 109). Mit dem 3D-Tastsystem bestimmen Sie:

- Positions-Koordinaten und daraus
- Maße und Winkel am Werkstück

# Koordinate einer Position am ausgerichteten Werkstück bestimmen

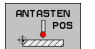

- Antastfunktion wählen: Softkey ANTASTEN POS drücken
- Tastsystem in die N\u00e4he des Antastpunkts positionieren
- Antastrichtung und gleichzeitig Achse wählen, auf die die Koordinate sich beziehen soll: Entsprechenden Softkey wählen.
- Antastvorgang starten: Externe START-Taste drücken

Die TNC zeigt die Koordinate des Antastpunkts als Bezugspunkt an.

### Koordinaten eines Eckpunktes in der Bearbeitungsebene bestimmen

Koordinaten des Eckpunktes bestimmen: Siehe "Ecke als Bezugspunkt – Punkte nicht übernehmen, die für Grunddrehung angetastet wurden", Seite 38. Die TNC zeigt die Koordinaten der angetasteten Ecke als Bezugspunkt an.

### Werkstückmaße bestimmen

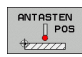

- Antastfunktion wählen: Softkey ANTASTEN POS drücken
- Tastsystem in die N\u00e4he des ersten Antastpunkts A positionieren
- Antastrichtung über Softkey wählen
- Antasten: Externe START-Taste drücken
- Als Bezugspunkt angezeigten Wert notieren (nur, falls vorher gesetzter Bezugspunkt wirksam bleibt)
- Bezugspunkt: "0" eingeben
- Dialog abbrechen: Taste END drücken
- Antastfunktion erneut wählen: Softkey ANTASTEN POS drücken
- Tastsystem in die N\u00e4he des zweiten Antastpunkts B positionieren
- Antastrichtung über Softkey wählen: Gleiche Achse, jedoch entgegengesetzte Richtung wie beim ersten Antasten.
- Antasten: Externe START-Taste drücken

In der Anzeige Bezugspunkt steht der Abstand zwischen den beiden Punkten auf der Koordinatenachse.

### Positionsanzeige wieder auf Werte vor der Längenmessung setzen

- Antastfunktion wählen: Softkey ANTASTEN POS drücken
- Ersten Antastpunkt erneut antasten
- Bezugspunkt auf notierten Wert setzen
- Dialog abbrechen: Taste END drücken

### Winkel messen

Mit einem 3D-Tastsystem können Sie einen Winkel in der Bearbeitungsebene bestimmen. Gemessen wird der

- Winkel zwischen der Winkelbezugsachse und einer Werkstück-Kante oder der
- Winkel zwischen zwei Kanten

Der gemessene Winkel wird als Wert von maximal 90° angezeigt.

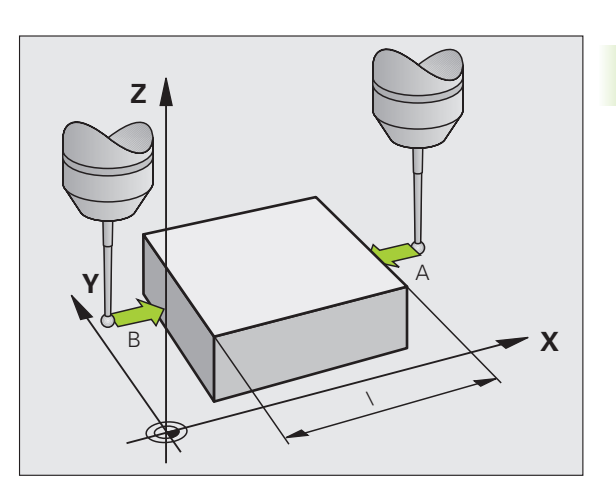

# Winkel zwischen der Winkelbezugsachse und einer Werkstück-Kante bestimmen

- Antastfunktion wählen: Softkey ANTASTEN ROT drücken
- Drehwinkel: Angezeigten Drehwinkelnotieren, falls Sie die zuvor durchgeführte Grunddrehung später wieder herstellen möchten
- Grunddrehung mit der zu vergleichenden Seite durchführen (siehe "Werkstück-Schieflage kompensieren" auf Seite 35)
- Mit Softkey ANTASTEN ROT den Winkel zwischen Winkelbezugsachse und Werkstückkante als Drehwinkel anzeigen lassen
- Grunddrehung aufheben oder ursprüngliche Grunddrehung wieder herstellen
- Drehwinkel auf notierten Wert setzen

### Winkel zwischen zwei Werkstück-Kanten bestimmen

- Antastfunktion wählen: Softkey ANTASTEN ROT drücken
- Drehwinkel: Angezeigten Drehwinkel notieren, falls Sie die zuvor durchgeführte Grunddrehung wieder herstellen möchten
- Grunddrehung f
  ür die erste Seite durchf
  ühren (siehe "Werkst
  ück-Schieflage kompensieren" auf Seite 35)
- Zweite Seite ebenfalls wie bei einer Grunddrehung antasten, Drehwinkel hier nicht auf 0 setzen!
- Mit Softkey ANTASTEN ROT Winkel PA zwischen den Werkstück-Kanten als Drehwinkel anzeigen lassen
- Grunddrehung aufheben oder ursprüngliche Grunddrehung wieder herstellen: Drehwinkel auf notierten Wert setzen

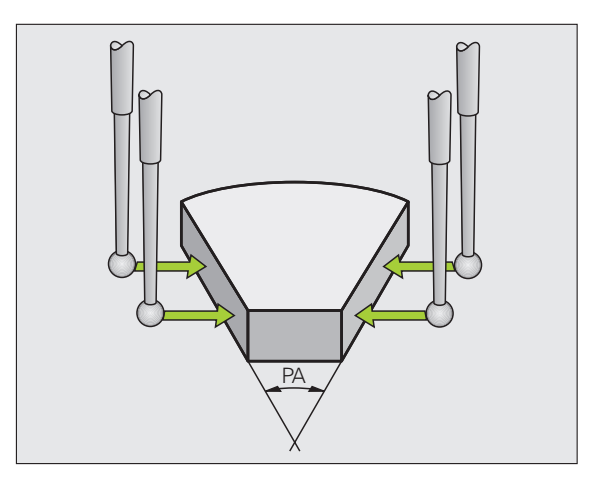

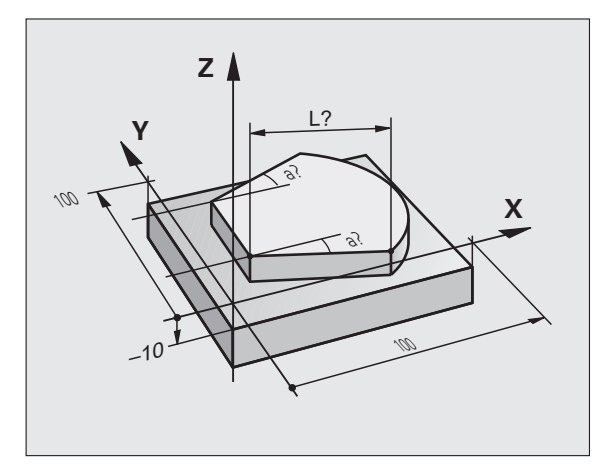

# 2.6 Antastfunktionen nutzen mit mechanischen Tastern oder Messuhren

### Einführung

Sollten Sie an Ihrer Maschine kein elektronisches 3D-Tastsystem zur Verfügung haben, dann können Sie alle zuvor beschriebenen manuellen Antast-Funktionen (Ausnahme: Kalibrierfunktionen) auch mit mechanischen Tastern oder auch durch einfaches Ankratzen nutzen.

Anstelle eines elektronischen Signales, das automatisch von einem 3D-Tastsystem während der Antast-Funktion erzeugt wird, lösen Sie das Schaltsignal zur Übernahme der **Antast-Position** manuell über eine Taste aus. Gehen Sie dabei wie folgt vor:

- ▶ Per Softkey beliebige Antastfunktion wählen
- Mechanischen Taster auf die erste Position fahren, die von der TNC übernommen werden soll
- Position übernehmen: Taste Ist-Positions-Übernahme drücken, die TNC speichert die aktuelle Position
- Mechanischen Taster auf die nächste Position fahren, die von der TNC übernommen werden soll
- Position übernehmen: Taste Ist-Positions-Übernahme drücken, die TNC speichert die aktuelle Position
- Ggf. weitere Positionen anfahren und wie zuvor beschrieben übernehmen
- Bezugspunkt: Im Menüfenster die Koordinaten des neuen Bezugspunktes eingeben, mit Softkey BEZUGSP. SETZEN übernehmen, oder Werte in eine Tabelle schreiben (siehe "Messwerte aus den Tastsystem-Zyklen in eine Nullpunkt-Tabelle schreiben", Seite 30, oder siehe "Messwerte aus den Tastsystem-Zyklen in die Preset-Tabelle schreiben", Seite 31)
- Antastfunktion beenden: Taste END drücken

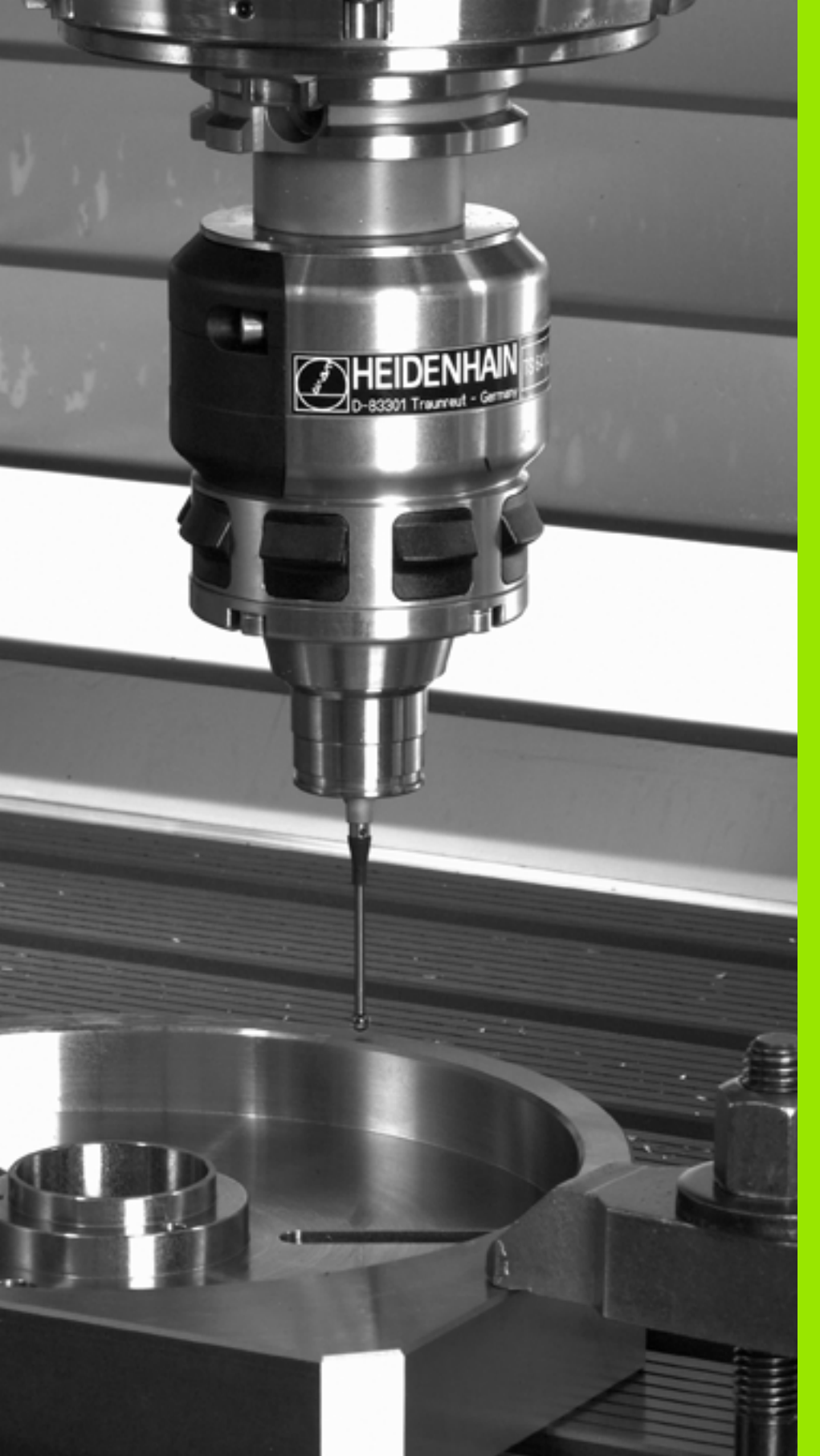

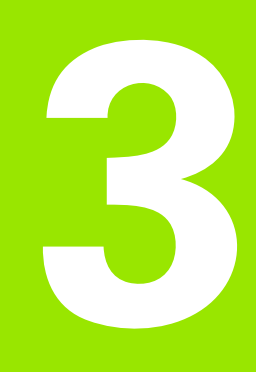

Tastsystem-Zyklen zur automatischen Werkstück-Kontrolle

# 3.1 Werkstück-Schieflage automatisch erfassen

### Übersicht

Die TNC stellt fünf Zyklen zur Verfügung, mit denen Sie eine Werkstück-Schieflage erfassen und kompensieren können. Zusätzlich können Sie mit dem Zyklus 404 eine Grunddrehung zurücksetzen:

| Zyklus                                                                                                    | Softkey | Seite    |
|----------------------------------------------------------------------------------------------------|---------|----------|
| 400 GRUNDDREHUNG Automatische<br>Erfassung über zwei Punkte,<br>Kompensation über Funktion<br>Grunddrehung                                                                               | 400     | Seite 50 |
| 401 ROT 2 BOHRUNGEN Automatische<br>Erfassung über zwei Bohrungen,<br>Kompensation über Funktion<br>Grunddrehung                                                                         | 401     | Seite 52 |
| 402 ROT 2 ZAPFEN Automatische<br>Erfassung über zwei Zapfen,<br>Kompensation über Funktion<br>Grunddrehung                                                                               | 482     | Seite 55 |
| 403 ROT UEBER DREHACHSE<br>Automatische Erfassung über zwei<br>Punkte, Kompensation über<br>Rundtischdrehung                                                                             | 403     | Seite 58 |
| 405 ROT UEBER C-ACHSE<br>Automatisches Ausrichten eines<br>Winkelversatzes zwischen einem<br>Bohrungs-Mittelpunkte und der positiven<br>Y-Achse, Kompensation über Rundtisch-<br>Drehung | 405     | Seite 62 |
| 404 GRUNDDREHUNG SETZEN Setzen<br>einer beliebigen Grunddrehung                                                                                                    | 484     | Seite 61 |

# Gemeinsamkeiten der Tastsystemzyklen zum Erfassen der Werkstück-Schieflage

Bei den Zyklen 400, 401 und 402 können Sie über den Parameter Q307 **Voreinstellung Grunddrehung** festlegen, ob das Ergebnis der Messung um einen bekannten Winkel  $\alpha$  (siehe Bild rechts) korrigiert werden soll. Dadurch können Sie die Grunddrehung an einer beliebigen Gerade 1 des Werkstückes messen und den Bezug zur eigentlichen 0°-Richtung 2 herstellen.

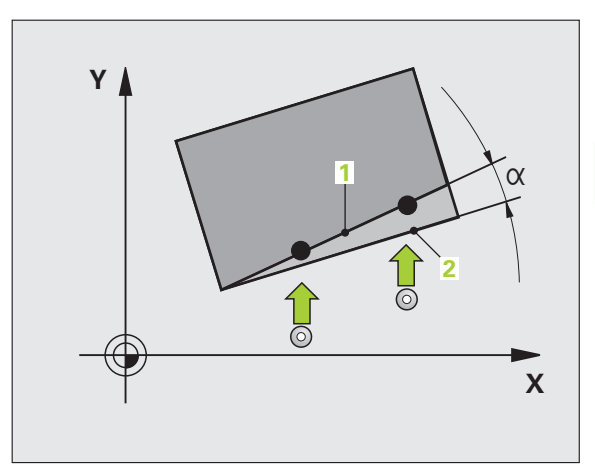

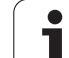

# GRUNDDREHUNG (Tastsystem-Zyklus 400, DIN/ISO: G400)

Der Tastsystem-Zyklus 400 ermittelt durch Messung zweier Punkte, die auf einer Geraden liegen müssen, eine Werkstück-Schieflage. Über die Funktion Grunddrehung kompensiert die TNC den gemessenen Wert (Siehe auch \gWerkstück-Schieflage kompensieren" auf Seite 35).

- Die TNC positioniert das Tastsystem mit Eilvorschub (Wert aus MP6150 bzw. MP6361) und mit Positionierlogik (siehe "Tastsystem-Zyklen abarbeiten" auf Seite 26) zum programmierten Antastpunkt 1. Die TNC versetzt dabei das Tastsystem um den Sicherheits-Abstand entgegen der festgelegten Verfahrrichtung
- 2 Anschließend fährt das Tastsystem auf die eingegebene Messhöhe und führt den ersten Antast-Vorgang mit Antast-Vorschub (MP6120 bzw. MP6360) durch
- 3 Anschließend fährt das Tastsystem zum nächsten Antastpunkt 2 und führt den zweiten Antast-Vorgang durch
- 4 Die TNC positioniert das Tastsystem zurück auf die Sichere Höhe und führt die ermittelte Grunddrehung durch

### Beachten Sie vor dem Programmieren

Vor der Zyklus-Definition müssen Sie einen Werkzeug-Aufruf zur Definition der Tastsystem-Achse programmiert haben.

Die TNC setzt eine aktive Grunddrehung am Zyklusanfang zurück.

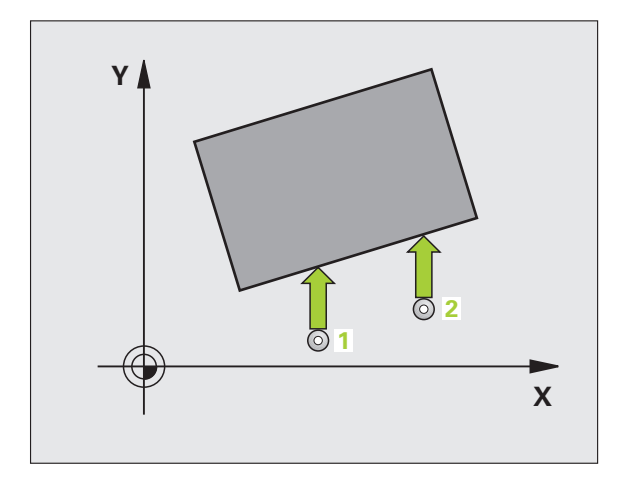

Т

- 1. Messpunkt 1. Achse Q263 (absolut): Koordinate des ersten Antastpunktes in der Hauptachse der Bearbeitungsebene
- 1. Messpunkt 2. Achse Q264 (absolut): Koordinate des ersten Antastpunktes in der Nebenachse der Bearbeitungsebene
- 2. Messpunkt 1. Achse Q265 (absolut): Koordinate des zweiten Antastpunktes in der Hauptachse der Bearbeitungsebene
- 2. Messpunkt 2. Achse Q266 (absolut): Koordinate des zweiten Antastpunktes in der Nebenachse der Bearbeitungsebene
- Messachse Q272: Achse der Bearbeitungsebene, in der die Messung erfolgen soll:
   1:Hauptachse = Messachse
   2:Nebenachse = Messachse
- Verfahrrichtung 1 Q267: Richtung, in der das Tastsystem auf das Werkstück zufahren soll:
   -1:Verfahrrichtung negativ
   +1:Verfahrrichtung positiv
- Messhöhe in der Tastsystem-Achse Q261 (absolut): Koordinate des Kugelzentrums (=Berührpunkt) in der Tastsystem-Achse, auf der die Messung erfolgen soll
- Sicherheits-Abstand Q320 (inkremental): Zusätzlicher Abstand zwischen Messpunkt und Tastsystemkugel. Q320 wirkt additiv zu MP6140
- Sichere Höhe Q260 (absolut): Koordinate in der Tastsystem-Achse, in der keine Kollision zwischen Tastsystem und Werkstück (Spannmittel) erfolgen kann
- Fahren auf sichere Höhe Q301: Festlegen, wie das Tastsystem zwischen den Messpunkten verfahren soll:
  - 0: Zwischen Messpunkten auf Messhöhe verfahren1: Zwischen Messpunkten auf Sicherer Höhe verfahren
- Voreinstellung Grunddrehung Q307 (absolut): Wenn sich die zu messende Schieflage nicht auf die Hauptachse, sondern auf eine beliebige Gerade beziehen soll, Winkel der Bezugsgeraden eingeben. Die TNC ermittelt dann für die Grunddrehung die Differenz aus dem gemessenen Wert und dem Winkel der Bezugsgeraden
- Preset-Nummer in Tabelle Q305: Nummer in der Preset-Tabelle angeben, in der die TNC die ermittelte Grunddrehung speichern soll. Bei Eingabe von Q305=0, legt die TNC die ermittelte Grunddrehung im ROT-Menü der Betriebsart Manuell ab

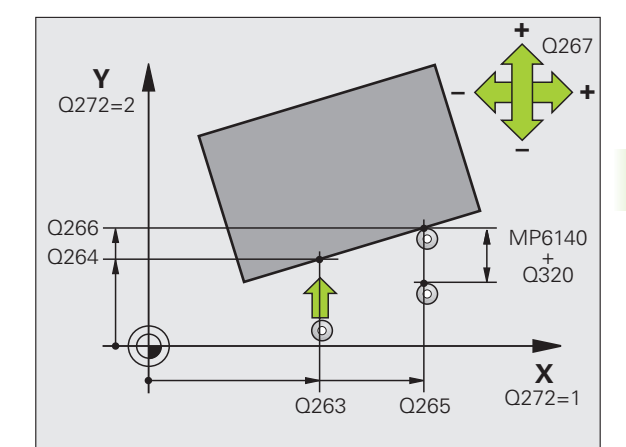

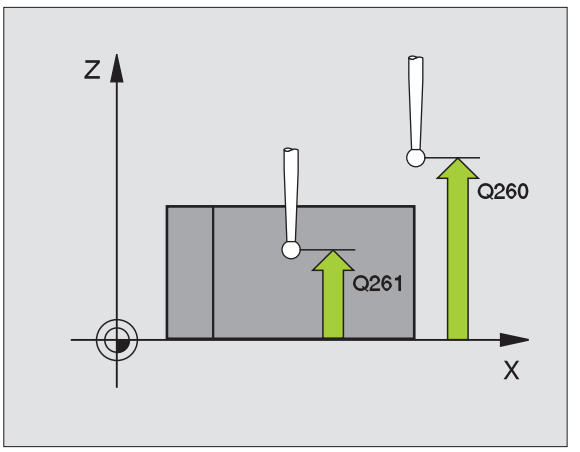

### **Beispiel: NC-Sätze**

| 5 TCH PROBE 400 | GRUNDDREHUNG         |
|-----------------|----------------------|
| Q263=+10        | ;1. PUNKT 1. ACHSE   |
| Q264=+3,5       | ;1. PUNKT 2. ACHSE   |
| Q265=+25        | ;2. PUNKT 1. ACHSE   |
| Q266=+2         | ;2. PUNKT 2. ACHSE   |
| Q272=2          | ;MESSACHSE           |
| Q267=+1         | ;VERFAHRRICHTUNG     |
| Q261=-5         | ;MESSHOEHE           |
| Q320=0          | ;SICHERHEITS-ABST.   |
| Q260=+20        | ;SICHERE HOEHE       |
| Q301=0          | ;FAHREN AUF S. HOEHE |
| Q307=0          | ;VOREINST. GRUNDDR.  |
| Q305=0          | ;NR. IN TABELLE      |

# GRUNDDREHUNG über zwei Bohrungen (Tastsystem-Zyklus 401, DIN/ISO: G401)

Der Tastsystem-Zyklus 401 erfasst die Mittelpunkte zweier Bohrungen. Anschließend berechnet die TNC den Winkel zwischen der Hauptachse der Bearbeitungsebene und der Verbindungsgeraden der Bohrungs-Mittelpunkte. Über die Funktion Grunddrehung kompensiert die TNC den berechneten Wert (Siehe auch \gWerkstück-Schieflage kompensieren" auf Seite 35). Alternativ können Sie die ermittelte Schieflage auch durch eine Drehung des Rundtisches kompensieren.

- Die TNC positioniert das Tastsystem mit Eilvorschub (Wert aus MP6150 bzw. MP6361) und mit Positionierlogik (siehe "Tastsystem-Zyklen abarbeiten" auf Seite 26) auf den eingegebenen Mittelpunkt der ersten Bohrung 1
- 2 Anschließend fährt das Tastsystem auf die eingegebene Messhöhe und erfasst durch vier Antastungen den ersten Bohrungs-Mittelpunkt
- 3 Anschließend fährt das Tastsystem zurück auf die sichere Höhe und positioniert auf den eingegebenen Mittelpunkt der zweiten Bohrung 2
- 4 Die TNC fährt das Tastsystem auf die eingegebene Messhöhe und erfasst durch vier Antastungen den zweiten Bohrungs-Mittelpunkt
- 5 Abschließend fährt die TNC das Tastsystem zurück auf die Sichere Höhe und führt die ermittelte Grunddrehung durch

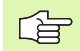

### Beachten Sie vor dem Programmieren

Vor der Zyklus-Definition müssen Sie einen Werkzeug-Aufruf zur Definition der Tastsystem-Achse programmiert haben.

Die TNC setzt eine aktive Grunddrehung am Zyklusanfang zurück.

Dieser Tastsystem-Zyklus ist bei aktiver Funktion Bearbeitungsebene schwenken nicht erlaubt.

Wenn Sie die Schieflage über eine Rundtischdrehung kompensieren wollen, dann verwendet die TNC automatisch folgende Drehachsen:

- C bei Werkzeug-Achse Z
- B bei Werkzeug-Achse Y
- A bei Werkzeug-Achse X

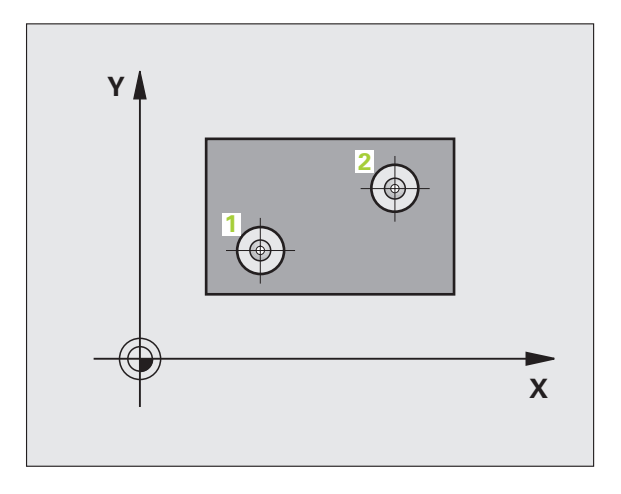

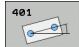

- ▶ 1. Bohrung: Mitte 1. Achse Q268 (absolut): Mittelpunkt der ersten Bohrung in der Hauptachse der Bearbeitungsebene
- ▶ 1. Bohrung: Mitte 2. Achse Q269 (absolut): Mittelpunkt der ersten Bohrung in der Nebenachse der Bearbeitungsebene
- 2. Bohrung: Mitte 1. Achse Q270 (absolut): Mittelpunkt der zweiten Bohrung in der Hauptachse der Bearbeitungsebene
- 2. Bohrung: Mitte 2. Achse Q271 (absolut): Mittelpunkt der zweiten Bohrung in der Nebenachse der Bearbeitungsebene
- Messhöhe in der Tastsystem-Achse Q261 (absolut): Koordinate des Kugelzentrums (=Berührpunkt) in der Tastsystem-Achse, auf der die Messung erfolgen soll
- Sichere Höhe Q260 (absolut): Koordinate in der Tastsystem-Achse, in der keine Kollision zwischen Tastsystem und Werkstück (Spannmittel) erfolgen kann
- Voreinstellung Grunddrehung Q307 (absolut): Wenn sich die zu messende Schieflage nicht auf die Hauptachse, sondern auf eine beliebige Gerade beziehen soll, Winkel der Bezugsgeraden eingeben. Die TNC ermittelt dann für die Grunddrehung die Differenz aus dem gemessenen Wert und dem Winkel der Bezugsgeraden

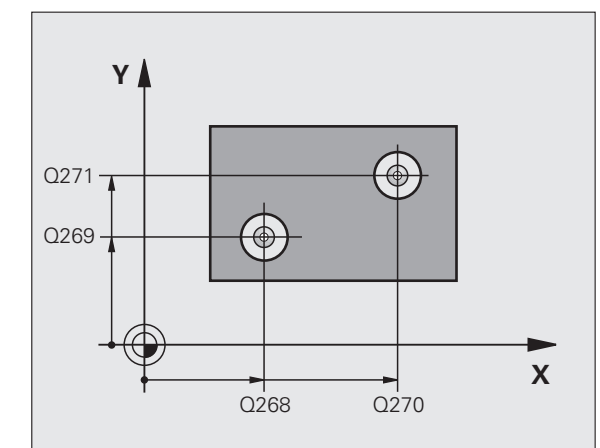

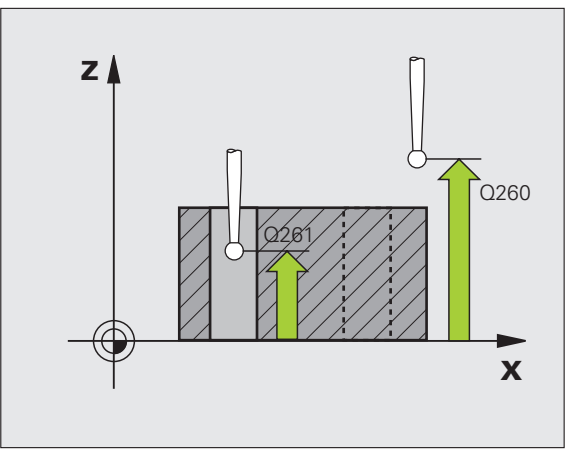

- Preset-Nummer in Tabelle Q305: Nummer in der Preset-Tabelle angeben, in der die TNC die ermittelte Grunddrehung speichern soll. Bei Eingabe von Q305=0, legt die TNC die ermittelte Grunddrehung im ROT-Menü der Betriebsart Manuell ab. Parameter hat keine Wirkung, wenn Schieflage über Rundtischdrehung kompensiert werden soll (Q402=1). In diesem Fall wird die Schieflage nicht als Winkelwert gespeichert
- Grunddrehung/Ausrichten Q402: Festlegen, ob die TNC die ermittelte Schieflage als Grunddrehung setzen, oder per Rundtischdrehung ausrichten soll:
   Grunddrehung setzen

1: Rundtischdrehung ausführen

Wenn Sie Rundtischdrehung wählen, dann speichert die TNC die ermittelte Schieflage nicht ab, auch wenn Sie im Parameter **Q305** eine Tabellenzeile definiert haben

Null setzen nach Ausrichtung Q337: Festlegen, ob die TNC die Anzeige der ausgerichteten Drehachse auf 0 setzen soll:

**0**: Anzeige der Drehachse nach dem Ausrichten nicht auf 0 setzen

**1**: Anzeige der Drehachse nach dem Ausrichten auf 0 setzen

Die TNC setzt die Anzeige nur dann = 0, wenn Sie **Q402=1** definiert haben

### **Beispiel: NC-Sätze**

| 5 TCH PROBE 401 | ROT 2 BOHRUNGEN     |
|-----------------|---------------------|
| Q268=-37        | ;1. MITTE 1. ACHSE  |
| Q269=+12        | ;1. MITTE 2. ACHSE  |
| Q270=+75        | ;2. MITTE 1. ACHSE  |
| Q271=+20        | ;2. MITTE 2. ACHSE  |
| Q261=-5         | ;MESSHOEHE          |
| Q260=+20        | ;SICHERE HOEHE      |
| Q307=0          | ;VOREINST. GRUNDDR. |
| Q305=0          | ;NR. IN TABELLE     |
| Q402=0          | ;AUSRICHTEN         |
| Q337=0          | ;NULL SETZEN        |

# GRUNDDREHUNG über zwei Zapfen (Tastsystem-Zyklus 402, DIN/ISO: G402)

Der Tastsystem-Zyklus 402 erfasst die Mittelpunkte zweier Zapfen. Anschließend berechnet die TNC den Winkel zwischen der Hauptachse der Bearbeitungsebene und der Verbindungsgeraden der Zapfen-Mittelpunkte. Über die Funktion Grunddrehung kompensiert die TNC den berechneten Wert (Siehe auch \gWerkstück-Schieflage kompensieren" auf Seite 35). Alternativ können Sie die ermittelte Schieflage auch durch eine Drehung des Rundtisches kompensieren.

- Die TNC positioniert das Tastsystem mit Eilvorschub (Wert aus MP6150 bzw. MP6361) und mit Positionierlogik (siehe "Tastsystem-Zyklen abarbeiten" auf Seite 26) auf den Antastpunkt
   des ersten Zapfens
- 2 Anschließend fährt das Tastsystem auf die eingegebene Messhöhe 1 und erfasst durch vier Antastungen den ersten Zapfen-Mittelpunkt. Zwischen den jeweils um 90° versetzten Antastpunkten verfährt das Tastsystem auf einem Kreisbogen
- **3** Anschließend fährt das Tastsystem zurück auf die sichere Höhe und positioniert auf den Antastpunkt **5** des zweiten Zapfens
- 4 Die TNC fährt das Tastsystem auf die eingegebene **Messhöhe 2** und erfasst durch vier Antastungen den zweiten Zapfen-Mittelpunkt
- **5** Abschließend fährt die TNC das Tastsystem zurück auf die Sichere Höhe und führt die ermittelte Grunddrehung durch

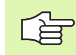

### Beachten Sie vor dem Programmieren

Vor der Zyklus-Definition müssen Sie einen Werkzeug-Aufruf zur Definition der Tastsystem-Achse programmiert haben.

Die TNC setzt eine aktive Grunddrehung am Zyklusanfang zurück.

Dieser Tastsystem-Zyklus ist bei aktiver Funktion Bearbeitungsebene schwenken nicht erlaubt.

Wenn Sie die Schieflage über eine Rundtischdrehung kompensieren wollen, dann verwendet die TNC automatisch folgende Drehachsen:

- C bei Werkzeug-Achse Z
- B bei Werkzeug-Achse Y
- A bei Werkzeug-Achse X

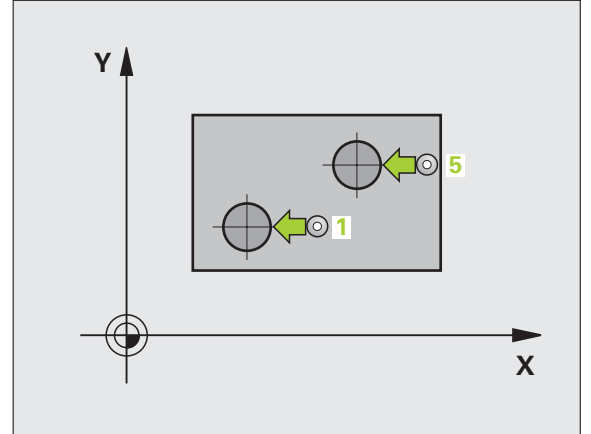

- 1. Zapfen: Mitte 1. Achse (absolut): Mittelpunkt des ersten Zapfens in der Hauptachse der Bearbeitungsebene
- 1. Zapfen: Mitte 2. Achse Q269 (absolut): Mittelpunkt des ersten Zapfens in der Nebenachse der Bearbeitungsebene
- Durchmesser Zapfen 1 Q313: Ungefährer Durchmesser des 1. Zapfens. Wert eher zu groß eingeben
- Messhöhe Zapfen 1 in TS-Achse Q261 (absolut): Koordinate des Kugelzentrums (=Berührpunkt) in der Tastsystem-Achse, auf der die Messung des Zapfens 1 erfolgen soll
- 2. Zapfen: Mitte 1. Achse Q270 (absolut): Mittelpunkt des zweiten Zapfens in der Hauptachse der Bearbeitungsebene
- 2. Zapfen: Mitte 2. Achse Q271 (absolut): Mittelpunkt des zweiten Zapfens in der Nebenachse der Bearbeitungsebene
- Durchmesser Zapfen 2 Q314: Ungefährer Durchmesser des 2. Zapfens. Wert eher zu groß eingeben
- Messhöhe Zapfen 2 in TS-Achse Q315 (absolut): Koordinate des Kugelzentrums (=Berührpunkt) in der Tastsystem-Achse, auf der die Messung des Zapfens 2 erfolgen soll
- Sicherheits-Abstand Q320 (inkremental): Zusätzlicher Abstand zwischen Messpunkt und Tastsystemkugel. Q320 wirkt additiv zu MP6140
- Sichere Höhe Q260 (absolut): Koordinate in der Tastsystem-Achse, in der keine Kollision zwischen Tastsystem und Werkstück (Spannmittel) erfolgen kann

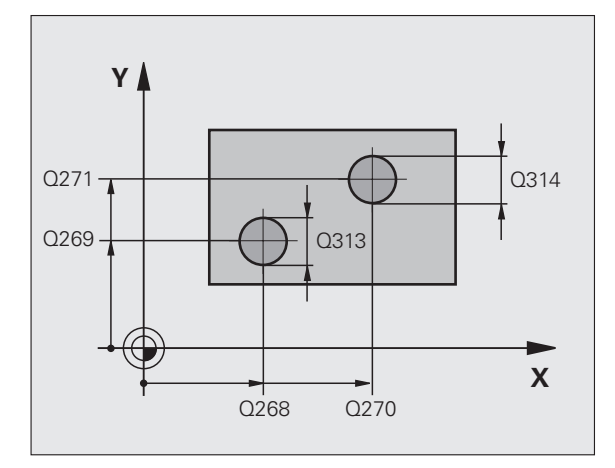

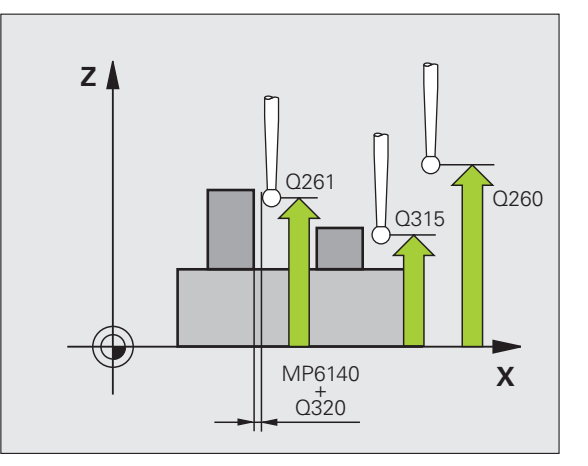

402

Fahren auf sichere Höhe Q301: Festlegen, wie das Tastsystem zwischen den Messpunkten verfahren soll:

0: Zwischen Messpunkten auf Messhöhe verfahren1: Zwischen Messpunkten auf Sicherer Höhe verfahren

- Voreinstellung Grunddrehung Q307 (absolut): Wenn sich die zu messende Schieflage nicht auf die Hauptachse, sondern auf eine beliebige Gerade beziehen soll, Winkel der Bezugsgeraden eingeben. Die TNC ermittelt dann für die Grunddrehung die Differenz aus dem gemessenen Wert und dem Winkel der Bezugsgeraden
- Preset-Nummer in Tabelle Q305: Nummer in der Preset-Tabelle angeben, in der die TNC die ermittelte Grunddrehung speichern soll. Bei Eingabe von Q305=0, legt die TNC die ermittelte Grunddrehung im ROT-Menü der Betriebsart Manuell ab. Parameter hat keine Wirkung, wenn Schieflage über Rundtischdrehung kompensiert werden soll (Q402=1). In diesem Fall wird die Schieflage nicht als Winkelwert gespeichert
- Grunddrehung/Ausrichten Q402: Festlegen, ob die TNC die ermittelte Schieflage als Grunddrehung setzen, oder per Rundtischdrehung ausrichten soll:
   Grunddrehung setzen

1: Rundtischdrehung ausführen

Wenn Sie Rundtischdrehung wählen, dann speichert die TNC die ermittelte Schieflage nicht ab, auch wenn Sie im Parameter **Q305** eine Tabellenzeile definiert haben

Null setzen nach Ausrichtung Q337: Festlegen, ob die TNC die Anzeige der ausgerichteten Drehachse auf 0 setzen soll:

**0**: Anzeige der Drehachse nach dem Ausrichten nicht auf 0 setzen

1: Anzeige der Drehachse nach dem Ausrichten auf 0 setzen

Die TNC setzt die Anzeige nur dann = 0, wenn Sie **Q402=1** definiert haben

### Beispiel: NC-Sätze

| 5 TCH PROBE 402 | ROT 2 ZAPFEN          |
|-----------------|-----------------------|
| Q268=-37        | ;1. MITTE 1. ACHSE    |
| Q269=+12        | ;1. MITTE 2. ACHSE    |
| Q313=60         | ;DURCHMESSER ZAPFEN 1 |
| Q261=-5         | ;MESSHOEHE 1          |
| Q270=+75        | ;2. MITTE 1. ACHSE    |
| Q271=+20        | ;2. MITTE 2. ACHSE    |
| Q314=60         | ;DURCHMESSER ZAPFEN 2 |
| Q315=-5         | ;MESSHOEHE 2          |
| Q320=0          | ;SICHERHEITS-ABST.    |
| Q260=+20        | ;SICHERE HOEHE        |
| Q301=0          | ;FAHREN AUF S. HOEHE  |
| Q307=0          | ;VOREINST. GRUNDDR.   |
| Q305=0          | ;NR. IN TABELLE       |
| Q402=0          | ;AUSRICHTEN           |
| Q337=0          | ;NULL SETZEN          |

### GRUNDDREHUNG über eine Drehachse kompensieren (Tastsystem-Zyklus 403, DIN/ISO: G403)

Der Tastsystem-Zyklus 403 ermittelt durch Messung zweier Punkte, die auf einer Gerade liegen müssen, eine Werkstück-Schieflage. Die ermittelte Werkstück-Schieflage kompensiert die TNC durch Drehung der A-, B- oder C-Achse. Das Werkstück darf dabei beliebig auf dem Rundtisch aufgespannt sein.

Nachfolgend aufgeführte Kombinationen von Messachse (Zyklus-Parameter Q272) und Ausgleichsachse (Zyklus-Parameter Q312) sind erlaubt. Die Funktion Bearbeitungsebene schwenken:

| Aktive TS-Achse | Messachse  | Ausgleichsachse               |
|-----------------|------------|-------------------------------|
| Z               | X (Q272=1) | C (Q312=6)                    |
| Z               | Y (Q272=2) | C (Q312=6)                    |
| Z               | Z (Q272=3) | B (Q312=5) oder A<br>(Q312=4) |
| Y               | Z (Q272=1) | B (Q312=5)                    |
| Y               | X (Q272=2) | C (Q312=5)                    |
| Y               | Y (Q272=3) | C (Q312=6) oder A<br>(Q312=4) |
| Х               | Y (Q272=1) | A (Q312=4)                    |
| Х               | Z (Q272=2) | A (Q312=4)                    |
| Х               | X (Q272=3) | B (Q312=5) oder C<br>(Q312=6) |

- Die TNC positioniert das Tastsystem mit Eilvorschub (Wert aus MP6150 bzw. MP6361) und mit Positionierlogik (siehe "Tastsystem-Zyklen abarbeiten" auf Seite 26) zum programmierten Antastpunkt 1. Die TNC versetzt dabei das Tastsystem um den Sicherheits-Abstand entgegen der festgelegten Verfahrrichtung
- 2 Anschließend f\u00e4hrt das Tastsystem auf die eingegebene Messh\u00f6he und f\u00fchrt den ersten Antast-Vorgang mit Antast-Vorschub (MP6120 bzw. MP6360) durch
- 3 Anschließend fährt das Tastsystem zum nächsten Antastpunkt 2 und führt den zweiten Antast-Vorgang durch

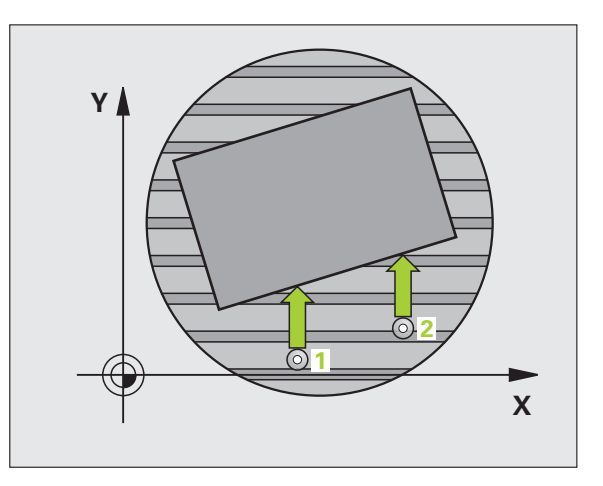

3.1 Werkstück-Schieflage automatisc<mark>h e</mark>rfassen

4 Die TNC positioniert das Tastsystem zurück auf die Sichere Höhe und positioniert die im Zyklus definierte Drehachse um den ermittelten Wert. Optional können Sie die Anzeige nach dem Ausrichten auf 0 setzen lassen

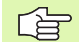

### Beachten Sie vor dem Programmieren

Vor der Zyklus-Definition müssen Sie einen Werkzeug-Aufruf zur Definition der Tastsystem-Achse programmiert haben.

Zyklus 403 nur bei inaktiver Funktion "Bearbeitungsebene Schwenken" verwenden.

Die TNC speichert den ermittelten Winkel auch im Parameter **Q150** ab.

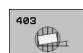

 1. Messpunkt 1. Achse Q263 (absolut): Koordinate des ersten Antastpunktes in der Hauptachse der Bearbeitungsebene

- 1. Messpunkt 2. Achse Q264 (absolut): Koordinate des ersten Antastpunktes in der Nebenachse der Bearbeitungsebene
- 2. Messpunkt 1. Achse Q265 (absolut): Koordinate des zweiten Antastpunktes in der Hauptachse der Bearbeitungsebene
- 2. Messpunkt 2. Achse Q266 (absolut): Koordinate des zweiten Antastpunktes in der Nebenachse der Bearbeitungsebene
- Messachse Q272: Achse, in der die Messung erfolgen soll:
  - 1: Hauptachse = Messachse
  - 2: Nebenachse = Messachse
  - 3: Tastsystem-Achse = Messachse
- Verfahrrichtung 1 Q267: Richtung, in der das Tastsystem auf das Werkstück zufahren soll:
   -1: Verfahrrichtung negativ
  - +1: Verfahrrichtung positiv
- Messhöhe in der Tastsystem-Achse Q261 (absolut): Koordinate des Kugelzentrums (=Berührpunkt) in der Tastsystem-Achse, auf der die Messung erfolgen soll
- Sicherheits-Abstand Q320 (inkremental): Zusätzlicher Abstand zwischen Messpunkt und Tastsystemkugel. Q320 wirkt additiv zu MP6140
- Sichere Höhe Q260 (absolut): Koordinate in der Tastsystem-Achse, in der keine Kollision zwischen Tastsystem und Werkstück (Spannmittel) erfolgen kann

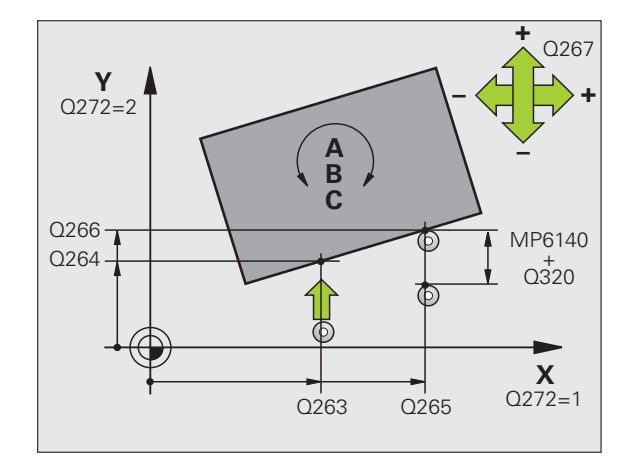

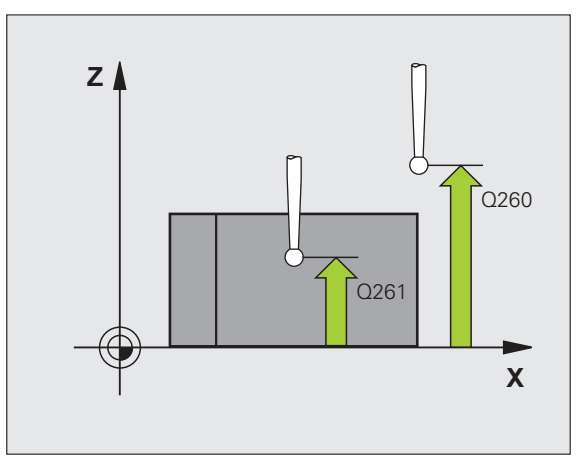

Fahren auf sichere Höhe Q301: Festlegen, wie das Tastsystem zwischen den Messpunkten verfahren soll:

0: Zwischen Messpunkten auf Messhöhe verfahren1: Zwischen Messpunkten auf Sicherer Höhe verfahren

- Achse für Ausgleichsbewegung Q312: Festlegen, mit welcher Drehachse die TNC die gemessene Schieflage kompensieren soll:
  - 4: Schieflage mit Drehachse A kompensieren
  - 5: Schieflage mit Drehachse B kompensieren
  - 6: Schieflage mit Drehachse C kompensieren
- Null setzen nach Ausrichtung Q337: Festlegen, ob die TNC die Anzeige der ausgerichteten Drehachse auf 0 setzen soll:

**0**: Anzeige der Drehachse nach dem Ausrichten nicht auf 0 setzen

1:Anzeige der Drehachse nach dem Ausrichten auf 0 setzen

- Nummer in Tabelle Q305: Nummer in der Preset-Tabelle/Nullpunkt-Tabelle angeben, in der die TNC die Drehachse abnullen soll. Nur wirksam, wenn Q337 = 1 gesetzt ist
- Messwert-Übergabe (0,1) Q303: Festlegen, ob die ermittelte Grunddrehung in der Nullpunkt-Tabelle oder in der Preset-Tabelle abgelegt werden soll:
   0: Ermittelte Grunddrehung als Nullpunkt-Verschiebung in die aktive Nullpunkt-Tabelle schreiben. Bezugssystem ist das aktive Werkstück-Koordinatensystem

1: Ermittelte Grunddrehung in die Preset-Tabelle schreiben. Bezugssystem ist das Maschinen-Koordinatensystem (REF-System)

Bezugswinkel ?(0=Hauptachse) Q380: Winkel, auf den die TNC die angetastete Gerade ausrichten soll. Nur wirksam, wenn Drehachse = C gewählt ist (Q312 = 6)

### **Beispiel: NC-Sätze**

| 5 TCH PROBE 403 R | OT UEBER C-ACHSE     |
|-------------------|----------------------|
| Q263=+0           | ;1. PUNKT 1. ACHSE   |
| Q264=+0           | ;1. PUNKT 2. ACHSE   |
| Q265=+20          | ;2. PUNKT 1. ACHSE   |
| Q266=+30          | ;2. PUNKT 2. ACHSE   |
| Q272=1            | ;MESSACHSE           |
| Q267=-1           | ;VERFAHRRICHTUNG     |
| Q261=-5           | ;MESSHOEHE           |
| Q320=0            | ;SICHERHEITS-ABST.   |
| Q260=+20          | ;SICHERE HOEHE       |
| Q301=0            | ;FAHREN AUF S. HOEHE |
| Q312=6            | ;AUSGLEICHSACHSE     |
| Q337=0            | ;NULL SETZEN         |
| Q305=1            | ;NR. IN TABELLE      |
| Q303=+1           | ;MESSWERT-UEBERGABE  |
| Q380=+90          | ;BEZUGSWINKEL        |

### GRUNDDREHUNG SETZEN (Tastsystem-Zyklus 404, DIN/ISO: G404)

Mit dem Tastsystem-Zyklus 404 können Sie während des Programmlaufs automatisch eine beliebige Grunddrehung setzen. Vorzugsweise ist der Zyklus zu verwenden, wenn Sie eine zuvor durchgeführte Grunddrehung rücksetzen wollen.

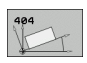

Voreinstellung Grunddrehung: Winkelwert, mit dem die Grunddrehung gesetzt werden soll

### Beispiel: NC-Sätze

| 5 TCH PROBE 404 | GRUNDDREHUNG |          |
|-----------------|--------------|----------|
| Q307=+0         | ;VOREINST.   | GRUNDDR. |

### Schieflage eines Werkstücks über C-Achse ausrichten (Tastsystem-Zyklus 405, DIN/ISO: G405)

Mit dem Tastsystem-Zyklus 405 ermitteln Sie

- den Winkelversatz zwischen der positiven Y-Achse des aktiven Koordinaten-Systems und der Mittellinie einer Bohrung oder
- den Winkelversatz zwischen der Sollposition und der Istposition eines Bohrungs-Mittelpunktes

Den ermittelten Winkelversatz kompensiert die TNC durch Drehung der C-Achse. Das Werkstück darf dabei beliebig auf dem Rundtisch aufgespannt sein, die Y-Koordinate der Bohrung muss jedoch positiv sein. Wenn Sie den Winkelversatz der Bohrung mit Tastsystemachse Y (Horizontale Lage der Bohrung) messen, kann es erforderlich sein, den Zyklus mehrfach auszuführen, da durch die Messstrategie eine Ungenauigkeit von ca. 1% der Schieflage entsteht.

- 1 Die TNC positioniert das Tastsystem mit Eilvorschub (Wert aus MP6150 bzw. MP6361) und mit Positionierlogik (siehe "Tastsystem-Zyklen abarbeiten" auf Seite 26) zum Antastpunkt 1. Die TNC berechnet die Antastpunkte aus den Angaben im Zyklus und dem Sicherheits-Abstand aus MP6140
- 2 Anschließend fährt das Tastsystem auf die eingegebene Messhöhe und führt den ersten Antast-Vorgang mit Antast-Vorschub (MP6120 bzw. MP6360) durch. Die TNC bestimmt die Antast-Richtung automatisch in Abhängigkeit vom programmierten Startwinkel
- 3 Danach fährt das Tastsystem zirkular, entweder auf Messhöhe oder auf Sicherer Höhe, zum nächsten Antastpunkt 2 und führt dort den zweiten Antast-Vorgang durch
- 4 Die TNC positioniert das Tastsystem zum Antastpunkt 3 und danach zum Antastpunkt 4 und führt dort den dritten bzw. vierten Antast-Vorgang durch und positioniert das Tastsystem auf die ermittelte Bohrungsmitte
- 5 Abschließend positioniert die TNC das Tastsystem zurück auf die Sichere Höhe und richtet das Werkstück durch Drehung des Rundtisches aus. Die TNC dreht dabei den Rundtisch so, dass der Bohrungs-Mittelpunkt nach der Kompensation - sowohl bei vertikaler als auch bei horizontaler Tastsystemachse - In Richtung der positiven Y-Achse, oder auf der Sollposition des Bohrungs-Mittelpunktes liegt. Der gemessene Winkelversatz steht zusätzlich noch im Parameter Q150 zur Verfügung

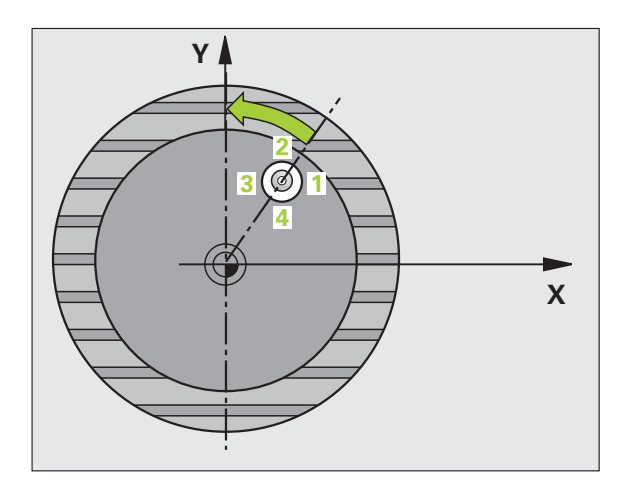

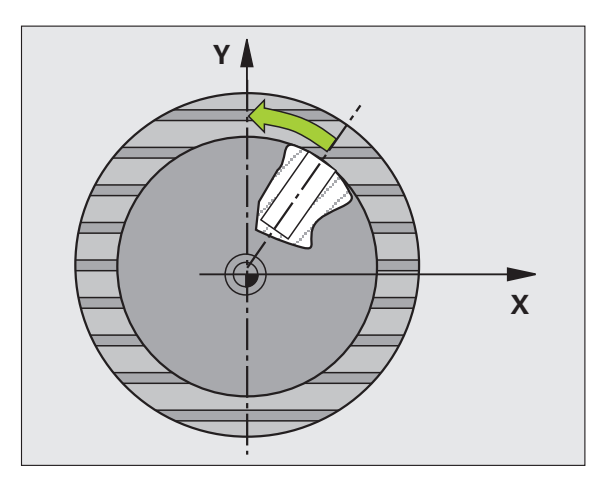

### Beachten Sie vor dem Programmieren

Um eine Kollision zwischen Tastsystem und Werkstück zu vermeiden, geben Sie den Soll-Durchmesser der Tasche (Bohrung) eher zu **klein** ein.

Wenn die Taschenmaße und der Sicherheits-Abstand eine Vorpositionierung in die Nähe der Antastpunkte nicht erlauben, tastet die TNC immer ausgehend von der Taschenmitte an. Zwischen den vier Messpunkten fährt das Tastsystem dann nicht auf die Sichere Höhe.

Vor der Zyklus-Definition müssen Sie einen Werkzeug-Aufruf zur Definition der Tastsystem-Achse programmiert haben.

405

ᇞ

- Mitte 1. Achse Q321 (absolut): Mitte der Bohrung in der Hauptachse der Bearbeitungsebene
- Mitte 2. Achse Q322 (absolut): Mitte der Bohrung in der Nebenachse der Bearbeitungsebene. Wenn Sie Q322 = 0 programmieren, dann richtet die TNC den Bohrungs-Mittelpunkt auf die positive Y-Achse aus, wenn Sie Q322 ungleich 0 programmieren, dann richtet die TNC den Bohrungs-Mittelpunkt auf die Sollposition (Winkel, der sich aus der Bohrungsmitte ergibt) aus
- Soll-Durchmesser Q262: Ungefährer Durchmesser der Kreistasche (Bohrung). Wert eher zu klein eingeben
- Startwinkel Q325 (absolut): Winkel zwischen der Hauptachse der Bearbeitungsebene und dem ersten Antastpunkt
- Winkelschritt Q247 (inkremental): Winkel zwischen zwei Messpunkten, das Vorzeichen des Winkelschritts legt die Drehrichtung fest (- = Uhrzeigersinn), mit der das Tastsystem zum nächsten Messpunkt fährt. Wenn Sie Kreisbögen vermessen wollen, dann programmieren Sie einen Winkelschritt kleiner 90°

Je kleiner Sie den Winkelschritt programmieren, desto ungenauer berechnet die TNC den Kreismittelpunkt. Kleinster Eingabewert: 5°.

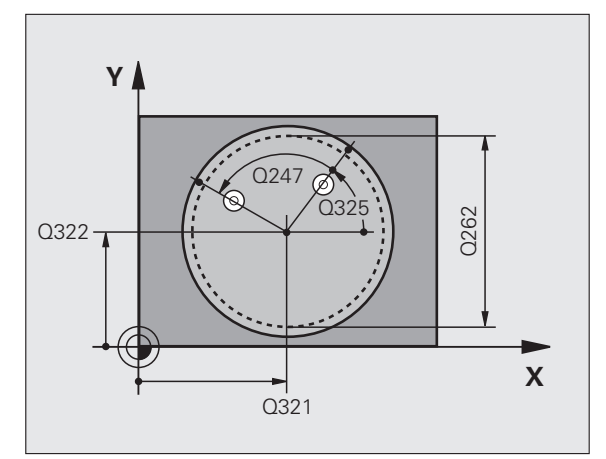

3.1 Werkstück-Schieflage automatisc<mark>h e</mark>rfassen

- Messhöhe in der Tastsystem-Achse Q261 (absolut): Koordinate des Kugelzentrums (=Berührpunkt) in der Tastsystem-Achse, auf der die Messung erfolgen soll
- Sicherheits-Abstand Q320 (inkremental): Zusätzlicher Abstand zwischen Messpunkt und Tastsystemkugel. Q320 wirkt additiv zu MP6140
- Sichere Höhe Q260 (absolut): Koordinate in der Tastsystem-Achse, in der keine Kollision zwischen Tastsystem und Werkstück (Spannmittel) erfolgen kann
- Fahren auf sichere Höhe Q301: Festlegen, wie das Tastsystem zwischen den Messpunkten verfahren soll:

0: Zwischen Messpunkten auf Messhöhe verfahren1: Zwischen Messpunkten auf Sicherer Höhe verfahren

Null setzen nach Ausrichtung Q337: Festlegen, ob die TNC die Anzeige der C-Achse auf 0 setzen soll, oder den Winkelversatz in die Spalte C der Nullpunkt-Tabelle schreiben soll:

0: Anzeige der C-Achse auf 0 setzen

>0:Gemessenen Winkelversatz vorzeichenrichtig in die Nullpunkt-Tabelle schreiben. Zeilen-Nummer = Wert vom Q337. Ist bereits eine C-Verschiebung in die Nullpunkt-Tabelle eingetragen, dann addiert die TNC den gemessenen Winkelversatz vorzeichenrichtig

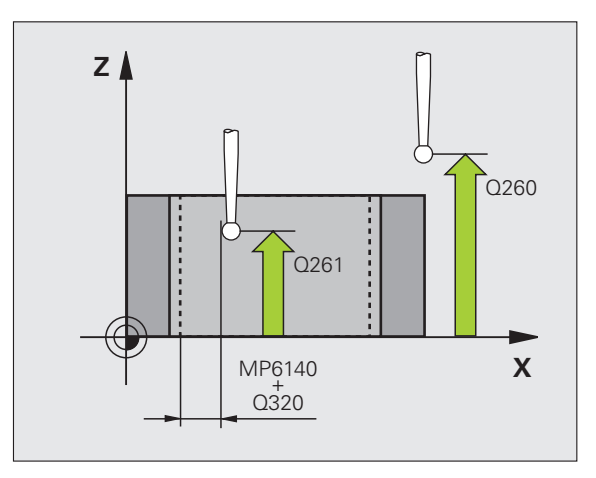

### **Beispiel: NC-Sätze**

| 5 TCH PROBE 405 | ROT UEBER C-ACHSE    |
|-----------------|----------------------|
| Q321=+50        | ;METTE 1. ACHSE      |
| Q322=+50        | ;MITTE 2. ACHSE      |
| Q262=10         | ;SOLL-DURCHMESSER    |
| Q325=+0         | ;STARTWINKEL         |
| Q247=90         | ;WINKELSCHRITT       |
| Q261=-5         | ;MESSHOEHE           |
| Q320=0          | ;SICHERHEITS-ABST.   |
| Q260=+20        | ;SICHERE HOEHE       |
| Q301=0          | ;FAHREN AUF S. HOEHE |
| Q337=0          | ;NULL SETZEN         |

# 3.1 Werkstück-Schieflage automatisc<mark>h e</mark>rfassen

### Beispiel: Grunddrehung über zwei Bohrungen bestimmen

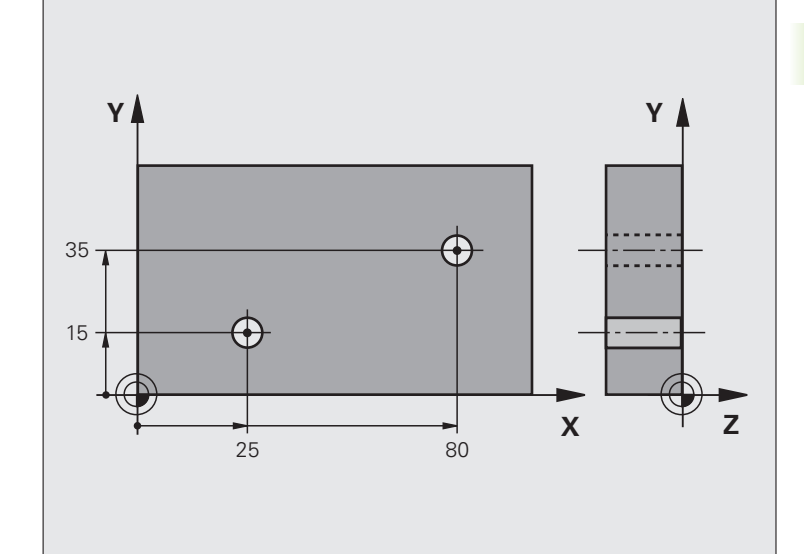

| O BEGIN PGM CYC401 MM           |                                                                  |
|---------------------------------|------------------------------------------------------------------|
| 1 TOOL CALL O Z                 |                                                                  |
| 2 TCH PROBE 401 ROT 2 BOHRUNGEN |                                                                  |
| Q268=+25 ;1. MITTE 1. ACHSE     | Mittelpunkt der 1. Bohrung: X-Koordinate                         |
| Q269=+15 ;1. MITTE 2. ACHSE     | Mittelpunkt der 1. Bohrung: Y-Koordinate                         |
| Q270=+80 ;2. MITTE 1. ACHSE     | Mittelpunkt der 2. Bohrung: X-Koordinate                         |
| Q271=+35 ;2. MITTE 2. ACHSE     | Mittelpunkt der 2. Bohrung: Y-Koordinate                         |
| Q261=-5 ;MESSHOEHE              | Koordinate in der Tastsystem-Achse, auf der die Messung erfolgt  |
| Q260=+20 ;SICHERE HOEHE         | Höhe, auf der das Tastsystem-Achse ohne Kollision verfahren kann |
| Q307=+0 ;VOREINST. GRUNDDR.     | Winkel der Bezugsgeraden                                         |
| Q402=1 ;AUSRICHTEN              | Schieflage durch Rundtischdrehung kompensieren                   |
| Q337=1 ;NULL SETZEN             | Nach dem Ausrichten Anzeige abnullen                             |
| 3 CALL PGM 35K47                | Bearbeitungsprogramm aufrufen                                    |
| 4 END PGM CYC401 MM             |                                                                  |

# 3.2 Bezugspunkte automatisch ermitteln

### Übersicht

Die TNC stellt zwölf Zyklen zur Verfügung, mit denen Sie Bezugspunkte automatisch ermitteln und wie folgt verarbeiten können:

- Ermittelte Werte direkt als Anzeigewerte setzen
- Ermittelte Werte in die Preset-Tabelle schreiben
- Ermittelte Werte in eine Nullpunkt-Tabelle schreiben

| Zyklus                                                                                                    | Softkey    | Seite    |
|----------------------------------------------------------------------------------------------------|------------|----------|
| 408 BZPKT MITTE NUT Breite einer Nut<br>innen messen, Nutmitte als Bezugspunkt<br>setzen                                                        | 488        | Seite 70 |
| 409 BZPKT MITTE STEG Breite eines<br>Steges außen messen, Stegmitte als<br>Bezugspunkt setzen                                                   | 409        | Seite 73 |
| 410 BZPKT RECHTECK INNEN Länge<br>und Breite eines Rechtecks innen<br>messen, Rechteckmitte als Bezugspunkt<br>setzen                           | 418        | Seite 76 |
| 411 BZPKT RECHTECK AUSSEN Länge<br>und Breite eines Rechtecks außen<br>messen, Rechteckmitte als Bezugspunkt<br>setzen                          | 411        | Seite 79 |
| 412 BZPKT KREIS INNEN Vier beliebige<br>Kreispunkte innen messen, Kreismitte<br>als Bezugspunkt setzen                                          | 412        | Seite 82 |
| 413 BZPKT KREIS AUSSEN Vier<br>beliebige Kreispunkte außen messen,<br>Kreismitte als Bezugspunkt setzen                                         | 413        | Seite 86 |
| 414 BZPKT ECKE AUSSEN Zwei Geraden<br>außen messen, Schnittpunkt der<br>Geraden als Bezugspunkt setzen                                          | 414        | Seite 89 |
| 415 BZPKT ECKE INNEN Zwei Geraden innen messen, Schnittpunkt der Geraden als Bezugspunkt setzen                                                 | 415        | Seite 92 |
| 416 BZPKT LOCHKREIS-MITTE<br>(2. Softkey-Ebene) Drei beliebige<br>Bohrungen auf dem Lochkreis messen,<br>Lochkreis-Mitte als Bezugspunkt setzen | <b>416</b> | Seite 95 |

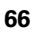

| Zyklus                                                                                                    | Softkey  | Seite     |
|----------------------------------------------------------------------------------------------------|----------|-----------|
| 417 BZPKT TSACHSE (2. Softkey-<br>Ebene) Beliebige Position in der<br>Tastsystem-Achse messen und als<br>Bezugspunkt setzen                             | 417<br>• | Seite 98  |
| 418 BZPKT 4 BOHRUNGEN (2. Softkey-<br>Ebene) Jeweils 2 Bohrungen über Kreuz<br>messen, Schnittpunkt der<br>Verbindungsgeraden als Bezugspunkt<br>setzen |          | Seite 100 |
| 419 BZPKT EINZELNE ACHSE (2.<br>Softkey-Ebene) Beliebige Position in<br>einer wählbaren Achse messen und als<br>Bezugspunkt setzen                      |          | Seite 103 |

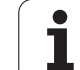

# Gemeinsamkeiten aller Tastsystemzyklen zum Bezugspunkt-Setzen

Sie können die Tastsystem-Zyklen 408 bis 419 auch bei aktiver Rotation (Grunddrehung oder Zyklus 10) abarbeiten.

### Bezugspunkt und Tastsystem-Achse

Die TNC setzt den Bezugspunkt in der Bearbeitungsebene in Abhängigkeit von der Tastsystem-Achse, die Sie in Ihrem Messprogramm definiert haben:

| Aktive Tastsystem-Achse | Bezugspunkt-Setzen in |
|-------------------------|-----------------------|
| Z oder W                | X und Y               |
| Y oder V                | Z und X               |
| X oder U                | Y und Z               |

### Berechneten Bezugspunkt speichern

Bei allen Zyklen zum Bezugspunkt-Setzen können Sie über die Eingabeparameter Q303 und Q305 festlegen, wie die TNC den berechneten Bezugspunkt speichern soll:

### **Q305 = 0, Q303 = beliebiger Wert**:

Die TNC setzt den berechneten Bezugspunkt in der Anzeige. Der neue Bezugspunkt ist sofort aktiv

### Q305 ungleich 0, Q303 = -1

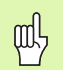

Diese Kombination kann nur entstehen, wenn Sie

- Programme mit Zyklen 410 bis 418 einlesen, die auf einer TNC 4xx erstellt wurden
- Programme mit Zyklen 410 bis 418 einlesen, die mit einem älteren Softwarestand der iTNC 530 erstellt wurden
- bei der Zyklus-Definition die Messwert-Übergabe über den Parameter Q303 nicht bewusst definiert haben

In solchen Fällen gibt die TNC eine Fehlermeldung aus, da sich das komplette Handling in Verbindung mit REFbezogenen Nullpunkt-Tabellen geändert hat und Sie über den Parameter Q303 eine definierte Messwert-Übergabe festlegen müssen.

### Q305 ungleich 0, Q303 = 0

Die TNC schreibt den berechneten Bezugspunkt in die aktive Nullpunkt-Tabelle. Bezugssystem ist das aktive Werkstück-Koordinatensystem. Der Wert des Parameters Q305 bestimmt die Nullpunkt-Nummer. **Nullpunkt über Zyklus 7 im NC-Programm aktivieren** 

Q305 ungleich 0, Q303 = 1

Die TNC schreibt den berechneten Bezugspunkt in die Preset-Tabelle. Bezugssystem ist das Maschinen-Koordinatensystem (REF-Koordinaten). Der Wert des Parameters Q305 bestimmt die Preset-Nummer. **Preset über Zyklus 247 im NC-Programm aktivieren** 

### Messergebnisse in Q-Parametern

Die Messergebnisse des jeweiligen Antast-Zyklus legt die TNC in den global wirksamen Q-Parametern Q150 bis Q160 ab. Diese Parameter können Sie in Ihrem Programm weiterverwenden. Beachten Sie die Tabelle der Ergebnis-Parameter, die bei jeder Zyklus-Beschreibung mit aufgeführt ist.

### BEZUGSPUNKT MITTE NUT (Tastsystem-Zyklus 408, DIN/ISO: G408, FCL 3-Funktion)

Der Tastsystem-Zyklus 408 ermittelt den Mittelpunkt einer Nut und setzt diesen Mittelpunkt als Bezugspunkt. Wahlweise kann die TNC den Mittelpunkt auch in eine Nullpunkt- oder Preset-Tabelle schreiben.

- 1 Die TNC positioniert das Tastsystem mit Eilvorschub (Wert aus MP6150 bzw. MP6361) und mit Positionierlogik (siehe "Tastsystem-Zyklen abarbeiten" auf Seite 26) zum Antastpunkt 1. Die TNC berechnet die Antastpunkte aus den Angaben im Zyklus und dem Sicherheits-Abstand aus MP6140
- 2 Anschließend fährt das Tastsystem auf die eingegebene Messhöhe und führt den ersten Antast-Vorgang mit Antast-Vorschub (MP6120 bzw. MP6360) durch
- **3** Danach fährt das Tastsystem entweder achsparallel auf Messhöhe oder linear auf Sicherer Höhe zum nächsten Antastpunkt **2** und führt dort den zweiten Antast-Vorgang durch
- 4 Abschließend positioniert die TNC das Tastsystem zurück auf die Sichere Höhe und verarbeitet den ermittelten Bezugspunkt in Abhängigkeit der Zyklusparameter Q303 und Q305 (siehe "Berechneten Bezugspunkt speichern" auf Seite 69) und speichert die Istwerte in nachfolgend aufgeführten Q-Parametern ab
- 5 Wenn gewünscht, ermittelt die TNC anschließend in einem separaten Antast-Vorgang noch den Bezugspunkt in der Tastsystem-Achse

| Parameter-Nummer | Bedeutung                   |
|------------------|-----------------------------|
| Q166             | Istwert gemessene Nutbreite |
| Q157             | Istwert Lage Mittelachse    |

### Beachten Sie vor dem Programmieren

Um eine Kollision zwischen Tastsystem und Werkstück zu vermeiden, geben Sie die Nutbreite eher zu **klein** ein.

Wenn die Nutbreite und der Sicherheits-Abstand eine Vorpositionierung in die Nähe der Antastpunkte nicht erlauben, tastet die TNC immer ausgehend von der Nutmitte an. Zwischen den zwei Messpunkten fährt das Tastsystem dann nicht auf die Sichere Höhe.

Vor der Zyklus-Definition müssen Sie einen Werkzeug-Aufruf zur Definition der Tastsystem-Achse programmiert haben.

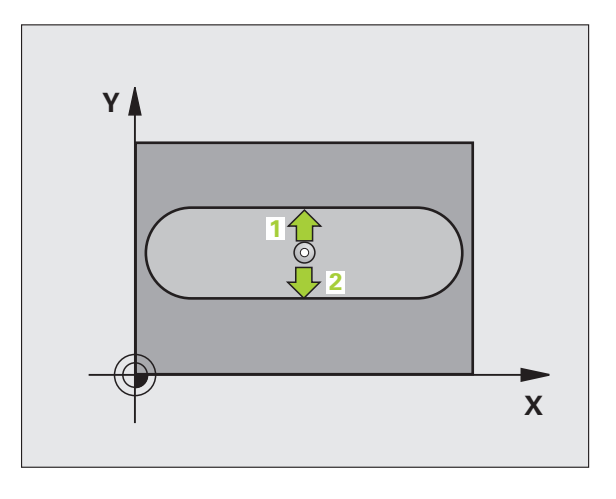

1

ф

- Mitte 1. Achse Q321 (absolut): Mitte der Nut in der Hauptachse der Bearbeitungsebene
  - Mitte 2. Achse Q322 (absolut): Mitte der Nut in der Nebenachse der Bearbeitungsebene
  - Breite der Nut Q311 (inkremental): Breite der Nut unabhängig von der Lage in der Bearbeitungsebene
  - Messachse (1=1.Achse/2=2.Achse) Q272: Achse, in der die Messung erfolgen soll:
    - 1: Hauptachse = Messachse
    - 2: Nebenachse = Messachse
  - Messhöhe in der Tastsystemachse Q261 (absolut): Koordinate des Kugelzentrums (=Berührpunkt) in der Tastsystem-Achse, auf der die Messung erfolgen soll
  - Sicherheits-Abstand Q320 (inkremental): Zusätzlicher Abstand zwischen Messpunkt und Tastsystemkugel. Q320 wirkt additiv zu MP6140
  - Sichere Höhe Q260 (absolut): Koordinate in der Tastsystem-Achse, in der keine Kollision zwischen Tastsystem und Werkstück (Spannmittel) erfolgen kann
  - Fahren auf sichere Höhe Q301: Festlegen, wie das Tastsystem zwischen den Messpunkten verfahren soll:

0: Zwischen Messpunkten auf Messhöhe verfahren1: Zwischen Messpunkten auf Sicherer Höhe verfahren

- Nummer in Tabelle Q305: Nummer in der Nullpunkt-Tabelle/Preset-Tabelle angeben, in der die TNC die Koordinaten der Nutmitte speichern soll. Bei Eingabe von Q305=0, setzt die TNC die Anzeige automatisch so, dass der neue Bezugspunkt in der Nutmitte sitzt
- Neuer Bezugspunkt Q405 (absolut): Koordinate in der Messachse, auf die die TNC die ermittelte Nutmitte setzen soll. Grundeinstellung = 0

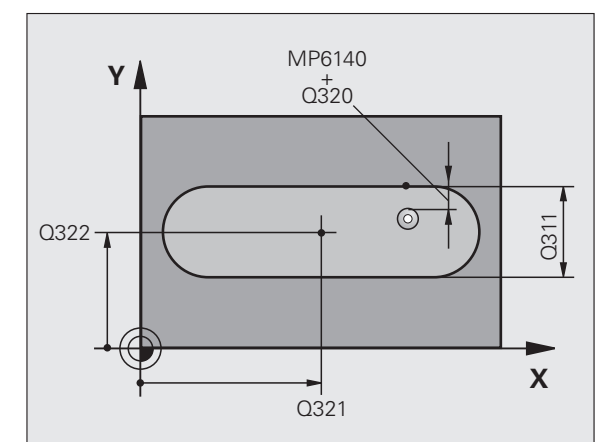

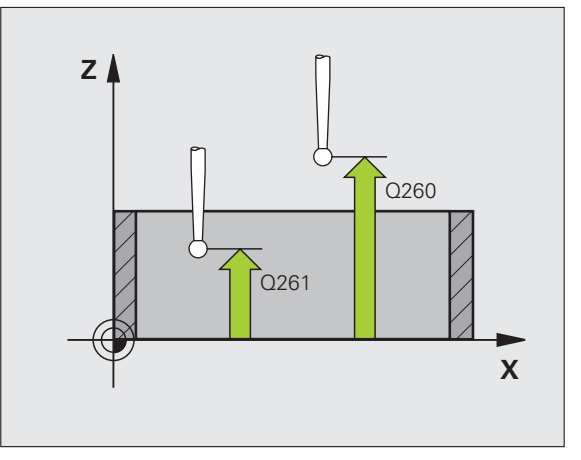

Messwert-Übergabe (0,1) Q303: Festlegen, ob der ermittelte Bezugspunkt in der Nullpunkt-Tabelle oder in der Preset-Tabelle abgelegt werden soll:

**0**: Ermittelten Bezugspunkt in die aktive Nullpunkt-Tabelle schreiben. Bezugssystem ist das aktive Werkstück-Koordinatensystem

1: Ermittelten Bezugspunkt in die Preset-Tabelle schreiben. Bezugssystem ist das Maschinen-Koordinatensystem (REF-System)

- Antasten in TS-Achse Q381: Festlegen, ob die TNC auch den Bezugspunkt in der Tastsystem-Achse setzen soll:
  - 0: Bezugspunkt in der Tastsystem-Achse nicht setzen1: Bezugspunkt in der Tastsystem-Achse setzen
- Tasten TS-Achse: Koor. 1. Achse Q382 (absolut): Koordinate des Antastpunktes in der Hauptachse der Bearbeitungsebene, an dem der Bezugspunkt in der Tastsystemachse gesetzt werden soll. Nur wirksam, wenn Q381 = 1
- Tasten TS-Achse: Koor. 2. Achse Q383 (absolut): Koordinate des Antastpunktes in der Nebenachse der Bearbeitungsebene, an dem der Bezugspunkt in der Tastsystemachse gesetzt werden soll. Nur wirksam, wenn Q381 = 1
- Tasten TS-Achse: Koor. 3. Achse Q384 (absolut): Koordinate des Antastpunktes in der Tastystem-Achse, an dem der Bezugspunkt in der Tastsystemachse gesetzt werden soll. Nur wirksam, wenn Q381 = 1
- Neuer Bezugspunkt TS-Achse Q333 (absolut): Koordinate in der Tastsystem-Achse, auf die die TNC den Bezugspunkt setzen soll. Grundeinstellung = 0

### **Beispiel: NC-Sätze**

| 5 TCH PROBE 408 | BZPKT MITTE NUT       |
|-----------------|-----------------------|
| Q321=+50        | ;MITTE 1. ACHSE       |
| Q322=+50        | ;MITTE 2. ACHSE       |
| Q311=25         | ;NUTBREITE            |
| Q272=1          | ;MESSACHSE            |
| Q261=-5         | ;MESSHOEHE            |
| Q320=0          | ;SICHERHEITS-ABST.    |
| Q260=+20        | ;SICHERE HOEHE        |
| Q301=0          | ;FAHREN AUF S. HOEHE  |
| Q305=10         | ;NR. IN TABELLE       |
| Q405=+0         | ;BEZUGSPUNKT          |
| Q303=+1         | ;MESSWERT-UEBERGABE   |
| Q381=1          | ;ANTASTEN TS-ACHSE    |
| Q382=+85        | ;1. KO. FUER TS-ACHSE |
| Q383=+50        | ;2. KO. FUER TS-ACHSE |
| Q384=+0         | ;3. KO. FUER TS-ACHSE |
| Q333=+1         | ;BEZUGSPUNKT          |
# BEZUGSPUNKT MITTE STEG (Tastsystem-Zyklus 409, DIN/ISO: G409, FCL 3-Funktion)

Der Tastsystem-Zyklus 409 ermittelt den Mittelpunkt eines Steges und setzt diesen Mittelpunkt als Bezugspunkt. Wahlweise kann die TNC den Mittelpunkt auch in eine Nullpunkt- oder Preset-Tabelle schreiben.

- 1 Die TNC positioniert das Tastsystem mit Eilvorschub (Wert aus MP6150 bzw. MP6361) und mit Positionierlogik (siehe "Tastsystem-Zyklen abarbeiten" auf Seite 26) zum Antastpunkt 1. Die TNC berechnet die Antastpunkte aus den Angaben im Zyklus und dem Sicherheits-Abstand aus MP6140
- 2 Anschließend fährt das Tastsystem auf die eingegebene Messhöhe und führt den ersten Antast-Vorgang mit Antast-Vorschub (MP6120 bzw. MP6360) durch
- **3** Danach fährt das Tastsystem auf Sicherer Höhe zum nächsten Antastpunkt **2** und führt dort den zweiten Antast-Vorgang durch
- **4** Abschließend positioniert die TNC das Tastsystem zurück auf die Sichere Höhe und verarbeitet den ermittelten Bezugspunkt in Abhängigkeit der Zyklusparameter Q303 und Q305 (siehe "Berechneten Bezugspunkt speichern" auf Seite 69) und speichert die Istwerte in nachfolgend aufgeführten Q-Parametern ab
- **5** Wenn gewünscht, ermittelt die TNC anschließend in einem separaten Antast-Vorgang noch den Bezugspunkt in der Tastsystem-Achse

| Parameter-Nummer | Bedeutung                    |
|------------------|------------------------------|
| Q166             | Istwert gemessene Stegbreite |
| Q157             | Istwert Lage Mittelachse     |

### Beachten Sie vor dem Programmieren

Um eine Kollision zwischen Tastsystem und Werkstück zu vermeiden, geben Sie die Stegbreite eher zu **groß** ein.

Vor der Zyklus-Definition müssen Sie einen Werkzeug-Aufruf zur Definition der Tastsystem-Achse programmiert haben.

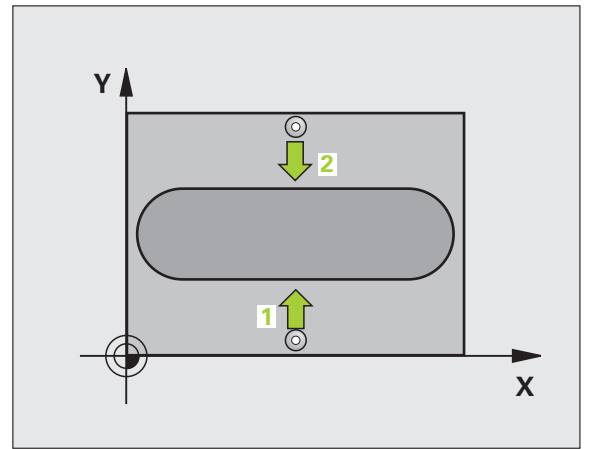

ф,

- ▶ Mitte 1. Achse Q321 (absolut): Mitte des Steges in der Hauptachse der Bearbeitungsebene
- ▶ Mitte 2. Achse Q322 (absolut): Mitte des Steges in der Nebenachse der Bearbeitungsebene
- Stegbreite Q311 (inkremental): Breite des Steges unabhängig von der Lage in der Bearbeitungsebene
- Messachse (1=1.Achse/2=2.Achse) Q272: Achse, in der die Messung erfolgen soll:
   1: Hauptachse = Messachse
  - 2: Nebenachse = Messachse
- Messhöhe in der Tastsystemachse Q261 (absolut): Koordinate des Kugelzentrums (=Berührpunkt) in der Tastsystem-Achse, auf der die Messung erfolgen soll
- Sicherheits-Abstand Q320 (inkremental): Zusätzlicher Abstand zwischen Messpunkt und Tastsystemkugel. Q320 wirkt additiv zu MP6140
- Sichere Höhe Q260 (absolut): Koordinate in der Tastsystem-Achse, in der keine Kollision zwischen Tastsystem und Werkstück (Spannmittel) erfolgen kann
- Nummer in Tabelle Q305: Nummer in der Nullpunkt-Tabelle/Preset-Tabelle angeben, in der die TNC die Koordinaten der Stegmitte speichern soll. Bei Eingabe von Q305=0, setzt die TNC die Anzeige automatisch so, dass der neue Bezugspunkt in der Nutmitte sitzt
- Neuer Bezugspunkt Q405 (absolut): Koordinate in der Messachse, auf die die TNC die ermittelte Stegmitte setzen soll. Grundeinstellung = 0

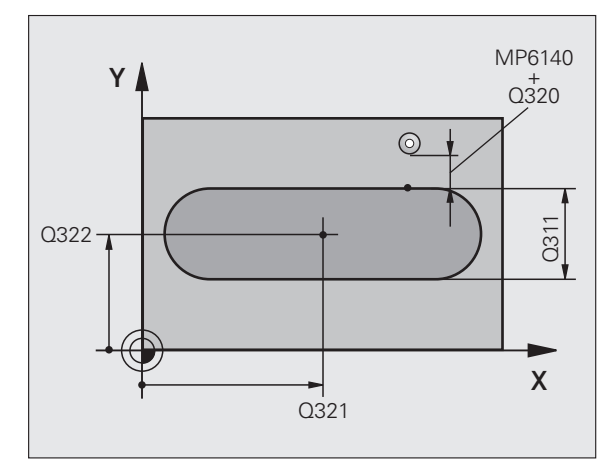

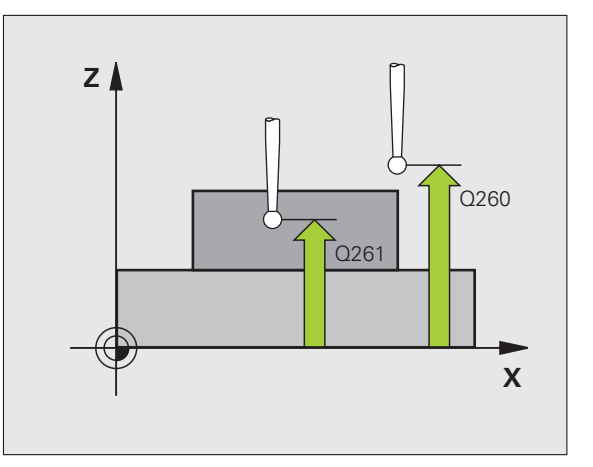

 Messwert-Übergabe (0,1) Q303: Festlegen, ob der ermittelte Bezugspunkt in der Nullpunkt-Tabelle oder in der Preset-Tabelle abgelegt werden soll:
 0: Ermittelten Bezugspunkt in die aktive Nullpunkt-Tabelle schreiben. Bezugssystem ist das aktive Werkstück-Koordinatensystem
 1: Ermittelten Bezugspunkt in die Preset-Tabelle asbreiben. Dezugspunkt in die Preset-Tabelle

schreiben. Bezugssystem ist das Maschinen-Koordinatensystem (REF-System)

Antasten in TS-Achse Q381: Festlegen, ob die TNC auch den Bezugspunkt in der Tastsystem-Achse setzen soll:

0: Bezugspunkt in der Tastsystem-Achse nicht setzen1: Bezugspunkt in der Tastsystem-Achse setzen

- Tasten TS-Achse: Koor. 1. Achse Q382 (absolut): Koordinate des Antastpunktes in der Hauptachse der Bearbeitungsebene, an dem der Bezugspunkt in der Tastsystemachse gesetzt werden soll. Nur wirksam, wenn Q381 = 1
- Tasten TS-Achse: Koor. 2. Achse Q383 (absolut): Koordinate des Antastpunktes in der Nebenachse der Bearbeitungsebene, an dem der Bezugspunkt in der Tastsystemachse gesetzt werden soll. Nur wirksam, wenn Q381 = 1
- Tasten TS-Achse: Koor. 3. Achse Q384 (absolut): Koordinate des Antastpunktes in der Tastystem-Achse, an dem der Bezugspunkt in der Tastsystemachse gesetzt werden soll. Nur wirksam, wenn Q381 = 1
- Neuer Bezugspunkt TS-Achse Q333 (absolut): Koordinate in der Tastsystem-Achse, auf die die TNC den Bezugspunkt setzen soll. Grundeinstellung = 0

### Beispiel: NC-Sätze

| 5 TCH PROBE 409 | BZPKT MITTE STEG      |
|-----------------|-----------------------|
| Q321=+50        | ;MITTE 1. ACHSE       |
| Q322=+50        | ;MITTE 2. ACHSE       |
| Q311=25         | ;STEGBREITE           |
| Q272=1          | ;MESSACHSE            |
| Q261=-5         | ;MESSHOEHE            |
| Q320=0          | ;SICHERHEITS-ABST.    |
| Q260=+20        | ;SICHERE HOEHE        |
| Q305=10         | ;NR. IN TABELLE       |
| Q405=+0         | ;BEZUGSPUNKT          |
| Q303=+1         | ;MESSWERT-UEBERGABE   |
| Q381=1          | ;ANTASTEN TS-ACHSE    |
| Q382=+85        | ;1. KO. FUER TS-ACHSE |
| Q383=+50        | ;2. KO. FUER TS-ACHSE |
| Q384=+0         | ;3. KO. FUER TS-ACHSE |
| Q333=+1         | ;BEZUGSPUNKT          |

# BEZUGSPUNKT RECHTECK INNEN (Tastsystem-Zyklus 410, DIN/ISO: G410)

Der Tastsystem-Zyklus 410 ermittelt den Mittelpunkt einer Rechtecktasche und setzt diesen Mittelpunkt als Bezugspunkt. Wahlweise kann die TNC den Mittelpunkt auch in eine Nullpunkt- oder Preset-Tabelle schreiben.

- 1 Die TNC positioniert das Tastsystem mit Eilvorschub (Wert aus MP6150 bzw. MP6361) und mit Positionierlogik (siehe "Tastsystem-Zyklen abarbeiten" auf Seite 26) zum Antastpunkt 1. Die TNC berechnet die Antastpunkte aus den Angaben im Zyklus und dem Sicherheits-Abstand aus MP6140
- 2 Anschließend fährt das Tastsystem auf die eingegebene Messhöhe und führt den ersten Antast-Vorgang mit Antast-Vorschub (MP6120 bzw. MP6360) durch
- **3** Danach fährt das Tastsystem entweder achsparallel auf Messhöhe oder linear auf Sicherer Höhe zum nächsten Antastpunkt **2** und führt dort den zweiten Antast-Vorgang durch
- **4** Die TNC positioniert das Tastsystem zum Antastpunkt **3** und danach zum Antastpunkt **4** und führt dort den dritten bzw. vierten Antast-Vorgang durch
- 5 Abschließend positioniert die TNC das Tastsystem zurück auf die Sichere Höhe und verarbeitet den ermittelten Bezugspunkt in Abhängigkeit der Zyklusparameter Q303 und Q305 (siehe "Berechneten Bezugspunkt speichern" auf Seite 69)
- 6 Wenn gewünscht, ermittelt die TNC anschließend in einem separaten Antast-Vorgang noch den Bezugspunkt in der Tastsystem-Achse und speichert die Istwerte in folgenden Q-Parametern ab

| Parameter-Nummer | Bedeutung                       |
|------------------|---------------------------------|
| Q151             | Istwert Mitte Hauptachse        |
| Q152             | Istwert Mitte Nebenachse        |
| Q154             | Istwert Seiten-Länge Hauptachse |
| Q155             | Istwert Seiten-Länge Nebenachse |

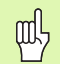

# Beachten Sie vor dem Programmieren

Um eine Kollision zwischen Tastsystem und Werkstück zu vermeiden, geben Sie die 1. und 2. Seiten-Länge der Tasche eher zu **klein** ein.

Wenn die Taschenmaße und der Sicherheits-Abstand eine Vorpositionierung in die Nähe der Antastpunkte nicht erlauben, tastet die TNC immer ausgehend von der Taschenmitte an. Zwischen den vier Messpunkten fährt das Tastsystem dann nicht auf die Sichere Höhe.

Vor der Zyklus-Definition müssen Sie einen Werkzeug-Aufruf zur Definition der Tastsystem-Achse programmiert haben.

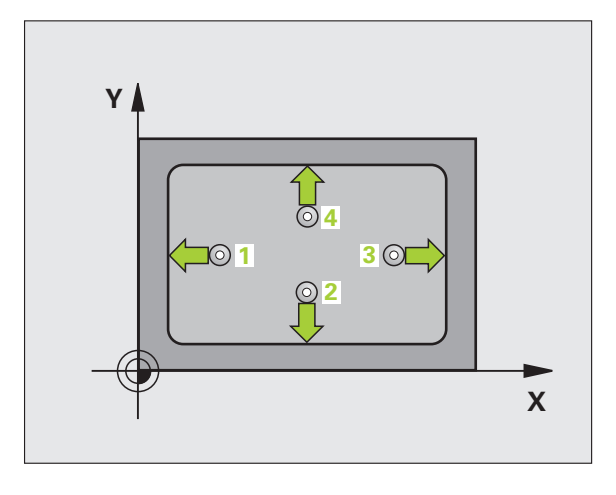

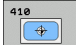

- Mitte 1. Achse Q321 (absolut): Mitte der Tasche in der Hauptachse der Bearbeitungsebene
- ▶ Mitte 2. Achse Q322 (absolut): Mitte der Tasche in der Nebenachse der Bearbeitungsebene
- 1. Seiten-Länge Q323 (inkremental): Länge der Tasche, parallel zur Hauptachse der Bearbeitungsebene
- 2. Seiten-Länge Q324 (inkremental): Länge der Tasche, parallel zur Nebenachse der Bearbeitungsebene
- Messhöhe in der Tastsystem-Achse Q261 (absolut): Koordinate des Kugelzentrums (=Berührpunkt) in der Tastsystem-Achse, auf der die Messung erfolgen soll
- Sicherheits-Abstand Q320 (inkremental): Zusätzlicher Abstand zwischen Messpunkt und Tastsystemkugel. Q320 wirkt additiv zu MP6140
- Sichere Höhe Q260 (absolut): Koordinate in der Tastsystem-Achse, in der keine Kollision zwischen Tastsystem und Werkstück (Spannmittel) erfolgen kann
- Fahren auf sichere Höhe Q301: Festlegen, wie das Tastsystem zwischen den Messpunkten verfahren soll:
  - 0: Zwischen Messpunkten auf Messhöhe verfahren1: Zwischen Messpunkten auf Sicherer Höhe verfahren
- Nullpunkt-Nummer in Tabelle Q305: Nummer in der Nullpunkt-Tabelle/Preset-Tabelle angeben, in der die TNC die Koordinaten der Taschenmitte speichern soll. Bei Eingabe von Q305=0, setzt die TNC die Anzeige automatisch so, dass der neue Bezugspunkt in der Taschenmitte sitzt
- Neuer Bezugspunkt Hauptachse Q331 (absolut): Koordinate in der Hauptachse, auf die die TNC die ermittelte Taschenmitte setzen soll. Grundeinstellung = 0
- Neuer Bezugspunkt Nebenachse Q332 (absolut): Koordinate in der Nebenachse, auf die die TNC die ermittelte Taschenmitte setzen soll. Grundeinstellung = 0

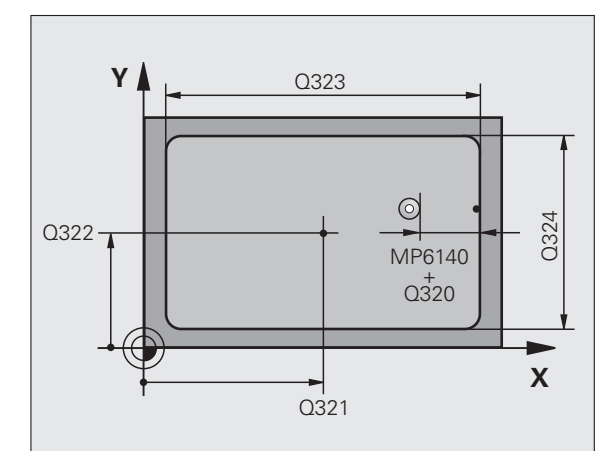

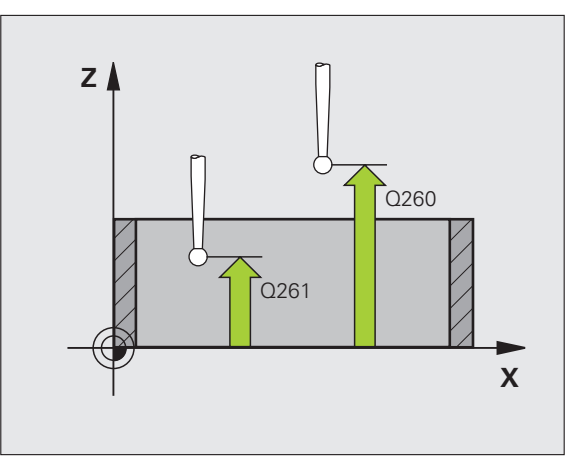

Messwert-Übergabe (0,1) Q303: Festlegen, ob der ermittelte Bezugspunkt in der Nullpunkt-Tabelle oder in der Preset-Tabelle abgelegt werden soll:

-1: Nicht verwenden! Wird von der TNC eingetragen, wenn alte Programme eingelesen werden (siehe "Berechneten Bezugspunkt speichern" auf Seite 69)

**0**: Ermittelten Bezugspunkt specifiern auf Gere ob Tabelle schreiben. Bezugssystem ist das aktive Werkstück-Koordinatensystem

1: Ermittelten Bezugspunkt in die Preset-Tabelle schreiben. Bezugssystem ist das Maschinen-Koordinatensystem (REF-System)

Antasten in TS-Achse Q381: Festlegen, ob die TNC auch den Bezugspunkt in der Tastsystem-Achse setzen soll:

0: Bezugspunkt in der Tastsystem-Achse nicht setzen1: Bezugspunkt in der Tastsystem-Achse setzen

- Tasten TS-Achse: Koor. 1. Achse Q382 (absolut): Koordinate des Antastpunktes in der Hauptachse der Bearbeitungsebene, an dem der Bezugspunkt in der Tastsystemachse gesetzt werden soll. Nur wirksam, wenn Q381 = 1
- Tasten TS-Achse: Koor. 2. Achse Q383 (absolut): Koordinate des Antastpunktes in der Nebenachse der Bearbeitungsebene, an dem der Bezugspunkt in der Tastsystemachse gesetzt werden soll. Nur wirksam, wenn Q381 = 1
- Tasten TS-Achse: Koor. 3. Achse Q384 (absolut): Koordinate des Antastpunktes in der Tastystem-Achse, an dem der Bezugspunkt in der Tastsystemachse gesetzt werden soll. Nur wirksam, wenn Q381 = 1
- Neuer Bezugspunkt TS-Achse Q333 (absolut): Koordinate in der Tastsystem-Achse, auf die die TNC den Bezugspunkt setzen soll. Grundeinstellung = 0

### **Beispiel: NC-Sätze**

| 5 TCH PROBE 410 | BZPKT RECHTECK INNEN  |
|-----------------|-----------------------|
| Q321=+50        | ;MITTE 1. ACHSE       |
| Q322=+50        | ;MITTE 2. ACHSE       |
| Q323=60         | ;1. SEITEN-LAENGE     |
| Q324=20         | ;2. SEITEN-LAENGE     |
| Q261=-5         | ;MESSHOEHE            |
| Q320=0          | ;SICHERHEITS-ABST.    |
| Q260=+20        | ;SICHERE HOEHE        |
| Q301=0          | ;FAHREN AUF S. HOEHE  |
| Q305=10         | ;NR. IN TABELLE       |
| Q331=+0         | ;BEZUGSPUNKT          |
| Q332=+0         | ;BEZUGSPUNKT          |
| Q303=+1         | ;MESSWERT-UEBERGABE   |
| Q381=1          | ;ANTASTEN TS-ACHSE    |
| Q382=+85        | ;1. KO. FUER TS-ACHSE |
| Q383=+50        | ;2. KO. FUER TS-ACHSE |
| Q384=+0         | ;3. KO. FUER TS-ACHSE |
| Q333=+1         | ;BEZUGSPUNKT          |

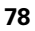

# BEZUGSPUNKT RECHTECK AUSSEN (Tastsystem-Zyklus 411, DIN/ISO: G411)

Der Tastsystem-Zyklus 411 ermittelt den Mittelpunkt eines Rechteckzapfens und setzt diesen Mittelpunkt als Bezugspunkt. Wahlweise kann die TNC den Mittelpunkt auch in eine Nullpunkt- oder Preset-Tabelle schreiben.

- 1 Die TNC positioniert das Tastsystem mit Eilvorschub (Wert aus MP6150 bzw. MP6361) und mit Positionierlogik (siehe "Tastsystem-Zyklen abarbeiten" auf Seite 26) zum Antastpunkt 1. Die TNC berechnet die Antastpunkte aus den Angaben im Zyklus und dem Sicherheits-Abstand aus MP6140
- 2 Anschließend fährt das Tastsystem auf die eingegebene Messhöhe und führt den ersten Antast-Vorgang mit Antast-Vorschub (MP6120 bzw. MP6360) durch
- **3** Danach fährt das Tastsystem entweder achsparallel auf Messhöhe oder linear auf Sicherer Höhe zum nächsten Antastpunkt 2 und führt dort den zweiten Antast-Vorgang durch
- **4** Die TNC positioniert das Tastsystem zum Antastpunkt **3** und danach zum Antastpunkt **4** und führt dort den dritten bzw. vierten Antast-Vorgang durch
- 5 Abschließend positioniert die TNC das Tastsystem zurück auf die Sichere Höhe und verarbeitet den ermittelten Bezugspunkt in Abhängigkeit der Zyklusparameter Q303 und Q305 (siehe "Berechneten Bezugspunkt speichern" auf Seite 69)
- 6 Wenn gewünscht, ermittelt die TNC anschließend in einem separaten Antast-Vorgang noch den Bezugspunkt in der Tastsystem-Achse und speichert die Istwerte in folgenden Q-Parametern ab

| Parameter-Nummer | Bedeutung                       |
|------------------|---------------------------------|
| Q151             | Istwert Mitte Hauptachse        |
| Q152             | Istwert Mitte Nebenachse        |
| Q154             | Istwert Seiten-Länge Hauptachse |
| Q155             | Istwert Seiten-Länge Nebenachse |

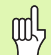

### Beachten Sie vor dem Programmieren

Um eine Kollision zwischen Tastsystem und Werkstück zu vermeiden, geben Sie die 1. und 2. Seiten-Länge des Zapfens eher zu **groß** ein.

Vor der Zyklus-Definition müssen Sie einen Werkzeug-Aufruf zur Definition der Tastsystem-Achse programmiert haben.

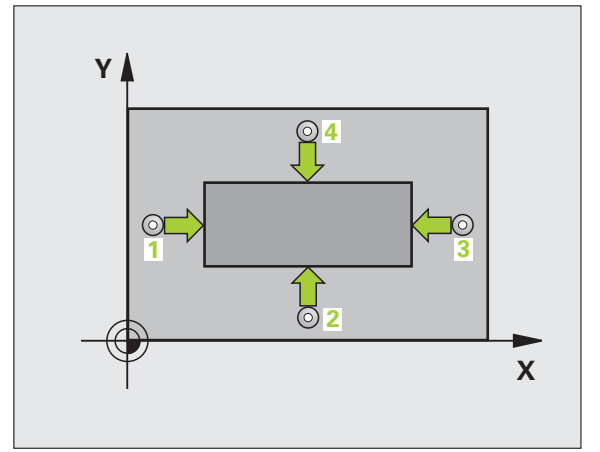

- Mitte 1. Achse Q321 (absolut): Mitte des Zapfens in der Hauptachse der Bearbeitungsebene
- Mitte 2. Achse Q322 (absolut): Mitte des Zapfens in der Nebenachse der Bearbeitungsebene
- 1. Seiten-Länge Q323 (inkremental): Länge des Zapfens, parallel zur Hauptachse der Bearbeitungsebene
- 2. Seiten-Länge Q324 (inkremental): Länge des Zapfens, parallel zur Nebenachse der Bearbeitungsebene
- Messhöhe in der Tastsystem-Achse Q261 (absolut): Koordinate des Kugelzentrums (=Berührpunkt) in der Tastsystem-Achse, auf der die Messung erfolgen soll
- Sicherheits-Abstand Q320 (inkremental): Zusätzlicher Abstand zwischen Messpunkt und Tastsystemkugel. Q320 wirkt additiv zu MP6140
- Sichere Höhe Q260 (absolut): Koordinate in der Tastsystem-Achse, in der keine Kollision zwischen Tastsystem und Werkstück (Spannmittel) erfolgen kann
- Fahren auf sichere Höhe Q301: Festlegen, wie das Tastsystem zwischen den Messpunkten verfahren soll:

0: Zwischen Messpunkten auf Messhöhe verfahren1: Zwischen Messpunkten auf Sicherer Höhe verfahren

- Nullpunkt-Nummer in Tabelle Q305: Nummer in der Nullpunkt-Tabelle/Preset-Tabelle angeben, in der die TNC die Koordinaten der Zapfenmitte speichern soll. Bei Eingabe von Q305=0, setzt die TNC die Anzeige automatisch so, dass der neue Bezugspunkt in der Zapfenmitte sitzt
- Neuer Bezugspunkt Hauptachse Q331 (absolut): Koordinate in der Hauptachse, auf die die TNC die ermittelte Zapfenmitte setzen soll. Grundeinstellung = 0
- Neuer Bezugspunkt Nebenachse Q332 (absolut): Koordinate in der Nebenachse, auf die die TNC die ermittelte Zapfenmitte setzen soll. Grundeinstellung = 0

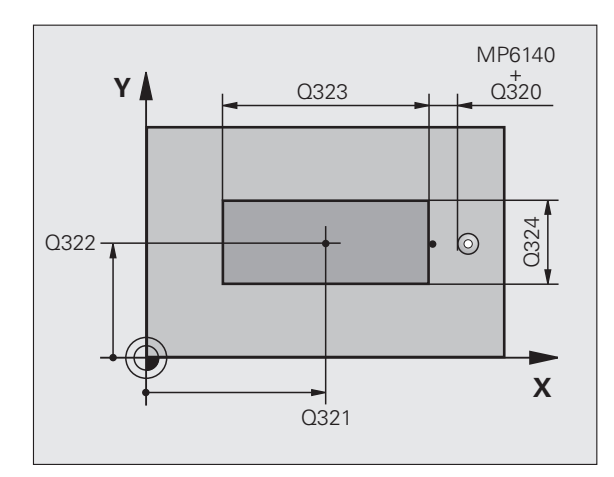

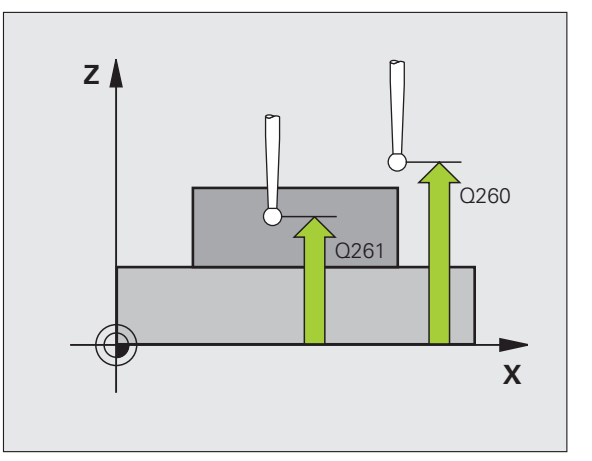

 Messwert-Übergabe (0,1) Q303: Festlegen, ob der ermittelte Bezugspunkt in der Nullpunkt-Tabelle oder in der Preset-Tabelle abgelegt werden soll:
 -1: Nicht verwenden! Wird von der TNC eingetragen, wenn alte Programme eingelesen werden (siehe "Berechneten Bezugspunkt speichern" auf Seite 69)
 0: Ermittelten Bezugspunkt in die aktive Nullpunkt-Tabelle schreiben. Bezugssystem ist das aktive Werkstück-Koordinatensystem

1: Ermittelten Bezugspunkt in die Preset-Tabelle schreiben. Bezugssystem ist das Maschinen-Koordinatensystem (REF-System)

Antasten in TS-Achse Q381: Festlegen, ob die TNC auch den Bezugspunkt in der Tastsystem-Achse setzen soll:

0: Bezugspunkt in der Tastsystem-Achse nicht setzen1: Bezugspunkt in der Tastsystem-Achse setzen

- Tasten TS-Achse: Koor. 1. Achse Q382 (absolut): Koordinate des Antastpunktes in der Hauptachse der Bearbeitungsebene, an dem der Bezugspunkt in der Tastsystemachse gesetzt werden soll. Nur wirksam, wenn Q381 = 1
- Tasten TS-Achse: Koor. 2. Achse Q383 (absolut): Koordinate des Antastpunktes in der Nebenachse der Bearbeitungsebene, an dem der Bezugspunkt in der Tastsystemachse gesetzt werden soll. Nur wirksam, wenn Q381 = 1
- Tasten TS-Achse: Koor. 3. Achse Q384 (absolut): Koordinate des Antastpunktes in der Tastystem-Achse, an dem der Bezugspunkt in der Tastsystemachse gesetzt werden soll. Nur wirksam, wenn Q381 = 1
- Neuer Bezugspunkt TS-Achse Q333 (absolut): Koordinate in der Tastsystem-Achse, auf die die TNC den Bezugspunkt setzen soll. Grundeinstellung = 0

### Beispiel: NC-Sätze

| 5 TCH PROBE 411 | BZPKT RECHTECK AUS.   |
|-----------------|-----------------------|
| Q321=+50        | ;MITTE 1. ACHSE       |
| Q322=+50        | ;MITTE 2. ACHSE       |
| Q323=60         | ;1. SEITEN-LAENGE     |
| Q324=20         | ;2. SEITEN-LAENGE     |
| Q261=-5         | ;MESSHOEHE            |
| Q320=0          | ;SICHERHEITS-ABST.    |
| Q260=+20        | ;SICHERE HOEHE        |
| Q301=0          | ;FAHREN AUF S. HOEHE  |
| Q305=0          | ;NR. IN TABELLE       |
| Q331=+0         | ;BEZUGSPUNKT          |
| Q332=+0         | ;BEZUGSPUNKT          |
| Q303=+1         | ;MESSWERT-UEBERGABE   |
| Q381=1          | ;ANTASTEN TS-ACHSE    |
| Q382=+85        | ;1. KO. FUER TS-ACHSE |
| Q383=+50        | ;2. KO. FUER TS-ACHSE |
| Q384=+0         | ;3. KO. FUER TS-ACHSE |
| Q333=+1         | ;BEZUGSPUNKT          |

# BEZUGSPUNKT KREIS INNEN (Tastsystem-Zyklus 412, DIN/ISO: G412)

Der Tastsystem-Zyklus 412 ermittelt den Mittelpunkt einer Kreistasche (Bohrung) und setzt diesen Mittelpunkt als Bezugspunkt. Wahlweise kann die TNC den Mittelpunkt auch in eine Nullpunkt- oder Preset-Tabelle schreiben.

- 1 Die TNC positioniert das Tastsystem mit Eilvorschub (Wert aus MP6150 bzw. MP6361) und mit Positionierlogik (siehe "Tastsystem-Zyklen abarbeiten" auf Seite 26) zum Antastpunkt 1. Die TNC berechnet die Antastpunkte aus den Angaben im Zyklus und dem Sicherheits-Abstand aus MP6140
- 2 Anschließend fährt das Tastsystem auf die eingegebene Messhöhe und führt den ersten Antast-Vorgang mit Antast-Vorschub (MP6120 bzw. MP6360) durch. Die TNC bestimmt die Antast-Richtung automatisch in Abhängigkeit vom programmierten Startwinkel
- 3 Danach fährt das Tastsystem zirkular, entweder auf Messhöhe oder auf Sicherer Höhe, zum nächsten Antastpunkt 2 und führt dort den zweiten Antast-Vorgang durch
- 4 Die TNC positioniert das Tastsystem zum Antastpunkt 3 und danach zum Antastpunkt 4 und führt dort den dritten bzw. vierten Antast-Vorgang durch
- **5** Abschließend positioniert die TNC das Tastsystem zurück auf die Sichere Höhe und verarbeitet den ermittelten Bezugspunkt in Abhängigkeit der Zyklusparameter Q303 und Q305 (siehe "Berechneten Bezugspunkt speichern" auf Seite 69) und speichert die Istwerte in nachfolgend aufgeführten Q-Parametern ab
- 6 Wenn gewünscht, ermittelt die TNC anschließend in einem separaten Antast-Vorgang noch den Bezugspunkt in der Tastsystem-Achse

| Parameter-Nummer | Bedeutung                |
|------------------|--------------------------|
| Q151             | Istwert Mitte Hauptachse |
| Q152             | Istwert Mitte Nebenachse |
| Q153             | Istwert Durchmesser      |

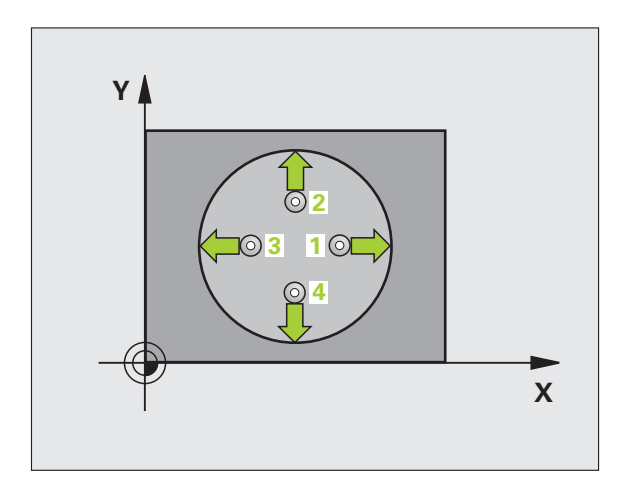

# 3.2 Bezugspunkte automatisch ermitteln

### Beachten Sie vor dem Programmieren

Um eine Kollision zwischen Tastsystem und Werkstück zu vermeiden, geben Sie den Soll-Durchmesser der Tasche (Bohrung) eher zu **klein** ein.

Wenn die Taschenmaße und der Sicherheits-Abstand eine Vorpositionierung in die Nähe der Antastpunkte nicht erlauben, tastet die TNC immer ausgehend von der Taschenmitte an. Zwischen den vier Messpunkten fährt das Tastsystem dann nicht auf die Sichere Höhe.

Vor der Zyklus-Definition müssen Sie einen Werkzeug-Aufruf zur Definition der Tastsystem-Achse programmiert haben.

412

- Mitte 1. Achse Q321 (absolut): Mitte der Tasche in der Hauptachse der Bearbeitungsebene
- Mitte 2. Achse Q322 (absolut): Mitte der Tasche in der Nebenachse der Bearbeitungsebene. Wenn Sie Q322 = 0 programmieren, dann richtet die TNC den Bohrungs-Mittelpunkt auf die positive Y-Achse aus, wenn Sie Q322 ungleich 0 programmieren, dann richtet die TNC den Bohrungs-Mittelpunkt auf die Sollposition aus
- ▶ Soll-Durchmesser Q262: Ungefährer Durchmesser der Kreistasche (Bohrung). Wert eher zu klein eingeben
- Startwinkel Q325 (absolut): Winkel zwischen der Hauptachse der Bearbeitungsebene und dem ersten Antastpunkt
- Winkel schritt Q247 (inkremental): Winkel zwischen zwei Messpunkten, das Vorzeichen des Winkelschritts legt die Drehrichtung fest (- = Uhrzeigersinn), mit der das Tastsystem zum nächsten Messpunkt fährt. Wenn Sie Kreisbögen vermessen wollen, dann programmieren Sie einen Winkelschritt kleiner 90°

Je kleiner Sie den Winkelschritt programmieren, desto ungenauer berechnet die TNC den Bezugspunkt. Kleinster Eingabwert: 5°.

- Messhöhe in der Tastsystem-Achse Q261 (absolut): Koordinate des Kugelzentrums (=Berührpunkt) in der Tastsystem-Achse, auf der die Messung erfolgen soll
- Sicherheits-Abstand Q320 (inkremental): Zusätzlicher Abstand zwischen Messpunkt und Tastsystemkugel. Q320 wirkt additiv zu MP6140
- Sichere Höhe Q260 (absolut): Koordinate in der Tastsystem-Achse, in der keine Kollision zwischen Tastsystem und Werkstück (Spannmittel) erfolgen kann

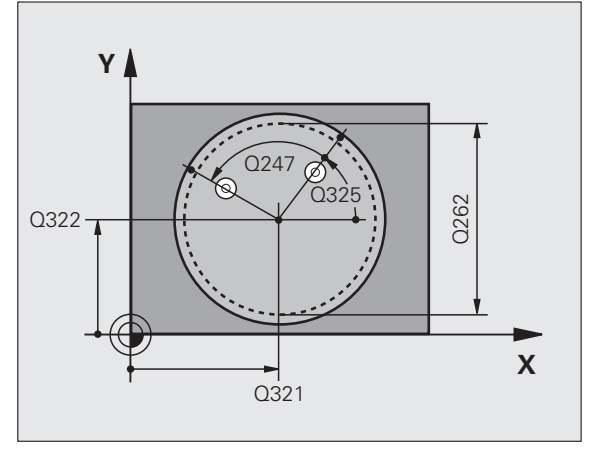

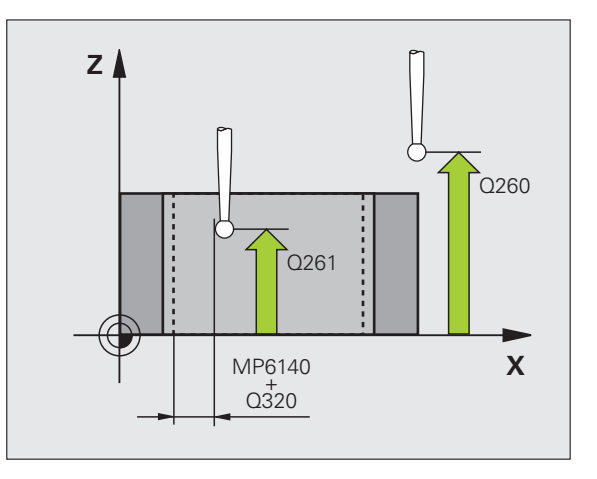

- Fahren auf sichere Höhe Q301: Festlegen, wie das Tastsystem zwischen den Messpunkten verfahren soll:
  - 0: Zwischen Messpunkten auf Messhöhe verfahren
  - 1: Zwischen Messpunkten auf Sicherer Höhe verfahren
- Nullpunkt-Nummer in Tabelle Q305: Nummer in der Nullpunkt-Tabelle/Preset-Tabelle angeben, in der die TNC die Koordinaten der Taschenmitte speichern soll. Bei Eingabe von Q305=0, setzt die TNC die Anzeige automatisch so, dass der neue Bezugspunkt in der Taschenmitte sitzt

i

- Neuer Bezugspunkt Hauptachse Q331 (absolut): Koordinate in der Hauptachse, auf die die TNC die ermittelte Taschenmitte setzen soll. Grundeinstellung = 0
- Neuer Bezugspunkt Nebenachse Q332 (absolut): Koordinate in der Nebenachse, auf die die TNC die ermittelte Taschenmitte setzen soll. Grundeinstellung = 0
- Messwert-Übergabe (0,1) Q303: Festlegen, ob der ermittelte Bezugspunkt in der Nullpunkt-Tabelle oder in der Preset-Tabelle abgelegt werden soll:
   -1: Nicht verwenden! Wird von der TNC eingetragen, wenn alte Programme eingelesen werden (siehe "Berechneten Bezugspunkt speichern" auf Seite 69)
   0: Ermittelten Bezugspunkt in die aktive Nullpunkt-Tabelle schreiben. Bezugssystem ist das aktive Werkstück-Koordinatensystem
   1: Ermittelten Bezugspunkt in die Preset-Tabelle

schreiben. Bezugssystem ist das Maschinen-Koordinatensystem (REF-System)

Antasten in TS-Achse Q381: Festlegen, ob die TNC auch den Bezugspunkt in der Tastsystem-Achse setzen soll:

0: Bezugspunkt in der Tastsystem-Achse nicht setzen1: Bezugspunkt in der Tastsystem-Achse setzen

- Tasten TS-Achse: Koor. 1. Achse Q382 (absolut): Koordinate des Antastpunktes in der Hauptachse der Bearbeitungsebene, an dem der Bezugspunkt in der Tastsystemachse gesetzt werden soll. Nur wirksam, wenn Q381 = 1
- Tasten TS-Achse: Koor. 2. Achse Q383 (absolut): Koordinate des Antastpunktes in der Nebenachse der Bearbeitungsebene, an dem der Bezugspunkt in der Tastsystemachse gesetzt werden soll. Nur wirksam, wenn Q381 = 1
- Tasten TS-Achse: Koor. 3. Achse Q384 (absolut): Koordinate des Antastpunktes in der Tastystem-Achse, an dem der Bezugspunkt in der Tastsystemachse gesetzt werden soll. Nur wirksam, wenn Q381 = 1
- Neuer Bezugspunkt TS-Achse Q333 (absolut): Koordinate in der Tastsystem-Achse, auf die die TNC den Bezugspunkt setzen soll. Grundeinstellung = 0
- Anzahl Messpunkte (4/3) Q423: Festlegen, ob die TNC die Bohrung mit 4 oder 3 Antastungen messen soll:
  - 4: 4 Messpunkte verwenden (Standardeinstellung)
  - 3: 3 Messpunkte verwenden

### Beispiel: NC-Sätze

| 5 | TCH PROBE 412 | BZPKT KREIS INNEN     |
|---|---------------|-----------------------|
|   | Q321=+50      | ;MITTE 1. ACHSE       |
|   | Q322=+50      | ;MITTE 2. ACHSE       |
|   | Q262=75       | ;SOLL-DURCHMESSER     |
|   | Q325=+0       | ;STARTWINKEL          |
|   | Q247=+60      | ;WINKELSCHRITT        |
|   | Q261=-5       | ;MESSHOEHE            |
|   | Q320=0        | ;SICHERHEITS-ABST.    |
|   | Q260=+20      | ;SICHERE HOEHE        |
|   | Q301=0        | ;FAHREN AUF S. HOEHE  |
|   | Q305=12       | ;NR. IN TABELLE       |
|   | Q331=+0       | ;BEZUGSPUNKT          |
|   | Q332=+0       | ;BEZUGSPUNKT          |
|   | Q303=+1       | ;MESSWERT-UEBERGABE   |
|   | Q381=1        | ;ANTASTEN TS-ACHSE    |
|   | Q382=+85      | ;1. KO. FUER TS-ACHSE |
|   | Q383=+50      | ;2. KO. FUER TS-ACHSE |
|   | Q384=+0       | ;3. KO. FUER TS-ACHSE |
|   | Q333=+1       | ;BEZUGSPUNKT          |
|   | 0/23=/        | • AN7AHI MESSPIINKTE  |

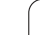

# BEZUGSPUNKT KREIS AUSSEN (Tastsystem-Zyklus 413, DIN/ISO: G413)

Der Tastsystem-Zyklus 413 ermittelt den Mittelpunkt eines Kreiszapfens und setzt diesen Mittelpunkt als Bezugspunkt. Wahlweise kann die TNC den Mittelpunkt auch in eine Nullpunkt- oder Preset-Tabelle schreiben.

- 1 Die TNC positioniert das Tastsystem mit Eilvorschub (Wert aus MP6150 bzw. MP6361) und mit Positionierlogik (siehe "Tastsystem-Zyklen abarbeiten" auf Seite 26) zum Antastpunkt 1. Die TNC berechnet die Antastpunkte aus den Angaben im Zyklus und dem Sicherheits-Abstand aus MP6140
- 2 Anschließend fährt das Tastsystem auf die eingegebene Messhöhe und führt den ersten Antast-Vorgang mit Antast-Vorschub (MP6120 bzw. MP6360) durch. Die TNC bestimmt die Antast-Richtung automatisch in Abhängigkeit vom programmierten Startwinkel
- 3 Danach fährt das Tastsystem zirkular, entweder auf Messhöhe oder auf Sicherer Höhe, zum nächsten Antastpunkt 2 und führt dort den zweiten Antast-Vorgang durch
- 4 Die TNC positioniert das Tastsystem zum Antastpunkt 3 und danach zum Antastpunkt 4 und führt dort den dritten bzw. vierten Antast-Vorgang durch
- **5** Abschließend positioniert die TNC das Tastsystem zurück auf die Sichere Höhe und verarbeitet den ermittelten Bezugspunkt in Abhängigkeit der Zyklusparameter Q303 und Q305 (siehe "Berechneten Bezugspunkt speichern" auf Seite 69) und speichert die Istwerte in nachfolgend aufgeführten Q-Parametern ab
- 6 Wenn gewünscht, ermittelt die TNC anschließend in einem separaten Antast-Vorgang noch den Bezugspunkt in der Tastsystem-Achse

| Parameter-Nummer | Bedeutung                |
|------------------|--------------------------|
| Q151             | Istwert Mitte Hauptachse |
| Q152             | Istwert Mitte Nebenachse |
| Q153             | Istwert Durchmesser      |

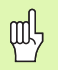

# Beachten Sie vor dem Programmieren

Um eine Kollision zwischen Tastsystem und Werkstück zu vermeiden, geben Sie den Soll-Durchmesser der Tasche (Bohrung) eher zu **groß** ein.

Vor der Zyklus-Definition müssen Sie einen Werkzeug-Aufruf zur Definition der Tastsystem-Achse programmiert haben.

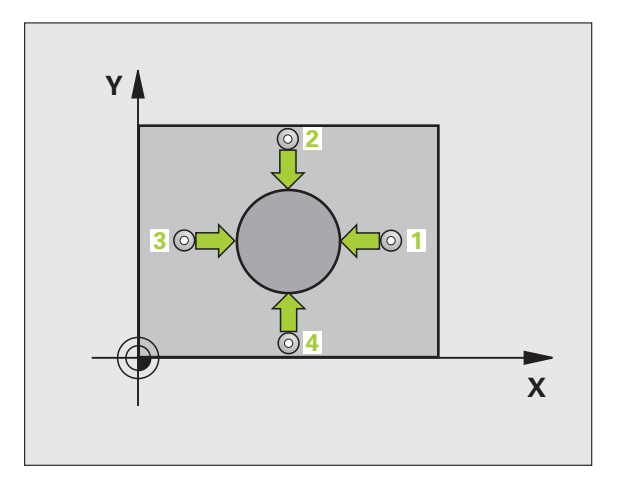

Mitte 1. Achse Q321 (absolut): Mitte des Zapfens in der Hauptachse der Bearbeitungsebene

413

- Mitte 2. Achse Q322 (absolut): Mitte des Zapfens in der Nebenachse der Bearbeitungsebene. Wenn Sie Q322 = 0 programmieren, dann richtet die TNC den Bohrungs-Mittelpunkt auf die positive Y-Achse aus, wenn Sie Q322 ungleich 0 programmieren, dann richtet die TNC den Bohrungs-Mittelpunkt auf die Sollposition aus
- Soll-Durchmesser Q262: Ungefährer Durchmesser des Zapfens. Wert eher zu groß eingeben
- Startwinkel Q325 (absolut): Winkel zwischen der Hauptachse der Bearbeitungsebene und dem ersten Antastpunkt
- Winkelschritt Q247 (inkremental): Winkel zwischen zwei Messpunkten, das Vorzeichen des Winkelschritts legt die Drehrichtung fest (- = Uhrzeigersinn), mit der das Tastsystem zum nächsten Messpunkt fährt. Wenn Sie Kreisbögen vermessen wollen, dann programmieren Sie einen Winkelschritt kleiner 90°

Je kleiner Sie den Winkelschritt programmieren, desto ungenauer berechnet die TNC den Bezugspunkt. Kleinster Eingabewert: 5°.

- Messhöhe in der Tastsystem-Achse Q261 (absolut): Koordinate des Kugelzentrums (=Berührpunkt) in der Tastsystem-Achse, auf der die Messung erfolgen soll
- Sicherheits-Abstand Q320 (inkremental): Zusätzlicher Abstand zwischen Messpunkt und Tastsystemkugel. Q320 wirkt additiv zu MP6140
- Sichere Höhe Q260 (absolut): Koordinate in der Tastsystem-Achse, in der keine Kollision zwischen Tastsystem und Werkstück (Spannmittel) erfolgen kann
- Fahren auf sichere Höhe Q301: Festlegen, wie das Tastsystem zwischen den Messpunkten verfahren soll:
   O: Zwischen Messpunkten auf Messhöhe verfahren
   1: Zwischen Messpunkten auf Sicherer Höhe verfahren
- Nullpunkt-Nummer in Tabelle Q305: Nummer in der Nullpunkt-Tabelle/Preset-Tabelle angeben, in der die TNC die Koordinaten der Zapfenmitte speichern soll. Bei Eingabe von Q305=0, setzt die TNC die Anzeige automatisch so, dass der neue Bezugspunkt in der Zapfenmitte sitzt

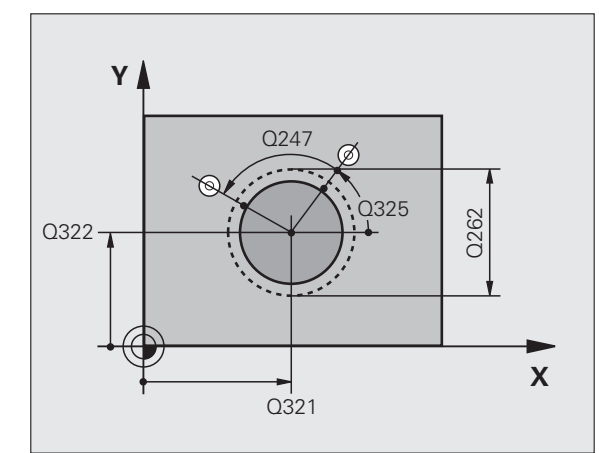

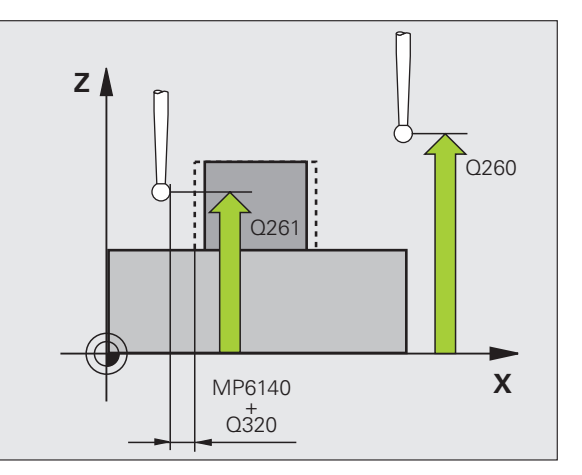

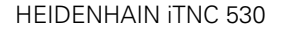

- Neuer Bezugspunkt Hauptachse Q331 (absolut): Koordinate in der Hauptachse, auf die die TNC die ermittelte Zapfenmitte setzen soll. Grundeinstellung = 0
   Neuer Bezugspunkt Nebenachse Q332 (absolut):
  - Neuer Bezugspunkt Nebenachse Q332 (absolut): Koordinate in der Nebenachse, auf die die TNC die ermittelte Zapfenmitte setzen soll. Grundeinstellung = 0
  - Messwert-Übergabe (0,1) Q303: Festlegen, ob der ermittelte Bezugspunkt in der Nullpunkt-Tabelle oder in der Preset-Tabelle abgelegt werden soll:
     -1: Nicht verwenden! Wird von der TNC eingetragen, wenn alte Programme eingelesen werden (siehe "Berechneten Bezugspunkt speichern" auf Seite 69)
     0: Ermittelten Bezugspunkt in die aktive Nullpunkt-Tabelle schreiben. Bezugsystem ist das aktive

Werkstück-Koordinatensystem

1: Ermittelten Bezugspunkt in die Preset-Tabelle schreiben. Bezugssystem ist das Maschinen-Koordinatensystem (REF-System)

Antasten in TS-Achse Q381: Festlegen, ob die TNC auch den Bezugspunkt in der Tastsystem-Achse setzen soll:

0: Bezugspunkt in der Tastsystem-Achse nicht setzen1: Bezugspunkt in der Tastsystem-Achse setzen

- Tasten TS-Achse: Koor. 1. Achse Q382 (absolut): Koordinate des Antastpunktes in der Hauptachse der Bearbeitungsebene, an dem der Bezugspunkt in der Tastsystemachse gesetzt werden soll. Nur wirksam, wenn Q381 = 1
- Tasten TS-Achse: Koor. 2. Achse Q383 (absolut): Koordinate des Antastpunktes in der Nebenachse der Bearbeitungsebene, an dem der Bezugspunkt in der Tastsystemachse gesetzt werden soll. Nur wirksam, wenn Q381 = 1
- Tasten TS-Achse: Koor. 3. Achse Q384 (absolut): Koordinate des Antastpunktes in der Tastystem-Achse, an dem der Bezugspunkt in der Tastsystemachse gesetzt werden soll. Nur wirksam, wenn Q381 = 1
- Neuer Bezugspunkt TS-Achse Q333 (absolut): Koordinate in der Tastsystem-Achse, auf die die TNC den Bezugspunkt setzen soll. Grundeinstellung = 0
- Anzahl Messpunkte (4/3) Q423: Festlegen, ob die TNC den Zapfen mit 4 oder 3 Antastungen messen soll:
  - 4: 4 Messpunkte verwenden (Standardeinstellung)
  - 3: 3 Messpunkte verwenden

### **Beispiel: NC-Sätze**

| 5 TCH PROBE 413 | BZPKT KREIS AUSSEN    |
|-----------------|-----------------------|
| Q321=+50        | ;MITTE 1. ACHSE       |
| Q322=+50        | ;MITTE 2. ACHSE       |
| Q262=75         | ;SOLL-DURCHMESSER     |
| Q325=+0         | ;STARTWINKEL          |
| Q247=+60        | ;WINKELSCHRITT        |
| Q261=-5         | ;MESSHOEHE            |
| Q320=0          | ;SICHERHEITS-ABST.    |
| Q260=+20        | ;SICHERE HOEHE        |
| Q301=0          | ;FAHREN AUF S. HOEHE  |
| Q305=15         | ;NR. IN TABELLE       |
| Q331=+0         | ;BEZUGSPUNKT          |
| Q332=+0         | ;BEZUGSPUNKT          |
| Q303=+1         | ;MESSWERT-UEBERGABE   |
| Q381=1          | ;ANTASTEN TS-ACHSE    |
| Q382=+85        | ;1. KO. FUER TS-ACHSE |
| Q383=+50        | ;2. KO. FUER TS-ACHSE |
| Q384=+0         | ;3. KO. FUER TS-ACHSE |
| Q333=+1         | ;BEZUGSPUNKT          |
| Q423=4          | ;ANZAHL MESSPUNKTE    |

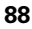

# BEZUGSPUNKT ECKE AUSSEN (Tastsystem-Zyklus 414, DIN/ISO: G414)

Der Tastsystem-Zyklus 414 ermittelt den Schnittpunkt zweier Geraden und setzt diesen Schnittpunkt als Bezugspunkt. Wahlweise kann die TNC den Schnittpunkt auch in eine Nullpunkt- oder Preset-Tabelle schreiben.

- Die TNC positioniert das Tastsystem mit Eilvorschub (Wert aus MP6150 bzw. MP6361) und mit Positionierlogik (siehe "Tastsystem-Zyklen abarbeiten" auf Seite 26) zum ersten Antastpunkt 1 (siehe Bild rechts oben). Die TNC versetzt dabei das Tastsystem um den Sicherheits-Abstand entgegen der jeweiligen Verfahrrichtung
- 2 Anschließend fährt das Tastsystem auf die eingegebene Messhöhe und führt den ersten Antast-Vorgang mit Antast-Vorschub (MP6120 bzw. MP6360) durch. Die TNC bestimmt die Antast-Richtung automatisch in Abhängigkeit vom programmierten 3. Messpunkt

Die TNC misst die erste Gerade immer in Richtung der Nebenachse der Bearbeitungsebene.

- **3** Danach fährt das Tastsystem zum nächsten Antastpunkt **2** und führt dort den zweiten Antast-Vorgang durch
- 4 Die TNC positioniert das Tastsystem zum Antastpunkt 3 und danach zum Antastpunkt 4 und führt dort den dritten bzw. vierten Antast-Vorgang durch
- 5 Abschließend positioniert die TNC das Tastsystem zurück auf die Sichere Höhe und verarbeitet den ermittelten Bezugspunkt in Abhängigkeit der Zyklusparameter Q303 und Q305 (siehe "Berechneten Bezugspunkt speichern" auf Seite 69) und speichert die Koordinaten der ermittelten Ecke in nachfolgend aufgeführten Q-Parametern ab
- 6 Wenn gewünscht, ermittelt die TNC anschließend in einem separaten Antast-Vorgang noch den Bezugspunkt in der Tastsystem-Achse

| Parameter-Nummer | Bedeutung               |
|------------------|-------------------------|
| Q151             | Istwert Ecke Hauptachse |
| Q152             | Istwert Ecke Nebenachse |

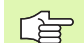

# Beachten Sie vor dem Programmieren

Durch die Lage der Messpunkte 1 und 3 legen Sie die Ecke fest, an der die TNC den Bezugspunkt setzt (siehe Bild rechts Mitte und nachfolgende Tabelle).

Vor der Zyklus-Definition müssen Sie einen Werkzeug-Aufruf zur Definition der Tastsystem-Achse programmiert haben.

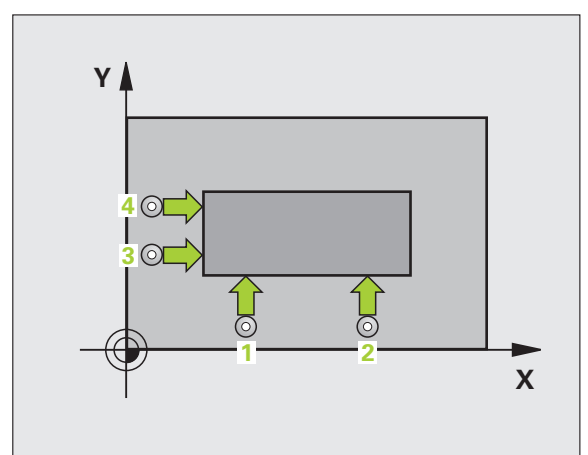

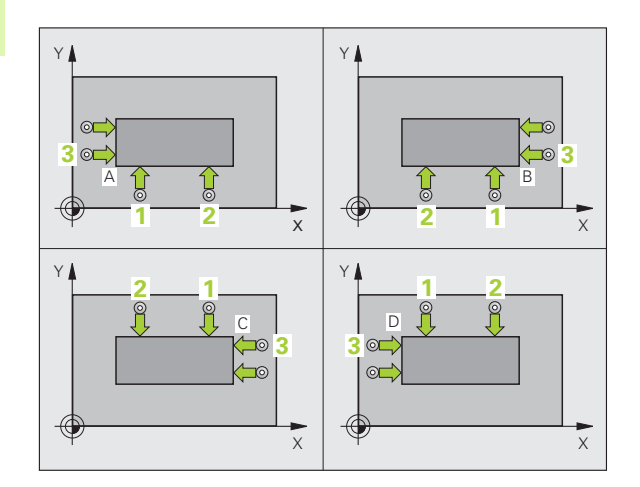

)

414

| Ecke | Koordinate X            | Koordinate Y            |
|------|-------------------------|-------------------------|
| А    | Punkt 1 größer Punkt 3  | Punkt 1 kleiner Punkt 3 |
| В    | Punkt 1 kleiner Punkt 3 | Punkt 1 kleiner Punkt 3 |
| С    | Punkt 1 kleiner Punkt 3 | Punkt 1 größer Punkt 3  |
| D    | Punkt 1 größer Punkt 3  | Punkt 1 größer Punkt 3  |

- 1. Messpunkt 1. Achse Q263 (absolut): Koordinate des ersten Antastpunktes in der Hauptachse der Bearbeitungsebene
- 1. Messpunkt 2. Achse Q264 (absolut): Koordinate des ersten Antastpunktes in der Nebenachse der Bearbeitungsebene
- Abstand 1. Achse Q326 (inkremental): Abstand zwischen erstem und zweitem Messpunkt in der Hauptachse der Bearbeitungsebene
- 3. Messpunkt 1. Achse Q296 (absolut): Koordinate des dritten Antastpunktes in der Hauptachse der Bearbeitungsebene
- 3. Messpunkt 2. Achse Q297 (absolut): Koordinate des dritten Antastpunktes in der Nebenachse der Bearbeitungsebene
- Abstand 2. Achse Q327 (inkremental): Abstand zwischen drittem und viertem Messpunkt in der Nebenachse der Bearbeitungsebene
- Messhöhe in der Tastsystem-Achse Q261 (absolut): Koordinate des Kugelzentrums (=Berührpunkt) in der Tastsystem-Achse, auf der die Messung erfolgen soll
- Sicherheits-Abstand Q320 (inkremental): Zusätzlicher Abstand zwischen Messpunkt und Tastsystemkugel. Q320 wirkt additiv zu MP6140
- Sichere Höhe Q260 (absolut): Koordinate in der Tastsystem-Achse, in der keine Kollision zwischen Tastsystem und Werkstück (Spannmittel) erfolgen kann
- Fahren auf sichere Höhe Q301: Festlegen, wie das Tastsystem zwischen den Messpunkten verfahren soll:

0: Zwischen Messpunkten auf Messhöhe verfahren1: Zwischen Messpunkten auf Sicherer Höhe verfahren

- Grunddrehung durchführen Q304: Festlegen, ob die TNC die Werkstück-Schieflage durch eine Grunddrehung kompensieren soll:
  - **0**: Keine Grunddrehung durchführen
  - 1: Grunddrehung durchführen

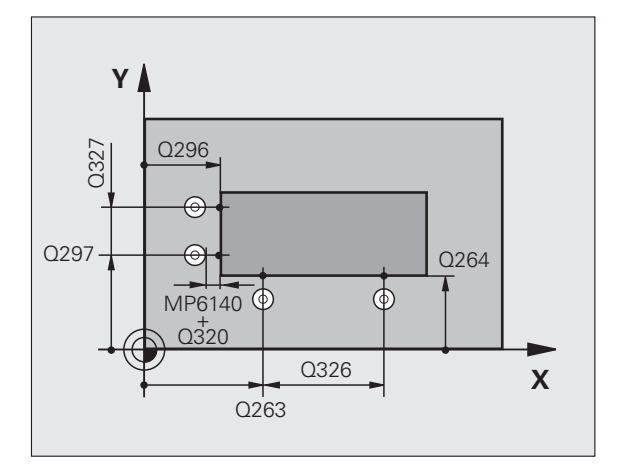

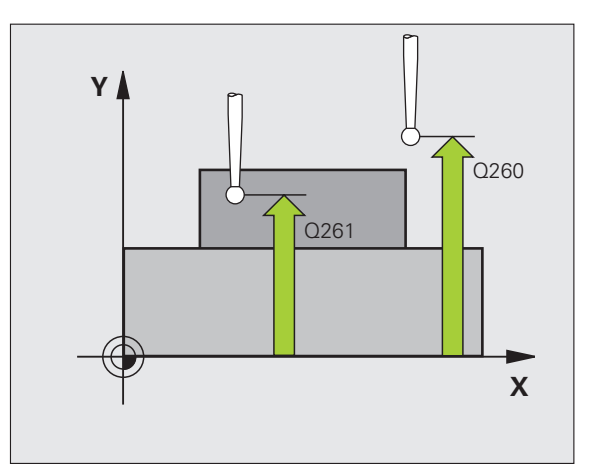

- Nullpunkt-Nummer in Tabelle Q305: Nummer in der Nullpunkt-Tabelle/Preset-Tabelle angeben, in der die TNC die Koordinaten der Ecke speichern soll. Bei Eingabe von Q305=0, setzt die TNC die Anzeige automatisch so, dass der neue Bezugspunkt in der Ecke sitzt
- Neuer Bezugspunkt Hauptachse Q331 (absolut): Koordinate in der Hauptachse, auf die die TNC die ermittelte Ecke setzen soll. Grundeinstellung = 0
- Neuer Bezugspunkt Nebenachse Q332 (absolut): Koordinate in der Nebenachse, auf die die TNC die ermittelte Ecke setzen soll. Grundeinstellung = 0
- Messwert-Übergabe (0,1) Q303: Festlegen, ob der ermittelte Bezugspunkt in der Nullpunkt-Tabelle oder in der Preset-Tabelle abgelegt werden soll:
   -1: Nicht verwenden! Wird von der TNC eingetragen, wenn alte Programme eingelesen werden (siehe "Berechneten Bezugspunkt speichern" auf Seite 69)
   0: Ermittelten Bezugspunkt in die aktive Nullpunkt-Tabelle schreiben. Bezugssystem ist das aktive Werkstück-Koordinatensystem
   1: Ermittelten Bezugspunkt in die Preset-Tabelle schreiben. Bezugspunkt in die Alsonia en eine

Antasten in TS-Achse Q381: Festlegen, ob die TNC auch den Bezugspunkt in der Tastsystem-Achse setzen soll:

Koordinatensystem (REF-System)

0: Bezugspunkt in der Tastsystem-Achse nicht setzen1: Bezugspunkt in der Tastsystem-Achse setzen

- Tasten TS-Achse: Koor. 1. Achse Q382 (absolut): Koordinate des Antastpunktes in der Hauptachse der Bearbeitungsebene, an dem der Bezugspunkt in der Tastsystemachse gesetzt werden soll. Nur wirksam, wenn Q381 = 1
- Tasten TS-Achse: Koor. 2. Achse Q383 (absolut): Koordinate des Antastpunktes in der Nebenachse der Bearbeitungsebene, an dem der Bezugspunkt in der Tastsystemachse gesetzt werden soll. Nur wirksam, wenn Q381 = 1
- Tasten TS-Achse: Koor. 3. Achse Q384 (absolut): Koordinate des Antastpunktes in der Tastystem-Achse, an dem der Bezugspunkt in der Tastsystemachse gesetzt werden soll. Nur wirksam, wenn Q381 = 1
- Neuer Bezugspunkt TS-Achse Q333 (absolut): Koordinate in der Tastsystem-Achse, auf die die TNC den Bezugspunkt setzen soll. Grundeinstellung = 0

### Beispiel: NC-Sätze

| 5 TCH PROBE 414 | BZPKT ECKE INNEN      |
|-----------------|-----------------------|
| Q263=+37        | ;1. PUNKT 1. ACHSE    |
| Q264=+7         | ;1. PUNKT 2. ACHSE    |
| Q326=50         | ;ABSTAND 1. ACHSE     |
| Q296=+95        | ;3. PUNKT 1. ACHSE    |
| Q297=+25        | ;3. PUNKT 2. ACHSE    |
| Q327=45         | ;ABSTAND 2. ACHSE     |
| Q261=-5         | ;MESSHOEHE            |
| Q320=0          | ;SICHERHEITS-ABST.    |
| Q260=+20        | ;SICHERE HOEHE        |
| Q301=0          | ;FAHREN AUF S. HOEHE  |
| Q304=0          | ;GRUNDDREHUNG         |
| Q305=7          | ;NR. IN TABELLE       |
| Q331=+0         | ;BEZUGSPUNKT          |
| Q332=+0         | ;BEZUGSPUNKT          |
| Q303=+1         | ;MESSWERT-UEBERGABE   |
| Q381=1          | ;ANTASTEN TS-ACHSE    |
| Q382=+85        | ;1. KO. FUER TS-ACHSE |
| Q383=+50        | ;2. KO. FUER TS-ACHSE |
| Q384=+0         | ;3. KO. FUER TS-ACHSE |
| 0333=+1         | • REZUGSPUNKT         |

# BEZUGSPUNKT ECKE INNEN (Tastsystem-Zyklus 415, DIN/ISO: G415)

Der Tastsystem-Zyklus 415 ermittelt den Schnittpunkt zweier Geraden und setzt diesen Schnittpunkt als Bezugspunkt. Wahlweise kann die TNC den Schnittpunkt auch in eine Nullpunkt- oder Preset-Tabelle schreiben.

- Die TNC positioniert das Tastsystem mit Eilvorschub (Wert aus MP6150 bzw. MP6361) und mit Positionierlogik (siehe "Tastsystem-Zyklen abarbeiten" auf Seite 26) zum ersten Antastpunkt 1 (siehe Bild rechts oben), den Sie im Zyklus definieren. Die TNC versetzt dabei das Tastsystem um den Sicherheits-Abstand entgegen der jeweiligen Verfahrrichtung
- 2 Anschließend fährt das Tastsystem auf die eingegebene Messhöhe und führt den ersten Antast-Vorgang mit Antast-Vorschub (MP6120 bzw. MP6360) durch. Die Antast-Richtung ergibt sich durch die Eckennummer

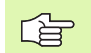

Die TNC misst die erste Gerade immer in Richtung der Nebenachse der Bearbeitungsebene.

- **3** Danach fährt das Tastsystem zum nächsten Antastpunkt **2** und führt dort den zweiten Antast-Vorgang durch
- 4 Die TNC positioniert das Tastsystem zum Antastpunkt 3 und danach zum Antastpunkt 4 und führt dort den dritten bzw. vierten Antast-Vorgang durch
- 5 Abschließend positioniert die TNC das Tastsystem zurück auf die Sichere Höhe und verarbeitet den ermittelten Bezugspunkt in Abhängigkeit der Zyklusparameter Q303 und Q305 (siehe "Berechneten Bezugspunkt speichern" auf Seite 69) und speichert die Koordinaten der ermittelten Ecke in nachfolgend aufgeführten Q-Parametern ab
- 6 Wenn gewünscht, ermittelt die TNC anschließend in einem separaten Antast-Vorgang noch den Bezugspunkt in der Tastsystem-Achse

| Parameter-Nummer | Bedeutung               |
|------------------|-------------------------|
| Q151             | Istwert Ecke Hauptachse |
| Q152             | Istwert Ecke Nebenachse |

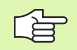

# Beachten Sie vor dem Programmieren

Vor der Zyklus-Definition müssen Sie einen Werkzeug-Aufruf zur Definition der Tastsystem-Achse programmiert haben.

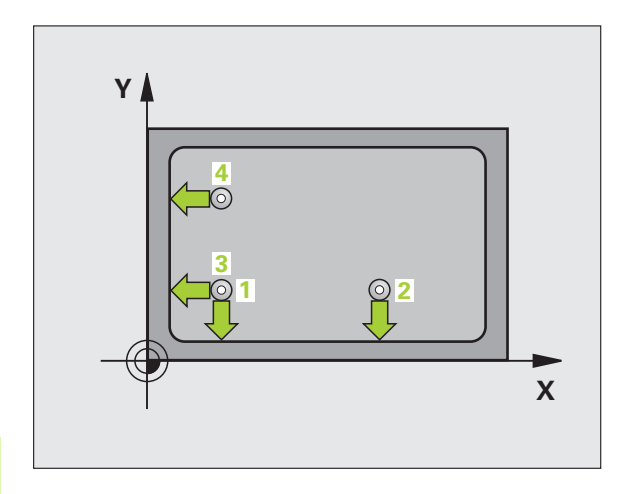

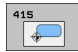

- 1. Messpunkt 1. Achse Q263 (absolut): Koordinate des ersten Antastpunktes in der Hauptachse der Bearbeitungsebene
- 1. Messpunkt 2. Achse Q264 (absolut): Koordinate des ersten Antastpunktes in der Nebenachse der Bearbeitungsebene
- Abstand 1. Achse Q326 (inkremental): Abstand zwischen erstem und zweitem Messpunkt in der Hauptachse der Bearbeitungsebene
- Abstand 2. Achse Q327 (inkremental): Abstand zwischen drittem und viertem Messpunkt in der Nebenachse der Bearbeitungsebene
- **Ecke** Q308: Nummer der Ecke, an der die TNC den Bezugspunkt setzen soll
- Messhöhe in der Tastsystem-Achse Q261 (absolut): Koordinate des Kugelzentrums (=Berührpunkt) in der Tastsystem-Achse, auf der die Messung erfolgen soll
- Sicherheits-Abstand Q320 (inkremental): Zusätzlicher Abstand zwischen Messpunkt und Tastsystemkugel. Q320 wirkt additiv zu MP6140
- Sichere Höhe Q260 (absolut): Koordinate in der Tastsystem-Achse, in der keine Kollision zwischen Tastsystem und Werkstück (Spannmittel) erfolgen kann
- Fahren auf sichere Höhe Q301: Festlegen, wie das Tastsystem zwischen den Messpunkten verfahren soll:

0: Zwischen Messpunkten auf Messhöhe verfahren1: Zwischen Messpunkten auf Sicherer Höhe verfahren

- Grunddrehung durchführen Q304: Festlegen, ob die TNC die Werkstück-Schieflage durch eine Grunddrehung kompensieren soll:
   0: Keine Grunddrehung durchführen
  - 1: Grunddrehung durchführen

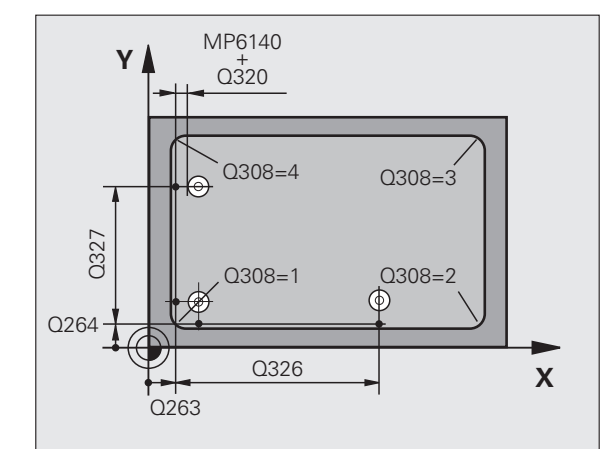

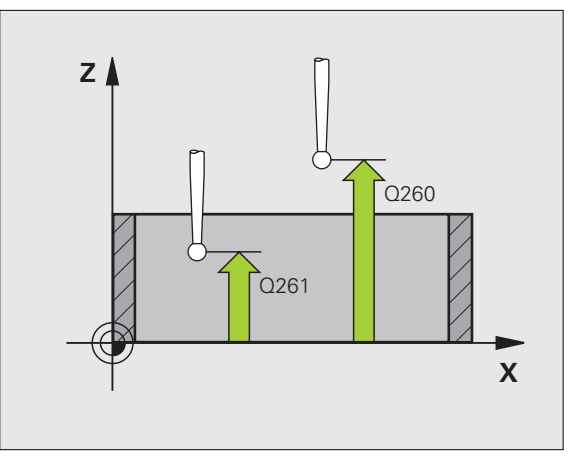

- ▶ Nullpunkt-Nummer in Tabelle Q305: Nummer in der Nullpunkt-Tabelle/Preset-Tabelle angeben, in der die TNC die Koordinaten der Ecke speichern soll. Bei Eingabe von Q305=0, setzt die TNC die Anzeige automatisch so, dass der neue Bezugspunkt in der Ecke sitzt
- Neuer Bezugspunkt Hauptachse Q331 (absolut): Koordinate in der Hauptachse, auf die die TNC die ermittelte Ecke setzen soll. Grundeinstellung = 0
- Neuer Bezugspunkt Nebenachse Q332 (absolut): Koordinate in der Nebenachse, auf die die TNC die ermittelte Ecke setzen soll. Grundeinstellung = 0
- Messwert-Übergabe (0,1) Q303: Festlegen, ob der ermittelte Bezugspunkt in der Nullpunkt-Tabelle oder in der Preset-Tabelle abgelegt werden soll:
  - -1: Nicht verwenden! Wird von der TNC eingetragen, wenn alte Programme eingelesen werden (siehe

"Berechneten Bezugspunkt speichern" auf Seite 69) **0**: Ermittelten Bezugspunkt in die aktive Nullpunkt-Tabelle schreiben. Bezugssystem ist das aktive Werkstück-Koordinatensystem

1: Ermittelten Bezugspunkt in die Preset-Tabelle schreiben. Bezugssystem ist das Maschinen-Koordinatensystem (REF-System)

Antasten in TS-Achse Q381: Festlegen, ob die TNC auch den Bezugspunkt in der Tastsystem-Achse setzen soll:

0: Bezugspunkt in der Tastsystem-Achse nicht setzen1: Bezugspunkt in der Tastsystem-Achse setzen

- Tasten TS-Achse: Koor. 1. Achse Q382 (absolut): Koordinate des Antastpunktes in der Hauptachse der Bearbeitungsebene, an dem der Bezugspunkt in der Tastsystemachse gesetzt werden soll. Nur wirksam, wenn Q381 = 1
- Tasten TS-Achse: Koor. 2. Achse Q383 (absolut): Koordinate des Antastpunktes in der Nebenachse der Bearbeitungsebene, an dem der Bezugspunkt in der Tastsystemachse gesetzt werden soll. Nur wirksam, wenn Q381 = 1
- Tasten TS-Achse: Koor. 3. Achse Q384 (absolut): Koordinate des Antastpunktes in der Tastystem-Achse, an dem der Bezugspunkt in der Tastsystemachse gesetzt werden soll. Nur wirksam, wenn Q381 = 1
- Neuer Bezugspunkt TS-Achse Q333 (absolut): Koordinate in der Tastsystem-Achse, auf die die TNC den Bezugspunkt setzen soll. Grundeinstellung = 0

### Beispiel: NC-Sätze

| 5 TCH PROBE 415 | BZPKT ECKE AUSSEN     |
|-----------------|-----------------------|
| Q263=+37        | ;1. PUNKT 1. ACHSE    |
| Q264=+7         | ;1. PUNKT 2. ACHSE    |
| Q326=50         | ;ABSTAND 1. ACHSE     |
| Q296=+95        | ;3. PUNKT 1. ACHSE    |
| Q297=+25        | ;3. PUNKT 2. ACHSE    |
| Q327=45         | ;ABSTAND 2. ACHSE     |
| Q261=-5         | ;MESSHOEHE            |
| Q320=0          | ;SICHERHEITS-ABST.    |
| Q260=+20        | ;SICHERE HOEHE        |
| Q301=0          | ;FAHREN AUF S. HOEHE  |
| Q304=0          | ;GRUNDDREHUNG         |
| Q305=7          | ;NR. IN TABELLE       |
| Q331=+0         | ;BEZUGSPUNKT          |
| Q332=+0         | ;BEZUGSPUNKT          |
| Q303=+1         | ;MESSWERT-UEBERGABE   |
| Q381=1          | ;ANTASTEN TS-ACHSE    |
| Q382=+85        | ;1. KO. FUER TS-ACHSE |
| Q383=+50        | ;2. KO. FUER TS-ACHSE |
| Q384=+0         | ;3. KO. FUER TS-ACHSE |
| Q333=+1         | ;BEZUGSPUNKT          |

# BEZUGSPUNKT LOCHKREIS-MITTE (Tastsystem-Zyklus 416, DIN/ISO: G416)

Der Tastsystem-Zyklus 416 berechnet den Mittelpunkt eines Lochkreises durch Messung dreier Bohrungen und setzt diesen Mittelpunkt als Bezugspunkt. Wahlweise kann die TNC den Mittelpunkt auch in eine Nullpunkt- oder Preset-Tabelle schreiben.

- Die TNC positioniert das Tastsystem mit Eilvorschub (Wert aus MP6150 bzw. MP6361) und mit Positionierlogik (siehe "Tastsystem-Zyklen abarbeiten" auf Seite 26) auf den eingegebenen Mittelpunkt der ersten Bohrung 1
- **2** Anschließend fährt das Tastsystem auf die eingegebene Messhöhe und erfasst durch vier Antastungen den ersten Bohrungs-Mittelpunkt
- 3 Anschließend fährt das Tastsystem zurück auf die Sichere Höhe und positioniert auf den eingegebenen Mittelpunkt der zweiten Bohrung 2
- 4 Die TNC fährt das Tastsystem auf die eingegebene Messhöhe und erfasst durch vier Antastungen den zweiten Bohrungs-Mittelpunkt
- 5 Anschließend fährt das Tastsystem zurück auf die Sichere Höhe und positioniert auf den eingegebenen Mittelpunkt der dritten Bohrung 3
- 6 Die TNC fährt das Tastsystem auf die eingegebene Messhöhe und erfasst durch vier Antastungen den dritten Bohrungs-Mittelpunkt
- 7 Abschließend positioniert die TNC das Tastsystem zurück auf die Sichere Höhe und verarbeitet den ermittelten Bezugspunkt in Abhängigkeit der Zyklusparameter Q303 und Q305 (siehe "Berechneten Bezugspunkt speichern" auf Seite 69) und speichert die Istwerte in nachfolgend aufgeführten Q-Parametern ab
- 8 Wenn gewünscht, ermittelt die TNC anschließend in einem separaten Antast-Vorgang noch den Bezugspunkt in der Tastsystem-Achse

| Parameter-Nummer | Bedeutung                     |
|------------------|-------------------------------|
| Q151             | Istwert Mitte Hauptachse      |
| Q152             | Istwert Mitte Nebenachse      |
| Q153             | Istwert Lochkreis-Durchmesser |

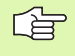

# Beachten Sie vor dem Programmieren

Vor der Zyklus-Definition müssen Sie einen Werkzeug-Aufruf zur Definition der Tastsystem-Achse programmiert haben.

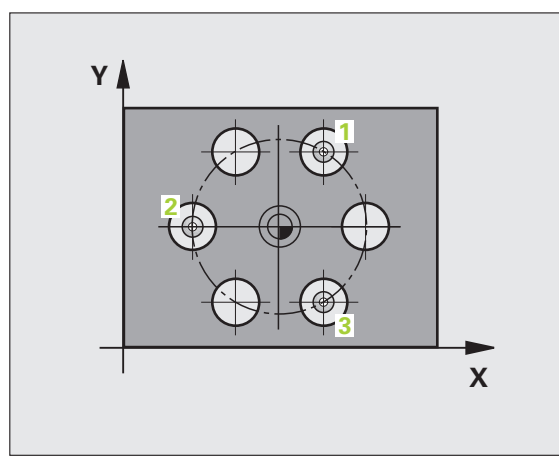

- Mitte 1. Achse Q273 (absolut): Lochkreis-Mitte (Sollwert) in der Hauptachse der Bearbeitungsebene
- ▶ Mitte 2. Achse Q274 (absolut): Lochkreis-Mitte (Sollwert) in der Nebenachse der Bearbeitungsebene
- Soll-Durchmesser Q262: Ungefähren Lochkreis-Durchmesser eingeben. Je kleiner der Bohrungsdurchmesser ist, desto genauer müssen Sie den Soll-Durchmesser angeben
- Winkel 1. Bohrung Q291 (absolut): Polarkoordinaten-Winkel des ersten Bohrungs-Mittelpunktes in der Bearbeitungsebene
- Winkel 2. Bohrung Q292 (absolut): Polarkoordinaten-Winkel des zweiten Bohrungs-Mittelpunktes in der Bearbeitungsebene
- Winkel 3. Bohrung Q293 (absolut): Polarkoordinaten-Winkel des dritten Bohrungs-Mittelpunktes in der Bearbeitungsebene
- Messhöhe in der Tastsystem-Achse Q261 (absolut): Koordinate des Kugelzentrums (=Berührpunkt) in der Tastsystem-Achse, auf der die Messung erfolgen soll
- Sichere Höhe Q260 (absolut): Koordinate in der Tastsystem-Achse, in der keine Kollision zwischen Tastsystem und Werkstück (Spannmittel) erfolgen kann
- Nullpunkt-Nummer in Tabelle Q305: Nummer in der Nullpunkt-Tabelle/Preset-Tabelle angeben, in der die TNC die Koordinaten der Lochkreis-Mitte speichern soll. Bei Eingabe von Q305=0, setzt die TNC die Anzeige automatisch so, dass der neue Bezugspunkt in der Lochkreis-Mitte sitzt
- Neuer Bezugspunkt Hauptachse Q331 (absolut): Koordinate in der Hauptachse, auf die die TNC die ermittelte Lochkreis-Mitte setzen soll. Grundeinstellung = 0
- Neuer Bezugspunkt Nebenachse Q332 (absolut): Koordinate in der Nebenachse, auf die die TNC die ermittelte Lochkreis-Mitte setzen soll. Grundeinstellung = 0

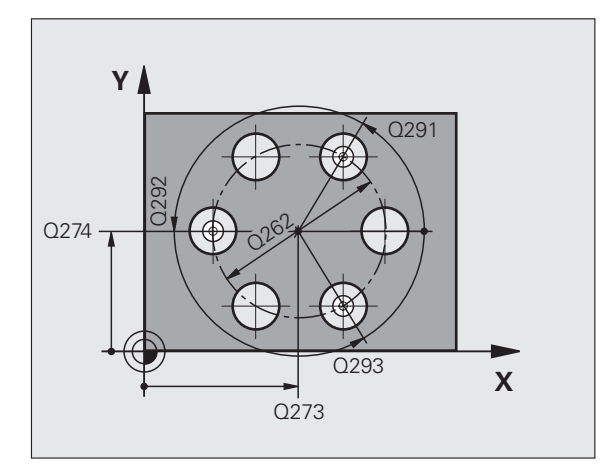

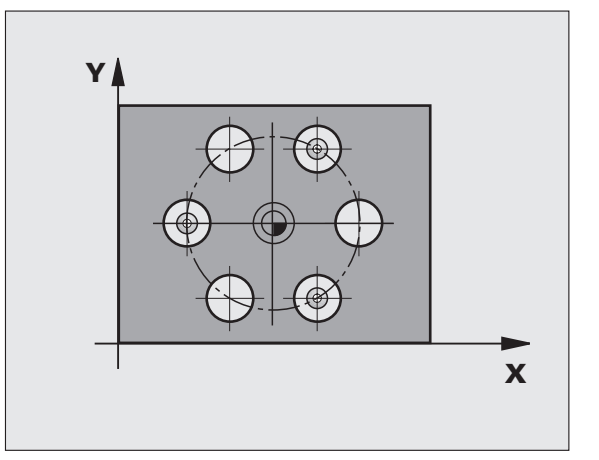

416

 Messwert-Übergabe (0,1) Q303: Festlegen, ob der ermittelte Bezugspunkt in der Nullpunkt-Tabelle oder in der Preset-Tabelle abgelegt werden soll:
 -1: Nicht verwenden! Wird von der TNC eingetragen, wenn alte Programme eingelesen werden (siehe "Berechneten Bezugspunkt speichern" auf Seite 69)
 0: Ermittelten Bezugspunkt in die aktive Nullpunkt-Tabelle schreiben. Bezugssystem ist das aktive Werkstück-Koordinatensystem

1: Ermittelten Bezugspunkt in die Preset-Tabelle schreiben. Bezugssystem ist das Maschinen-Koordinatensystem (REF-System)

Antasten in TS-Achse Q381: Festlegen, ob die TNC auch den Bezugspunkt in der Tastsystem-Achse setzen soll:

0: Bezugspunkt in der Tastsystem-Achse nicht setzen1: Bezugspunkt in der Tastsystem-Achse setzen

- Tasten TS-Achse: Koor. 1. Achse Q382 (absolut): Koordinate des Antastpunktes in der Hauptachse der Bearbeitungsebene, an dem der Bezugspunkt in der Tastsystemachse gesetzt werden soll. Nur wirksam, wenn Q381 = 1
- Tasten TS-Achse: Koor. 2. Achse Q383 (absolut): Koordinate des Antastpunktes in der Nebenachse der Bearbeitungsebene, an dem der Bezugspunkt in der Tastsystemachse gesetzt werden soll. Nur wirksam, wenn Q381 = 1
- Tasten TS-Achse: Koor. 3. Achse Q384 (absolut): Koordinate des Antastpunktes in der Tastystem-Achse, an dem der Bezugspunkt in der Tastsystemachse gesetzt werden soll. Nur wirksam, wenn Q381 = 1
- Neuer Bezugspunkt TS-Achse Q333 (absolut): Koordinate in der Tastsystem-Achse, auf die die TNC den Bezugspunkt setzen soll. Grundeinstellung = 0

### **Beispiel: NC-Sätze**

| 5 TCH PROBE 416 | BZPKT LOCHKREISMITTE  |
|-----------------|-----------------------|
| Q273=+50        | ;MITTE 1. ACHSE       |
| Q274=+50        | ;MITTE 2. ACHSE       |
| Q262=90         | ;SOLL-DURCHMESSER     |
| Q291=+34        | ;WINKEL 1. BOHRUNG    |
| Q292=+70        | ;WINKEL 2. BOHRUNG    |
| Q293=+210       | ;WINKEL 3. BOHRUNG    |
| Q261=-5         | ;MESSHOEHE            |
| Q260=+20        | ;SICHERE HOEHE        |
| Q305=12         | ;NR. IN TABELLE       |
| Q331=+0         | ;BEZUGSPUNKT          |
| Q332=+0         | ;BEZUGSPUNKT          |
| Q303=+1         | ;MESSWERT-UEBERGABE   |
| Q381=1          | ;ANTASTEN TS-ACHSE    |
| Q382=+85        | ;1. KO. FUER TS-ACHSE |
| Q383=+50        | ;2. KO. FUER TS-ACHSE |
| Q384=+0         | ;3. KO. FUER TS-ACHSE |
| Q333=+1         | ; BEZUGSPUNKT         |

# BEZUGSPUNKT TASTSYSTEM-ACHSE (Tastsystem-Zyklus 417, DIN/ISO: G417)

Der Tastsystem-Zyklus 417 misst eine beliebige Koordinate in der Tastsystem-Achse und setzt diese Koordinate als Bezugspunkt. Wahlweise kann die TNC die gemessene Koordinate auch in eine Nullpunkt- oder Preset-Tabelle schreiben.

- Die TNC positioniert das Tastsystem mit Eilvorschub (Wert aus MP6150 bzw. MP6361) und mit Positionierlogik (siehe "Tastsystem-Zyklen abarbeiten" auf Seite 26) zum programmierten Antastpunkt 1. Die TNC versetzt dabei das Tastsystem um den Sicherheits-Abstand in Richtung der positiven Tastsystem-Achse
- Anschließend f\u00e4hrt das Tastsystem in der Tastsystem-Achse auf die eingegebene Koordinate des Antastpunktes 1 und erfasst durch einfaches Antasten die Ist-Position
- **3** Abschließend positioniert die TNC das Tastsystem zurück auf die Sichere Höhe und verarbeitet den ermittelten Bezugspunkt in Abhängigkeit der Zyklusparameter Q303 und Q305 (siehe "Berechneten Bezugspunkt speichern" auf Seite 69) und speichert den Istwert in nachfolgend aufgeführtem Q-Parameter ab

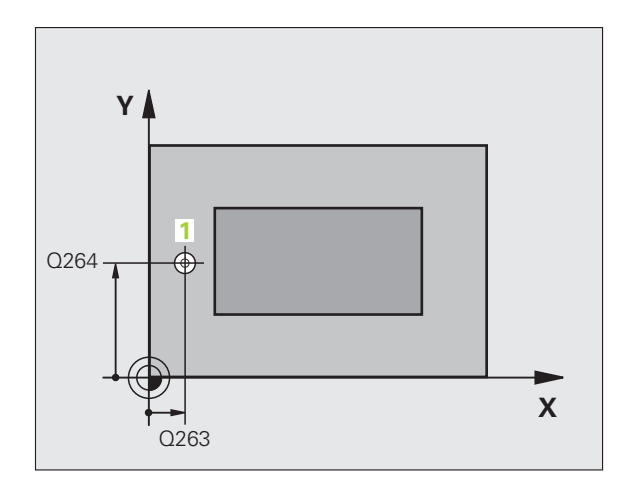

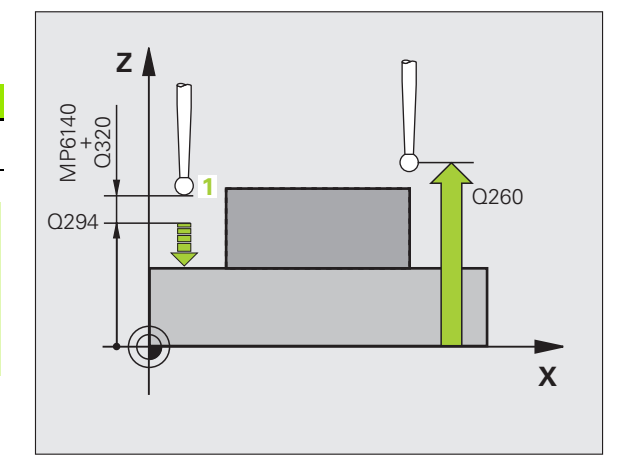

|   | Parameter-Nummer | Bedeutung                |
|---|------------------|--------------------------|
| - | Q160             | lstwert gemessener Punkt |

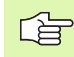

### Beachten Sie vor dem Programmieren

Vor der Zyklus-Definition müssen Sie einen Werkzeug-Aufruf zur Definition der Tastsystem-Achse programmiert haben. Die TNC setzt dann in dieser Achse den Bezugspunkt.

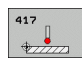

- 1. Messpunkt 1. Achse Q263 (absolut): Koordinate des ersten Antastpunktes in der Hauptachse der Bearbeitungsebene
- ▶ 1. Messpunkt 2. Achse Q264 (absolut): Koordinate des ersten Antastpunktes in der Nebenachse der Bearbeitungsebene
- ▶ 1. Messpunkt 3. Achse Q294 (absolut): Koordinate des ersten Antastpunktes in der Tastsystem-Achse
- Sicherheits-Abstand Q320 (inkremental): Zusätzlicher Abstand zwischen Messpunkt und Tastsystemkugel. Q320 wirkt additiv zu MP6140
- Sichere Höhe Q260 (absolut): Koordinate in der Tastsystem-Achse, in der keine Kollision zwischen Tastsystem und Werkstück (Spannmittel) erfolgen kann

- Nullpunkt-Nummer in Tabelle Q305: Nummer in der Nullpunkt-Tabelle/Preset-Tabelle angeben, in der die TNC die Koordinate speichern soll. Bei Eingabe von Q305=0, setzt die TNC die Anzeige automatisch so, dass der neue Bezugspunkt auf der angetasteten Fläche sitzt
- Neuer Bezugspunkt TS-Achse Q333 (absolut): Koordinate in der Tastsystem-Achse, auf die die TNC den Bezugspunkt setzen soll. Grundeinstellung = 0
- Messwert-Übergabe (0,1) Q303: Festlegen, ob der ermittelte Bezugspunkt in der Nullpunkt-Tabelle oder in der Preset-Tabelle abgelegt werden soll:
   -1: Nicht verwenden! Wird von der TNC eingetragen, wenn alte Programme eingelesen werden (siehe "Berechneten Bezugspunkt speichern" auf Seite 69)
   0: Ermittelten Bezugspunkt in die aktive Nullpunkt-Tabelle schreiben. Bezugssystem ist das aktive Werkstück-Koordinatensystem
   1: Ermittelten Bezugspunkt in die Preset-Tabelle schreiben. Bezugssystem ist das Maschinen-

Koordinatensystem (REF-System)

### **Beispiel: NC-Sätze**

| 5 TCH PROBE 417 | BZPKT TSACHSE       |
|-----------------|---------------------|
| Q263=+25        | ;1. PUNKT 1. ACHSE  |
| Q264=+25        | ;1. PUNKT 2. ACHSE  |
| Q294=+25        | ;1. PUNKT 3. ACHSE  |
| Q320=0          | ;SICHERHEITS-ABST.  |
| Q260=+50        | ;SICHERE HOEHE      |
| Q305=0          | ;NR. IN TABELLE     |
| Q333=+0         | ;BEZUGSPUNKT        |
| 0303=+1         | ;MESSWERT-UEBERGABE |

# BEZUGSPUNKT MITTE von 4 BOHRUNGEN (Tastsystem-Zyklus 418, DIN/ISO: G418)

Der Tastsystem-Zyklus 418 berechnet den Schnittpunkt der Verbindungslinien von jeweils zwei Bohrungs-Mittelpunkten und setzt diesen Schnittpunkt als Bezugspunkt. Wahlweise kann die TNC den Schnittpunkt auch in eine Nullpunkt- oder Preset-Tabelle schreiben.

- Die TNC positioniert das Tastsystem mit Eilvorschub (Wert aus MP6150 bzw. MP6361) und mit Positionierlogik (siehe "Tastsystem-Zyklen abarbeiten" auf Seite 26) in die Mitte der ersten Bohrung 1
- 2 Anschließend fährt das Tastsystem auf die eingegebene Messhöhe und erfasst durch vier Antastungen den ersten Bohrungs-Mittelpunkt
- 3 Anschließend f\u00e4hrt das Tastsystem zur\u00fcck auf die Sichere H\u00f6he und positioniert auf den eingegebenen Mittelpunkt der zweiten Bohrung 2
- 4 Die TNC fährt das Tastsystem auf die eingegebene Messhöhe und erfasst durch vier Antastungen den zweiten Bohrungs-Mittelpunkt
- 5 Die TNC wiederholt Vorgang 3 und 4 für die Bohrungen 3 und 4
- 6 Abschließend positioniert die TNC das Tastsystem zurück auf die Sichere Höhe und verarbeitet den ermittelten Bezugspunkt in Abhängigkeit der Zyklusparameter Q303 und Q305 (siehe "Berechneten Bezugspunkt speichern" auf Seite 69). Die TNC berechnet den Bezugspunkt als Schnittpunkt der Verbindungslinien Bohrungs-Mittelpunkt 1/3 und 2/4 und speichert die Istwerte in nachfolgend aufgeführten Q-Parametern ab
- 7 Wenn gewünscht, ermittelt die TNC anschließend in einem separaten Antast-Vorgang noch den Bezugspunkt in der Tastsystem-Achse

| Parameter-Nummer | Bedeutung                       |
|------------------|---------------------------------|
| Q151             | Istwert Schnittpunkt Hauptachse |
| Q152             | Istwert Schnittpunkt Nebenachse |

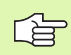

# Beachten Sie vor dem Programmieren

Vor der Zyklus-Definition müssen Sie einen Werkzeug-Aufruf zur Definition der Tastsystem-Achse programmiert haben.

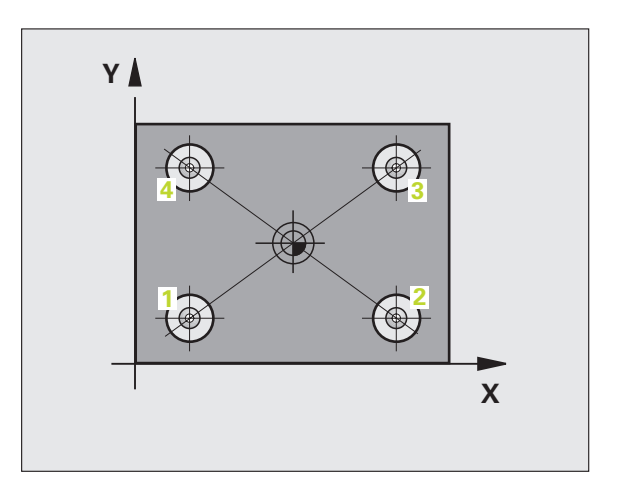

1 Mitte 1. Achse Q268 (absolut): Mittelpunkt der 1. Bohrung in der Hauptachse der Bearbeitungsebene

418

- ▶ 1 Mitte 2. Achse Q269 (absolut): Mittelpunkt der 1. Bohrung in der Nebenachse der Bearbeitungsebene
- 2 Mitte 1. Achse Q270 (absolut): Mittelpunkt der
   2. Bohrung in der Hauptachse der Bearbeitungsebene
- 2 Mitte 2. Achse Q271 (absolut): Mittelpunkt der
   2. Bohrung in der Nebenachse der Bearbeitungsebene
- ▶ 3 Mitte 1. Achse Q316 (absolut): Mittelpunkt der 3. Bohrung in der Hauptachse der Bearbeitungsebene
- 3 Mitte 2. Achse Q317 (absolut): Mittelpunkt der 3. Bohrung in der Nebenachse der Bearbeitungsebene
- ▶ 4 Mitte 1. Achse Q318 (absolut): Mittelpunkt der 4. Bohrung in der Hauptachse der Bearbeitungsebene
- 4 Mitte 2. Achse Q319 (absolut): Mittelpunkt der 4. Bohrung in der Nebenachse der Bearbeitungsebene
- Messhöhe in der Tastsystem-Achse Q261 (absolut): Koordinate des Kugelzentrums (=Berührpunkt) in der Tastsystem-Achse, auf der die Messung erfolgen soll
- Sichere Höhe Q260 (absolut): Koordinate in der Tastsystem-Achse, in der keine Kollision zwischen Tastsystem und Werkstück (Spannmittel) erfolgen kann

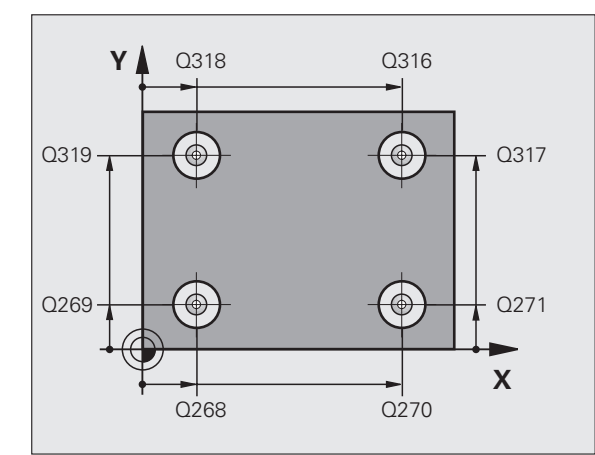

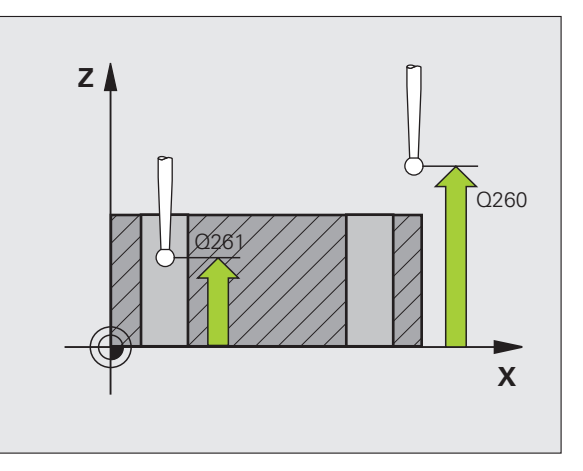

.

- Nullpunkt-Nummer in Tabelle Q305: Nummer in der Nullpunkt-Tabelle/Preset-Tabelle angeben, in der die TNC die Koordinaten des Schnittpunkts der Verbindungslinien speichern soll. Bei Eingabe von Q305=0 setzt die TNC die Anzeige automatisch so, dass der neue Bezugspunkt im Schnittpunkt der Verbindungslinien sitzt
- Neuer Bezugspunkt Hauptachse Q331 (absolut): Koordinate in der Hauptachse, auf die die TNC den ermittelten Schnittpunkt der Verbindungslinien setzen soll. Grundeinstellung = 0
- Neuer Bezugspunkt Nebenachse Q332 (absolut): Koordinate in der Nebenachse, auf die die TNC den ermittelten Schnittpunkt der Verbindungslinien setzen soll. Grundeinstellung = 0
- Messwert-Übergabe (0,1) Q303: Festlegen, ob der ermittelte Bezugspunkt in der Nullpunkt-Tabelle oder in der Preset-Tabelle abgelegt werden soll:
  - -1: Nicht verwenden! Wird von der TNC eingetragen, wenn alte Programme eingelesen werden (siehe "Berechneten Bezugspunkt speichern" auf Seite 69)

**0**: Ermittelten Bezugspunkt in die aktive Nullpunkt-Tabelle schreiben. Bezugssystem ist das aktive Werkstück-Koordinatensystem

1: Ermittelten Bezugspunkt in die Preset-Tabelle schreiben. Bezugssystem ist das Maschinen-Koordinatensystem (REF-System)

Antasten in TS-Achse Q381: Festlegen, ob die TNC auch den Bezugspunkt in der Tastsystem-Achse setzen soll:

0: Bezugspunkt in der Tastsystem-Achse nicht setzen1: Bezugspunkt in der Tastsystem-Achse setzen

- Tasten TS-Achse: Koor. 1. Achse Q382 (absolut): Koordinate des Antastpunktes in der Hauptachse der Bearbeitungsebene, an dem der Bezugspunkt in der Tastsystemachse gesetzt werden soll. Nur wirksam, wenn Q381 = 1
- Tasten TS-Achse: Koor. 2. Achse Q383 (absolut): Koordinate des Antastpunktes in der Nebenachse der Bearbeitungsebene, an dem der Bezugspunkt in der Tastsystemachse gesetzt werden soll. Nur wirksam, wenn Q381 = 1
- Tasten TS-Achse: Koor. 3. Achse Q384 (absolut): Koordinate des Antastpunktes in der Tastystem-Achse, an dem der Bezugspunkt in der Tastsystemachse gesetzt werden soll. Nur wirksam, wenn Q381 = 1
- Neuer Bezugspunkt TS-Achse Q333 (absolut): Koordinate in der Tastsystem-Achse, auf die die TNC den Bezugspunkt setzen soll. Grundeinstellung = 0

### Beispiel: NC-Sätze

| 5 TCH PROBE 418 | BZPKT 4 BOHRUNGEN     |
|-----------------|-----------------------|
| Q268=+20        | ;1. MITTE 1. ACHSE    |
| Q269=+25        | ;1. MITTE 2. ACHSE    |
| Q270=+150       | ;2. MITTE 1. ACHSE    |
| Q271=+25        | ;2. MITTE 2. ACHSE    |
| Q316=+150       | ;3. MITTE 1. ACHSE    |
| Q317=+85        | ;3. MITTE 2. ACHSE    |
| Q318=+22        | ;4. MITTE 1. ACHSE    |
| Q319=+80        | ;4. MITTE 2. ACHSE    |
| Q261=-5         | ;MESSHOEHE            |
| Q260=+10        | ;SICHERE HOEHE        |
| Q305=12         | ;NR. IN TABELLE       |
| Q331=+0         | ;BEZUGSPUNKT          |
| Q332=+0         | ;BEZUGSPUNKT          |
| Q303=+1         | ;MESSWERT-UEBERGABE   |
| Q381=1          | ;ANTASTEN TS-ACHSE    |
| Q382=+85        | ;1. KO. FUER TS-ACHSE |
| Q383=+50        | ;2. KO. FUER TS-ACHSE |
| Q384=+0         | ;3. KO. FUER TS-ACHSE |
| Q333=+0         | ; BEZUGSPUNKT         |

# BEZUGSPUNKT EINZELNE ACHSE (Tastsystem-Zyklus 419, DIN/ISO: G419)

Der Tastsystem-Zyklus 419 misst eine beliebige Koordinate in einer wählbaren Achse und setzt diese Koordinate als Bezugspunkt. Wahlweise kann die TNC die gemessene Koordinate auch in eine Nullpunkt- oder Preset-Tabelle schreiben.

- Die TNC positioniert das Tastsystem mit Eilvorschub (Wert aus MP6150 bzw. MP6361) und mit Positionierlogik (siehe "Tastsystem-Zyklen abarbeiten" auf Seite 26) zum programmierten Antastpunkt 1. Die TNC versetzt dabei das Tastsystem um den Sicherheits-Abstand entgegen der programmierten Antast-Richtung
- 2 Anschließend fährt das Tastsystem auf die eingegebene Messhöhe und erfasst durch einfaches Antasten die Ist-Position
- **3** Abschließend positioniert die TNC das Tastsystem zurück auf die Sichere Höhe und verarbeitet den ermittelten Bezugspunkt in Abhängigkeit der Zyklusparameter Q303 und Q305 (siehe "Berechneten Bezugspunkt speichern" auf Seite 69)

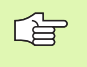

# Beachten Sie vor dem Programmieren

Vor der Zyklus-Definition müssen Sie einen Werkzeug-Aufruf zur Definition der Tastsystem-Achse programmiert haben.

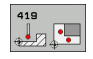

- I. Messpunkt 1. Achse Q263 (absolut): Koordinate des ersten Antastpunktes in der Hauptachse der Bearbeitungsebene
- 1. Messpunkt 2. Achse Q264 (absolut): Koordinate des ersten Antastpunktes in der Nebenachse der Bearbeitungsebene
- Messhöhe in der Tastsystem-Achse Q261 (absolut): Koordinate des Kugelzentrums (=Berührpunkt) in der Tastsystem-Achse, auf der die Messung erfolgen soll
- Sicherheits-Abstand Q320 (inkremental): Zusätzlicher Abstand zwischen Messpunkt und Tastsystemkugel. Q320 wirkt additiv zu MP6140
- Sichere Höhe Q260 (absolut): Koordinate in der Tastsystem-Achse, in der keine Kollision zwischen Tastsystem und Werkstück (Spannmittel) erfolgen kann

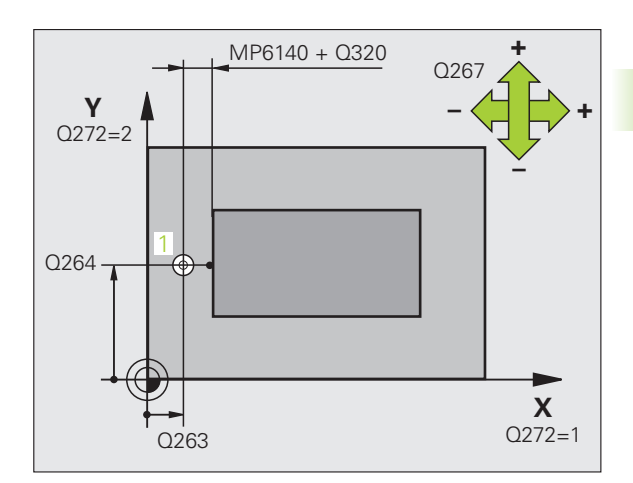

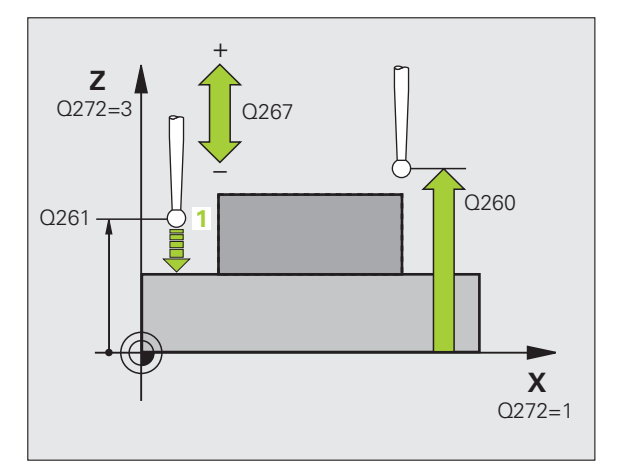

### Messachse (1...3: 1=Hauptachse) Q272: Achse, in

der die Messung erfolgen soll:

1: Hauptachse = Messachse

2: Nebenachse = Messachse

3: Tastsystem-Achse = Messachse

| Aktive Tastsystem-<br>Achse: Q272 = 3 | Achszuordnungen<br>Zugehörige<br>Hauptachse:<br>Q272 = 1 | Zugehörige<br>Nebenachse:<br>Q272 = 2 |
|---------------------------------------|----------------------------------------------------------|---------------------------------------|
| Z                                     | Х                                                        | Y                                     |
| Y                                     | Z                                                        | Х                                     |
| Х                                     | Y                                                        | Z                                     |

- Verfahrrichtung Q267: Richtung, in der das Tastsystem auf das Werkstück zufahren soll:
  - -1: Verfahrrichtung negativ
  - +1: Verfahrrichtung positiv
- Nullpunkt-Nummer in Tabelle Q305: Nummer in der Nullpunkt-Tabelle/Preset-Tabelle angeben, in der die TNC die Koordinate speichern soll. Bei Eingabe von Q305=0, setzt die TNC die Anzeige automatisch so, dass der neue Bezugspunkt auf der angetasteten Fläche sitzt
- Neuer Bezugspunkt Q333 (absolut): Koordinate, auf die die TNC den Bezugspunkt setzen soll. Grundeinstellung = 0
- Messwert-Übergabe (0,1) Q303: Festlegen, ob der ermittelte Bezugspunkt in der Nullpunkt-Tabelle oder in der Preset-Tabelle abgelegt werden soll:

   1: Nicht verwenden! Siehe "Berechneten Bezugspunkt speichern", Seite 69
   0: Ermittelten Bezugspunkt in die aktive Nullpunkt-Tabelle schreiben. Bezugssystem ist das aktive Werkstück-Koordinatensystem
   1: Ermittelten Bezugspunkt in die Preset-Tabelle schreiben. Bezugspunkt in die Preset-Tabelle schreiben. Bezugssystem ist das Maschinen-Koordinatensystem (REF-System)

### **Beispiel: NC-Sätze**

| 5 TCH PROBE 419 | BZPKT EINZELNE ACHSE |
|-----------------|----------------------|
| Q263=+25        | ;1. PUNKT 1. ACHSE   |
| Q264=+25        | ;1. PUNKT 2. ACHSE   |
| Q261=+25        | ;MESSHOEHE           |
| Q320=0          | ;SICHERHEITS-ABST.   |
| Q260=+50        | ;SICHERE HOEHE       |
| Q272=+1         | ;MESSACHSE           |
| Q267=+1         | ;VERFAHRRICHTUNG     |
| Q305=0          | ;NR. IN TABELLE      |
| Q333=+0         | ;BEZUGSPUNKT         |
| Q303=+1         | ;MESSWERT-UEBERGABE  |

]

# Beispiel: Bezugspunkt-Setzen Mitte Kreissegment und Werkstück-Oberkante

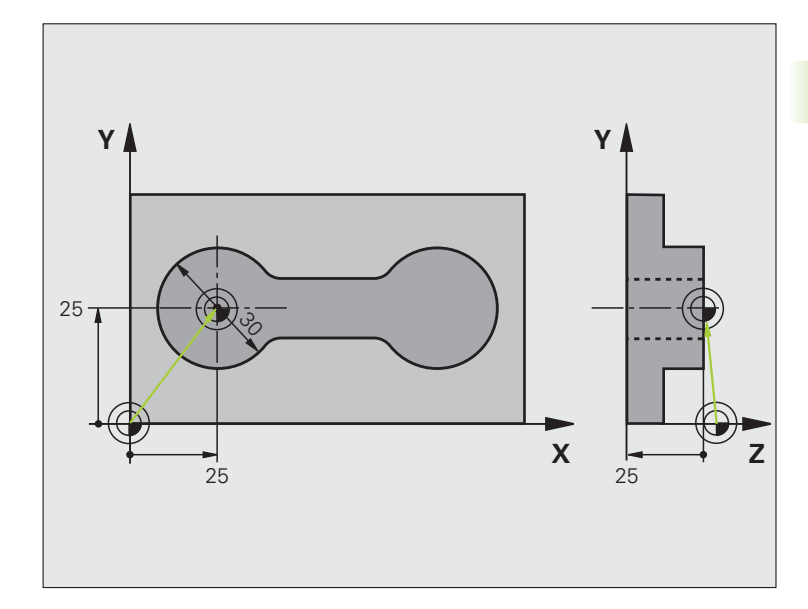

| O BEGIN PGM CYC413 MM |                                                         |
|-----------------------|---------------------------------------------------------|
| 1 TOOL CALL O Z       | Werkzeug 0 aufrufen zur Festlegung der Tastsystem-Achse |
|                       |                                                         |

i

| 2 TCH PROBE 413 BZPKT KREIS AUSSEN |                                                                  |  |
|------------------------------------|------------------------------------------------------------------|--|
| Q321=+25 ;MITTE 1. ACHSE           | Mittelpunkt des Kreises: X-Koordinate                            |  |
| Q322=+25 ;MITTE 2. ACHSE           | Mittelpunkt des Kreises: Y-Koordinate                            |  |
| Q262=30 ;SOLL-DURCHMESSER          | Durchmesser des Kreises                                          |  |
| Q325=+90 ;STARTWINKEL              | Polarkoordinaten-Winkel für 1. Antastpunkt                       |  |
| Q247=+45 ;WINKELSCHRITT            | Winkelschritt zur Berechnung der Antastpunkte 2 bis 4            |  |
| Q261=-5 ;MESSHOEHE                 | Koordinate in der Tastsystem-Achse, auf der die Messung erfolgt  |  |
| Q320=2 ;SICHERHEITS-ABST.          | Sicherheits-Abstand zusätzlich zu MP6140                         |  |
| Q260=+10 ;SICHERE HOEHE            | Höhe, auf der das Tastsystem-Achse ohne Kollision verfahren kann |  |
| Q301=0 ;FAHREN AUF S. HOEHE        | Zwischen den Messpunkten nicht auf sichere Höhe fahren           |  |
| Q305=0 ;NR. IN TABELLE             | Anzeige setzen                                                   |  |
| Q331=+0 ;BEZUGSPUNKT               | Anzeige in X auf 0 setzen                                        |  |
| Q332=+10 ;BEZUGSPUNKT              | Anzeige in Y auf 10 setzen                                       |  |
| Q3O3=+O ;MESSWERT-UEBERGABE        | Ohne Funktion, da Anzeige gesetzt werden soll                    |  |
| Q381=1 ;ANTASTEN TS-ACHSE          | Auch Bezugspunkt in der TS-Achse setzen                          |  |
| Q382=+25 ;1. KO. FUER TS-ACHSE     | X-Koordinate Antastpunkt                                         |  |
| Q383=+25 ;2. KO. FUER TS-ACHSE     | Y-Koordinate Antastpunkt                                         |  |
| Q384=+25 ;3. KO. FUER TS-ACHSE     | Z-Koordinate Antastpunkt                                         |  |
| Q333=+0 ;BEZUGSPUNKT               | Anzeige in Z auf 0 setzen                                        |  |
| 3 CALL PGM 35K47                   | Bearbeitungsprogramm aufrufen                                    |  |
| 4 END PGM CYC413 MM                |                                                                  |  |

i

# Beispiel: Bezugspunkt-Setzen Werkstück-Oberkante und Mitte Lochkreis

Der gemessene Lochkreis-Mittelpunkt soll zur späteren Verwendung in eine Preset-Tabelle geschrieben werden.

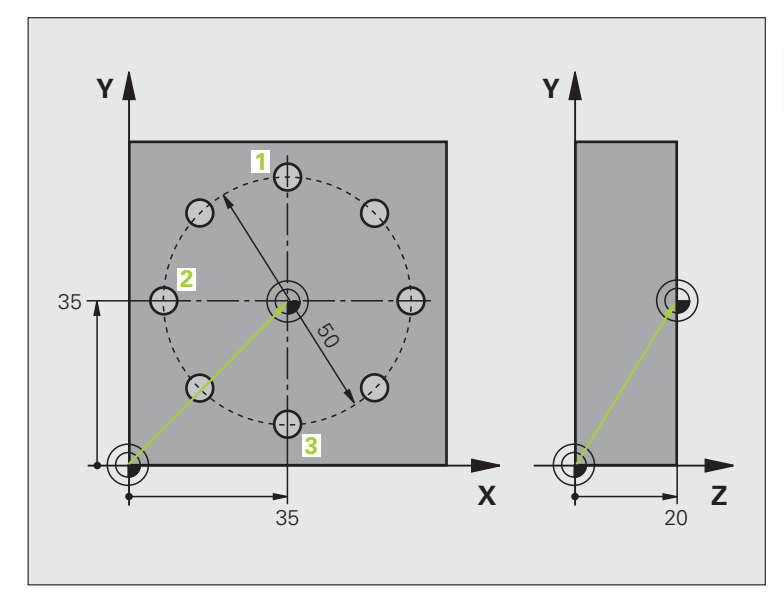

| O BEGIN PGM CYC4              | 16 MM               |                                                                                                    |
|-------------------------------|---------------------|----------------------------------------------------------------------------------------------------|
| 1 TOOL CALL O Z               |                     | Werkzeug 0 aufrufen zur Festlegung der Tastsystem-Achse                                                                               |
| 2 TCH PROBE 417 BZPKT TSACHSE |                     | Zyklus-Definition zum Bezugspunkt-Setzen in der Tastsystem-Achse                                                                      |
| Q263=+7,5                     | ;1. PUNKT 1. ACHSE  | Antastpunkt: X-Koordinate                                                                                                    |
| Q264=+7,5                     | ;1. PUNKT 2. ACHSE  | Antastpunkt: Y-Koordinate                                                                                                    |
| Q294=+25                      | ;1. PUNKT 3. ACHSE  | Antastpunkt: Z-Koordinate                                                                                                    |
| Q320=0                        | ;SICHERHEITS-ABST.  | Sicherheits-Abstand zusätzlich zu MP6140                                                                                              |
| Q260=+50                      | ;SICHERE HOEHE      | Höhe, auf der das Tastsystem-Achse ohne Kollision verfahren kann                                                                      |
| Q305=1                        | ;NR. IN TABELLE     | Z-Koordinate in Zeile 1 schreiben                                                                                                    |
| Q333=+0                       | ;BEZUGSPUNKT        | Tastsystemachse 0 setzen                                                                                                    |
| Q303=+1                       | ;MESSWERT-UEBERGABE | Berechneten Bezugspunkt bezogen auf das maschinenfeste<br>Koordinatensystem (REF-System) in der Preset-Tabelle PRESET.PR<br>speichern |

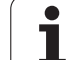

| 3 TCH PROBE 416 BZPKT LOCHKREISMITTE |                       |                                                                                                    |
|--------------------------------------|-----------------------|----------------------------------------------------------------------------------------------------|
| Q273=+35                             | ;MITTE 1. ACHSE       | Mittelpunkt des Lochkreises: X-Koordinate                                                                                             |
| Q274=+35                             | ;MITTE 2. ACHSE       | Mittelpunkt des Lochkreises: Y-Koordinate                                                                                             |
| Q262=50                              | ;SOLL-DURCHMESSER     | Durchmesser des Lochkreises                                                                                                    |
| Q291=+90                             | ;WINKEL 1. BOHRUNG    | Polarkoordinaten-Winkel für 1. Bohrungsmittelpunkt 1                                                                                  |
| Q292=+180                            | ;WINKEL 2. BOHRUNG    | Polarkoordinaten-Winkel für 2. Bohrungsmittelpunkt 2                                                                                  |
| Q293=+270                            | ;WINKEL 3. BOHRUNG    | Polarkoordinaten-Winkel für 3. Bohrungsmittelpunkt 3                                                                                  |
| Q261=+15                             | ;MESSHOEHE            | Koordinate in der Tastsystem-Achse, auf der die Messung erfolgt                                                                       |
| Q260=+10                             | ;SICHERE HOEHE        | Höhe, auf der das Tastsystem-Achse ohne Kollision verfahren kann                                                                      |
| Q305=1                               | ;NR. IN TABELLE       | Lochkreis-Mitte (X und Y) in Zeile 1 schreiben                                                                                        |
| Q331=+0                              | ;BEZUGSPUNKT          |                                                                                                    |
| Q332=+0                              | ;BEZUGSPUNKT          |                                                                                                    |
| Q303=+1                              | ;MESSWERT-UEBERGABE   | Berechneten Bezugspunkt bezogen auf das maschinenfeste<br>Koordinatensystem (REF-System) in der Preset-Tabelle PRESET.PR<br>speichern |
| Q381=0                               | ;ANTASTEN TS-ACHSE    | Keinen Bezugspunkt in der TS-Achse setzen                                                                                             |
| Q382=+0                              | ;1. KO. FUER TS-ACHSE | Ohne Funktion                                                                                                    |
| Q383=+0                              | ;2. KO. FUER TS-ACHSE | Ohne Funktion                                                                                                    |
| Q384=+0                              | ;3. KO. FUER TS-ACHSE | Ohne Funktion                                                                                                    |
| Q333=+0                              | ;BEZUGSPUNKT          | Ohne Funktion                                                                                                    |
| 4 CYCL DEF 247 BEZUGSPUNKT SETZEN    |                       | Neuen Preset mit Zyklus 247 aktivieren                                                                                                |
| Q339=1                               | ;BEZUGSPUNKT-NUMMER   |                                                                                                    |
| 6 CALL PGM 35KLZ                     |                       | Bearbeitungsprogramm aufrufen                                                                                                    |
| 7 END PGM CYC416                     | MM                    |                                                                                                    |
# 3.3 Werkstücke automatisch vermessen

# Übersicht

Die TNC stellt zwölf Zyklen zur Verfügung, mit denen Sie Werkstücke automatisch vermessen können:

| Zyklus                                                                                         | Softkey | Seite     |
|------------------------------------------------------------------------------------------------|---------|-----------|
| 0 BEZUGSEBENE Messen einer<br>Koordinate in einer wählbaren Achse                              | 8<br>   | Seite 115 |
| 1 BEZUGSEBENE POLAR Messen eines<br>Punktes, Antastrichtung über Winkel                        |         | Seite 116 |
| 420 MESSEN WINKEL Winkel in der<br>Bearbeitungsebene messen                                    | 420     | Seite 117 |
| 421 MESSEN BOHRUNG Lage und<br>Durchmesser einer Bohrung messen                                | 421     | Seite 119 |
| 422 MESSEN KREIS AUSSEN Lage und<br>Durchmesser eines kreisförmigen<br>Zapfens messen          | 422     | Seite 122 |
| 423 MESSEN RECHTECK INNEN Lage,<br>Länge und Breite einer Rechteck-Tasche<br>messen            | 423     | Seite 125 |
| 424 MESSEN RECHTECK AUSSEN Lage,<br>Länge und Breite eines Rechteck-<br>Zapfens messen         | 424     | Seite 128 |
| 425 MESSEN BREITE INNEN (2. Softkey-<br>Ebene) Nutbreite innen messen                          | 425     | Seite 131 |
| 426 MESSEN STEG AUSSEN (2. Softkey-<br>Ebene) Steg außen messen                                | 426     | Seite 133 |
| 427 MESSEN KOORDINATE (2. Softkey-<br>Ebene) Beliebige Koordinate in wählbarer<br>Achse messen | 427     | Seite 135 |
| 430 MESSEN LOCHKREIS (2. Softkey-<br>Ebene) Lochkreis-Lage und -<br>Durchmesser messen         | 430     | Seite 138 |
| 431 MESSEN EBENE (2. Softkey-Ebene)<br>A- und B-Achsenwinkel einer Ebene<br>messen             | 431     | Seite 141 |

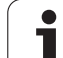

# Messergebnisse protokollieren

Zu allen Zyklen, mit denen Sie Werkstücke automatisch vermessen können (Ausnahmen: Zyklus 0 und 1), können Sie von der TNC ein Messprotokoll erstellen lassen. Im jeweiligen Antastzyklus können Sie definieren, ob die TNC

- das Messprotokoll in einer Datei speichern soll
- das Messprotokoll auf den Bildschirm ausgeben und den Programmlauf unterbrechen soll
- kein Messprotokoll erzeugen soll

Sofern Sie das Messprotokoll in einer Datei ablegen wollen, speichert die TNC die Daten standardmäßig als ASCII-Datei in dem Verzeichnis, aus dem Sie das Messprogramm abarbeiten. Alternativ können Sie das Messprotokoll auch über die Datenschnittstelle direkt auf einen Drucker ausgeben bzw. auf einem PC speichern. Setzen Sie dazu die Funktion Print (im Schnittstellen-Konfigurationsmenü) auf RS232:\ (siehe auch Benutzer-Handbuch, MOD-Funktionen, Datenschnittstelle einrichten").

G

Alle Messwerte, die in der Protokolldatei aufgeführt sind, beziehen sich auf den Nullpunkt, der zum Zeitpunkt der jeweiligen Zyklus-Ausführung aktiv ist. Zusätzlich kann das Koordinatensystem noch in der Ebene gedreht oder mit 3D-ROT geschwenkt sein. In diesen Fällen rechnet die TNC die Messergebnisse ins jeweils aktive Koordinatensystem um.

Benutzen Sie die HEIDENHAIN Datenübertragungs-Software TNCremo, wenn Sie das Messprotokoll über die Datenschnittstelle ausgeben wollen.

### Messprotokoll Antastzyklus 421 Bohrung messen

Datum: 30-06-2005 Uhrzeit: 6:55:04 Messprogramm: TNC:\GEH35712\CHECK1.H

Sollwerte:Mitte Hauptachse: 50.0000 Mitte Nebenachse: 65.0000 Durchmesser: 12.0000

Vorgegebene Grenzwerte:Größtmaß Mitte Hauptachse: 50.1000 Kleinstmaß Mitte Hauptachse: 49.9000 Größtmaß Mitte Nebenachse: 65.1000 Kleinstmaß Mitte Nebenachse: 64.9000 Größtmaß Bohrung: 12.0450 Kleinstmaß Bohrung: 12.0000

Istwerte:Mitte Hauptachse: 50.0810 Mitte Nebenachse: 64.9530 Durchmesser: 12.0259

Abweichungen:Mitte Hauptachse: 0.0810 Mitte Nebenachse: -0.0470 Durchmesser: 0.0259

Weitere Messergebnisse: Messhöhe: -5.0000

### Messprotokoll-Ende

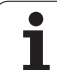

# Messergebnisse in Q-Parametern

Die Messergebnisse des jeweiligen Antast-Zyklus legt die TNC in den global wirksamen Q-Parametern Q150 bis Q160 ab. Abweichungen vom Sollwert sind in den Parametern Q161 bis Q166 gespeichert. Beachten Sie die Tabelle der Ergebnis-Parameter, die bei jeder Zyklus-Beschreibung mit aufgeführt ist.

Zusätzlich zeigt die TNC bei der Zyklus-Definition im Hilfsbild des jeweiligen Zyklus die Ergebnis-Parameter mit an (siehe Bild rechts oben). Dabei gehört der hell hinterlegte Ergebnisparameter zum jeweiligen Eingabeparameter.

# Status der Messung

Bei einigen Zyklen können Sie über die global wirksamen Q-Parametern Q180 bis Q182 den Status der Messung abfragen:

| Mess-Status                             | Parameter-Wert |
|-----------------------------------------|----------------|
| Messwerte liegen innerhalb der Toleranz | Q180 = 1       |
| Nacharbeit erforderlich                 | Q181 = 1       |
| Ausschuss                               | Q182 = 1       |

Die TNC setzt den Nacharbeits- bzw. Ausschuss-Merker, sobald einer der Messwerte außerhalb der Toleranz liegt. Um festzustellen welches Messergebnis außerhalb der Toleranz liegt, beachten Sie zusätzlich das Messprotokoll, oder prüfen Sie die jeweiligen Messergebnisse (Q150 bis Q160) auf ihre Grenzwerte.

Beim Zyklus 427 geht die TNC standardmäßig davon aus, dass Sie ein Aussenmaß (Zapfen) vermessen. Durch entsprechende Wahl von Größt- und Kleinstmaß in Verbindung mit der Antastrichtung können Sie den Status der Messung jedoch richtigstellen.

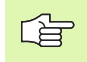

Die TNC setzt die Status-Merker auch dann, wenn Sie keine Toleranzwerte oder Größt-/Kleinstmaße eingeben.

# Toleranz-Überwachung

Bei den meisten Zyklen zur Werkstück-Kontrolle können Sie von der TNC eine Toleranz-Überwachung durchführen lassen. Dazu müssen Sie bei der Zyklus-Definition die erforderlichen Grenzwerte definieren. Wenn Sie keine Toleranzüberwachung durchführen wollen, geben Sie diese Parameter mit 0 ein (= voreingestellter Wert)

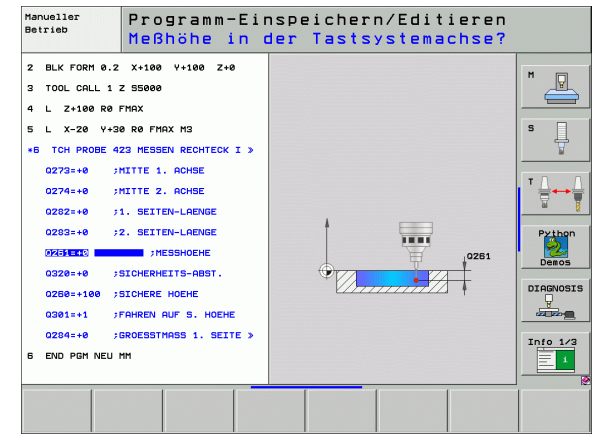

# Werkzeug-Überwachung

Bei einigen Zyklen zur Werkstück-Kontrolle können Sie von der TNC eine Werkzeug-Überwachung durchführen lassen. Die TNC übewacht dann, ob

- aufgrund der Abweichungen vom Sollwert (Werte in Q16x) der Werkzeug-Radius korrigiert werden soll
- die Abweichungen vom Sollwert (Werte in Q16x) größer als die Bruch-Toleranz des Werkzeugs ist

### Werkzeug korrigieren

白

Funktion arbeitet nur

- bei aktiver Werkzeug-Tabelle
- wenn Sie die Werkzeug-Überwachung im Zyklus einschalten: **Q330** ungleich 0 oder einen Werkzeug-Namen eingeben. Die Eingabe des Werkzeug-Namens wählen Sie per Softkey. Speziell für AWT-Weber: Die TNC zeigt das rechte Hochkomma nicht mehr an.

Wenn Sie mehrere Korrekturmessungen durchführen, dann addiert die TNC die jeweils gemessene Abweichung auf den in der Werkzeug-Tabelle bereits gespeicherten Wert.

Die TNC korrigiert den Werkzeug-Radius in der Spalte DR der Werkzeug-Tabelle grundsätzlich immer, auch wenn die gemessene Abweichung innerhalbhalb der vorgegebenen Toleranz liegt. Ob Sie nacharbeiten müssen, können Sie in Ihrem NC-Programm über den Parameter Q181 abfragen (Q181=1: Nacharbeit erforderlich).

Für den Zyklus 427 gilt darüber hinaus:

- Wenn als Messachse eine Achse der aktiven Bearbeitungsebene definiert ist (Q272 = 1 oder 2), führt die TNC eine Werkzeug-Radiuskorrektur durch, wie zuvor beschrieben. Die Korrektur-Richtung ermittelt die TNC anhand der definierten Verfahrrichtung (Q267)
- Wenn als Messachse die Tastsystem-Achse gewählt ist (Q272 = 3), führt die TNC eine Werkzeug-Längenkorrektur durch

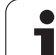

### Werkzeug-Bruchüberwachung

Funktion arbeitet nur

- bei aktiver Werkzeug-Tabelle
- wenn Sie die Werkzeug-Überwachung im Zyklus einschalten (Q330 ungleich 0 eingeben)
- wenn für die eingegebene Werkzeug-Nummer in derTabelle die Bruch-Toleranz RBREAK größer 0 eingegeben ist (siehe auch Benutzer-Handbuch, Kapitel 5.2 "Werkzeug-Daten")

Die TNC gibt eine Fehlermeldung aus und stoppt den Programmlauf, wenn die gemessene Abweichung größer als die Bruch-Toleranz des Werkzeugs ist. Gleichzeitig sperrt sie das Werkzeug in der Werkzeug-Tabelle (Spalte TL = L).

# Bezugssystem für Messergebnisse

Die TNC gibt alle Messergebnisse in die Ergebnis-Parameter und in die Protokolldatei im aktiven - also ggf. im verschobenen oder/und gedrehten/geschwenkten - Koordinatensystem aus.

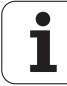

# BEZUGSEBENE (Tastsystem-Zyklus 0, DIN/ISO: G55)

- Das Tastsystem f\u00e4hrt in einer 3D-Bewegung mit Eilvorschub (Wert aus MP6150 bzw. MP6361) die im Zyklus programmierte Vorposition 1 an
- 2 Anschließend führt das Tastsystem den Antast-Vorgang mit Antast-Vorschub (MP6120 bzw. MP6360) durch. Die Antast-Richtung ist im Zyklus festzulegen
- 3 Nachdem die TNC die Position erfasst hat, fährt das Tastsystem zurück auf den Startpunkt des Antast-Vorgangs und speichert die gemessene Koordinate in einem Q-Parameter ab. Zusätzlich speichert die TNC die Koordinaten der Position, an der sich das Tastsystem zum Zeitpunkt des Schaltsignals befindet, in den Parametern Q115 bis Q119 ab. Für die Werte in diesen Parametern berücksichtigt die TNC Taststiftlänge und -radius nicht

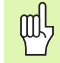

### Beachten Sie vor dem Programmieren

Tastsystem so vorpositionieren, dass eine Kollision beim Anfahren der programmierten Vorposition vermieden wird.

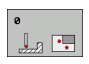

- Parameter-Nr. für Ergebnis: Nummer des Q-Parameters eingeben, dem der Wert der Koordinate zugewiesen wird
- Antast-Achse/Antast-Richtung: Antast-Achse mit Achswahl-Taste oder über die ASCII-Tastatur und Vorzeichen für Antastrichtung eingeben. Mit Taste ENT bestätigen
- Positions-Sollwert: Über die Achswahl-Tasten oder über die ASCII-Tastatur alle Koordinaten für das Vorpositionieren des Tastsystems eingeben
- Eingabe abschließen: Taste ENT drücken

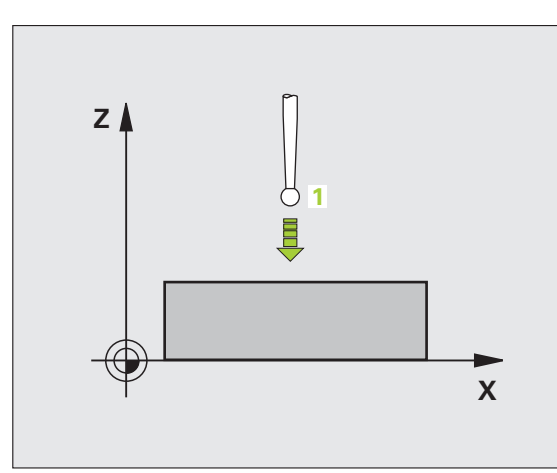

### **Beispiel: NC-Sätze**

| 67 | TCH | PROBE | 0.0 | BEZUGSEBENE Q5 X- |   |
|----|-----|-------|-----|-------------------|---|
| 68 | TCH | PROBE | 0.1 | X+5 Y+0 Z-5       | l |

# 3.3 Werkstücke automatisch vermessen

# **BEZUGSEBENE Polar (Tastsystem-Zyklus 1)**

Der Tastsystem-Zyklus 1 ermittelt in einer beliebigen Antast-Richtung eine beliebige Position am Werkstück.

- Das Tastsystem f\u00e4hrt in einer 3D-Bewegung mit Eilvorschub (Wert aus MP6150 bzw. MP6361) die im Zyklus programmierte Vorposition 1 an
- 2 Anschließend führt das Tastsystem den Antast-Vorgang mit Antast-Vorschub (MP6120 bzw. MP6360) durch. Beim Antastvorgang verfährt die TNC gleichzeitig in 2 Achsen (abhängig vom Antast-Winkel) Die Antast-Richtung ist über Polarwinkel im Zyklus festzulegen
- **3** Nachdem die TNC die Position erfasst hat, fährt das Tastsystem zurück auf den Startpunkt des Antast-Vorgangs. Die Koordinaten der Position, an der sich das Tastsystem zum Zeitpunkt des Schaltsignals befindet, speichert die TNC in den Parametern Q115 bis Q119.

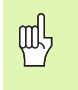

### Beachten Sie vor dem Programmieren

Tastsystem so vorpositionieren, dass eine Kollision beim Anfahren der programmierten Vorposition vermieden wird.

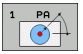

- Antast-Achse: Antast-Achse mit Achswahl-Taste oder über die ASCII-Tastatur eingeben. Mit Taste ENT bestätigen
- Antast-Winkel: Winkel bezogen auf die Antast-Achse, in der das Tastsystem verfahren soll
- Positions-Sollwert: Über die Achswahl-Tasten oder über die ASCII-Tastatur alle Koordinaten für das Vorpositionieren des Tastsystems eingeben
- Eingabe abschließen: Taste ENT drücken

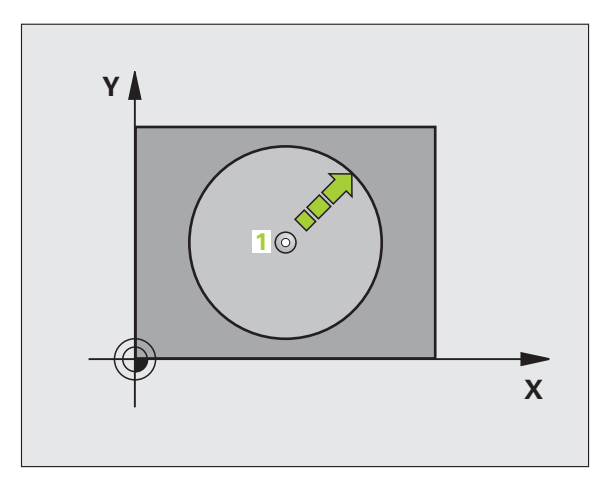

**Beispiel: NC-Sätze** 

| 67 | TCH | PROBE | 1.0 | BEZUGSEBENE POLAR |
|----|-----|-------|-----|-------------------|
| 68 | TCH | PROBE | 1.1 | X WINKLE: +30     |
| 69 | TCH | PROBE | 1.2 | X+5 Y+0 Z-5       |

# MESSEN WINKEL (Tastsystem-Zyklus 420, DIN/ISO: G420)

Der Tastsystem-Zyklus 420 ermittelt den Winkel, den eine beliebige Gerade mit der Hauptachse der Bearbeitungsebene einschließt.

- Die TNC positioniert das Tastsystem mit Eilvorschub (Wert aus MP6150 bzw. MP6361) und mit Positionierlogik (siehe "Tastsystem-Zyklen abarbeiten" auf Seite 26) zum programmierten Antastpunkt 1. Die TNC versetzt dabei das Tastsystem um den Sicherheits-Abstand entgegen der festgelegten Verfahrrichtung
- 2 Anschließend fährt das Tastsystem auf die eingegebene Messhöhe und führt den ersten Antast-Vorgang mit Antast-Vorschub (MP6120 bzw. MP6360) durch
- **3** Danach fährt das Tastsystem zum nächsten Antastpunkt **2** und führt den zweiten Antast-Vorgang durch
- 4 Die TNC positioniert das Tastsystem zurück auf die Sichere Höhe und speichert den ermittelten Winkel in folgendem Q-Parameter:

| Parameter-Nummer | Bedeutung                                                             |
|------------------|-----------------------------------------------------------------------|
| Q150             | Gemessener Winkel bezogen auf die<br>Hauptachse der Bearbeitungsebene |

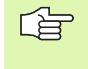

420

### Beachten Sie vor dem Programmieren

Vor der Zyklus-Definition müssen Sie einen Werkzeug-Aufruf zur Definition der Tastsystem-Achse programmiert haben.

- 1. Messpunkt 1. Achse Q263 (absolut): Koordinate des ersten Antastpunktes in der Hauptachse der Bearbeitungsebene
- 1. Messpunkt 2. Achse Q264 (absolut): Koordinate des ersten Antastpunktes in der Nebenachse der Bearbeitungsebene
- 2. Messpunkt 1. Achse Q265 (absolut): Koordinate des zweiten Antastpunktes in der Hauptachse der Bearbeitungsebene
- 2. Messpunkt 2. Achse Q266 (absolut): Koordinate des zweiten Antastpunktes in der Nebenachse der Bearbeitungsebene
- Messachse Q272: Achse, in der die Messung erfolgen soll:
  - 1: Hauptachse = Messachse
  - 2: Nebenachse = Messachse
  - 3: Tastsystem-Achse = Messachse

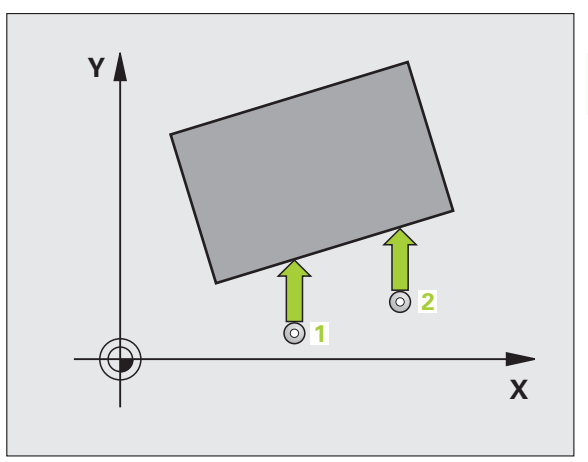

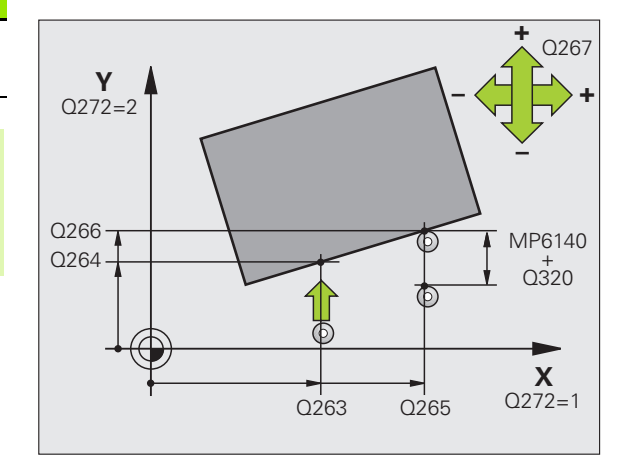

### Bei Tastsystem-Achse = Messachse beachten:

Q263 gleich Q265 wählen, wenn Winkel in Richtung der A-Achse gemessen werden soll; Q263 ungleich Q265 wählen, wenn Winkel in Richtung der B-Achse gemessen werden soll.

- Verfahrrichtung 1 Q267: Richtung, in der das Tastsystem auf das Werkstück zufahren soll:
  -1:Verfahrrichtung negativ
  - -1. Venanmentung negativ
  - +1:Verfahrrichtung positiv
- Messhöhe in der Tastsystem-Achse Q261 (absolut): Koordinate des Kugelzentrums (=Berührpunkt) in der Tastsystem-Achse, auf der die Messung erfolgen soll
- Sicherheits-Abstand Q320 (inkremental): Zusätzlicher Abstand zwischen Messpunkt und Tastsystemkugel. Q320 wirkt additiv zu MP6140
- Sichere Höhe Q260 (absolut): Koordinate in der Tastsystem-Achse, in der keine Kollision zwischen Tastsystem und Werkstück (Spannmittel) erfolgen kann
- ▶ Fahren auf sichere Höhe Q301: Festlegen, wie das Tastsystem zwischen den Messpunkten verfahren soll:
  - 0: Zwischen Messpunkten auf Messhöhe verfahren1: Zwischen Messpunkten auf Sicherer Höhe verfahren
- Messprotokoll Q281: Festlegen, ob die TNC ein Messprotokoll erstellen soll:
  - 0: Kein Messprotokoll erstellen

1: Messprotokoll erstellen: Die TNC legt die Protokolldatei TCHPR420.TXT standardmäßig in dem Verzeichnis ab, in dem auch Ihr Messprogramm gespeichert ist

2: Programmlauf unterbrechen und Messprotokoll auf den TNC-Bildschirmausgeben. Programm mit NC-Start fortsetzen

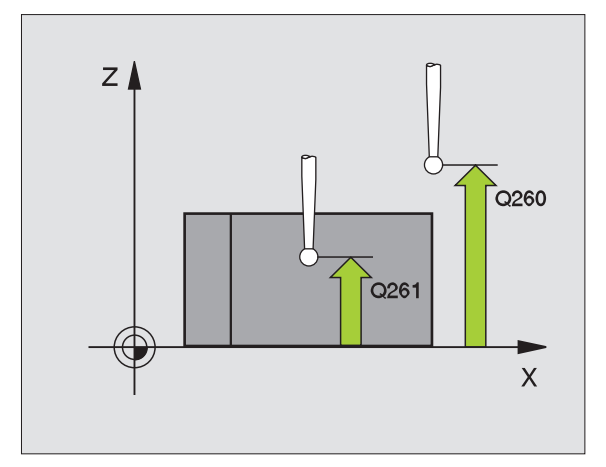

### **Beispiel: NC-Sätze**

| 5 TCH PROBE 420 | MESSEN WINKEL        |
|-----------------|----------------------|
| Q263=+10        | ;1. PUNKT 1. ACHSE   |
| Q264=+10        | ;1. PUNKT 2. ACHSE   |
| Q265=+15        | ;2. PUNKT 1. ACHSE   |
| Q266=+95        | ;2. PUNKT 2. ACHSE   |
| Q272=1          | ;MESSACHSE           |
| Q267=-1         | ;VERFAHRRICHTUNG     |
| Q261=-5         | ;MESSHOEHE           |
| Q320=0          | ;SICHERHEITS-ABST.   |
| Q260=+10        | ;SICHERE HOEHE       |
| Q301=1          | ;FAHREN AUF S. HOEHE |
| Q281=1          | ;MESSPROTOKOLL       |

# MESSEN BOHRUNG (Tastsystem-Zyklus 421, DIN/ISO: G421)

Der Tastsystem-Zyklus 421 ermittelt den Mittelpunkt und den Durchmesser einer Bohrung (Kreistasche). Wenn Sie die entsprechenden Toleranzwerte im Zyklus definieren, führt die TNC einen Soll-Istwertvergleich durch und legt die Abweichungen in Systemparametern ab.

- 1 Die TNC positioniert das Tastsystem mit Eilvorschub (Wert aus MP6150 bzw. MP6361) und mit Positionierlogik (siehe "Tastsystem-Zyklen abarbeiten" auf Seite 26) zum Antastpunkt 1. Die TNC berechnet die Antastpunkte aus den Angaben im Zyklus und dem Sicherheits-Abstand aus MP6140
- 2 Anschließend fährt das Tastsystem auf die eingegebene Messhöhe und führt den ersten Antast-Vorgang mit Antast-Vorschub (MP6120 bzw. MP6360) durch. Die TNC bestimmt die Antast-Richtung automatisch in Abhängigkeit vom programmierten Startwinkel
- **3** Danach fährt das Tastsystem zirkular, entweder auf Messhöhe oder auf Sicherer Höhe, zum nächsten Antastpunkt **2** und führt dort den zweiten Antast-Vorgang durch
- 4 Die TNC positioniert das Tastsystem zum Antastpunkt 3 und danach zum Antastpunkt 4 und führt dort den dritten bzw. vierten Antast-Vorgang durch
- **5** Abschließend positioniert die TNC das Tastsystem zurück auf die Sichere Höhe und speichert die Istwerte und die Abweichungen in folgenden Q-Parametern:

| Parameter-Nummer | Bedeutung                   |
|------------------|-----------------------------|
| Q151             | Istwert Mitte Hauptachse    |
| Q152             | Istwert Mitte Nebenachse    |
| Q153             | Istwert Durchmesser         |
| Q161             | Abweichung Mitte Hauptachse |
| Q162             | Abweichung Mitte Nebenachse |
| Q163             | Abweichung Durchmesser      |

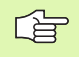

### Beachten Sie vor dem Programmieren

Vor der Zyklus-Definition müssen Sie einen Werkzeug-Aufruf zur Definition der Tastsystem-Achse programmiert haben.

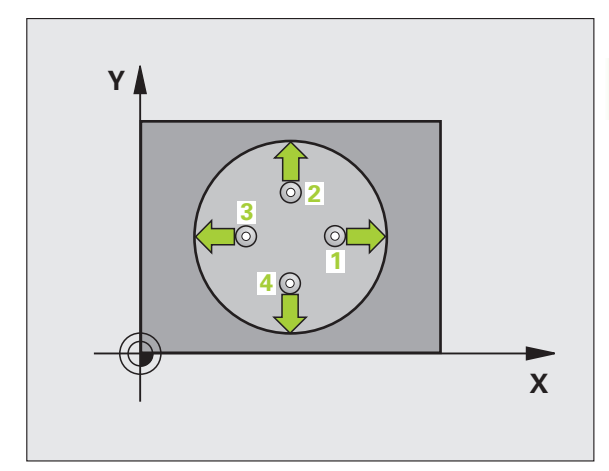

3.3 Werkstücke automatisch v<mark>erm</mark>essen

421

- Mitte 1. Achse Q273 (absolut): Mitte der Bohrung in der Hauptachse der Bearbeitungsebene
- ▶ Mitte 2. Achse Q274 (absolut): Mitte der Bohrung in der Nebenachse der Bearbeitungsebene
- Soll-Durchmesser Q262: Durchmesser der Bohrung eingeben
- Startwinkel Q325 (absolut): Winkel zwischen der Hauptachse der Bearbeitungsebene und dem ersten Antastpunkt
- Winkelschritt Q247 (inkremental): Winkel zwischen zwei Messpunkten, das Vorzeichen des Winkelschritts legt die Bearbeitungsrichtung fest (- = Uhrzeigersinn). Wenn Sie Kreisbögen vermessen wollen, dann programmieren Sie einen Winkelschritt kleiner 90°

Je kleiner Sie den Winkelschritt programmieren, desto ungenauer berechnet die TNC die Bohrungsmaße. Kleinster Eingabwert: 5°.

- Messhöhe in der Tastsystem-Achse Q261 (absolut): Koordinate des Kugelzentrums (=Berührpunkt) in der Tastsystem-Achse, auf der die Messung erfolgen soll
- Sicherheits-Abstand Q320 (inkremental): Zusätzlicher Abstand zwischen Messpunkt und Tastsystemkugel. Q320 wirkt additiv zu MP6140
- Sichere Höhe Q260 (absolut): Koordinate in der Tastsystem-Achse, in der keine Kollision zwischen Tastsystem und Werkstück (Spannmittel) erfolgen kann
- Fahren auf sichere Höhe Q301: Festlegen, wie das Tastsystem zwischen den Messpunkten verfahren soll:
  - 0: Zwischen Messpunkten auf Messhöhe verfahren1: Zwischen Messpunkten auf Sicherer Höhe verfahren
- Größtmaß Bohrung Q275: Größter erlaubter Durchmesser der Bohrung (Kreistasche)
- ▶ Kleinstmaß Bohrung Q276: Kleinster erlaubter Durchmesser der Bohrung (Kreistasche)
- ▶ Toleranzwert Mitte 1. Achse Q279: Erlaubte Lageabweichung in der Hauptachse der Bearbeitungsebene
- ▶ Toleranzwert Mitte 2. Achse Q280: Erlaubte Lageabweichung in der Nebenachse der Bearbeitungsebene

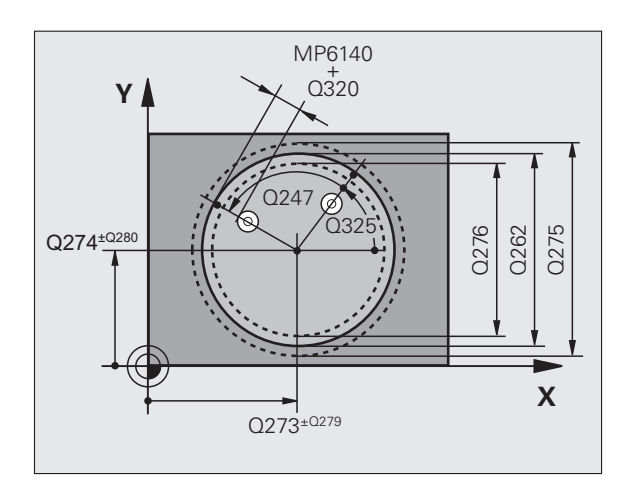

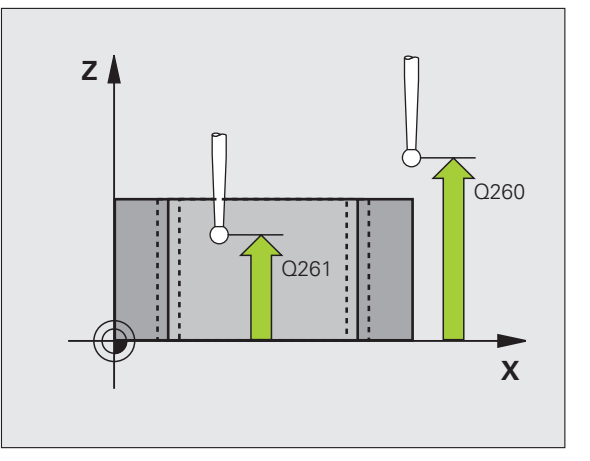

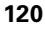

- Messprotokoll Q281: Festlegen, ob die TNC ein Messprotokoll erstellen soll:
  - 0: Kein Messprotokoll erstellen

1: Messprotokoll erstellen: Die TNC legt die Protokolldatei TCHPR421.TXT standardmäßig in dem Verzeichnis ab, in dem auch Ihr Messprogramm gespeichert ist

2: Programmlauf unterbrechen und Messprotokoll auf den TNC-Bildschirmausgeben. Programm mit NC-Start fortsetzen

PGM-Stop bei Toleranzfehler Q309: Festlegen, ob die TNC bei Toleranz-Überschreitungen den Programmlauf unterbrechen und eine Fehlermeldung ausgeben soll:

**0**: Programmlauf nicht unterbrechen, keine Fehlermeldung ausgeben

1: Programmlauf unterbrechen, Fehlermeldung ausgeben

Werkzeug-Nummer für Überwachung Q330: Festlegen, ob die TNC eine Werkzeug-Überwachung durchführen soll (siehe "Werkzeug-Überwachung" auf Seite 113)

- 0: Überwachung nicht aktiv>0: Werkzeug-Nummer in der Werkzeug-Tabelle
- TOOL.T
- Anzahl Messpunkte (4/3) Q423: Festlegen, ob die TNC den Zapfen mit 4 oder 3 Antastungen messen soll:
  - **4**: 4 Messpunkte verwenden (Standardeinstellung) **3**: 3 Messpunkte verwenden

### Beispiel: NC-Sätze

| 5 TCH PROBE 421 | MESSEN BOHRUNG       |
|-----------------|----------------------|
| Q273=+50        | ;MITTE 1. ACHSE      |
| Q274=+50        | ;MITTE 2. ACHSE      |
| Q262=75         | ;SOLL-DURCHMESSER    |
| Q325=+0         | ;STARTWINKEL         |
| Q247=+60        | ;WINKELSCHRITT       |
| Q261=-5         | ;MESSHOEHE           |
| Q320=0          | ;SICHERHEITS-ABST.   |
| Q260=+20        | ;SICHERE HOEHE       |
| Q301=1          | ;FAHREN AUF S. HOEHE |
| Q275=75,12      | ;GROESSTMASS         |
| Q276=74,95      | ;KLEINSTMASS         |
| Q279=0,1        | ;TOLERANZ 1. MITTE   |
| Q280=0,1        | ;TOLERANZ 2. MITTE   |
| Q281=1          | ;MESSPROTOKOLL       |
| Q309=0          | ;PGM-STOP BEI FEHLER |
| Q330=0          | ;WERKZEUG-NUMMER     |
| Q423=4          | ;ANZAHL MESSPUNKTE   |

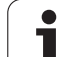

# MESSEN KREIS AUSSEN (Tastsystem-Zyklus 422, DIN/ISO: G422)

Der Tastsystem-Zyklus 422 ermittelt den Mittelpunkt und den Durchmesser eines Kreiszapfens. Wenn Sie die entsprechenden Toleranzwerte im Zyklus definieren, führt die TNC einen Soll-Istwertvergleich durch und legt die Abweichungen in Systemparametern ab.

- 1 Die TNC positioniert das Tastsystem mit Eilvorschub (Wert aus MP6150 bzw. MP6361) und mit Positionierlogik (siehe "Tastsystem-Zyklen abarbeiten" auf Seite 26) zum Antastpunkt 1. Die TNC berechnet die Antastpunkte aus den Angaben im Zyklus und dem Sicherheits-Abstand aus MP6140
- 2 Anschließend fährt das Tastsystem auf die eingegebene Messhöhe und führt den ersten Antast-Vorgang mit Antast-Vorschub (MP6120 bzw. MP6360) durch. Die TNC bestimmt die Antast-Richtung automatisch in Abhängigkeit vom programmierten Startwinkel
- 3 Danach fährt das Tastsystem zirkular, entweder auf Messhöhe oder auf Sicherer Höhe, zum nächsten Antastpunkt 2 und führt dort den zweiten Antast-Vorgang durch
- 4 Die TNC positioniert das Tastsystem zum Antastpunkt 3 und danach zum Antastpunkt 4 und führt dort den dritten bzw. vierten Antast-Vorgang durch
- **5** Abschließend positioniert die TNC das Tastsystem zurück auf die Sichere Höhe und speichert die Istwerte und die Abweichungen in folgenden Q-Parametern:

| Parameter-Nummer | Bedeutung                   |
|------------------|-----------------------------|
| Q151             | Istwert Mitte Hauptachse    |
| Q152             | Istwert Mitte Nebenachse    |
| Q153             | Istwert Durchmesser         |
| Q161             | Abweichung Mitte Hauptachse |
| Q162             | Abweichung Mitte Nebenachse |
| Q163             | Abweichung Durchmesser      |

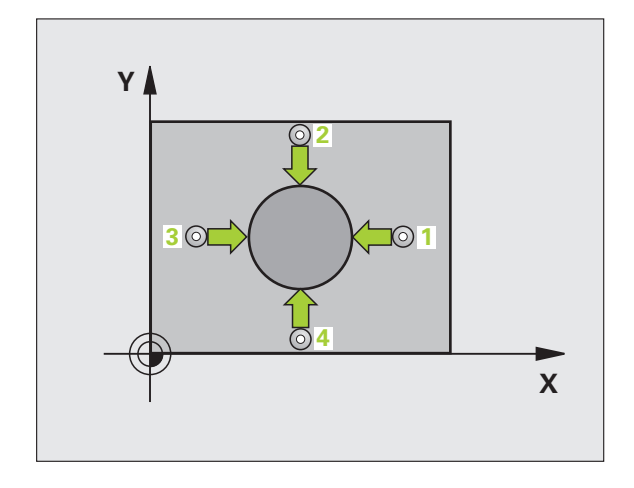

### Beachten Sie vor dem Programmieren

Vor der Zyklus-Definition müssen Sie einen Werkzeug-Aufruf zur Definition der Tastsystem-Achse programmiert haben.

Mitte 1. Achse Q273 (absolut): Mitte des Zapfens in der Hauptachse der Bearbeitungsebene

- Mitte 2. Achse Q274 (absolut): Mitte des Zapfens in der Nebenachse der Bearbeitungsebene
- ▶ Soll-Durchmesser Q262: Durchmesser des Zapfens eingeben
- Startwinkel Q325 (absolut): Winkel zwischen der Hauptachse der Bearbeitungsebene und dem ersten Antastpunkt
- Winkelschritt Q247 (inkremental): Winkel zwischen zwei Messpunkten, das Vorzeichen des Winkelschritts legt die Bearbeitungsrichtung fest (- = Uhrzeigersinn). Wenn Sie Kreisbögen vermessen wollen, dann programmieren Sie einen Winkelschritt kleiner 90°

Je kleiner Sie den Winkelschritt programmieren, desto ungenauer berechnet die TNC die Zapfenmaße. Kleinster Eingabwert: 5°.

- Messhöhe in der Tastsystem-Achse Q261 (absolut): Koordinate des Kugelzentrums (=Berührpunkt) in der Tastsystem-Achse, auf der die Messung erfolgen soll
- Sicherheits-Abstand Q320 (inkremental): Zusätzlicher Abstand zwischen Messpunkt und Tastsystemkugel. Q320 wirkt additiv zu MP6140
- Sichere Höhe Q260 (absolut): Koordinate in der Tastsystem-Achse, in der keine Kollision zwischen Tastsystem und Werkstück (Spannmittel) erfolgen kann
- Fahren auf sichere Höhe Q301: Festlegen, wie das Tastsystem zwischen den Messpunkten verfahren soll:

0: Zwischen Messpunkten auf Messhöhe verfahren1: Zwischen Messpunkten auf Sicherer Höhe verfahren

- Größtmaß Zapfen Q277: Größter erlaubter Durchmesser des Zapfens
- ► Kleinstmaß Zapfen Q278: Kleinster erlaubter Durchmesser des Zapfens
- ► Toleranzwert Mitte 1. Achse Q279: Erlaubte Lageabweichung in der Hauptachse der Bearbeitungsebene
- ► Toleranzwert Mitte 2. Achse Q280: Erlaubte Lageabweichung in der Nebenachse der Bearbeitungsebene

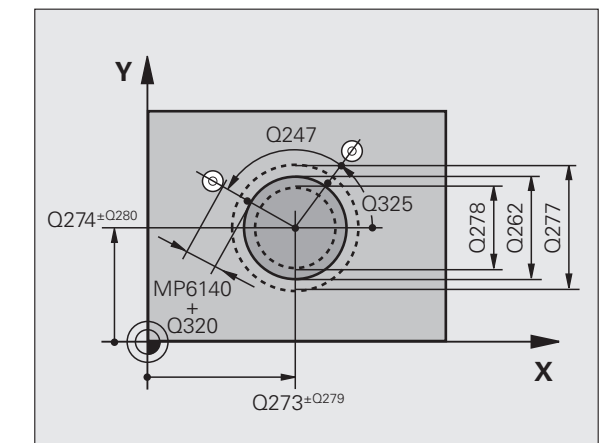

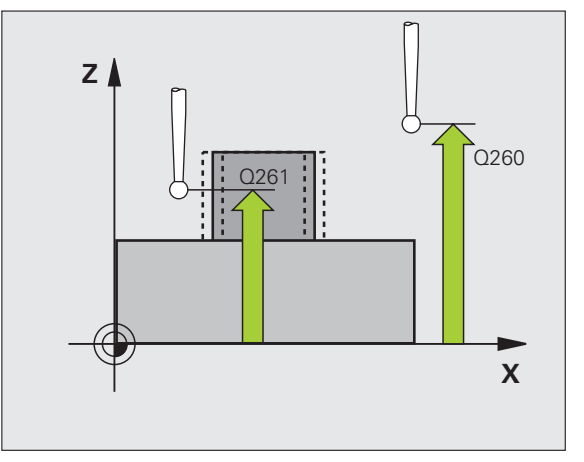

- Messprotokoll Q281: Festlegen, ob die TNC ein Messprotokoll erstellen soll:
  - **0**: Kein Messprotokoll erstellen

1: Messprotokoll erstellen: Die TNC legt die **Protokolldatei TCHPR422.TXT** standardmäßig in dem Verzeichnis ab, in dem auch Ihr Messprogramm gespeichert ist

2: Programmlauf unterbrechen und Messprotokoll auf den TNC-Bildschirmausgeben. Programm mit NC-Start fortsetzen

PGM-Stop bei Toleranzfehler Q309: Festlegen, ob die TNC bei Toleranz-Überschreitungen den Programmlauf unterbrechen und eine Fehlermeldung ausgeben soll:

**0**: Programmlauf nicht unterbrechen, keine Fehlermeldung ausgeben

1: Programmlauf unterbrechen, Fehlermeldung ausgeben

Werkzeug-Nummer für Überwachung Q330: Festlegen, ob die TNC eine Werkzeug-Überwachung durchführen soll (siehe "Werkzeug-Überwachung" auf Seite 113):

0: Überwachung nicht aktiv

>0: Werkzeug-Nummer in der Werkzeug-Tabelle TOOL.T

- Anzahl Messpunkte (4/3) Q423: Festlegen, ob die TNC den Zapfen mit 4 oder 3 Antastungen messen soll:
  - 4: 4 Messpunkte verwenden (Standardeinstellung)3: 3 Messpunkte verwenden

### **Beispiel: NC-Sätze**

| 5 TCH PROBE 422 | MESSEN KREIS AUSSEN  |
|-----------------|----------------------|
| Q273=+50        | ;MITTE 1. ACHSE      |
| Q274=+50        | ;MITTE 2. ACHSE      |
| Q262=75         | ;SOLL-DURCHMESSER    |
| Q325=+90        | ;STARTWINKEL         |
| Q247=+30        | ;WINKELSCHRITT       |
| Q261=-5         | ;MESSHOEHE           |
| Q320=0          | ;SICHERHEITS-ABST.   |
| Q260=+10        | ;SICHERE HOEHE       |
| Q301=0          | ;FAHREN AUF S. HOEHE |
| Q275=35,15      | ;GROESSTMASS         |
| Q276=34,9       | ;KLEINSTMASS         |
| Q279=0,05       | ;TOLERANZ 1. MITTE   |
| Q280=0,05       | ;TOLERANZ 2. MITTE   |
| Q281=1          | ;MESSPROTOKOLL       |
| Q309=0          | ;PGM-STOP BEI FEHLER |
| Q330=0          | ;WERKZEUG-NUMMER     |
| Q423=4          | ;ANZAHL MESSPUNKTE   |

Т

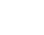

# 3.3 Werkstücke automatisch vermessen

# MESSEN RECHTECK INNEN (Tastsystem-Zyklus 423, DIN/ISO: G423)

Der Tastsystem-Zyklus 423 ermittelt den Mittelpunkt sowie Länge und Breite einer Rechtecktasche. Wenn Sie die entsprechenden Toleranzwerte im Zyklus definieren, führt die TNC einen Soll-Istwertvergleich durch und legt die Abweichungen in Systemparametern ab.

- 1 Die TNC positioniert das Tastsystem mit Eilvorschub (Wert aus MP6150 bzw. MP6361) und mit Positionierlogik (siehe "Tastsystem-Zyklen abarbeiten" auf Seite 26) zum Antastpunkt 1. Die TNC berechnet die Antastpunkte aus den Angaben im Zyklus und dem Sicherheits-Abstand aus MP6140
- 2 Anschließend fährt das Tastsystem auf die eingegebene Messhöhe und führt den ersten Antast-Vorgang mit Antast-Vorschub (MP6120 bzw. MP6360) durch
- **3** Danach fährt das Tastsystem entweder achsparallel auf Messhöhe oder linear auf Sicherer Höhe zum nächsten Antastpunkt **2** und führt dort den zweiten Antast-Vorgang durch
- **4** Die TNC positioniert das Tastsystem zum Antastpunkt **3** und danach zum Antastpunkt **4** und führt dort den dritten bzw. vierten Antast-Vorgang durch
- **5** Abschließend positioniert die TNC das Tastsystem zurück auf die Sichere Höhe und speichert die Istwerte und die Abweichungen in folgenden Q-Parametern:

| Parameter-Nummer | Bedeutung                          |
|------------------|------------------------------------|
| Q151             | Istwert Mitte Hauptachse           |
| Q152             | Istwert Mitte Nebenachse           |
| Q154             | Istwert Seiten-Länge Hauptachse    |
| Q155             | Istwert Seiten-Länge Nebenachse    |
| Q161             | Abweichung Mitte Hauptachse        |
| Q162             | Abweichung Mitte Nebenachse        |
| Q164             | Abweichung Seiten-Länge Hauptachse |
| Q165             | Abweichung Seiten-Länge Nebenachse |

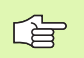

### Beachten Sie vor dem Programmieren

Vor der Zyklus-Definition müssen Sie einen Werkzeug-Aufruf zur Definition der Tastsystem-Achse programmiert haben.

Wenn die Taschenmaße und der Sicherheits-Abstand eine Vorpositionierung in die Nähe der Antastpunkte nicht erlauben, tastet die TNC immer ausgehend von der Taschenmitte an. Zwischen den vier Messpunkten fährt das Tastsystem dann nicht auf die Sichere Höhe.

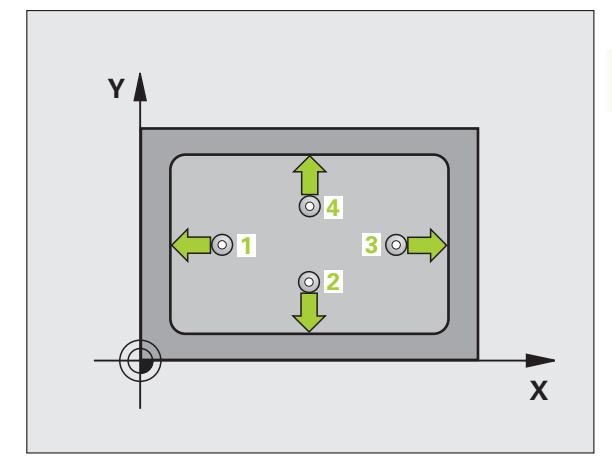

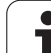

- Mitte 1. Achse Q273 (absolut): Mitte der Tasche in der Hauptachse der Bearbeitungsebene
- ▶ Mitte 2. Achse Q274 (absolut): Mitte der Tasche in der Nebenachse der Bearbeitungsebene
- ▶ 1. Seiten-Länge Q282: Länge der Tasche, parallel zur Hauptachse der Bearbeitungsebene
- ▶ 2. Seiten-Länge Q283: Länge der Tasche, parallel zur Nebenachse der Bearbeitungsebene
- Messhöhe in der Tastsystem-Achse Q261 (absolut): Koordinate des Kugelzentrums (=Berührpunkt) in der Tastsystem-Achse, auf der die Messung erfolgen soll
- Sicherheits-Abstand Q320 (inkremental): Zusätzlicher Abstand zwischen Messpunkt und Tastsystemkugel. Q320 wirkt additiv zu MP6140
- Sichere Höhe Q260 (absolut): Koordinate in der Tastsystem-Achse, in der keine Kollision zwischen Tastsystem und Werkstück (Spannmittel) erfolgen kann
- Fahren auf sichere Höhe Q301: Festlegen, wie das Tastsystem zwischen den Messpunkten verfahren soll:
  - 0: Zwischen Messpunkten auf Messhöhe verfahren1: Zwischen Messpunkten auf Sicherer Höhe verfahren
- ► Größtmaß 1. Seiten-Länge Q284: Größte erlaubte Länge der Tasche
- **Kleinstmaß 1. Seiten-Länge** Q285: Kleinste erlaubte Länge der Tasche
- Größtmaß 2. Seiten-Länge Q286: Größte erlaubte Breite der Tasche
- ▶ Kleinstmaß 2. Seiten-Länge Q287: Kleinste erlaubte Breite der Tasche
- ▶ Toleranzwert Mitte 1. Achse Q279: Erlaubte Lageabweichung in der Hauptachse der Bearbeitungsebene
- ▶ Toleranzwert Mitte 2. Achse Q280: Erlaubte Lageabweichung in der Nebenachse der Bearbeitungsebene

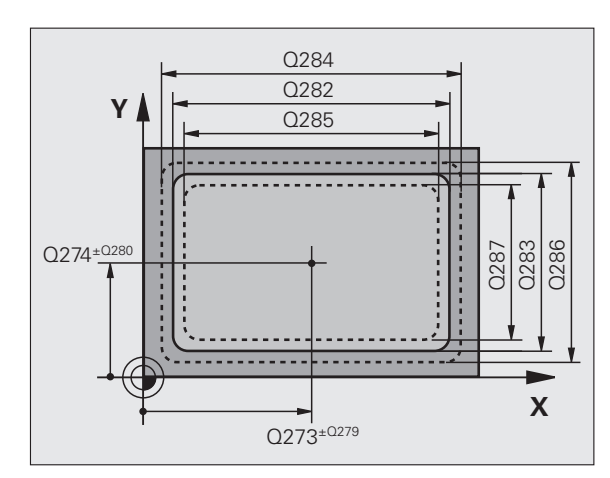

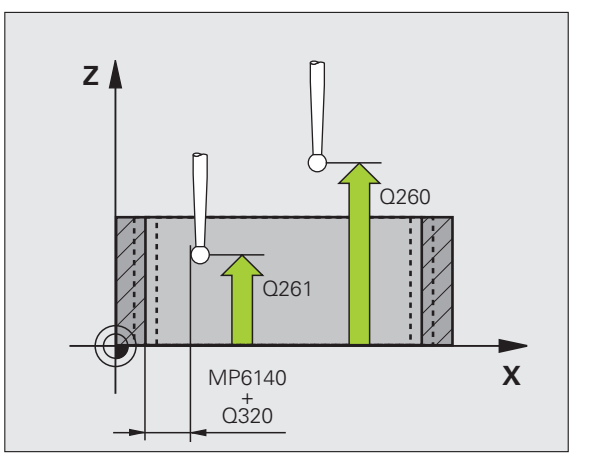

- Messprotokoll Q281: Festlegen, ob die TNC ein Messprotokoll erstellen soll:
  - 0: Kein Messprotokoll erstellen

1: Messprotokoll erstellen: Die TNC legt die **Protokolldatei TCHPR423.TXT** standardmäßig in dem Verzeichnis ab, in dem auch Ihr Messprogramm gespeichert ist

2: Programmlauf unterbrechen und Messprotokoll auf den TNC-Bildschirmausgeben. Programm mit NC-Start fortsetzen

PGM-Stop bei Toleranzfehler Q309: Festlegen, ob die TNC bei Toleranz-Überschreitungen den Programmlauf unterbrechen und eine Fehlermeldung ausgeben soll:

**0**: Programmlauf nicht unterbrechen, keine Fehlermeldung ausgeben

1: Programmlauf unterbrechen, Fehlermeldung ausgeben

Werkzeug-Nummer für Überwachung Q330: Festlegen, ob die TNC eine Werkzeug-Überwachung durchführen soll (siehe "Werkzeug-Überwachung" auf Seite 113)

0: Überwachung nicht aktiv

**>0**: Werkzeug-Nummer in der Werkzeug-Tabelle TOOL.T

### Beispiel: NC-Sätze

| 5 TCH PROBE 423 | MESSEN RECHTECK INN.  |
|-----------------|-----------------------|
| Q273=+50        | ;MITTE 1. ACHSE       |
| Q274=+50        | ;MITTE 2. ACHSE       |
| Q282=80         | ;1. SEITEN-LAENGE     |
| Q283=60         | ;2. SEITEN-LAENGE     |
| Q261=-5         | ;MESSHOEHE            |
| Q320=0          | ;SICHERHEITS-ABST.    |
| Q260=+10        | ;SICHERE HOEHE        |
| Q301=1          | ;FAHREN AUF S. HOEHE  |
| Q284=0          | ;GROESSTMASS 1. SEITE |
| Q285=0          | ;KLEINSTMASS 1. SEITE |
| Q286=0          | ;GROESSTMASS 2. SEITE |
| Q287=0          | ;KLEINSTMASS 2. SEITE |
| Q279=0          | ;TOLERANZ 1. MITTE    |
| Q280=0          | ;TOLERANZ 2. MITTE    |
| Q281=1          | ;MESSPROTOKOLL        |
| Q309=0          | ;PGM-STOP BEI FEHLER  |
| Q330=0          | ;WERKZEUG-NUMMER      |

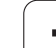

# MESSEN RECHTECK AUSSEN (Tastsystem-Zyklus 424, DIN/ISO: G424)

Der Tastsystem-Zyklus 424 ermittelt den Mittelpunkt sowie Länge und Breite eines Rechteckzapfens. Wenn Sie die entsprechenden Toleranzwerte im Zyklus definieren, führt die TNC einen Solllstwertvergleich durch und legt die Abweichungen in Systemparametern ab.

- 1 Die TNC positioniert das Tastsystem mit Eilvorschub (Wert aus MP6150 bzw. MP6361) und mit Positionierlogik (siehe "Tastsystem-Zyklen abarbeiten" auf Seite 26) zum Antastpunkt 1. Die TNC berechnet die Antastpunkte aus den Angaben im Zyklus und dem Sicherheits-Abstand aus MP6140
- 2 Anschließend f\u00e4hrt das Tastsystem auf die eingegebene Messh\u00f6he und f\u00fchrt den ersten Antast-Vorgang mit Antast-Vorschub (MP6120 bzw. MP6360) durch
- 3 Danach fährt das Tastsystem entweder achsparallel auf Messhöhe oder linear auf Sicherer Höhe zum nächsten Antastpunkt 2 und führt dort den zweiten Antast-Vorgang durch
- 4 Die TNC positioniert das Tastsystem zum Antastpunkt 3 und danach zum Antastpunkt 4 und führt dort den dritten bzw. vierten Antast-Vorgang durch
- **5** Abschließend positioniert die TNC das Tastsystem zurück auf die Sichere Höhe und speichert die Istwerte und die Abweichungen in folgenden Q-Parametern:

| Parameter-Nummer | Bedeutung                          |
|------------------|------------------------------------|
| Q151             | Istwert Mitte Hauptachse           |
| Q152             | Istwert Mitte Nebenachse           |
| Q154             | Istwert Seiten-Länge Hauptachse    |
| Q155             | Istwert Seiten-Länge Nebenachse    |
| Q161             | Abweichung Mitte Hauptachse        |
| Q162             | Abweichung Mitte Nebenachse        |
| Q164             | Abweichung Seiten-Länge Hauptachse |
| Q165             | Abweichung Seiten-Länge Nebenachse |

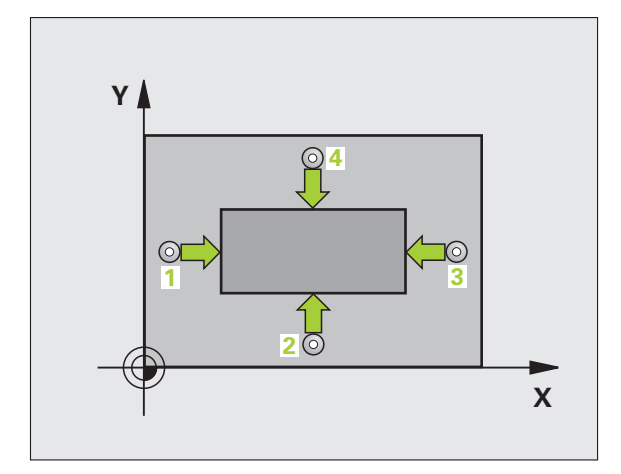

### Beachten Sie vor dem Programmieren

Vor der Zyklus-Definition müssen Sie einen Werkzeug-Aufruf zur Definition der Tastsystem-Achse programmiert haben.

- Mitte 1. Achse Q273 (absolut): Mitte des Zapfens in der Hauptachse der Bearbeitungsebene
  - ▶ Mitte 2. Achse Q274 (absolut): Mitte des Zapfens in der Nebenachse der Bearbeitungsebene
  - ▶ 1. Seiten-Länge Q282: Länge des Zapfens, parallel zur Hauptachse der Bearbeitungsebene
  - ▶ 2. Seiten-Länge Q283: Länge des Zapfens, parallel zur Nebenachse der Bearbeitungsebene
  - Messhöhe in der Tastsystem-Achse Q261 (absolut): Koordinate des Kugelzentrums (=Berührpunkt) in der Tastsystem-Achse, auf der die Messung erfolgen soll
  - Sicherheits-Abstand Q320 (inkremental): Zusätzlicher Abstand zwischen Messpunkt und Tastsystemkugel. Q320 wirkt additiv zu MP6140
  - Sichere Höhe Q260 (absolut): Koordinate in der Tastsystem-Achse, in der keine Kollision zwischen Tastsystem und Werkstück (Spannmittel) erfolgen kann
  - Fahren auf sichere Höhe Q301: Festlegen, wie das Tastsystem zwischen den Messpunkten verfahren soll:
    - 0: Zwischen Messpunkten auf Messhöhe verfahren1: Zwischen Messpunkten auf Sicherer Höhe verfahren
  - Größtmaß 1. Seiten-Länge Q284: Größte erlaubte Länge des Zapfens
  - ▶ Kleinstmaß 1. Seiten-Länge Q285: Kleinste erlaubte Länge des Zapfens
  - Größtmaß 2. Seiten-Länge Q286: Größte erlaubte Breite des Zapfens
  - Kleinstmaß 2. Seiten-Länge Q287: Kleinste erlaubte Breite des Zapfens
  - ► Toleranzwert Mitte 1. Achse Q279: Erlaubte Lageabweichung in der Hauptachse der Bearbeitungsebene
  - ► Toleranzwert Mitte 2. Achse Q280: Erlaubte Lageabweichung in der Nebenachse der Bearbeitungsebene

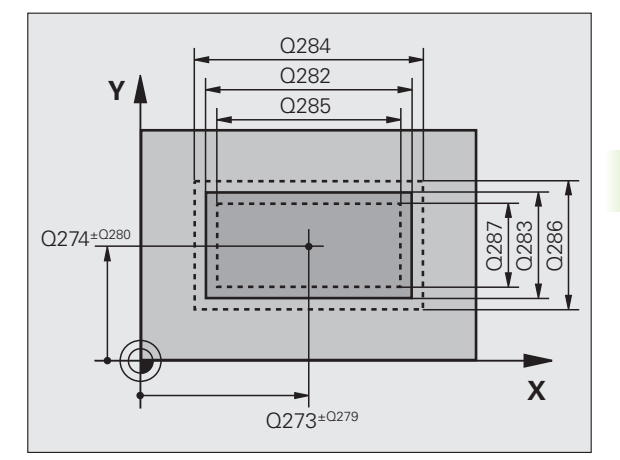

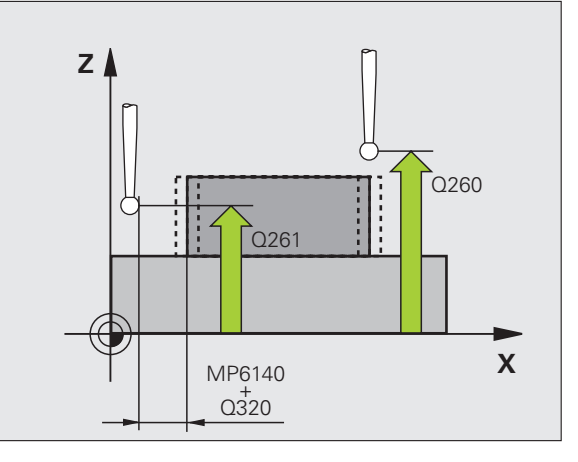

(

- Messprotokoll Q281: Festlegen, ob die TNC ein Messprotokoll erstellen soll:
  - **0**: Kein Messprotokoll erstellen

1: Messprotokoll erstellen: Die TNC legt die **Protokolldatei TCHPR424.TXT** standardmäßig in dem Verzeichnis ab, in dem auch Ihr Messprogramm gespeichert ist

2: Programmlauf unterbrechen und Messprotokoll auf den TNC-Bildschirmausgeben. Programm mit NC-Start fortsetzen

PGM-Stop bei Toleranzfehler Q309: Festlegen, ob die TNC bei Toleranz-Überschreitungen den Programmlauf unterbrechen und eine Fehlermeldung ausgeben soll:

**0**: Programmlauf nicht unterbrechen, keine Fehlermeldung ausgeben

1: Programmlauf unterbrechen, Fehlermeldung ausgeben

Werkzeug-Nummer für Überwachung Q330: Festlegen, ob die TNC eine Werkzeug-Überwachung durchführen soll (siehe "Werkzeug-Überwachung" auf Seite 113):

0: Überwachung nicht aktiv

>0: Werkzeug-Nummer in der Werkzeug-Tabelle TOOL.T

### **Beispiel: NC-Sätze**

| 5 TCH PROBE 424 | MESSEN RECHTECK AUS.  |
|-----------------|-----------------------|
| Q273=+50        | ;MITTE 1. ACHSE       |
| Q274=+50        | ;MITTE 2. ACHSE       |
| Q282=75         | ;1. SEITEN-LAENGE     |
| Q283=35         | ;2. SEITEN-LAENGE     |
| Q261=-5         | ;MESSHOEHE            |
| Q320=0          | ;SICHERHEITS-ABST.    |
| Q260=+20        | ;SICHERE HOEHE        |
| Q301=0          | ;FAHREN AUF S. HOEHE  |
| Q284=75,1       | ;GROESSTMASS 1. SEITE |
| Q285=74,9       | ;KLEINSTMASS 1. SEITE |
| Q286=35         | ;GROESSTMASS 2. SEITE |
| Q287=34,95      | ;KLEINSTMASS 2. SEITE |
| Q279=0,1        | ;TOLERANZ 1. MITTE    |
| Q280=0,1        | ;TOLERANZ 2. MITTE    |
| Q281=1          | ;MESSPROTOKOLL        |
| Q309=0          | ;PGM-STOP BEI FEHLER  |
| Q330=0          | ;WERKZEUG-NUMMER      |

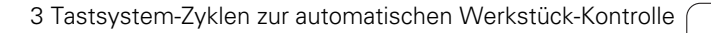

# MESSEN BREITE INNEN (Tastsystem-Zyklus 425, DIN/ISO: G425)

Der Tastsystem-Zyklus 425 ermittelt die Lage und die Breite einer Nut (Tasche). Wenn Sie die entsprechenden Toleranzwerte im Zyklus definieren, führt die TNC einen Soll-Istwertvergleich durch und legt die Abweichung in einem Systemparameter ab.

- 1 Die TNC positioniert das Tastsystem mit Eilvorschub (Wert aus MP6150 bzw. MP6361) und mit Positionierlogik (siehe "Tastsystem-Zyklen abarbeiten" auf Seite 26) zum Antastpunkt 1. Die TNC berechnet die Antastpunkte aus den Angaben im Zyklus und dem Sicherheits-Abstand aus MP6140
- 2 Anschließend fährt das Tastsystem auf die eingegebene Messhöhe und führt den ersten Antast-Vorgang mit Antast-Vorschub (MP6120 bzw. MP6360) durch. 1. Antastung immer in positive Richtung der programmierten Achse
- 3 Wenn Sie für die zweite Messung einen Versatz eingeben, dann fährt die TNC das Tastsystem achsparallel zum nächsten Antastpunkt 2 und führt dort den zweiten Antast-Vorgang durch. Wenn Sie keinen Versatz eingeben, misst die TNC die Breite direkt in der entgegengesetzten Richtung
- **4** Abschließend positioniert die TNC das Tastsystem zurück auf die Sichere Höhe und speichert die Istwerte und die Abweichung in folgenden Q-Parametern:

| Parameter-Nummer | Bedeutung                       |
|------------------|---------------------------------|
| Q156             | lstwert gemessene Länge         |
| Q157             | Istwert Lage Mittelachse        |
| Q166             | Abweichung der gemessenen Länge |

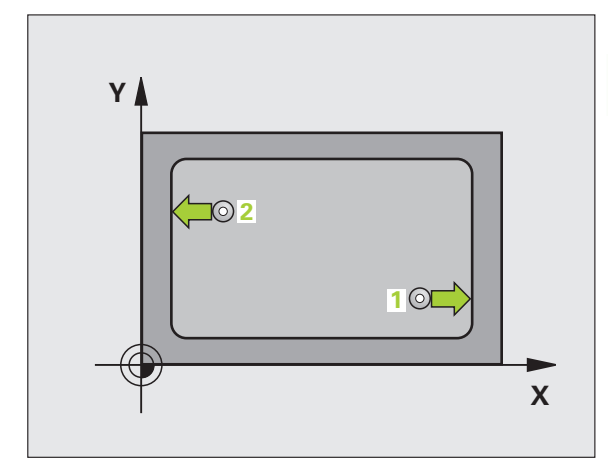

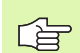

### Beachten Sie vor dem Programmieren

Vor der Zyklus-Definition müssen Sie einen Werkzeug-Aufruf zur Definition der Tastsystem-Achse programmiert haben. r F

- Startpunkt 1. Achse Q328 (absolut): Startpunkt des Antastvorgangs in der Hauptachse der Bearbeitungsebene
- Startpunkt 2. Achse Q329 (absolut): Startpunkt des Antastvorgangs in der Nebenachse der Bearbeitungsebene
- Versatz für 2. Messung Q310 (inkremental): Wert, um den das Tastsystem vor der zweiten Messung versetzt wird. Wenn Sie 0 eingeben, versetzt die TNC das Tastsystem nicht
- Messachse Q272: Achse der Bearbeitungsebene, in der die Messung erfolgen soll:
  1:Hauptachse = Messachse
  2:Nebenachse = Messachse
- Messhöhe in der Tastsystem-Achse Q261 (absolut): Koordinate des Kugelzentrums (=Berührpunkt) in der Tastsystem-Achse, auf der die Messung erfolgen soll
- Sichere Höhe Q260 (absolut): Koordinate in der Tastsystem-Achse, in der keine Kollision zwischen Tastsystem und Werkstück (Spannmittel) erfolgen kann
- **Soll-Länge** Q311: Sollwert der zu messenden Länge
- ▶ Größtmaß Q288: Größte erlaubte Länge
- ▶ Kleinstmaß Q289: Kleinste erlaubte Länge
- Messprotokoll Q281: Festlegen, ob die TNC ein Messprotokoll erstellen soll:
  - 0: Kein Messprotokoll erstellen
  - 1: Messprotokoll erstellen: Die TNC legt die

**Protokolldatei TCHPR425.TXT** standardmäßig in dem Verzeichnis ab, in dem auch Ihr Messprogramm gespeichert ist

2: Programmlauf unterbrechen und Messprotokoll auf den TNC-Bildschirmausgeben. Programm mit NC-Start fortsetzen

PGM-Stop bei Toleranzfehler Q309: Festlegen, ob die TNC bei Toleranz-Überschreitungen den Programmlauf unterbrechen und eine Fehlermeldung ausgeben soll:

**0**: Programmlauf nicht unterbrechen, keine Fehlermeldung ausgeben

1: Programmlauf unterbrechen, Fehlermeldung ausgeben

- Werkzeug-Nummer für Überwachung Q330: Festlegen, ob die TNC eine Werkzeug-Überwachung durchführen soll (siehe "Werkzeug-Überwachung" auf Seite 113):
  - 0: Überwachung nicht aktiv

**>0**: Werkzeug-Nummer in der Werkzeug-Tabelle TOOL.T

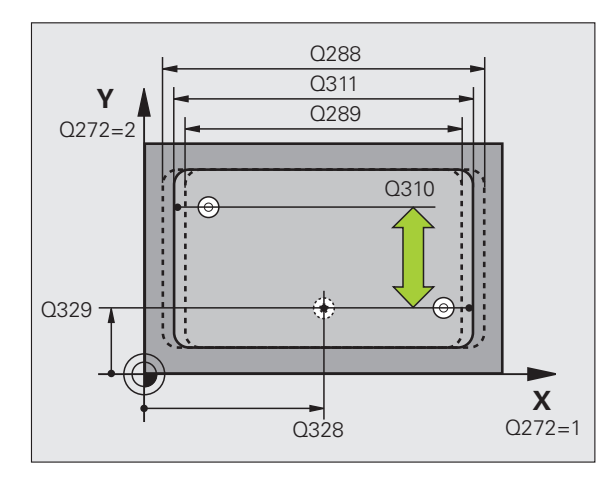

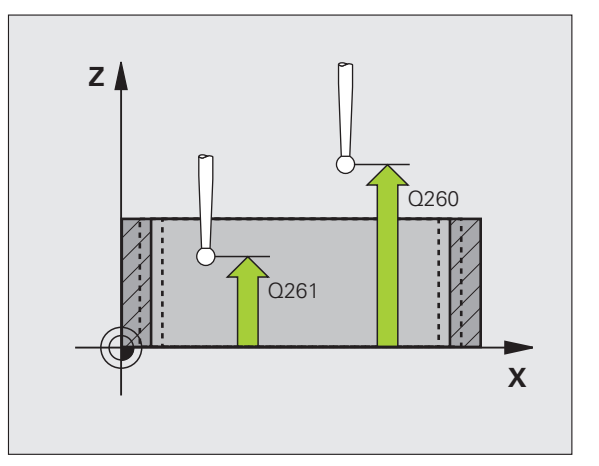

### **Beispiel: NC-Sätze**

| 5 TCH PRONE 425 | MESSEN BREITE INNEN  |
|-----------------|----------------------|
| Q328=+75        | ;STARTPUNKT 1. ACHSE |
| Q329=-12.5      | ;STARTPUNKT 2. ACHSE |
| Q310=+0         | ;VERSATZ 2. MESSUNG  |
| Q272=1          | ;MESSACHSE           |
| Q261=-5         | ;MESSHOEHE           |
| Q260=+10        | ;SICHERE HOEHE       |
| Q311=25         | ;SOLL-LAENGE         |
| Q288=25.05      | ;GROESSTMASS         |
| Q289=25         | ;KLEINSTMASS         |
| Q281=1          | ;MESSPROTOKOLL       |
| Q309=0          | ;PGM-STOP BEI FEHLER |
| Q330=0          | ;WERKZEUG-NUMMER     |

Χ

## MESSEN STEG AUSSEN (Tastsystem-Zyklus 426, DIN/ISO: G426)

Der Tastsystem-Zyklus 426 ermittelt die Lage und die Breite eines Steges. Wenn Sie die entsprechenden Toleranzwerte im Zyklus definieren, führt die TNC einen Soll-Istwertvergleich durch und legt die Abweichung in Systemparametern ab.

- 1 Die TNC positioniert das Tastsystem mit Eilvorschub (Wert aus MP6150 bzw. MP6361) und mit Positionierlogik (siehe "Tastsystem-Zyklen abarbeiten" auf Seite 26) zum Antastpunkt 1. Die TNC berechnet die Antastpunkte aus den Angaben im Zyklus und dem Sicherheits-Abstand aus MP6140
- 2 Anschließend fährt das Tastsystem auf die eingegebene Messhöhe und führt den ersten Antast-Vorgang mit Antast-Vorschub (MP6120 bzw. MP6360) durch. 1. Antastung immer in negative Richtung der programmierten Achse
- **3** Danach fährt das Tastsystem auf sicherer Höhe zum nächsten Antastpunkt und führt dort den zweiten Antast-Vorgang durch
- **4** Abschließend positioniert die TNC das Tastsystem zurück auf die Sichere Höhe und speichert die Istwerte und die Abweichung in folgenden Q-Parametern:

| Parameter-Nummer | Bedeutung                       |
|------------------|---------------------------------|
| Q156             | lstwert gemessene Länge         |
| Q157             | Istwert Lage Mittelachse        |
| Q166             | Abweichung der gemessenen Länge |

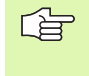

### Beachten Sie vor dem Programmieren

Vor der Zyklus-Definition müssen Sie einen Werkzeug-Aufruf zur Definition der Tastsystem-Achse programmiert haben.

426

▶ 1 Messpunkt 1. Achse Q263 (absolut): Koordinate des ersten Antastpunktes in der Hauptachse der Bearbeitungsebene

- 1 Messpunkt 2. Achse Q264 (absolut): Koordinate des ersten Antastpunktes in der Nebenachse der Bearbeitungsebene
- 2 Messpunkt 1. Achse Q265 (absolut): Koordinate des zweiten Antastpunktes in der Hauptachse der Bearbeitungsebene
- 2 Messpunkt 2. Achse Q266 (absolut): Koordinate des zweiten Antastpunktes in der Nebenachse der Bearbeitungsebene

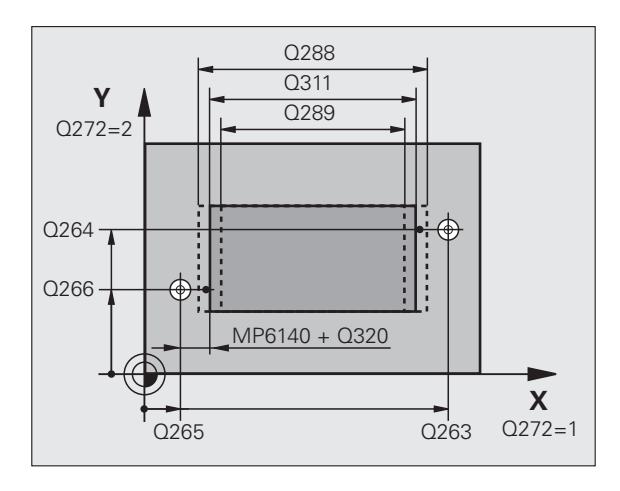

Y

 $\bigcirc$ 

- Messachse Q272: Achse der Bearbeitungsebene, in der die Messung erfolgen soll:
  1:Hauptachse = Messachse
  2:Nebenachse = Messachse
- Messhöhe in der Tastsystem-Achse Q261 (absolut): Koordinate des Kugelzentrums (=Berührpunkt) in der Tastsystem-Achse, auf der die Messung erfolgen soll
- Sicherheits-Abstand Q320 (inkremental): Zusätzlicher Abstand zwischen Messpunkt und Tastsystemkugel. Q320 wirkt additiv zu MP6140
- Sichere Höhe Q260 (absolut): Koordinate in der Tastsystem-Achse, in der keine Kollision zwischen Tastsystem und Werkstück (Spannmittel) erfolgen kann
- Soll-Länge Q311: Sollwert der zu messenden Länge
- ▶ Größtmaß Q288: Größte erlaubte Länge
- ▶ Kleinstmaß Q289: Kleinste erlaubte Länge
- Messprotokol1 Q281: Festlegen, ob die TNC ein Messprotokoll erstellen soll:
  - 0: Kein Messprotokoll erstellen
  - 1: Messprotokoll erstellen: Die TNC legt die **Protokolldatei TCHPR426.TXT** standardmäßig in dem Verzeichnis ab, in dem auch Ihr Messprogramm gespeichert ist

2: Programmlauf unterbrechen und Messprotokoll auf den TNC-Bildschirmausgeben. Programm mit NC-Start fortsetzen

- ▶ PGM-Stop bei Toleranzfehler Q309: Festlegen, ob die TNC bei Toleranz-Überschreitungen den Programmlauf unterbrechen und eine Fehlermeldung ausgeben soll:
  - 0: Programmlauf nicht unterbrechen, keine Fehlermeldung ausgeben

1: Programmlauf unterbrechen, Fehlermeldung ausgeben

Werkzeug-Nummer für Überwachung Q330: Festlegen, ob die TNC eine Werkzeug-Überwachung durchführen soll (siehe "Werkzeug-Überwachung" auf Seite 113)

0: Überwachung nicht aktiv

**>0**: Werkzeug-Nummer in der Werkzeug-Tabelle TOOL.T

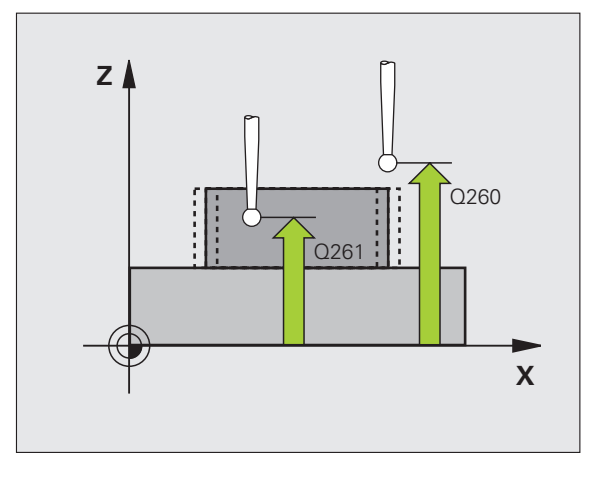

### **Beispiel: NC-Sätze**

| 5 TCH PROBE 426 | MESSEN STEG AUSSEN   |
|-----------------|----------------------|
| Q263=+50        | ;1. PUNKT 1. ACHSE   |
| Q264=+25        | ;1. PUNKT 2. ACHSE   |
| Q265=+50        | ;2. PUNKT 1. ACHSE   |
| Q266=+85        | ;2. PUNKT 2. ACHSE   |
| Q272=2          | ;MESSACHSE           |
| Q261=-5         | ;MESSHOEHE           |
| Q320=0          | ;SICHERHEITS-ABST.   |
| Q260=+20        | ;SICHERE HOEHE       |
| Q311=45         | ;SOLL-LAENGE         |
| Q288=45         | ;GROESSTMASS         |
| Q289=44.95      | ;KLEINSTMASS         |
| Q281=1          | ;MESSPROTOKOLL       |
| Q309=0          | ;PGM-STOP BEI FEHLER |
| Q330=0          | ;WERKZEUG-NUMMER     |

# MESSEN KOORDINATE (Tastsystem-Zyklus 427, DIN/ISO: G427)

Der Tastsystem-Zyklus 427 ermittelt eine Koordinate in einer wählbaren Achse und legt den Wert in einem Systemparameter ab.Wenn Sie die entsprechenden Toleranzwerte im Zyklus definieren, führt die TNC einen Soll-Istwertvergleich durch und legt die Abweichung in Systemparametern ab.

- Die TNC positioniert das Tastsystem mit Eilvorschub (Wert aus MP6150 bzw. MP6361) und mit Positionierlogik (siehe "Tastsystem-Zyklen abarbeiten" auf Seite 26) zum Antastpunkt 1. Die TNC versetzt dabei das Tastsystem um den Sicherheits-Abstand entgegen der festgelegten Verfahrrichtung
- 2 Danach positioniert die TNC das Tastsystem in der Bearbeitungsebene auf den eingegebenen Antastpunkt 1 und misst dort den Istwert in der gewählten Achse
- **3** Abschließend positioniert die TNC das Tastsystem zurück auf die Sichere Höhe und speichert die ermittelte Koordinate in folgendem Q-Parameter:

| Parameter-Nummer | Bedeutung            |
|------------------|----------------------|
| Q160             | Gemessene Koordinate |

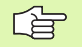

### Beachten Sie vor dem Programmieren

Vor der Zyklus-Definition müssen Sie einen Werkzeug-Aufruf zur Definition der Tastsystem-Achse programmiert haben.

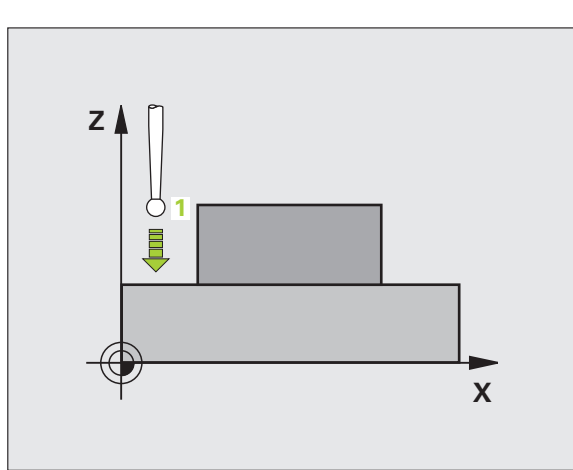

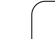

3.3 Werkstücke automatisch vermessen

427

- 1 Messpunkt 1. Achse Q263 (absolut): Koordinate des ersten Antastpunktes in der Hauptachse der Bearbeitungsebene
- 1 Messpunkt 2. Achse Q264 (absolut): Koordinate des ersten Antastpunktes in der Nebenachse der Bearbeitungsebene
- Messhöhe in der Tastsystem-Achse Q261 (absolut): Koordinate des Kugelzentrums (=Berührpunkt) in der Tastsystem-Achse, auf der die Messung erfolgen soll
- Sicherheits-Abstand Q320 (inkremental): Zusätzlicher Abstand zwischen Messpunkt und Tastsystemkugel. Q320 wirkt additiv zu MP6140
- Messachse (1...3: 1=Hauptachse) Q272: Achse in der die Messung erfolgen soll:
  - 1: Hauptachse = Messachse
  - 2: Nebenachse = Messachse
  - 3: Tastsystem-Achse = Messachse
- Verfahrrichtung 1 Q267: Richtung, in der das Tastsystem auf das Werkstück zufahren soll:
  - -1: Verfahrrichtung negativ
  - +1:Verfahrrichtung positiv
- Sichere Höhe Q260 (absolut): Koordinate in der Tastsystem-Achse, in der keine Kollision zwischen Tastsystem und Werkstück (Spannmittel) erfolgen kann

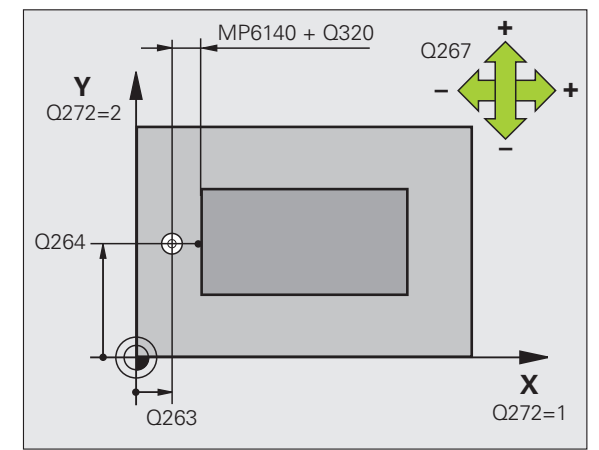

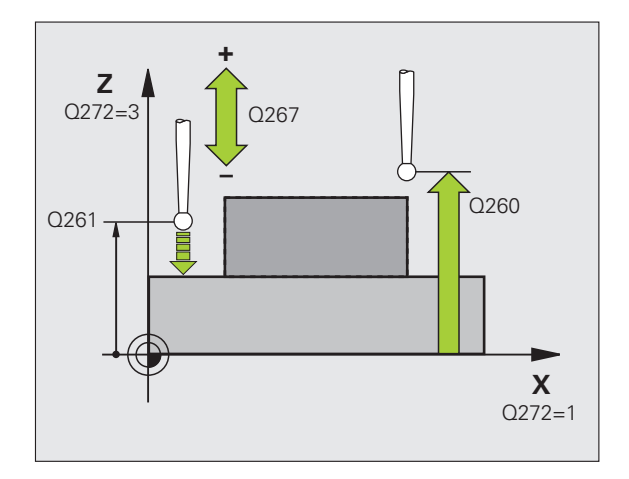

- Messprotokoll Q281: Festlegen, ob die TNC ein Messprotokoll erstellen soll:
  - 0: Kein Messprotokoll erstellen

1: Messprotokoll erstellen: Die TNC legt die **Protokolldatei TCHPR427.TXT** standardmäßig in dem Verzeichnis ab, in dem auch Ihr Messprogramm gespeichert ist

2: Programmlauf unterbrechen und Messprotokoll auf den TNC-Bildschirmausgeben. Programm mit NC-Start fortsetzen

- ▶ Größtmaß Q288: Größter erlaubter Messwert
- **Kleinstmaß** Q289: Kleinster erlaubter Messwert
- PGM-Stop bei Toleranzfehler Q309: Festlegen, ob die TNC bei Toleranz-Überschreitungen den Programmlauf unterbrechen und eine Fehlermeldung ausgeben soll:

**0**: Programmlauf nicht unterbrechen, keine Fehlermeldung ausgeben

1: Programmlauf unterbrechen, Fehlermeldung ausgeben

 Werkzeug-Nummer für Überwachung Q330: Festlegen, ob die TNC eine Werkzeug-Überwachung durchführen soll (siehe "Werkzeug-Überwachung" auf Seite 113):
Überwachung nicht aktiv

O: Werkzeug-Nummer in der Werkzeug-Tabelle TOOL.T

### **Beispiel: NC-Sätze**

| 5 TCH PROBE 427 | MESSEN KOORDINATE    |
|-----------------|----------------------|
| Q263=+35        | ;1. PUNKT 1. ACHSE   |
| Q264=+45        | ;1. PUNKT 2. ACHSE   |
| Q261=+5         | ;MESSHOEHE           |
| Q320=0          | ;SICHERHEITS-ABST.   |
| Q272=3          | ;MESSACHSE           |
| Q267=-1         | ;VERFAHRRICHTUNG     |
| Q260=+20        | ;SICHERE HOEHE       |
| Q281=1          | ;MESSPROTOKOLL       |
| Q288=5.1        | ;GROESSTMASS         |
| Q289=4.95       | ;KLEINSTMASS         |
| Q309=0          | ;PGM-STOP BEI FEHLER |
| Q330=0          | ;WERKZEUG-NUMMER     |

# MESSEN LOCHKREIS (Tastsystem-Zyklus 430, DIN/ISO: G430)

Der Tastsystem-Zyklus 430 ermittelt den Mittelpunkt und den Durchmesser eines Lochkreises durch Messung dreier Bohrungen. Wenn Sie die entsprechenden Toleranzwerte im Zyklus definieren, führt die TNC einen Soll-Istwertvergleich durch und legt die Abweichung in Systemparametern ab.

- Die TNC positioniert das Tastsystem mit Eilvorschub (Wert aus MP6150 bzw. MP6361) und mit Positionierlogik (siehe "Tastsystem-Zyklen abarbeiten" auf Seite 26) auf den eingegebenen Mittelpunkt der ersten Bohrung 1
- 2 Anschließend fährt das Tastsystem auf die eingegebene Messhöhe und erfasst durch vier Antastungen den ersten Bohrungs-Mittelpunkt
- 3 Anschließend f\u00e4hrt das Tastsystem zur\u00fcck auf die Sichere H\u00f6he und positioniert auf den eingegebenen Mittelpunkt der zweiten Bohrung 2
- 4 Die TNC fährt das Tastsystem auf die eingegebene Messhöhe und erfasst durch vier Antastungen den zweiten Bohrungs-Mittelpunkt
- 5 Anschließend f\u00e4hrt das Tastsystem zur\u00fcck auf die Sichere H\u00föhe und positioniert auf den eingegebenen Mittelpunkt der dritten Bohrung 3
- 6 Die TNC fährt das Tastsystem auf die eingegebene Messhöhe und erfasst durch vier Antastungen den dritten Bohrungs-Mittelpunkt
- 7 Abschließend positioniert die TNC das Tastsystem zurück auf die Sichere Höhe und speichert die Istwerte und die Abweichungen in folgenden Q-Parametern:

| Parameter-Nummer | Bedeutung                        |
|------------------|----------------------------------|
| Q151             | Istwert Mitte Hauptachse         |
| Q152             | Istwert Mitte Nebenachse         |
| Q153             | Istwert Lochkreis-Durchmesser    |
| Q161             | Abweichung Mitte Hauptachse      |
| Q162             | Abweichung Mitte Nebenachse      |
| Q163             | Abweichung Lochkreis-Durchmesser |

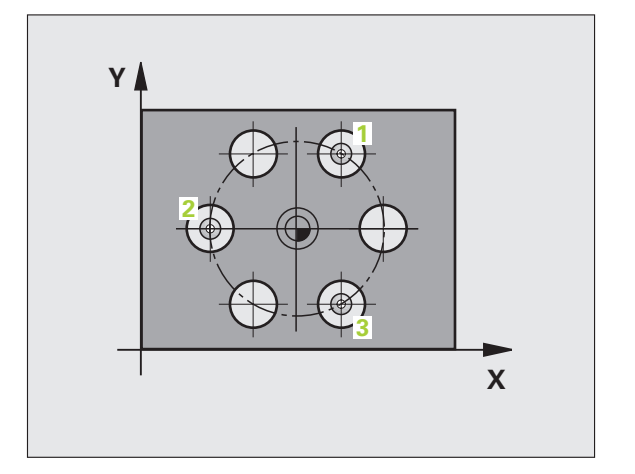

### Beachten Sie vor dem Programmieren

Vor der Zyklus-Definition müssen Sie einen Werkzeug-Aufruf zur Definition der Tastsystem-Achse programmiert haben. Mitte 1. Achse Q273 (absolut): Lochkreis-Mitte (Sollwert) in der Hauptachse der Bearbeitungsebene

- Mitte 2. Achse Q274 (absolut): Lochkreis-Mitte (Sollwert) in der Nebenachse der Bearbeitungsebene
- Soll-Durchmesser Q262: Lochkreis-Durchmesser eingeben
- Winkel 1. Bohrung Q291 (absolut): Polarkoordinaten-Winkel des ersten Bohrungs-Mittelpunktes in der Bearbeitungsebene
- ▶ Winkel 2. Bohrung Q292 (absolut): Polarkoordinaten-Winkel des zweiten Bohrungs-Mittelpunktes in der Bearbeitungsebene
- Winkel 3. Bohrung Q293 (absolut): Polarkoordinaten-Winkel des dritten Bohrungs-Mittelpunktes in der Bearbeitungsebene
- Messhöhe in der Tastsystem-Achse Q261 (absolut): Koordinate des Kugelzentrums (=Berührpunkt) in der Tastsystem-Achse, auf der die Messung erfolgen soll
- Sichere Höhe Q260 (absolut): Koordinate in der Tastsystem-Achse, in der keine Kollision zwischen Tastsystem und Werkstück (Spannmittel) erfolgen kann
- Größtmaß Q288: Größter erlaubter Lochkreis-Durchmesser
- Kleinstmaß Q289: Kleinster erlaubter Lochkreis-Durchmesser
- ► Toleranzwert Mitte 1. Achse Q279: Erlaubte Lageabweichung in der Hauptachse der Bearbeitungsebene
- ▶ Toleranzwert Mitte 2. Achse Q280: Erlaubte Lageabweichung in der Nebenachse der Bearbeitungsebene

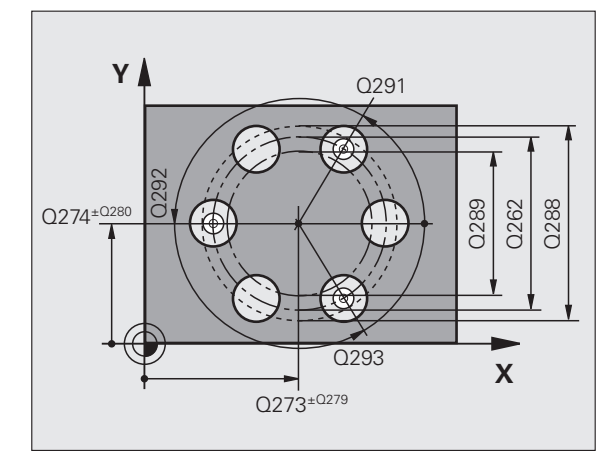

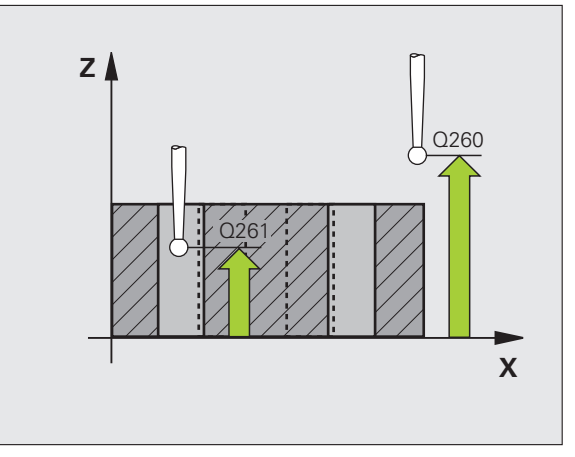

ᇝ

- Messprotokoll Q281: Festlegen, ob die TNC ein Messprotokoll erstellen soll:
  - 0: Kein Messprotokoll erstellen

1: Messprotokoll erstellen: Die TNC legt die **Protokolldatei TCHPR430.TXT** standardmäßig in dem Verzeichnis ab, in dem auch Ihr Messprogramm gespeichert ist

2: Programmlauf unterbrechen und Messprotokoll auf den TNC-Bildschirmausgeben. Programm mit NC-Start fortsetzen

PGM-Stop bei Toleranzfehler Q309: Festlegen, ob die TNC bei Toleranz-Überschreitungen den Programmlauf unterbrechen und eine Fehlermeldung ausgeben soll:

**0**: Programmlauf nicht unterbrechen, keine Fehlermeldung ausgeben

1: Programmlauf unterbrechen, Fehlermeldung ausgeben

Werkzeug-Nummer für Überwachung Q330: Festlegen, ob die TNC eine Werkzeug-Bruchüberwachung durchführen soll (siehe "Werkzeug-Überwachung" auf Seite 113):

**0**: Überwachung nicht aktiv

>0: Werkzeug-Nummer in der Werkzeug-Tabelle TOOL.T

Achtung, hier nur Bruch-Überwachung aktiv, keine automatische Werkzeug-Korrektur.

### Beispiel: NC-Sätze

| 5 TCH PROBE 430 | MESSEN LOCHKREIS     |
|-----------------|----------------------|
| Q273=+50        | ;MITTE 1. ACHSE      |
| Q274=+50        | ;MITTE 2. ACHSE      |
| Q262=80         | ;SOLL-DURCHMESSER    |
| Q291=+0         | ;WINKEL 1. BOHRUNG   |
| Q292=+90        | ;WINKEL 2. BOHRUNG   |
| Q293=+180       | ;WINKEL 3. BOHRUNG   |
| Q261=-5         | ;MESSHOEHE           |
| Q260=+10        | ;SICHERE HOEHE       |
| Q288=80.1       | ;GROESSTMASS         |
| Q289=79.9       | ;KLEINSTMASS         |
| Q279=0.15       | ;TOLERANZ 1. MITTE   |
| Q280=0.15       | ;TOLERANZ 2. MITTE   |
| Q281=1          | ;MESSPROTOKOLL       |
| Q309=0          | ;PGM-STOP BEI FEHLER |
| Q330=0          | ;WERKZEUG-NUMMER     |

# MESSEN EBENE (Tastsystem-Zyklus 431, DIN/ISO: G431)

Der Tastsystem-Zyklus 431 ermittelt die Winkel einer Ebene durch Messung dreier Punkte und legt die Werte in Systemparametern ab.

- Die TNC positioniert das Tastsystem mit Eilvorschub (Wert aus MP6150 bzw. MP6361) und mit Positionierlogik (siehe "Tastsystem-Zyklen abarbeiten" auf Seite 26) zum programmierten Antastpunkt 1 und misst dort den ersten Ebenenpunkt. Die TNC versetzt dabei das Tastsystem um den Sicherheits-Abstand entgegen der Antastrichtung
- 2 Anschließend fährt das Tastsystem zurück auf die Sichere Höhe, danach in der Bearbeitungsebene zum Antastpunkt 2 und misst dort den Istwert des zweiten Ebenenpunktes
- **3** Anschließend fährt das Tastsystem zurück auf die Sichere Höhe, danach in der Bearbeitungsebene zum Antastpunkt **3** und misst dort den Istwert des dritten Ebenenpunktes
- **4** Abschließend positioniert die TNC das Tastsystem zurück auf die Sichere Höhe und speichert die ermittelten Winkelwerte in folgenden Q-Parametern:

| Parameter-Nummer | Bedeutung                        |
|------------------|----------------------------------|
| Q158             | Projektionswinkel der A-Achse    |
| Q159             | Projektionswinkel der B-Achse    |
| Q170             | Raumwinkel A                     |
| Q171             | Raumwinkel B                     |
| Q172             | Raumwinkel C                     |
| Q173             | Messwert in der Tastsystem-Achse |

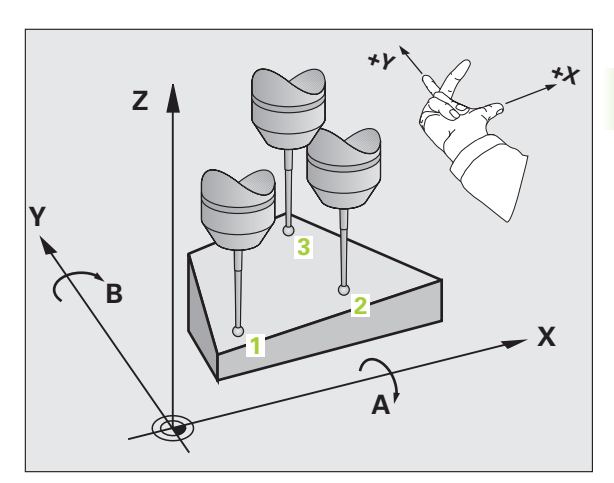

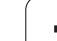

### Beachten Sie vor dem Programmieren

Vor der Zyklus-Definition müssen Sie einen Werkzeug-Aufruf zur Definition der Tastsystem-Achse programmiert haben.

Damit die TNC Winkelwerte berechnen kann, dürfen die drei Messpunkte nicht auf einer Geraden liegen.

In den Parametern Q170 - Q172 werden die Raumwinkel gespeichert, die bei der Funktion Bearbeitungsebene Schwenken benötigt werden. Über die ersten zwei Messpunkte bestimmen Sie die Ausrichtung der Hauptachse beim Schwenken der Bearbeitungsebene.

Der dritte Messpunkt legt die Richtung der Werkzeug-Achse fest. Dritten Messpunkt in Richtung positiver Y-Achse definieren, damit die Werkzeug-Achse im rechtsdrehenden Koordinatensystem richtig liegt (siehe Bild).

Wenn Sie den Zyklus bei aktiver geschwenkter Bearbeitungsebene ausführen, dann beziehen sich die gemessenen Raumwinkel auf das geschwenkte Koordinatensystem. In diesen Fällen die ermittelten Raumwinkel mit **PLANE RELATIV** weiterverarbeiten.

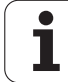

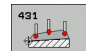

- 1. Messpunkt 1. Achse Q263 (absolut): Koordinate des ersten Antastpunktes in der Hauptachse der Bearbeitungsebene
- 1. Messpunkt 2. Achse Q264 (absolut): Koordinate des ersten Antastpunktes in der Nebenachse der Bearbeitungsebene
- 1. Messpunkt 3. Achse Q294 (absolut): Koordinate des ersten Antastpunktes in der Tastsystem-Achse
- 2. Messpunkt 1. Achse Q265 (absolut): Koordinate des zweiten Antastpunktes in der Hauptachse der Bearbeitungsebene
- 2. Messpunkt 2. Achse Q266 (absolut): Koordinate des zweiten Antastpunktes in der Nebenachse der Bearbeitungsebene
- 2. Messpunkt 3. Achse Q295 (absolut): Koordinate des zweiten Antastpunktes in der Tastsystem-Achse
- 3. Messpunkt 1. Achse Q296 (absolut): Koordinate des dritten Antastpunktes in der Hauptachse der Bearbeitungsebene
- 3. Messpunkt 2. Achse Q297 (absolut): Koordinate des dritten Antastpunktes in der Nebenachse der Bearbeitungsebene
- 3. Messpunkt 3. Achse Q298 (absolut): Koordinate des dritten Antastpunktes in der Tastsystem-Achse
- Sicherheits-Abstand Q320 (inkremental): Zusätzlicher Abstand zwischen Messpunkt und Tastsystemkugel. Q320 wirkt additiv zu MP6140
- Sichere Höhe Q260 (absolut): Koordinate in der Tastsystem-Achse, in der keine Kollision zwischen Tastsystem und Werkstück (Spannmittel) erfolgen kann
- Messprotokoll Q281: Festlegen, ob die TNC ein Messprotokoll erstellen soll:

0: Kein Messprotokoll erstellen

1: Messprotokoll erstellen: Die TNC legt die Protokolldatei TCHPR431.TXT standardmäßig in dem Verzeichnis ab, in dem auch Ihr Messprogramm gespeichert ist

2: Programmlauf unterbrechen und Messprotokoll auf den TNC-Bildschirmausgeben. Programm mit NC-Start fortsetzen

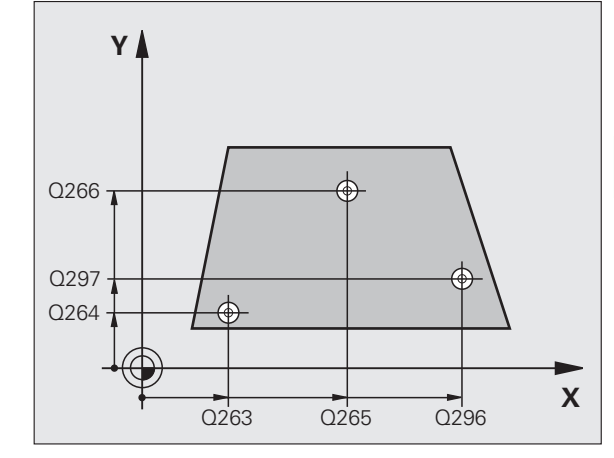

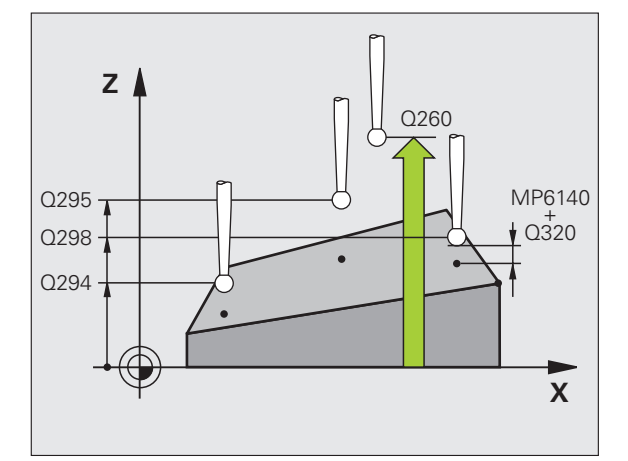

### **Beispiel: NC-Sätze**

| 5 TCH PROBE 431 | MESSEN EBENE       |  |
|-----------------|--------------------|--|
| Q263=+20        | ;1. PUNKT 1. ACHSE |  |
| Q264=+20        | ;1. PUNKT 2. ACHSE |  |
| Q294=-10        | ;1. PUNKT 3. ACHSE |  |
| Q265=+50        | ;2. PUNKT 1. ACHSE |  |
| Q266=+80        | ;2. PUNKT 2. ACHSE |  |
| Q295=+0         | ;2. PUNKT 3. ACHSE |  |
| Q296=+90        | ;3. PUNKT 1. ACHSE |  |
| Q297=+35        | ;3. PUNKT 2. ACHSE |  |
| Q298=+12        | ;3. PUNKT 3. ACHSE |  |
| Q320=0          | ;SICHERHEITS-ABST. |  |
| Q260=+5         | ;SICHERE HOEHE     |  |
| Q281=1          | ;MESSPROTOKOLL     |  |

# Beispiel: Rechteck-Zapfen messen und nachbearbeiten

Programm-Ablauf:

- Rechteck-Zapfen schruppen mit Aufmaß 0,5
- Rechteck-Zapfen messen

- Rechteck-Zapfen schlichten unter Berücksichtigung der Messwerte

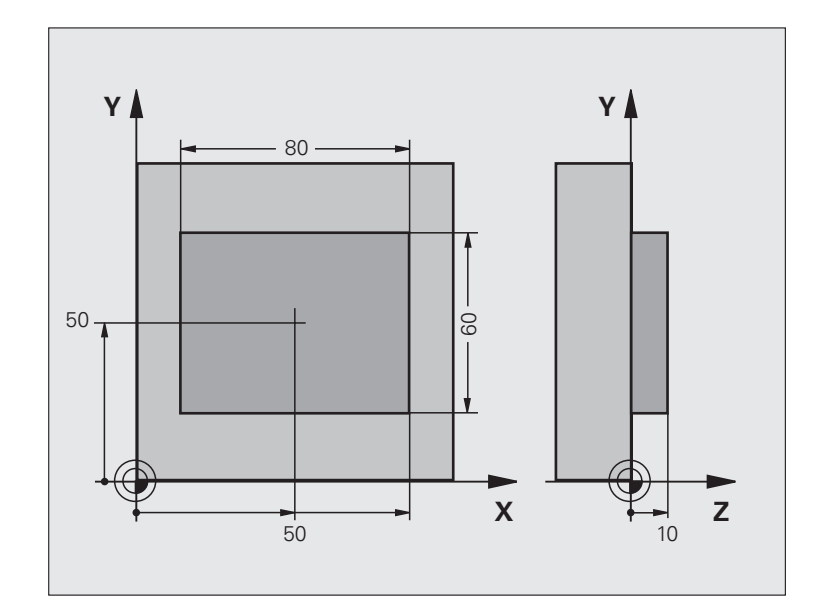

| O BEGIN PGM BEAMS                    | 5 MM                  |                                                     |
|--------------------------------------|-----------------------|-----------------------------------------------------|
| 1 TOOL CALL O Z                      |                       | Werkzeug-Aufruf Vorbearbeitung                      |
| 2 L Z+100 R0 FMAX                    |                       | Werkzeug freifahren                                 |
| 3 FN 0: Q1 = +81                     |                       | Taschen-Länge in X (Schrupp-Maß)                    |
| 4 FN 0: Q2 = +61                     |                       | Taschen-Länge in Y (Schrupp-Maß)                    |
| 5 CALL LBL 1                         |                       | Unterprogramm zur Bearbeitung aufrufen              |
| 6 L Z+100 RO FMAX                    |                       | Werkzeug freifahren, Werkzeug-Wechsel               |
| 7 TOOL CALL 99 Z                     |                       | Taster aufrufen                                     |
| 8 TCH PROBE 424 MESSEN RECHTECK AUS. |                       | Gefrästes Rechteck messen                           |
| Q273=+50                             | ;MITTE 1. ACHSE       |                                                     |
| Q274=+50                             | ;MITTE 2. ACHSE       |                                                     |
| Q282=80                              | ;1. SEITEN-LAENGE     | Soll-Länge in X (Endgültiges Maß)                   |
| Q283=60                              | ;2. SEITEN-LAENGE     | Soll-Länge in Y (Endgültiges Maß)                   |
| Q261=-5                              | ;MESSHOEHE            |                                                     |
| Q320=0                               | ;SICHERHEITS-ABST.    |                                                     |
| Q260=+30                             | ;SICHERE HOEHE        |                                                     |
| Q301=0                               | ;FAHREN AUF S. HOEHE  |                                                     |
| Q284=0                               | ;GROESSTMASS 1. SEITE | Eingabewerte für Toleranzprüfung nicht erforderlich |
| Q285=0                               | ;KLEINSTMASS 1. SEITE |                                                     |
| Q286=0                               | ;GROESSTMASS 2. SEITE |                                                     |

i
| Q287=0 ;KLEINSTMASS 2. SEITE      |                                                       |
|-----------------------------------|-------------------------------------------------------|
| Q279=0 ;TOLERANZ 1. MITTE         |                                                       |
| Q280=0 ;TOLERANZ 2. MITTE         |                                                       |
| Q281=0 ;MESSPROTOKOLL             | Kein Messprotokoll ausgeben                           |
| Q309=0 ;PGM-STOP BEI FEHLER       | Keine Fehlermeldung ausgeben                          |
| Q330=0 ;WERKZEUG-NUMMER           | Keine Werkzeug-Überwachung                            |
| 9 FN 2: Q1 = +Q1 - +Q164          | Länge in X berechnen anhand der gemessenen Abweichung |
| 10 FN 2: Q2 = +Q2 - +Q165         | Länge in Y berechnen anhand der gemessenen Abweichung |
| 11 L Z+100 RO FMA                 | Taster freifahren, Werkzeug-Wechsel                   |
| 12 TOOL CALL 1 Z S5000            | Werkzeug-Aufruf Schlichten                            |
| 13 CALL LBL 1                     | Unterprogramm zur Bearbeitung aufrufen                |
| 14 L Z+100 RO FMAX M2             | Werkzeug freifahren, Programm-Ende                    |
| 15 LBL 1                          | Unterprogramm mit Bearbeitungs-Zyklus Rechteck-Zapfen |
| 16 CYCL DEF 213 ZAPFEN SCHLICHTEN |                                                       |
| Q200=20 ;SICHERHEITS-ABST.        |                                                       |
| Q201=-10 ;TIEFE                   |                                                       |
| Q206=150 ;VORSCHUB TIEFENZUST.    |                                                       |
| Q2O2=5 ;ZUSTELL-TIEFE             |                                                       |
| Q207=500 ;VORSCHUB FRAESEN        |                                                       |
| Q2O3=+10 ;KOOR. OBERFLAECHE       |                                                       |
| Q204=20 ;2. SICHERHEITS-ABST.     |                                                       |
| Q216=+50 ;MITTE 1. ACHSE          |                                                       |
| Q217=+50 ;MITTE 2. ACHSE          |                                                       |
| Q218=Q1 ;1. SEITEN-LAENGE         | Länge in X variabel für schruppen und schlichten      |
| Q219=Q2 ;2. SEITEN-LAENGE         | Länge in Y variabel für schruppen und schlichten      |
| Q220=0 ;ECKENRADIUS               |                                                       |
| Q221=0 ;AUFMASS 1. ACHSE          |                                                       |
| 17 CYCL CALL M3                   | Zyklus-Aufruf                                         |
| 18 LBL 0                          | Unterprogramm-Ende                                    |
| 19 END PGM BEAMS MM               |                                                       |

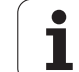

## Beispiel: Rechtecktasche vermessen, Messergebnisse protokollieren

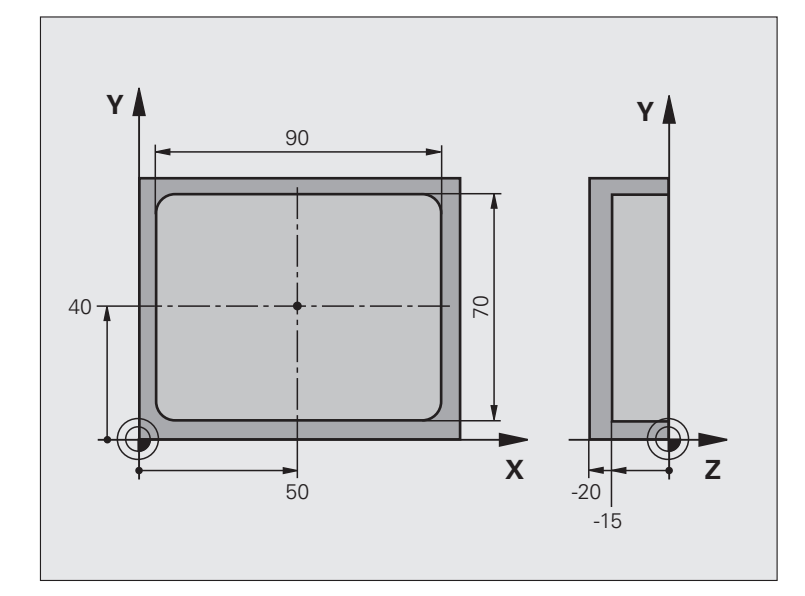

| O BEGIN PGM BSMES | S MM                  |                                                         |  |
|-------------------|-----------------------|---------------------------------------------------------|--|
| 1 TOOL CALL 1 Z   |                       | Werkzeug-Aufruf Taster                                  |  |
| 2 L Z+100 R0 FMA  |                       | Taster freifahren                                       |  |
| 3 TCH PROBE 423 M | ESSEN RECHTECK INN.   |                                                         |  |
| Q273=+50          | ;MITTE 1. ACHSE       |                                                         |  |
| Q274=+40          | ;MITTE 2. ACHSE       |                                                         |  |
| Q282=90           | ;1. SEITEN-LAENGE     | Soll-Länge in X                                         |  |
| Q283=70           | ;2. SEITEN-LAENGE     | Soll-Länge in Y                                         |  |
| Q261=-5           | ;MESSHOEHE            |                                                         |  |
| Q320=0            | ;SICHERHEITS-ABST.    |                                                         |  |
| Q260=+20          | ;SICHERE HOEHE        |                                                         |  |
| Q301=0            | ;FAHREN AUF S. HOEHE  |                                                         |  |
| Q284=90.15        | ;GROESSTMASS 1. SEITE | Größtmaß in X                                           |  |
| Q285=89.95        | ;KLEINSTMASS 1. SEITE | Kleinstmaß in X                                         |  |
| Q286=70.1         | ;GROESSTMASS 2. SEITE | Größtmaß in Y                                           |  |
| Q287=69.9         | ;KLEINSTMASS 2. SEITE | Kleinstmaß in Y                                         |  |
| Q279=0.15         | ;TOLERANZ 1. MITTE    | Erlaubte Lageabweichung in X                            |  |
| Q280=0.1          | ;TOLERANZ 2. MITTE    | Erlaubte Lageabweichung in Y                            |  |
| Q281=1            | ;MESSPROTOKOLL        | Messprotokoll in Datei ausgeben                         |  |
| Q309=0            | ;PGM-STOP BEI FEHLER  | Bei Toleranzüberschreitung keine Fehlermeldung anzeigen |  |
| Q330=0            | ;WERKZEUG-NUMMER      | Keine Werkzeug-Überwachung                              |  |

3 Tastsystem-Zyklen zur automatischen Werkstück-Kontrolle

i

- 4 L Z+100 R0 FMAX M2
- 5 END PGM BSMESS MM

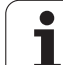

## 3.4 Sonderzyklen

## Übersicht

Die TNC stellt vier Zyklen zur für folgende Sonderanwendungen zur Verfügung:

| Zyklus                                                                               | Softkey      | Seite     |
|--------------------------------------------------------------------------------------|--------------|-----------|
| 2 TS KALIBRIEREN: Radius-Kalibrierung<br>des schaltenden Tastsystems                 | 2 CAL.       | Seite 149 |
| 9 TS KAL. LAENGE. Längen-Kalibrierung des schaltenden Tastsystems                    | 9 CAL.L      | Seite 150 |
| 3 MESSEN Messzyklus zur Erstellung<br>von Hersteller-Zyklen                          | 3 PA         | Seite 151 |
| 4 MESSEN 3D Messzyklus für 3D-<br>Antastung zur Erstellung von Hersteller-<br>Zyklen | 4            | Seite 153 |
| 440 ACHSVERSCHIEBUNG MESSEN                                                          | 448 <b>■</b> | Seite 155 |
| 441 SCHNELLES ANTASTEN                                                               | 441          | Seite 157 |

i

Der Tastsystem-Zyklus 2 kalibriert ein schaltendes Tastsystem automatisch an einem Kalibrierring oder einem Kalibrierzapfen.

Bevor Sie kalibrieren, müssen Sie in den Maschinen-Parametern 6180.0 bis 6180.2 das Zentrum des Kalibrier-werkstücks im Arbeitsraum der Maschine festlegen (REF-Koordinaten).

Wenn Sie mit mehreren Verfahrbereichen arbeiten, dann können Sie zu jedem Verfahrbereich einen eigenen Satz Koordinaten für das Zentrum des Kalibrierwerkstückes ablegen (MP6181.1 bis 6181.2 und MP6182.1 bis 6182.2.).

- 1 Das Tastsystem fährt mit Eilvorschub (Wert aus MP6150) auf die Sichere Höhe (nur wenn aktuelle Position unterhalb der sicheren Höhe liegt)
- 2 Danach positioniert die TNC das Tastsystem in der Bearbeitungsebene ins Zentrum des Kalibrierrings (innen kalibrieren) oder in die Nähe des ersten Antastpunktes (außen kalibrieren)
- **3** Danach fährt das Tastsystem auf die Messtiefe (Ergibt sich aus Maschinen-Parameter 618x.2 und 6185.x) und tastet nacheinander in X+, Y+, X- und Y- den Kalibrierring an
- 4 Abschließend fährt die TNC das Tastsystem auf die Sichere Höhe und schreibt den wirksamen Radius der Tastkugel in die Kalibrierdaten
- 2 CAL.

Sichere Höhe (absolut): Koordinate in der Tastsystem-Achse, in der keine Kollision zwischen Tastsystem und Kalibrierwerkstück (Spannmittel) erfolgen kann

- Radius Kalibrierring: Radius des Kalibrierwerkstücks
- Innen kalibr.=0/außen kalibr.=1: Festlegen, ob die TNC innen oder außen kalibrieren soll:
  - 0: Innen kalibrieren
  - 1: Außen kalibrieren

## Beispiel: NC-Sätze

- 5 TCH PROBE 2.0 TS KALIBRIEREN
- 6 TCH PROBE
- 2.1 HOEHE: +50 R +25.003 MESSART: 0

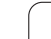

## TS KALIBRIEREN LAENGE (Tastsystem-Zyklus 9)

Der Tastsystem-Zyklus 9 kalibriert die Länge eines schaltenden Tastsystems automatisch an einem von Ihnen festzulegenden Punkt.

- 1 Tastsystem so vorpositionieren, dass die im Zyklus definierte Koordinate in der Tastsystem-Achse kollisionsfrei angefahren werden kann
- 2 Die TNC fährt das Tastsystem in Richtung der negativen Werkzeug-Achse, bis ein Schaltsignal ausgelöst wird
- **3** Abschließend fährt die TNC das Tastsystem wieder zurück auf den Startpunkt des Antastvorganges und schreibt die wirksame Tastsystemlänge in die Kalibrierdaten

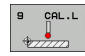

- Koordinate Bezugspunkt (absolut): Exakte Koordinate des Punktes, der angetastet werden soll
- Bezugssystem? (0=IST/1=REF): Festlegen, auf welches Koordinatensystem sich der eingegebene Bezugspunktes beziehen soll:

**0**: Eingegebener Bezugspunkt bezieht sich auf das aktive Werkstück-Koordinatensystem (IST-System) **1**: Eingegebener Bezugspunkt bezieht sich auf das aktive Maschinen-Koordinatensystem (REF-System)

#### Beispiel: NC-Sätze

- 5 L X-235 Y+356 RO FMAX
- 6 TCH PROBE 9.0 TS KAL. LAENGE
- 7 TCH PROBE
- 9.1 BEZUGSPUNKT +50 BEZUGSSYSTEM 0

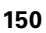

## **MESSEN (Tastsystem-Zyklus 3)**

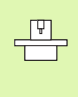

Die genaue Funktionsweise des Tastsystem-Zyklus 3 legt Ihr Maschinenhersteller oder ein Softwarehersteller fest, der Zyklus 3 innerhalb von speziellen Tastsystem-Zyklen verwenden.

Der Tastsystem-Zyklus 3 ermittelt in einer wählbaren Antast-Richtung eine beliebige Position am Werkstück. Im Gegensatz zu anderen Messzyklen können Sie im Zyklus 3 den Messweg **ABST** und den Messvorschub **F** direkt eingeben. Auch der Rückzug nach Erfassung des Messwertes erfolgt um den eingebbaren Wert **MB**.

- 1 Das Tastsystem fährt von der aktuellen Position aus mit dem eingegebenen Vorschub in die festgelegte Antast-Richtung. Die Antast-Richtung ist über Polarwinkel im Zyklus festzulegen
- 2 Nachdem die TNC die Position erfasst hat, stoppt das Tastsystem. Die Koordinaten des Tastkugel-Mittelpunktes X, Y, Z, speichert die TNC in drei aufeinanderfolgenden Q-Parametern ab. Die TNC führt keine Längen- und Radiuskorrekturen durch. Die Nummer des ersten Ergebnisparameters definieren Sie im Zyklus
- **3** Abschließend fährt die TNC das Tastsystem um den Wert entgegen der Antast-Richtung zurück, den Sie im Parameter **MB** definiert haben

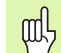

#### Beachten Sie vor dem Programmieren

Die bei anderen Messzyklen wirksamen Maschinen-Parameter 6130 (maximaler Verfahrweg zum Antastpunkt) und 6120 (Antastvorschub) wirken nicht im Tastsystem-Zyklus 3.

Beachten Sie, dass die TNC grundsätzlich immer 4 aufeinanderfolgende Q-Parameter beschreibt.

Wenn die TNC keinen gültiger Antastpunkt ermitteln konnte, wird das Programm ohne Fehlermeldung weiter abgearbeitet. In diesem Fall weist die TNC dem 4. Ergebnis-Parameter den Wert -1 zu, so dass Sie selbst eine entsprechende Fehlerbehandlung durchführen können.

Die TNC fährt das Tastsystem maximal um den Rückzugsweg **MB** zurück, jedoch nicht über den Startpunkt der Messung hinaus. Dadurch kann beim Rückzug keine Kollision erfolgen.

Mit der Funktion **FN17: SYSWRITE ID 990 NR 6** können Sie festlegen, ob der Zyklus auf den Tastereingang X12 oder X13 wirken soll.

PA

- Parameter-Nr. für Ergebnis: Nummer des Q-Parameters eingeben, dem die TNC den Wert der ersten ermittelten Koordinate (X) zuweisen soll. Die Werte Y und Z stehen in den direkt folgenden Q-Parametern
- Antast-Achse: Achse eingeben, in deren Richtung die Antastung erfolgen soll, mit Taste ENT bestätigen
- Antast-Winkel: Winkel bezogen auf die definiertre Antast-Achse, in der das Tastsystem verfahren soll, mit Taste ENT bestätigen
- Maximaler Messweg: Verfahrweg eingeben, wie weit das Tastsystem vom Startpunkt aus verfahren soll, mit Taste ENT bestätigen.
- Vorschub Messen: Messvorschub in mm/min eingeben
- Maximaler Rückzugsweg: Verfahrweg entgegen der Antast-Richtung, nachdem der Taststift ausgelenkt wurde. Die TNC verfährt das Tastsystem maximal bis zum Startpunkt zurück, so dass keine Kollision erfolgen kann
- BEZUGSSYSTEM (0=IST/1=REF): Festlegen, ob das Messergebnis im aktuellen Koordinatensystem (IST, kann also verschoben oder verdreht sein) oder bezogen auf das Maschinen-Koordinatensystem (REF) abgelegt werden soll
- Fehlermodus (0=AUS/1=EIN): Festlegen, ob die TNC bei ausgelenktem Taststift am Zyklus-Anfang eine Fehlermeldung ausgeben soll (0) oder nicht (1). Wenn Modus 1 gewählt ist, dann speichert die TNC im 4. Ergebnisparameter den Wert 2.0 und arbeitet den Zyklus weiter ab
- Eingabe abschließen: Taste ENT drücken

#### **Beispiel: NC-Sätze**

| 4 TCH PROBE 3.0 MESSEN            |
|-----------------------------------|
| 5 TCH PROBE 3.1 Q1                |
| 6 TCH PROBE 3.2 X WINKEL: +15     |
| 7 TCH PROBE 3.3 ABST +10 F100 MB1 |
| BEZUGSSYSTEM:0                    |
| 8 TCH PROBE 3.4 FRRORMODE1        |

## MESSEN 3D (Tastsystem-Zyklus 4, FCL 3-Funktion)

Der Tastsystem-Zyklus 4 ermittelt in einer per Vektor definierbaren Antast-Richtung eine beliebige Position am Werkstück. Im Gegensatz zu anderen Messzyklen, können Sie im Zyklus 4 den Messweg und den Messvorschub direkt eingeben. Auch der Rückzug nach Erfassung des Messwertes erfolgt um einen eingebbaren Wert.

- 1 Das Tastsystem fährt von der aktuellen Position aus mit dem eingegebenem Vorschub in die festgelegte Antast-Richtung. Die Antast-Richtung ist über einen Vektor (Delta-Werte in X, Y und Z) im Zyklus festzulegen
- 2 Nachdem die TNC die Position erfasst hat, stoppt das Tastsystem. Die Koordinaten des Tastkugel-Mittelpunktes X, Y, Z, speichert die TNC in drei aufeinanderfolgenden Q-Parametern ab. Die Nummer des ersten Parameters definieren Sie im Zyklus
- **3** Abschließend fährt die TNC das Tastsystem um den Wert entgegen der Antast-Richtung zurück, die Sie im Parameter **MB** definiert haben

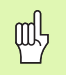

#### Beachten Sie vor dem Programmieren

Die TNC fährt das Tastsystem maximal um den Rückzugsweg **MB** zurück, jedoch nicht über den Startpunkt der Messung hinaus. Dadurch kann beim Rückzug keine Kollision erfolgen.

Beachten Sie, dass die TNC grundzätzlich immer 4 aufeinanderfolgende O-Parameter beschreibt. Wenn die TNC keinen gültiger Antastpunkt ermitteln konnte, enthält der 4. Ergebnis-Parameter den Wert -1.

Mit der Funktion **FN17: SYSWRITE ID 990 NR 6** können Sie festlegen, ob der Zyklus auf den Tastereingang X12 oder X13 wirken soll.

- Parameter-Nr. für Ergebnis: Nummer des Q-Parameters eingeben, dem die TNC den Wert der ersten Koordinate (X) zuweisen soll
- Relativer Messweg in X: X-Anteil des Richtungsvektors, in dessen Richtung das Tastsystem verfahren soll
- Relativer Messweg in Y: Y-Anteil des Richtungsvektors, in dessen Richtung das Tastsystem verfahren soll
- ▶ **Relativer Messweg in Z**: Z-Anteil des Richtungsvektors, in dessen Richtung das Tastsystem verfahren soll
- Maximaler Messweg: Verfahrweg eingeben, wie weit das Tastsystem vom Startpunkt aus entlang des Richtungsvektors verfahren soll
- **Vorschub Messen**: Messvorschub in mm/min eingeben
- Maximaler Rückzugsweg: Verfahrweg entgegen der Antast-Richtung, nachdem der Taststift ausgelenkt wurde
- BEZUGSSYSTEM (0=IST/1=REF): Festlegen, ob das Messergebnis im aktuellen Koordinatensystem (IST, kann also verschoben oder verdreht sein) oder bezogen auf das Maschinen-Koordinatensystem (REF) abgelegt werden soll

#### **Beispiel: NC-Sätze**

| 5 TCH | H PROBE 4.0 | MESSEN  | 3D             |
|-------|-------------|---------|----------------|
| 6 TCH | H PROBE 4.1 | Q1      |                |
| 7 TCH | H PROBE 4.2 | IX-0.5  | IY-1 IZ-1      |
| 8 TCI | H PROBE     |         |                |
| 4.3 A | ABST +45 F1 | 00 MB50 | BEZUGSSYSTEM:0 |

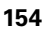

## ACHSVERSCHIEBUNG MESSEN (Tastsystem-Zyklus 440, DIN/ISO: G440)

Mit dem Tastsystem-Zyklus 440 können Sie die Achsverschiebungen ihrer Maschine ermitteln. Dazu sollten Sie ein exakt vermessenes zylindrisches Kalibrierwerkzeug in Verbindung mit dem TT 130 verwenden.

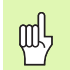

#### Voraussetzungen:

Bevor Sie Zyklus 440 das erste Mal abarbeiten, müssen Sie das TT mit dem TT-Zyklus 30 kalibriert haben.

Die Werkzeug-Daten des Kalibrierwerkzeugs müssen in der Werkzeug-Tabelle TOOL.T hinterlegt sein.

Bevor der Zyklus abgearbeitet wird, müssen Sie das Kalibrierwerkzeug mit TOOL CALL aktivieren.

Das Tischtastsystem TT muss am Tastsystem-Eingang X13 der Logik-Einheit angeschlossen und funktionsfähig sein (Maschinen-Parameter 65xx).

- 1 Die TNC positioniert das Kalibrierwerkzeug mit Eilvorschub (Wert aus MP6550) und mit Positionierlogik (siehe Kapitel 1.2) in die Nähe des TT
- 2 Zuerst führt die TNC in der Tastsystemachse eine Messung durch. Dabei wird das Kalibrierwerkzeug um den Betrag versetzt, den Sie in der Werkzeug-Tabelle TOOL.T in der Spalte TT:R-OFFS festgelegt haben (Standard = Werkzeug-Radius). Die Messung in der Tastsystem-Achse wird immer durchgeführt
- **3** Anschließend führt die TNC die Messung in der Bearbeitungsebene durch. In welcher Achse und in welcher Richtung in der Bearbeitungsebene gemessen werden soll, legen Sie über den Parameter Q364 fest
- **4** Falls Sie eine Kalibrierung durchführen, legt die TNC die Kalibrierdaten intern ab. Wenn Sie eine Messung durchführen, vergleicht die TNC die Messwerte mit den Kalibrierdaten und schreibt die Abweichungen in folgende Q-Parameter:

| Parameter-Nummer | Bedeutung                         |
|------------------|-----------------------------------|
| Q185             | Abweichung vom Kalibrierwert in X |
| Q186             | Abweichung vom Kalibrierwert in Y |
| Q187             | Abweichung vom Kalibrierwert in Z |

Die Abweichung können Sie direkt verwenden, um über eine inkrementale Nullpunkt-Verschiebung (Zyklus 7) die Kompensation durchzuführen.

5 Abschließend fährt das Kalibrierwerkzeug zurück auf die Sichere Höhe

#### Beachten Sie vor dem Programmieren

Bevor Sie eine Messung durchführen, müssen Sie mindestens einmal kalibriert haben, ansonsten gibt die TNC eine Fehlermeldung aus. Wenn Sie mit mehreren Verfahrbereichen arbeiten, dann müssen Sie für jeden Verfahrbereich eine Kalibrierung durchführen.

Mit jedem Abarbeiten von Zyklus 440 setzt die TNC die Ergebnisparameter Q185 bis Q187 zurück.

Wenn Sie einen Grenzwert für die Achsverschiebung in den Achsen der Maschine festlegen wollen, dann tragen Sie in der Werkzeug-Tabelle TOOL.T in den Spalten LTOL (für die Spindelachse) und RTOL (für die Bearbeitungsebene) die gewünschten Grenzwerte ein. Beim Überschreiten der Grenzwerte gibt die TNC dann nach einer Kontrollmessung eine entsprechende Fehlermeldung aus.

Am Zyklusende stellt die TNC den Spindelzustand wieder her, der vor dem Zyklus aktiv war (M3/M4).

440 II II

Messart: 0=Kalibr., 1=Messen?: Festlegen, ob Sie kalibrieren oder eine Kontrollmessung durchführen wollen:

- 0: Kalibrieren
- 1: Messen

Antastrichtungen: Antastrichtung(en) in der Bearbeitungsebene definieren:

- 0: Messen nur in positiver Hauptachsen-Richtung
- 1: Messen nur in positiver Nebenachsen-Richtung
- 2: Messen nur in negativer Hauptachsen-Richtung

3: Messen nur in negativer Nebenachsen-Richtung

**4**: Messen in positiver Hauptachsen- und in positiver Nebenachsen-Richtung

**5**: Messen in positiver Hauptachsen- und in negativer Nebenachsen-Richtung

**6**: Messen in negativer Hauptachsen- und in positiver Nebenachsen-Richtung

7: Messen in negativer Hauptachsen- und in negativer Nebenachsen-Richtung

Die Antastrichtung(en) beim Kalibrieren und Messen müssen übereinstimmen, ansonsten ermittelt die TNC falsche Werte.

- Sicherheits-Abstand (inkremental): Zusätzlicher Abstand zwischen Messpunkt und Tastsystemscheibe. Q320 wirkt additiv zu MP6540
- Sichere Höhe (absolut): Koordinate in der Tastsystem-Achse, in der keine Kollision zwischen Tastsystem und Werkstück (Spannmittel) erfolgen kann (bezogen auf den aktiven Bezugspunkt)

#### **Beispiel: NC-Sätze**

| 5 TCH PROBE 440 | ACHSVERSCHIEBUNG MESSEN |
|-----------------|-------------------------|
| Q363=1          | ;MESSART                |
| Q364=0          | ;ANTASTRICHTUNGEN       |
| Q320=2          | ;SICHERHEITS-ABST.      |
| Q260=+50        | ;SICHERE HOEHE          |

## SCHNELLES ANTASTEN (Tastsystem-Zyklus 441, DIN/ISO: G441, FCL 2-Funktion)

Mit dem Tastsystem-Zyklus 441 können Sie verschiedene Tastsystem-Parameter (z.B. den Positioniervorschub) global für alle nachfolgend verwendeten Tastsystem-Zyklen setzen. Damit lassen sich auf einfache Weise Programmoptimierung durchführen, die zu kürzeren Gesamt-Bearbeitungszeiten führen.

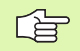

#### Beachten Sie vor dem Programmieren

Zyklus 441 führt keine Maschinenbewegungen aus, er setzt lediglich verschiedene Antast-Parameter.

END PGM, M02, M30 setzt die globalen Einstellungen des Zyklus 441 wieder zurück.

Die automatische Winkelnachführung (Zyklus-Parameter Q399) können Sie nur aktivieren, wenn der Maschinen-Parameter 6165=1 gesetzt ist . Das Ändern des Maschinen-Parameters 6165 setzt eine Neukalibrierung des Tastsystems voraus.

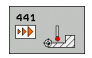

- Positionier-Vorschub Q396: Festlegen, mit welchem Vorschub Sie Positionierbewegungen des Tastsystems durchführen wollen
- Positionier-Vorschub=FMAX (0/1) Q397: Festlegen, ob Sie Positionierbewegungen des Tastsystems mit FMAX (Maschineneilgang) verfahren wollen:
   0: Mit Vorschub aus Q396 verfahren
   1: Mit FMAX verfahren
- Winkelnachführung Q399: Festlegen, ob die TNC das Tastsystem vor jedem Antast-Vorgang orientieren soll:
  - 0: Nicht orientieren

1: Vor jedem Antast-Vorgang Spindel-Orientierung ausführen, um die Genauigkeit zu erhöhen

Automatische Unterbrechung Q400: Festlegen, ob die TNC nach einem Messzyklus zur automatischen Werkzeug-Vermessung den Programmlauf unterbrechen und die Messergebnisse am Bildschirm ausgeben soll:

0: Programmlauf grundsätzlich nicht unterbrechen, auch wenn im jeweiligen Antastzyklus die Ausgabe der Messergebnisse auf den Bildschirm gewählt ist
1: Programmlauf grundsätzlich unterbrechen, Messergebnisse am Bildschirm ausgeben.
Programmlauf ist dann mit der NC-Start-Taste fortsetzbar

#### **Beispiel: NC-Sätze**

| 5 TCH PROBE 441 | SCHNELLES ANTASTEN    |
|-----------------|-----------------------|
| Q396=3000       | ;POSITIONIER-VORSCHUB |
| Q397=0          | ;AUSWAHL VORSCHUB     |
| Q399=1          | ;WINKELNACHFÜHRUNG    |
| Q400=1          | ;UNTERBRECHUNG        |

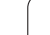

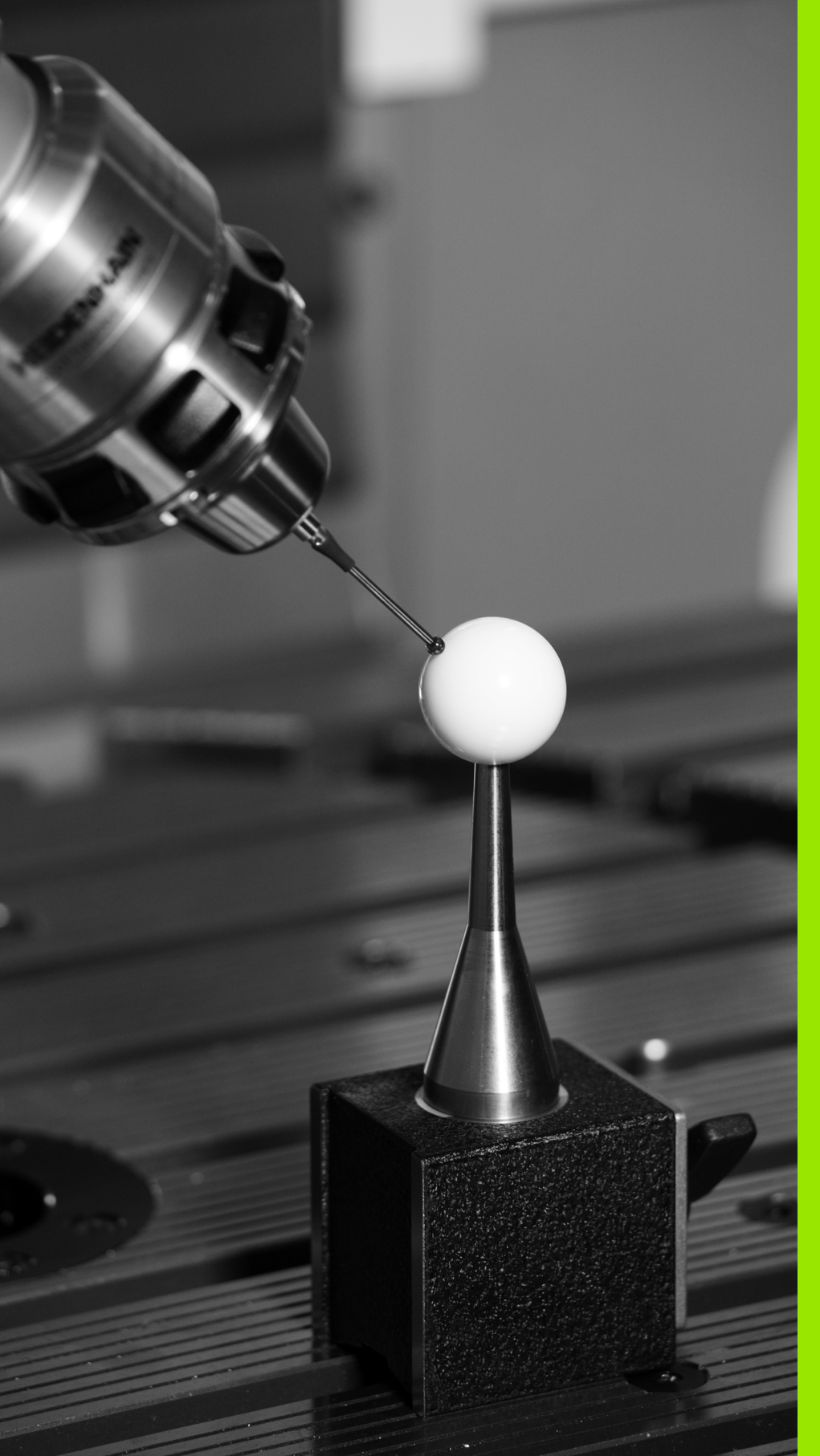

Tastsystem-Zyklen zur automatischen Kinematik-Vermessung

## 4.1 Kinematik-Vermessung mit Tastsystemen TS (Option KinematicsOpt)

## Grundlegendes

Die Genauigkeitsanforderungen, insbesondere auch im Bereich der 5-Achs-Bearbeitung, werden immer höher. So sollen komplexe Teile exakt und mit reproduzierbarer Genauigkeit auch über lange Zeiträume gefertigt werden können.

Grund für Ungenauigkeiten bei der Mehrachsbearbeitung sind - unter anderen - die Abweichungen zwischen dem kinematischen Modell, das in der Steuerung hinterlegt ist (siehe Bild rechts 1), und den tatsächlich an der Maschine vorhandenen kinematischen Verhältnissen (siehe Bild rechts 2). Diese Abweichungen führen beim Positionieren der Drehachsen zu einem Fehler am Werkstück (siehe Bild rechts 3). Es muss also eine Möglichkeit geschaffen werden, Modell und Wirklichkeit möglichst Nahe aufeinander abzustimmen.

Die neue TNC-Funktion KinematicsOpt ist ein wichtiger Baustein der hilft, diese komplexe Anforderung auch wirklich umsetzen zu können: Ein 3D Tastsystem-Zyklus vermisst die an Ihrer Maschine vorhandenen Drehachsen vollautomatisch, unabhängig davon, ob die Drehachsen mechanisch als Tisch oder Kopf ausgeführt sind. Dabei wird eine Kalibrierkugel an einer beliebigen Stelle auf dem Maschinentisch befestigt und in einer von Ihnen definierbaren Feinheit vermessen. Sie legen bei der Zyklus-Definition lediglich für jede Drehachse separat den Bereich fest, den Sie vermessen wollen.

Aus den gemessenen Werten ermittelt die TNC die statische Schwenkgenauigkeit. Dabei minimiert die Software den durch die Schwenkbewegungen entstehenden Positionierfehler und speichert die Maschinengeometrie am Ende des Messvorgangs automatisch in den jeweiligen Maschinenkonstanten der Kinematiktabelle ab.

## Übersicht

Die TNC stellt Zyklen zur Verfügung, mit denen Sie Ihre Maschinenkinematik automatisch sichern, wiederherstellen, prüfen und optimieren können:

| Zyklus                                                                                     | Softkey  | Seite     |
|--------------------------------------------------------------------------------------------|----------|-----------|
| 450 KINEMATIK SICHERN:<br>Automatisches Sichern und<br>Wiederherstellen von Kinematiken    | 450      | Seite 162 |
| 451 KINEMATIK VERMESSEN:<br>Automatisches Prüfen oder Optimieren<br>der Maschinenkinematik | 451<br>L | Seite 164 |

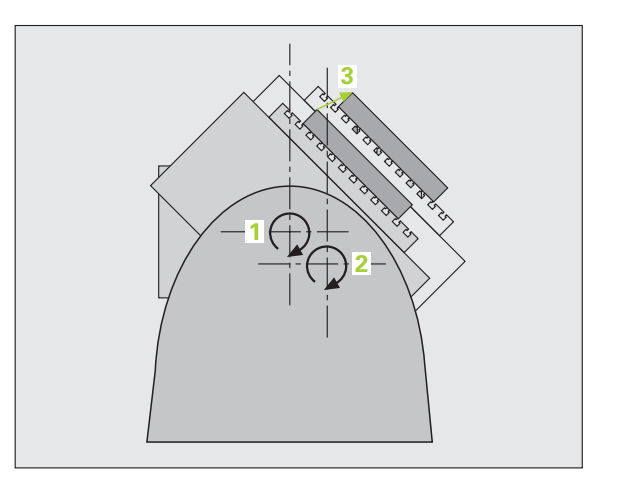

## Voraussetzungen

Um KinematicsOpt nutzen zu können, müssen folgende Voraussetzungen erfüllt sein:

- Die Software-Optionen 48 (KinematicsOpt) und 8 (Software-Option 1), sowie FCL3 müssen freigeschaltet sein
- Das für die Vermessung verwendete 3D-Tastsystem muss kalibriert sein
- Eine Messkugel mit exakt bekanntem Radius und ausreichender Steifigkeit muss an einer beliebigen Stelle auf dem Maschinentisch befestigt sein. Kalibrierkugeln sind bei verschiedenen Messmittelherstellern erhältlich
- Die Kinematikbeschreibung der Maschine muss vollständig und korrekt definiert sein. Die Transformationsmaße müssen mit einer Genauigkeit von ca. 1 mm eingetragen sein
- Alle Drehachsen müssen NC-Achsen sein, KinematicsOpt unterstützt nicht die Vermessung von manuell verstellbaren Achsen
- Die Maschine muss vollständig geometrisch vermessen sein (wird vom Maschinenhersteller bei der Inbetriebnahme durchgeführt)
- Im Maschinen-Parameter MP6600 muss die Toleranzgrenze festgelegt sein, ab der die TNC im Modus Optimieren einen Hinweis anzeigen soll, wenn die ermittelten Kinematikdaten über diesem Grenzwert liegen (siehe "KinematicsOpt, Toleranzgrenze für Modus Optimieren: MP6600" auf Seite 25)
- Im Maschinen-Parameter MP6601 muss die maximal erlaubte Abweichung des von den Zyklen automatisch gemessenen Kalibrierkugelradius vom eingegebenen Zyklusparameter festgelegt sein (siehe "KinematicsOpt, erlaubte Abweichung Kalibrierkugelradius: MP6601" auf Seite 25)

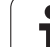

# KINEMATIK SICHERN (Tastsystem-Zyklus 450, DIN/ISO: G450, Option)

Mit dem Tastsystem-Zyklus 450 können Sie die aktive Maschinenkinematik sichern oder eine zuvor gesicherte Maschinenkinematik wiederherstellen. Es stehen 10 Speicherplätze (Nummern 0 bis 9) zur Verfügung.

#### Beachten Sie vor dem Programmieren

Bevor Sie eine Kinematik-Optimierung durchführen, sollten Sie die aktive Kinematik grundsätzlich sichern. Vorteil:

Entspricht das Ergebnis nicht den Erwartungen, oder treten während der Optimierung Fehler auf (z.B. Stromausfall) dann können Sie die alten Daten wiederherstellen.

Modus **Sichern**: Die TNC speichert grundsätzlich immer die zuletzt unter MOD eingegebene Schlüsselzahl (beliebige Schlüsselzahl definierbar) mit ab. Sie können dann diesen Speicherplatz nur durch Eingabe dieser Schlüsselzahl wieder überschreiben. Wenn Sie eine Kinematik ohne Schlüsselzahl gesichert haben, dann überschreibt die TNC diesen Speicherplatz beim nächsten Sicherungsvorgang ohne Rückfrage!

Modus **Herstellen**: Gesicherte Daten kann die TNC grundsätzlich nur in eine identische Kinematikbeschreibung zurückschreiben.

Modus **Herstellen**: Beachten Sie, dass eine Änderung der Kinematik immer auch eine Änderung des Presets zur Folge hat. Preset ggf. neu setzen.

450

Modus (0=Sichern/1=Herstellen) Q410: Festlegen, ob Sie eine Kinematik sichern oder wiederherstellen wollen:

**0**: Aktive Kinematik sichern

- 1: Zuvor gespeicherte Kinematik wiederherstellen
- Speicherplatz (0...9) Q409: Nummer des Speicherplatzes, auf den Sie die gesamte Kinematik sichern wollen, bzw. Nummer des Speicherplatzes von dem Sie die gespeicherte Kinematik wiederherstellen wollen

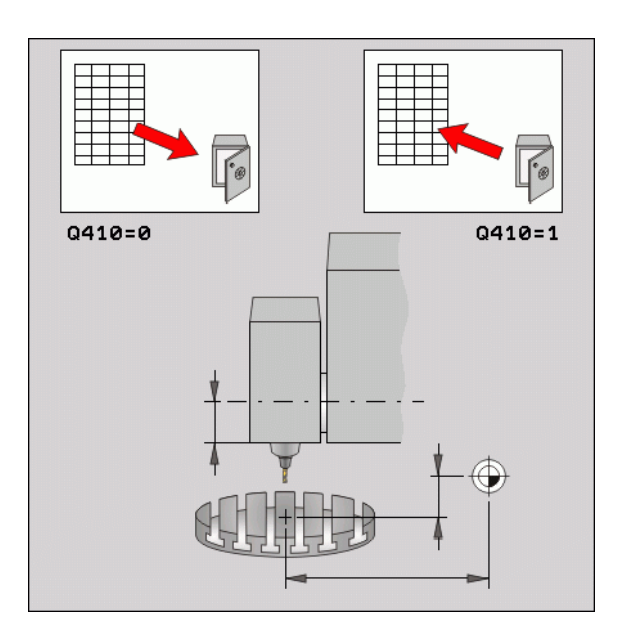

#### Beispiel: NC-Sätze

| 5 | TCH PROBE | 450 | KINEMATIK | SICHERN |
|---|-----------|-----|-----------|---------|
|   | Q410=0    |     | ;MODUS    |         |
|   | Q409=1    |     | ;SPEICH   | ERPLATZ |

#### Protokollfunktion

Die TNC erstellt nach dem Abarbeiten des Zyklus 450 ein Protokoll, das folgende Daten enthält:

- Datum und Uhrzeit, an dem das Protokoll erstellt wurde
- Pfadname des NC-Programms, aus dem der Zyklus abgearbeitet wurde
- Durchgeführter Modus (0=sichern/1=herstellen)
- Nummer des Speicherplatzes (0 bis 9)
- Zeilennummer der Kinematik aus der Kinematik-Tabelle
- Schlüsselzahl, sofern Sie eine Schlüsselzahl direkt vor Ausführung von Zyklus 450 eingegeben haben

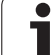

## KINEMATIK VERMESSEN (Tastsystem-Zyklus 451, DIN/ISO: G451, Option)

Mit dem Tastsystem-Zyklus 451 können Sie die Kinematik Ihrer Maschine prüfen und bei Bedarf optimieren. Dabei vermessen Sie mit dem 3D-Tastsystem TS eine beliebige Kalibrierkugel, die Sie auf dem Maschinentisch befestigt haben.

Die TNC ermittelt die statische Schwenkgenauigkeit. Dabei minimiert die Software den durch die Schwenkbewegungen entstehenden Raumfehler und speichert die Maschinengeometrie am Ende des Messvorgangs automatisch in den jeweiligen Maschinenkonstanten der Kinematiktabelle ab.

- 1 Kalibrierkugel aufspannen, auf Kollisionsfreiheit achten
- 2 In der Betriebsart Manuell den Bezugspunkt in das Kugelzentrum setzen
- **3** Tastsystem manuell in der Tastsystem-Achse über die Kalibrierkugel und in der Bearbeitungsebene in die Kugelmitte positionieren
- 4 Programmlauf-Betriebsart wählen und Kalibrier-Programm starten
- **5** Die TNC vermisst automatisch nacheinander alle Drehachsen in der von Ihnen definierten Feinheit

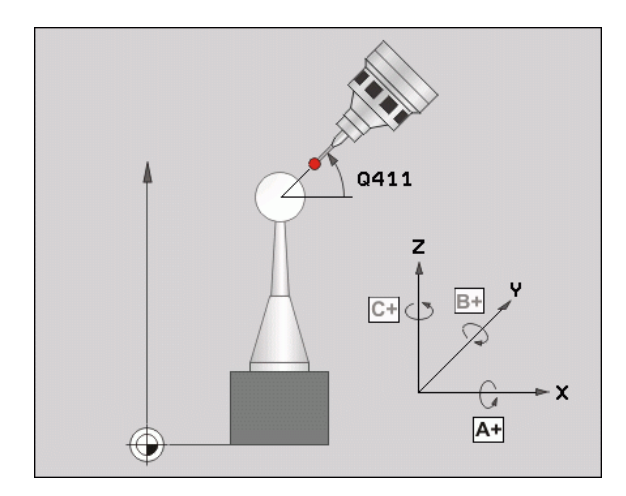

#### Positionierrichtung

Die Positionierrichtung der zu vermessenden Rundachse ergibt sich aus dem von Ihnen im Zyklus definierten Start- und Endwinkel. Startund Endwinkel so wählen, dass dieselbe Position nicht doppelt vermessen wird. So gibt die TNC z.B. bei Startwinkel 0° und Endwinkel 360° eine Fehlermeldung aus.

Eine doppelte Messpunktaufnahme (z.B. Messposition +90° und -270°) ist, wie erwähnt, nicht sinnvoll, führt jedoch zu keiner Fehlermeldung, da sich unterschiedliche Messpositionen ergeben können.

- Beispiel: Startwinkel = -270°, Endwinkel = +90° Die Winkelposition wäre identisch, es können sich jedoch unterschiedliche Messpositionen ergeben:
  - Startwinkel = +90°
  - Endwinkel = -270°
  - Anzahl Messpunkte = 4
  - Daraus berechneter Winkelschritt = (-270 +90) / (4-1) = -120°
  - Messpunkt 1= +90°
  - Messpunkt 2= -30°
  - Messpunkt 3= -150°
  - Messpunkt 4= -270°

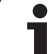

#### Maschinen mit hirthverzahnten-Achsen

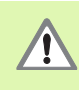

Zum Positionieren muss sich die Achse aus dem Hirthraster bewegen. Achten Sie deshalb auf einen ausreichend großen Sicherheits-Abstand, damit es zu keiner Kollision zwischen Tastsystem und Kalibrierkugel kommt. Gleichzeitig darauf achten, dass zum Anfahren des Sicherheits-Abstands genügend Platz ist (Software-Endschalter).

Rückzugshöhe **Q408** größer 0 definieren, wenn Software-Option 9 (**M128**, **FUNCTION TCPM**) nicht vefügbar ist.

Bei der Wahl von Start- und Endwinkel darauf achten, dass jeder Winkelschritt in das Hirthraster passt. Die TNC prüft bei Hirthachsen am Zyklusanfang, ob der ermittelte Winkelschritt das Hirthraster trifft. Ist dies nicht der Fall, gibt die TNC eine Fehlermeldung aus und beendet den Zyklus.

Die Positionen errechnen sich aus Startwinkel, Endwinkel und Anzahl der Messungen für die jeweilige Achse.

Rechenbeispiel Messpositionen für eine A-Achse:

Startwinkel **Q411** = -30

Endwinkel **Q412** = +90

Anzahl Messpunkt **Q414** = 4

Berechneter Winkelschritt = (Q412 - Q411)/(Q414 -1)

Berechneter Winkelschritt = (90 - -30)/(4 - 1) = 120/3 = 40

Messposition 1 = Q411 + 0 \* Winkelschritt = -30°

Messposition 2 = Q411 + 1 \* Winkelschritt = +10°

Messposition 3 = Q411 + 1 \* Winkelschritt =  $+50^{\circ}$ 

Messposition 4 = Q411 + 1 \* Winkelschritt =  $+90^{\circ}$ 

#### Wahl der Anzahl der Messpunkte

Um Zeit zu sparen, können Sie eine Groboptimierung mit einer geringen Anzahl an Messpunkten (1-2) durchführen.

Eine anschließende Feinoptimierung führen Sie dann mit mittlerer Messpunktanzahl (empfohlener Wert = 4) durch. Eine noch höhere Messpunktanzahl bringt meist keine besseren Ergebnisse. Idealerweise sollten Sie die Messpunkte gleichmäßig über den Schwenkbereich der Achse verteilen.

Eine Achse mit einem Schwenkbereich von 0-360° sollten Sie daher mit 3 Messpunkten auf 90°, 180° und 270° vermessen.

Wenn Sie die Genauigkeit entsprechend prüfen wollen, dann können Sie im Modus **Prüfen** eine höhere Anzahl an Messpunkten angeben.

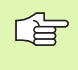

Eine Rundachse dürfen Sie nicht auf 0°, bzw. 360°, vermessen. Diese Positionen liefern keine messtechnisch relevanten Daten!

#### Wahl der Position der Kalibrierkugel auf dem Maschinentisch

Prinzipiell können Sie die Kalibrierkugel an jeder zugänglichen Stelle auf dem Maschinentisch anbringen. Wenn möglich, können Sie die Kalibrierkugel auch auf Spannmitteln oder Werkstücken befestigen (z.B. über Magnethalter). Folgende Faktoren können das Messergebnis beeinflussen:

- Maschinen mit Rundtisch/Schwenktisch: Kalibrierkugel möglichst weit vom Drehzentrum entfernt aufspannen
- Maschinen mit sehr großen Verfahrwegen: Kalibrierkugel möglichst nahe an der späteren Bearbeitungsposition aufspannen

#### Hinweise zur Genauigkeit

Geometrie- und Positionierfehler der Maschine beeinflussen die Messwerte und damit auch die Optimierung einer Rundachse. Ein Restfehler, der sich nicht beseitigen lässt, wird somit immer vorhanden sein.

Geht man davon aus, dass Geometrie-, und Positionierfehler nicht vorhanden wären, wären die vom Zyklus ermittelten Werte an jedem beliebigen Punkt in der Maschine zu einem bestimmten Zeitpunkt exakt reproduzierbar. Je größer Geometrie- und Positionierfehler sind, desto größer wird die Streuung der Messergebnisse, wenn Sie die Messkugel an unterschiedlichen Positionen im Maschinenkoordinatensystem anbringen.

Die von der TNC im Messprotokoll ausgegebene Streuung ist ein Maß für die Genauigkeit der statischen Schwenkbewegungen einer Maschine. In die Genauigkeitsbetrachtung muss allerdings der Messkreisradius und auch Anzahl und Lage der Messpunkte mit einfließen. Bei nur einem Messpunkt lässt sich keine Streuung berechnen, die ausgegebene Streuung entspricht in diesem Fall dem Raumfehler des Messpunkts.

Bewegen sich mehrere Rundachsen gleichzeitig, so überlagern sich deren Fehler, im ungünstigsten Fall addieren sie sich.

Wenn Ihre Maschine mit einer geregelten Spindel ausgerüstet ist, sollten Sie die Winkelnachführung über Maschinen-Parameter **MP6165** aktivieren. Dadurch erhöhen Sie generell die Genauigkeiten beim Messen mit einem 3D-Tastsystem.

Ggf. für die Dauer der Vermessung die Klemmung der Rundachsen deaktivieren, ansonsten können die Messergebnisse verfälscht werden. Maschinenhandbuch beachten.

Im Messprotokoll gibt die TNC im Modus Optimieren eine Bewertung aus. Die Bewertungszahl ist ein Maß für den Einfluss der korrigierten Translationen auf das Messergebnis. Je höher die Bewertungszahl ist, desto besser konnte die TNC die Optimierung durchführen.

Die Bewertungszahl jeder Rundachse sollte einen Wert von **2** nicht unterschreiten, anzustreben sind Werte größer oder gleich **4**.

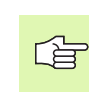

Sind die Bewertungszahlen zu klein, dann vergrößern Sie den Messbereich der Rundachse, oder auch die Anzahl der Messpunkte. Sollten Sie durch diese Maßnahme keine Verbesserung der Bewertungszahl erreichen, kann dies an einer fehlerhaften Kinematikbeschreibung liegen. Ggf. Kundendienst benachrichtigen.

#### Hinweise zu verschiedenen Kalibriermethoden

- Groboptimierung während der Inbetriebnahme nach Eingabe ungefährer Maße
  - Messpunktanzahl zwischen 1 und 2
  - Winkelschritt der Drehachsen: Ca. 90°

#### Feinoptimierung über den kompletten Verfahrbereich

- Messpunktanzahl zwischen 3 und 6
- Start- und Endwinkel sollen einen möglichst großen Verfahrbereich der Drehachsen abdecken
- Positionieren Sie die Kalibrierkugel so auf dem Maschinentisch, dass bei Tischdrehachsen ein großer Messkreisradius entsteht, bzw. dass bei Kopfdrehachsen die Vermessung an einer repräsentativen Position erfolgen kann (z.B. in der Mitte des Verfahrbereichs)

#### Optimierung einer speziellen Rundachsposition

- Messpunktanzahl zwischen 2 und 3
- Die Messungen erfolgen um den Drehachswinkel, bei dem die Bearbeitung später stattfinden soll
- Positionieren Sie die Kalibrierkugel so auf dem Maschinentisch, dass die Kalibrierung an der Stelle stattfindet, an der auch die Bearbeitung stattfindet

#### Prüfen der Maschinengenauigkeit

- Messpunktanzahl zwischen 4 und 8
- Start- und Endwinkel sollen einen möglichst großen Verfahrbereich der Drehachsen abdecken

#### Ermittlung der Rundachslose beim Prüfen

- Messpunktanzahl zwischen 8 und 12
- Start- und Endwinkel sollen einen möglichst großen Verfahrbereich der Drehachsen abdecken

#### Lose

Unter Lose versteht man ein geringfügiges Spiel zwischen Drehgeber (Winkelmessgerät) und Tisch, das bei einer Richtungsumkehr entsteht. Haben die Rundachsen eine Lose außerhalb der Regelstrecke, so kann das zu beträchtlichen Fehlern beim Schwenken führen. Der Zyklus aktiviert automatisch die interne Losenkompensation bei digitalen Rundachsen ohne separaten Lagemesseingang.

Im Modus Prüfen fährt die TNC zwei Messreihen für jede Achse, um die Messpositionen aus beiden Richtungen erreichen zu können. Im Textprotokoll gibt die TNC das arithmetische Mittel der Absolutwerte der gemessenen Rundachslose aus.

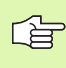

Ist der Messkreisradius < 100 mm, so führt die TNC aus Genauigkeitsgründen keine Losenberechnung durch. Je größer der Messkreisradius ist, desto genauer kann die TNC die Rundachslose bestimmen.

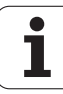

#### Zyklus definieren

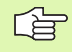

#### Beachten Sie vor dem Programmieren

Darauf achten, dass alle Funktionen zum Schwenken der Bearbeitungsebene zurückgesetzt sind. **M128** oder **FUNCTION TCPM** dürfen nicht aktiv sein.

Die Position der Kalibrierkugel auf dem Maschinentisch so wählen, dass beim Messvorgang keine Kollision erfolgen kann.

Vor der Zyklus-Definition müssen Sie den Bezugspunkt ins Zentrum der Kalibrierkugel gesetzt und diesen aktiviert haben.

Die TNC verwendet als Positioniervorschub zum Anfahren der Antasthöhe in der Tastsystem-Achse den kleineren Wert aus Zyklus-Parameter **Q253** und Maschinen-Parameter MP6150. Drehachsbewegungen führt die TNC grundsätzlich mit Positioniervorschub **Q253** aus, dabei ist die Tasterüberwachung inaktiv.

Wenn im Modus Optimieren die ermittelten Kinematikdaten über dem erlaubten Grenzwert (**MP6600**) liegen, gibt die TNC eine Warnmeldung aus. Die Übernahme der ermittelten Werte müssen Sie dann mit NC-Start bestätigen.

Beachten Sie, dass eine Änderung der Kinematik immer auch eine Änderung des Presets zur Folge hat. Nach einer Optimierung den Preset neu setzen.

Die TNC ermittelt in einem ersten Antastvorgang zunächst den Radius der Kalibrierkugel. Weicht der ermittelte Kugelradius vom eingegebenen Kugelradius mehr ab, als Sie im Maschinen-Parameter **MP6601** definiert haben, gibt die TNC eine Fehlermeldung aus und beendet die Vermessung.

Wenn Sie den Zyklus während der Vermessung abbrechen, können sich ggf. die Kinematikdaten nicht mehr im ursprünglichen Zustand befinden. Sichern Sie die aktive Kinematik vor einer Optimierung mit Zyklus 450, damit Sie im Fehlerfall die zuletzt aktive Kinematik wieder herstellen können.

Inch-Programmierung: Messergebnisse und Protokolldaten gibt die TNC grundsätzlich in mm aus.

i

 Modus (0=Prüfen/1=Messen) Q406: Festlegen, ob die TNC die aktive Kinematik prüfen oder optimieren soll:
 0: Aktive Maschinenkinematik prüfen. Die TNC vermisst die Kinematik in den von Ihnen definierten Drehachsen, führt jedoch keine Änderungen an der aktiven Kinematik durch. Die Messergebnisse zeigt die TNC in einem Messprotokoll an

**1**: Aktive Maschinenkinematik optimieren. Die TNC vermisst die Kinematik in den von Ihnen definierten Drehachsen und optimiert die aktive Kinematik

- Exakter Kalibrierkugelradius Q407: Exakten Radius der verwendeten Kalibrierkugel eingeben
- Sicherheits-Abstand Q320 (inkremental): Zusätzlicher Abstand zwischen Messpunkt und Tastsystemkugel. Q320 wirkt additiv zu MP6140
- Rückzugshöhe Q408 (absolut):
  - Eingabe 0:

Keine Rückszugshöhe anfahren, die TNC fährt die nächste Messposition in der zu vermessenden Achse an. Nicht erlaubt für Hirthachsen! Die TNC fährt die erste Messposition in der Reihenfolge A, dann B, dann C an

Eingabe >0:

Rückzugshöhe im ungeschwenkten Werkstückkoordinatensystem, auf den die TNC vor einer Drehachspositionierung die Spindelachse positioniert. Zusätzlich positioniert die TNC das Tastsystem in der Bearbeitungsebene auf den Nullpunkt. Tasterüberwachung in diesem Modus nicht aktiv, Positioniergeschwindigkeit im Parameter Q253 definieren

- Vorschub Vorpositionieren Q253: Verfahrgeschwindigkeit des Werkzeugs beim Positionieren in mm/min
- Bezugswinkel Q380 (absolut): Bezugswinkel (Grunddrehung) für die Erfassung der Messpunkte im wirksamen Werkstückkoordinatensystem. Das Definieren eines Bezugswinkels kann den Messbereich einer Achse erheblich vergrößern

#### Beispiel: Kalibrierprogramm

| 4 TOOL CALL "TASTE | R" Z                 |
|--------------------|----------------------|
| 5 TCH PROBE 450 KI | NEMATIK SICHERN      |
| Q410=0             | ;MODUS               |
| Q409=5             | ;SPEICHERPLATZ       |
| 6 TCH PROBE 451 KI | NEMATIK VERMESSEN    |
| Q406=1             | ;MODUS               |
| Q407=14.9996       | ;KUGELRADIUS         |
| Q320=0             | ;SICHERHEITS-ABST.   |
| Q408=0             | ;RUECKZUGSHOEHE      |
| Q253=750           | ;VORSCHUB VORPOS.    |
| Q380=0             | ;BEZUGSWINKEL        |
| Q411=-90           | ;STARTWINKEL A-ACHSE |
| Q412=+90           | ;ENDWINKEL A-ACHSE   |
| Q413=0             | ;ANSTELLW. A-ACHSE   |
| Q414=2             | ;MESSPUNKTE A-ACHSE  |
| Q415=-90           | ;STARTWINKEL B-ACHSE |
| Q416=+90           | ;ENDWINKEL B-ACHSE   |
| Q417=0             | ;ANSTELLW. B-ACHSE   |
| Q418=2             | ;MESSPUNKTE B-ACHSE  |
| Q419=-90           | ;STARTWINKEL C-ACHSE |
| Q420=+90           | ;ENDWINKEL C-ACHSE   |
| Q421=0             | ;ANSTELLW. C-ACHSE   |
| Q422=2             | ;MESSPUNKTE C-ACHSE  |

- Startwinkel A-Achse Q411 (absolut): Startwinkel in der A-Achse, an dem die erste Messung erfolgen soll
- Endwinkel A-Achse Q412 (absolut): Endwinkel in der A-Achse, an dem die letzte Messung erfolgen soll
- Anstellwinkel A-Achse Q413: Anstellwinkel der A-Achse, in dem die anderen Drehachsen vermessen werden sollen
- Anzahl Messpunkte A-Achse Q414: Anzahl der Antastungen, die die TNC zur Vermessung der A-Achse verwenden soll
- Startwinkel B-Achse Q415 (absolut): Startwinkel in der B-Achse, an dem die erste Messung erfolgen soll
- Endwinkel B-Achse Q416 (absolut): Endwinkel in der B-Achse, an dem die letzte Messung erfolgen soll
- Anstellwinkel B-Achse Q417: Anstellwinkel der B-Achse, in dem die anderen Drehachsen vermessen werden sollen
- Anzahl Messpunkte B-Achse Q418: Anzahl der Antastungen, die die TNC zur Vermessung der B-Achse verwenden soll Startwinkel C-Achse Q419 (absolut): Startwinkel in der C-Achse, an dem die erste Messung erfolgen soll
- Endwinkel C-Achse Q420 (absolut): Endwinkel in der C-Achse, an dem die letzte Messung erfolgen soll
- Anstellwinkel C-Achse Q421: Anstellwinkel der C-Achse, in dem die anderen Drehachsen vermessen werden sollen
- Anzahl Messpunkte C-Achse Q422: Anzahl der Antastungen, die die TNC zur Vermessung der C-Achse verwenden soll

#### Protokollfunktion

Die TNC erstellt nach dem Abarbeiten des Zyklus 451 ein Protokoll, das folgende Daten enthält:

- Datum und Uhrzeit, an dem das Protokoll erstellt wurde
- Pfadname des NC-Programms, aus dem der Zyklus abgearbeitet wurde
- Durchgeführter Modus (0=prüfen/1=optimieren)
- Aktive Kinematiknummer
- Eingegebener Messkugelradius
- Für jede vermessene Drehachse:
  - Startwinkel
  - Endwinkel
  - Anzahl der Messpunkte
  - Anstellwinkel
  - Messkreisradius
  - Gemittelte Lose
  - Gemessene Streuung
  - Optimierte Streuung
  - Korrekturbeträge
  - Bewertungen

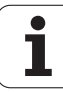

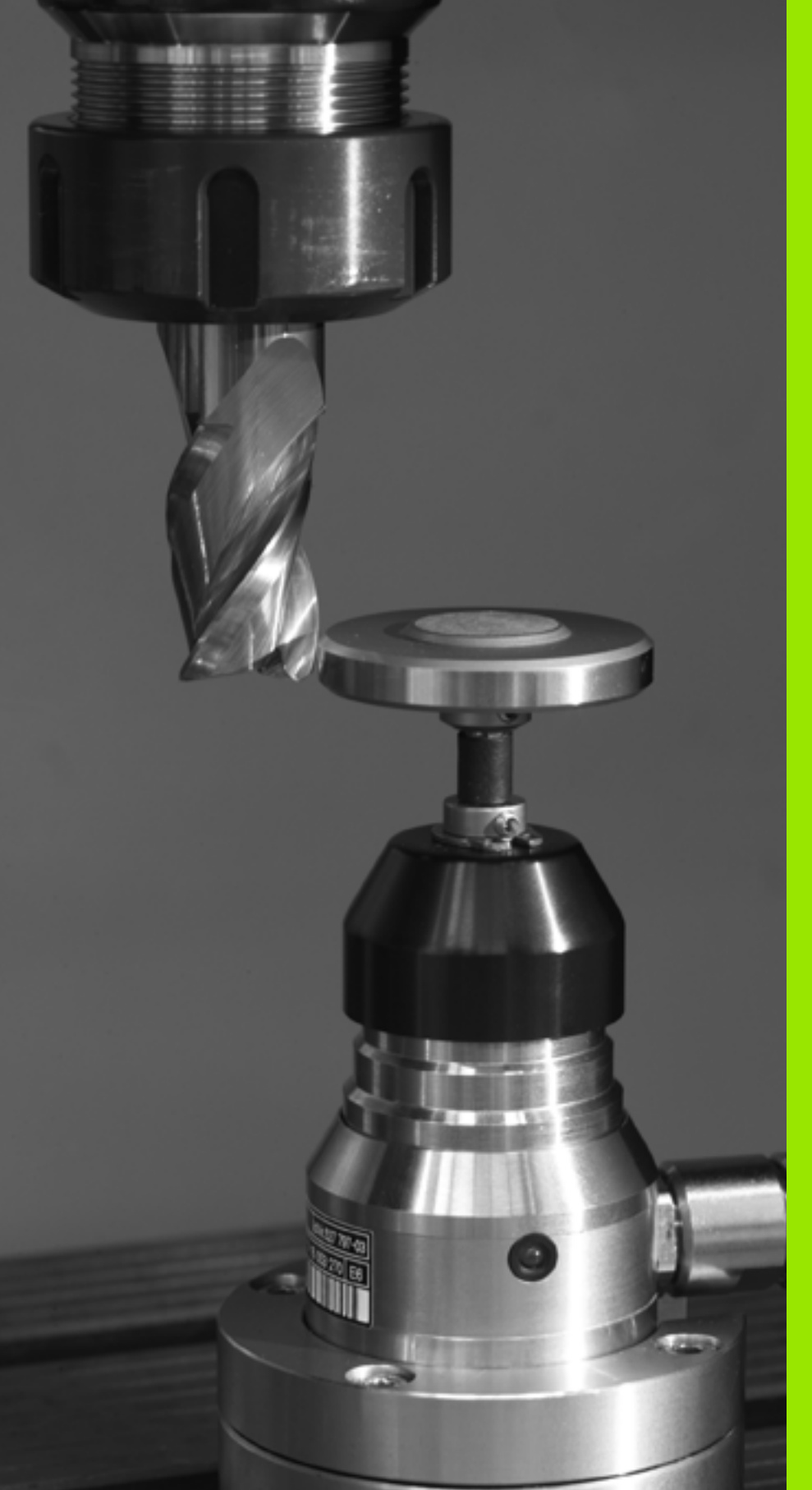

5

Tastsystem-Zyklen zur automatischen Werkzeug-Vermessung

## 5.1 Werkzeug-Vermessung mit dem Tischtastsystem TT

## Übersicht

Maschine und TNC müssen vom Maschinenhersteller für das Tastsystem TT vorbereitet sein.

Ggf. stehen an Ihrer Maschine nicht alle hier beschriebenen Zyklen und Funktionen zur Verfügung. Beachten Sie Ihr Maschinenhandbuch.

Mit dem Tischtastsystem und den Werkzeug-Vermessungszyklen der TNC vermessen Sie Werkzeuge automatisch: Die Korrekturwerte für Länge und Radius werden von der TNC im zentralen Werkzeugspeicher TOOL.T abgelegt und automatisch am Ende des Antast-Zyklus verrechnet. Folgende Vermessungsarten stehen zur Verfügung:

- Werkzeug-Vermessung mit stillstehendem Werkzeug
- Werkzeug-Vermessung mit rotierendem Werkzeug
- Einzelschneiden-Vermessung

### Maschinen-Parameter einstellen

Die TNC verwendet für die Vermessung mit stehender Spindel den Antast-Vorschub aus MP6520.

Beim Vermessen mit rotierendem Werkzeug berechnet die TNC die Spindeldrehzahl und den Antast-Vorschub automatisch.

Die Spindeldrehzahl berechnet sich dabei wie folgt:

n = MP6570 / (r • 0,0063) mit

| n      | Drehzahl [U/min]                                |
|--------|-------------------------------------------------|
| MP6570 | Maximal zulässige Umlaufgeschwindigkeit [m/min] |
| r      | Aktiver Werkzeug-Radius [mm]                    |

Der Antast-Vorschub berechnet sich aus:

 $v = Messtoleranz \bullet n mit$ 

| V            | Antast-Vorschub [mm/min]               |
|--------------|----------------------------------------|
| Messtoleranz | Messtoleranz [mm], abhängig von MP6507 |
| n            | Drehzahl [1/min]                       |

Mit MP6507 stellen Sie die Berechnung des Antast-Vorschubs ein:

#### MP6507=0:

Die Messtoleranz bleibt konstant – unabhängig vom Werkzeug-Radius. Bei sehr großen Werkzeugen reduziert sich der Antast-Vorschub jedoch zu Null. Dieser Effekt macht sich um so früher bemerkbar, je kleiner Sie die maximale Umlaufgeschwindigkeit (MP6570) und die zulässige Toleranz (MP6510) wählen.

#### MP6507=1:

Die Messtoleranz verändert sich mit zunehmendem Werkzeug-Radius. Das stellt auch bei großen Werkzeug-Radien noch einen ausreichenden Antast-Vorschub sicher. Die TNC verändert die Messtoleranz nach folgender Tabelle:

| Werkzeug-Radius | Messtoleranz |
|-----------------|--------------|
| bis 30 mm       | MP6510       |
| 30 bis 60 mm    | 2 • MP6510   |
| 60 bis 90 mm    | 3 • MP6510   |
| 90 bis 120 mm   | 4 • MP6510   |

#### MP6507=2:

Der Antast-Vorschub bleibt konstant, der Messfehler wächst jedoch linear mit größer werdendem Werkzeug-Radius:

Messtoleranz = (r • MP6510)/ 5 mm) mit

MP6510 Maximal zulässiger Messfehler

## Eingaben in der Werkzeug-Tabelle TOOL.T

| Abk.      | Eingaben                                                                                                    | Dialog                       |
|-----------|----------------------------------------------------------------------------------------------------|------------------------------|
| CUT       | Anzahl der Werkzeug-Schneiden (max. 20 Schneiden)                                                                                                    | Anzahl der Schneiden?        |
| LTOL      | Zulässige Abweichung von der Werkzeug-Länge L für Verschleiß-<br>Erkennung. Wird der eingegebene Wert überschritten, sperrt die<br>TNC das Werkzeug (Status L). Eingabebereich: 0 bis 0,9999 mm | Verschleiß-Toleranz: Länge?  |
| RTOL      | Zulässige Abweichung vom Werkzeug-Radius R für Verschleiß-<br>Erkennung. Wird der eingegebene Wert überschritten, sperrt die<br>TNC das Werkzeug (Status L). Eingabebereich: 0 bis 0,9999 mm    | Verschleiß-Toleranz: Radius? |
| DIRECT.   | Schneid-Richtung des Werkzeugs für Vermessung mit<br>drehendem Werkzeug                                                                                                    | Schneid-Richtung (M3 = -)?   |
| TT:R-OFFS | Längenvermessung: Versatz des Werkzeugs zwischen Stylus-<br>Mitte und Werkzeug-Mitte. Voreinstellung: Werkzeug-Radius R<br>(Taste NO ENT erzeugt <b>R</b> )                                     | Werkzeug-Versatz Radius?     |
| TT:L-OFFS | Radiusvermessung: zusätzlicher Versatz des Werkzeugs zu<br>MP6530 zwischen Stylus-Oberkante und Werkzeug-Unterkante.<br>Voreinstellung: 0                                                       | Werkzeug-Versatz Länge?      |
| LBREAK    | Zulässige Abweichung von der Werkzeug-Länge L für Bruch-<br>Erkennung. Wird der eingegebene Wert überschritten, sperrt die<br>TNC das Werkzeug (Status L). Eingabebereich: 0 bis 0,9999 mm      | Bruch-Toleranz: Länge?       |
| RBREAK    | Zulässige Abweichung vom Werkzeug-Radius R für Bruch-<br>Erkennung. Wird der eingegebene Wert überschritten, sperrt die<br>TNC das Werkzeug (Status L). Eingabebereich: 0 bis 0,9999 mm         | Bruch-Toleranz: Radius?      |

Eingabebeispiele für gängige Werkzeug-Typen

| Werkzeug-Typ                                     | CUT               | TT:R-OFFS                                                                                                    | TT:L-OFFS                                                                                                    |
|--------------------------------------------------|-------------------|----------------------------------------------------------------------------------------------------|----------------------------------------------------------------------------------------------------|
| Bohrer                                           | – (ohne Funktion) | 0 (kein Versatz erforderlich,<br>da Bohrerspitze gemessen<br>werden soll)                                    |                                                                                                    |
| <b>Zylinderfräser</b> mit<br>Durchmesser < 19 mm | 4 (4 Schneiden)   | 0 (kein Versatz erforderlich,<br>da Werkzeug-Durchmesser<br>kleiner ist als der<br>Tellerdurchmesser des TT) | 0 (kein zusätzlicher Versatz<br>bei der Radiusvermessung<br>erforderlich. Versatz wird<br>aus MP6530 verwendet)   |
| <b>Zylinderfräser</b> mit<br>Durchmesser > 19 mm | 4 (4 Schneiden)   | R (Versatz erforderlich, da<br>Werkzeug-Durchmesser<br>größer ist als der<br>Tellerdurchmesser des TT)       | 0 (kein zusätzlicher Versatz<br>bei der Radiusvermessung<br>erforderlich. Versatz wird<br>aus MP6530 verwendet)   |
| Radiusfräser                                     | 4 (4 Schneiden)   | 0 (kein Versatz erforderlich,<br>da Kugel-Südpol gemessen<br>werden soll)                                    | 5 (immer Werkzeug-Radius<br>als Versatz definieren,<br>damit der Durchmesser<br>nicht im Radius gemessen<br>wird) |

F

i

## Messergebnisse anzeigen

In der zusätzlichen Status-Anzeige können Sie die Ergebnisse der Werkzeug-Vermessung einblenden (in den Maschinen-Betriebsarten). Die TNC zeigt dann links das Programm und rechts die Messergebnisse an. Messwerte, die die zulässige Verschleißtoleranz überschritten haben, kennzeichnet die TNC mit einem "\*"– Messwerte, die die zulässige Bruchtoleranz überschritten haben, mit einem "B".

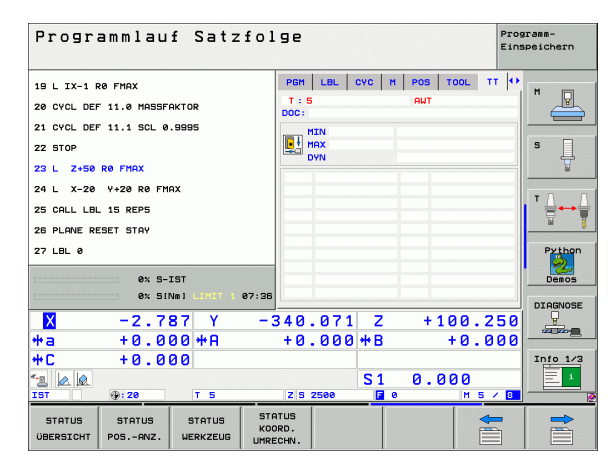

HEIDENHAIN iTNC 530

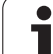

## 5.2 Verfügbare Zyklen

## Übersicht

Die Zyklen zur Werkzeug-Vermessung programmieren Sie in der Betriebsart Programm-Einspeichern/Editieren über die Taste TOUCH PROBE. Folgende Zyklen stehen zur Verfügung:

| Zyklus                                  | Altes Format | Neues Format |
|-----------------------------------------|--------------|--------------|
| TT kalibrieren                          | 30<br>GAL.   | 480<br>CAL.  |
| Werkzeug-Länge vermessen                | 31           | 481<br>Ā     |
| Werkzeug-Radius vermessen               | 32           | 482          |
| Werkzeug-Länge und -Radius<br>vermessen | 33           | 483          |

Die Vermessungszyklen arbeiten nur bei aktivem zentralen Werkzeugspeicher TOOL.T.

Bevor Sie mit den Vermessungszyklen arbeiten, müssen Sie alle zur Vermessung erforderlichen Daten im zentralen Werkzeugspeicher eingetragen und das zu vermessende Werkzeug mit TOOL CALL aufgerufen haben.

Sie können Werkzeuge auch bei geschwenkter Bearbeitungsebene vermessen.

# Unterschiede zwischen den Zyklen 31 bis 33 und 481 bis 483

Der Funktionsumfang und der Zyklus-Ablauf ist absolut identisch. Zwischen den Zyklen 31 bis 33 und 481 bis 483 bestehen lediglich die zwei folgenden Unterschiede:

- Die Zyklen 481 bis 483 stehen unter G481 bis G483 auch in DIN/ISO zur Verfügung
- Anstelle eines frei wählbaren Parameters für den Status der Messung verwenden die neuen Zyklen den festen Parameter Q199
# TT kalibrieren (Tastsystem-Zyklus 30 oder 480, DIN/ISO: G480)

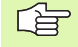

Die Funktionsweise des Kalibrierzyklus ist abhängig von Maschinen-Parameter 6500. Beachten Sie Ihr Maschinenhandbuch.

Bevor Sie kalibrieren, müssen Sie den genauen Radius und die genaue Länge des Kalibrier-Werkzeugs in der Werkzeug-Tabelle TOOL.T eintragen.

In den Maschinen-Parametern 6580.0 bis 6580.2 muss die Lage des TT im Arbeitsraum der Maschine festgelegt sein.

Wenn Sie einen der Maschinen-Parameter 6580.0 bis 6580.2 ändern, müssen Sie neu kalibrieren.

Das TT kalibrieren Sie mit dem Messzyklus TCH PROBE 30 oder TCH PROBE 480 (siehe auch "Unterschiede zwischen den Zyklen 31 bis 33 und 481 bis 483" auf Seite 180). Der Kalibrier-Vorgang läuft automatisch ab. Die TNC ermittelt auch automatisch den Mittenversatz des Kalibrierwerkzeugs. Dazu dreht die TNC die Spindel nach der Hälfte des Kalibrier-Zyklus um 180°.

Als Kalibrier-Werkzeug verwenden Sie ein exakt zylindrisches Teil, z.B. einen Zylinderstift. Die Kalibrier-Werte speichert die TNC und berücksichtigt sie bei nachfolgenden Werkzeug-Vermessungen.

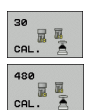

Sichere Höhe: Position in der Spindelachse eingeben, in der eine Kollision mit Werkstücken oder Spannmitteln ausgeschlossen ist. Die Sichere Höhe bezieht sich auf den aktiven Werkstück-Bezugspunkt. Wenn die Sichere Höhe so klein eingegeben ist, dass die Werkzeugspitze unterhalb der Telleroberkante liegen würde, positioniert die TNC das Kalibrierwerkzeug automatisch über den Teller (Sicherheitszone aus MP6540)

### **Beispiel: NC-Sätze altes Format**

| 6 TOOL CALL 1 Z                 |  |
|---------------------------------|--|
| 7 TCH PROBE 30.0 TT KALIBRIEREN |  |
| 8 TCH PROBE 30.1 HOEHE: +90     |  |

**Beispiel: NC-Sätze neues Format** 

| 6 TOOL CALL 1 Z |                |  |
|-----------------|----------------|--|
| 7 TCH PROBE 480 | TT KALIBRIEREN |  |
| Q260=+100       | ;SICHERE HOEHE |  |

# Werkzeug-Länge vermessen (Tastsystem-Zyklus 31 oder 481, DIN/ISO: G481)

吵

Bevor Sie Werkzeuge zum ersten Mal vermessen, tragen Sie den ungefähren Radius, die ungefähre Länge, die Anzahl der Schneiden und die Schneid-Richtung des jeweiligen Werkzeugs in die Werkzeug-Tabelle TOOL.T ein.

Zum Vermessen der Werkzeug-Länge programmieren Sie den Mess-Zyklus TCH PROBE 31 oder TCH PROBE 480 (siehe auch "Unterschiede zwischen den Zyklen 31 bis 33 und 481 bis 483" auf Seite 180). Über Eingabe-Parameter können Sie die Werkzeug-Länge auf drei verschiedene Arten bestimmen:

- Wenn der Werkzeug-Durchmesser größer als der Durchmesser der Messfläche des TT ist, dann vermessen Sie mit rotierendem Werkzeug
- Wenn der Werkzeug-Durchmesser kleiner als der Durchmesser der Messfläche des TT ist oder wenn Sie die Länge von Bohrern oder Radiusfräsern bestimmen, dann vermessen Sie mit stillstehendem Werkzeug
- Wenn der Werkzeug-Durchmesser größer als der Durchmesser der Messfläche des TT ist, dann führen Sie eine Einzelschneiden-Vermessung mit stillstehendem Werkzeug durch

### Messablauf "Vermessung mit rotierendem Werkzeug"

Um die längste Schneide zu ermitteln wird das zu vermessende Werkzeug versetzt zum Tastsystem-Mittelpunkt und rotierend auf die Messfläche des TT gefahren. Den Versatz programmieren Sie in der Werkzeug-Tabelle unter Werkzeug-Versatz: Radius (**TT: R-OFFS**).

# Messablauf "Vermessung mit stillstehendem Werkzeug" (z.B. für Bohrer)

Das zu vermessende Werkzeug wird mittig über die Messfläche gefahren. Anschließend fährt es mit stehender Spindel auf die Messfläche des TT. Für diese Messung tragen Sie den Werkzeug-Versatz: Radius (**TT: R-OFFS**) in der Werkzeug-Tabelle mit "0" ein.

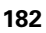

# 5.2 Verfügbare Zyklen

### Messablauf "Einzelschneiden-Vermessung"

Die TNC positioniert das zu vermessende Werkzeug seitlich vom Tastkopf vor. Die Werkzeug-Stirnfläche befindet sich dabei unterhalb der Tastkopf-Oberkante wie in MP6530 festgelegt. In der Werkzeug-Tabelle können Sie unter Werkzeug-Versatz: Länge (**TT: L-OFFS**) einen zusätzlichen Versatz festlegen. Die TNC tastet mit rotierendem Werkzeug radial an, um den Startwinkel für die Einzelschneiden-Vermessung zu bestimmen. Anschließend vermisst sie die Länge aller Schneiden durch Ändern der Spindel-Orientierung. Für diese Messung programmieren Sie die SCHNEIDENVERMESSUNG im ZYKLUS TCH PROBE 31 = 1.

Eine Einzelschneidenvermessung können Sie für Werkzeuge mit bis zu 20 Schneiden asuführen.

### **Zyklus-Definition**

| 31  |                  |
|-----|------------------|
| 481 | 0 <b>m</b> 0 Kal |

and the

▶ Werkzeug messen=0 / prüfen=1: Festlegen, ob das Werkzeug zum ersten Mal vermessen wird oder ob Sie ein bereits vermessenes Werkzeug überprüfen möchten. Bei der Erstvermessung überschreibt die TNC die Werkzeug-Länge L im zentralen Werkzeugspeicher TOOL.T und setzt den Delta-Wert DL = 0. Falls Sie ein Werkzeug prüfen, wird die gemessene Länge mit der Werkzeug-Länge L aus TOOL.T veralichen. Die TNC berechnet die Abweichung vorzeichenrichtig und trägt diese als Delta-Wert DL in TOOL.T ein. Zusätzlich steht die Abweichung auch im Q-Parameter Q115 zur Verfügung. Wenn der Delta-Wert größer ist als die zulässige Verschleiß- oder Bruch-Toleranz für die Werkzeug-Länge, dann sperrt die TNC das Werkzeug (Status L in TOOL.T)

- Parameter-Nr. für Ergebnis?: Parameter-Nummer, in der die TNC den Status der Messung abspeichert: 0,0: Werkzeug innerhalb der Toleranz
   1,0: Werkzeug ist verschlissen (LTOL überschritten)
   2,0: Werkzeug ist gebrochen (LBREAK überschritten) Wenn Sie das Messergebnis nicht innerhalb des Programms weiterverarbeiten wollen, Dialogfrage mit Taste NO ENT bestätigen
- Sichere Höhe: Position in der Spindelachse eingeben, in der eine Kollision mit Werkstücken oder Spannmitteln ausgeschlossen ist. Die Sichere Höhe bezieht sich auf den aktiven Werkstück-Bezugspunkt. Wenn die Sichere Höhe so klein eingegeben ist, dass die Werkzeugspitze unterhalb der Telleroberkante liegen würde, positioniert die TNC das Werkzeug automatisch über den Teller (Sicherheitszone aus MP6540)
- Schneidenvermessung 0=Nein / 1=Ja: Festlegen, ob eine Einzelschneiden-Vermessung durchgeführt werden soll (maximal 20 Schneiden vermessbar)

### Beispiel: Erstvermessung mit rotierendem Werkzeug; altes Format

| 6 TOOL CALL 12 Z                         |  |
|------------------------------------------|--|
| 7 TCH PROBE 31.0 WERKZEUG-LAENGE         |  |
| 8 TCH PROBE 31.1 PRUEFEN: 0              |  |
| 9 TCH PROBE 31.2 HOEH: +120              |  |
| 10 TCH PROBE 31.3 SCHNEIDENVERMESSUNG: 0 |  |

Beispiel: Prüfen mit Einzelschneiden-Vermessung, Status in Q5 speichern; altes Format

| 6 TOOL CALL 12 Z                         |
|------------------------------------------|
| 7 TCH PROBE 31.0 WERKZEUG-LAENGE         |
| 8 TCH PROBE 31.1 PRUEFEN: 1 Q5           |
| 9 TCH PROBE 31.2 HOEH: +120              |
| 10 TCH PROBE 31.3 SCHNEIDENVERMESSUNG: 1 |

### Beispiel: NC-Sätze; neues Format

| 6 TOOL CALL 12  | Z                    |
|-----------------|----------------------|
| 7 TCH PROBE 481 | WERKZEUG-LAENGE      |
| Q340=1          | ; PRUEFEN            |
| Q260=+100       | ;SICHERE HOEHE       |
| Q341=1          | ;SCHNEIDENVERMESSUNG |

(

### Werkzeug-Radius vermessen (Tastsystem-Zyklus 32 oder 482, DIN/ISO: G482)

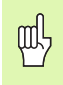

Bevor Sie Werkzeuge zum ersten Mal vermessen, tragen Sie den ungefähren Radius, die ungefähre Länge, die Anzahl der Schneiden und die Schneid-Richtung des jeweiligen Werkzeugs in die Werkzeug-Tabelle TOOL.T ein.

Zum Vermessen des Werkzeug-Radius programmieren Sie den Mess-Zyklus TCH PROBE 32 oder TCH PROBE 482 (siehe auch "Unterschiede zwischen den Zyklen 31 bis 33 und 481 bis 483" auf Seite 180). Über Eingabe-Parameter können Sie den Werkzeug-Radius auf zwei Arten bestimmen:

- Vermessung mit rotierendem Werkzeug
- Vermessung mit rotierendem Werkzeug und anschließender Einzelschneiden-Vermessung

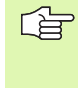

Zylinderförmige Werkzeuge mit Diamantoberfläche können mit stehender Spindel vermessen werden. Dazu müssen Sie in der Werkzeugtabelle die Schneidenanzahl CUT mit 0 definieren und Maschinen-Parameter 6500 anpassen. Beachten Sie Ihr Maschinenhandbuch.

### Messablauf

Die TNC positioniert das zu vermessende Werkzeug seitlich vom Tastkopf vor. Die Fräserstirnfläche befindet sich dabei unterhalb der Tastkopf-Oberkante, wie in MP6530 festgelegt. Die TNC tastet mit rotierendem Werkzeug radial an. Falls zusätzlich eine Einzelschneiden-Vermessung durchgeführt werden soll, werden die Radien aller Schneiden mittels Spindel-Orientierung vermessen.

1

# 5.2 V<mark>erf</mark>ügbare Zyklen

### **Zyklus-Definition**

- 32 482
- Werkzeug messen=0 / prüfen=1: Festlegen, ob Sie das Werkzeug zum ersten Mal vermessen oder ob ein bereits vermessenes Werkzeug überprüft werden soll. Bei der Erstvermessung überschreibt die TNC den Werkzeug-Radius R im zentralen Werkzeugspeicher TOOL.T und setzt den Delta-Wert DR = 0. Falls Sie ein Werkzeug prüfen, wird der gemessene Radius mit dem Werkzeug-Radius R aus TOOL.T verglichen. Die TNC berechnet die Abweichung vorzeichenrichtig und trägt diese als Delta-Wert DR in TOOL.T ein. Zusätzlich steht die Abweichung auch im Q-Parameter Q116 zur Verfügung. Wenn der Delta-Wert größer ist als die zulässige Verschleiß- oder Bruch-Toleranz für den Werkzeug-Radius, dann sperrt die TNC das Werkzeug (Status L in TOOL.T)
- Parameter-Nr. für Ergebnis?: Parameter-Nummer, in der die TNC den Status der Messung abspeichert:
   0,0: Werkzeug innerhalb der Toleranz
   1,0: Werkzeug ist verschlissen (RTOL überschritten)
   2,0: Werkzeug ist gebrochen (RBREAK überschritten)
   Wenn Sie das Messergebnis nicht innerhalb des Programms weiterverarbeiten wollen, Dialogfrage mit Taste NO ENT bestätigen
- Sichere Höhe: Position in der Spindelachse eingeben, in der eine Kollision mit Werkstücken oder Spannmitteln ausgeschlossen ist. Die Sichere Höhe bezieht sich auf den aktiven Werkstück-Bezugspunkt. Wenn die Sichere Höhe so klein eingegeben ist, dass die Werkzeugspitze unterhalb der Telleroberkante liegen würde, positioniert die TNC das Werkzeug automatisch über den Teller (Sicherheitszone aus MP6540)
- Schneidenvermessung 0=Nein / 1=Ja: Festlegen, ob zusätzlich eine Einzelschneiden-Vermessung durchgeführt werden soll oder nicht (maximal 20 Schneiden vermessbar)

Beispiel: Erstvermessung mit rotierendem Werkzeug; altes Format

| 6 | T001  | L CALL  | 12 Z   |                          |
|---|-------|---------|--------|--------------------------|
| 7 | TCH   | PROBE   | 32.0   | WERKZEUG-RADIUS          |
| 8 | TCH   | PROBE   | 32.1   | PRUEFEN: 0               |
| 9 | TCH   | PROBE   | 32.2   | HOEH: +120               |
| 1 | O TCH | I PROBI | E 32.3 | 3 SCHNEIDENVERMESSUNG: ( |

Beispiel: Prüfen mit Einzelschneiden-Vermessung, Status in Ω5 speichern; altes Format

| 6 TOOL CALL 12 Z                         |  |
|------------------------------------------|--|
| 7 TCH PROBE 32.0 WERKZEUG-RADIUS         |  |
| 8 TCH PROBE 32.1 PRUEFEN: 1 Q5           |  |
| 9 TCH PROBE 32.2 HOEH: +120              |  |
| 10 TCH PROBE 32.3 SCHNEIDENVERMESSUNG: 1 |  |

### Beispiel: NC-Sätze; neues Format

| 6 TOOL CALL 12  | 2                    |
|-----------------|----------------------|
| 7 TCH PROBE 482 | WERKZEUG-RADIUS      |
| Q340=1          | ; PRUEFEN            |
| Q260=+100       | ;SICHERE HOEHE       |
| Q341=1          | ;SCHNEIDENVERMESSUNG |

### Werkzeug komplett vermessen (Tastsystem-Zyklus 33 oder 483, DIN/ISO: G483)

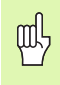

Bevor Sie Werkzeuge zum ersten Mal vermessen, tragen Sie den ungefähren Radius, die ungefähre Länge, die Anzahl der Schneiden und die Schneid-Richtung des jeweiligen Werkzeugs in die Werkzeug-Tabelle TOOL.T ein.

Um das Werkzeug komplett zu vermessen (Länge und Radius), programmieren Sie den Mess-Zyklus TCH PROBE 33 oder TCH PROBE 482 (siehe auch "Unterschiede zwischen den Zyklen 31 bis 33 und 481 bis 483" auf Seite 180). Der Zyklus eignet sich besonders für die Erstvermessung von Werkzeugen, da – verglichen mit der Einzelvermessung von Länge und Radius – ein erheblicher Zeitvorteil besteht. Über Eingabe-Parameter können Sie das Werkzeug auf zwei Arten vermessen:

- Vermessung mit rotierendem Werkzeug
- Vermessung mit rotierendem Werkzeug und anschließender Einzelschneiden-Vermessung

Zylinderförmige Werkzeuge mit Diamantoberfläche können mit stehender Spindel vermessen werden. Dazu müssen Sie in der Werkzeugtabelle die Schneidenanzahl CUT mit 0 definieren und Maschinen-Parameter 6500 anpassen. Beachten Sie Ihr Maschinenhandbuch.

### Messablauf

Die TNC vermisst das Werkzeug nach einem fest programmierten Ablauf. Zunächst wird der Werkzeug-Radius und anschließend die Werkzeug-Länge vermessen. Der Messablauf entspricht den Abläufen aus Messzyklus 31 und 32.

# 5.2 V<mark>erf</mark>ügbare Zyklen

### **Zyklus-Definition**

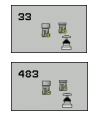

▶ Werkzeug messen=0 / prüfen=1: Festlegen, ob das Werkzeug zum ersten Mal vermessen wird oder ob Sie ein bereits vermessenes Werkzeug überprüfen möchten. Bei der Erstvermessung überschreibt die TNC den Werkzeug-Radius R und die Werkzeug-Länge L im zentralen Werkzeugspeicher TOOL.T und setzt die Delta-Werte DR und DL = 0. Falls Sie ein Werkzeug prüfen, werden die gemessenen Werkzeug-Daten mit den Werkzeug-Daten aus TOOL.T verglichen. Die TNC berechnet die Abweichungen vorzeichenrichtig und trägt diese als Delta-Werte DR und DL in TOOL.T ein. Zusätzlich stehen die Abweichungen auch in den Q-Parametern Q115 und Q116 zur Verfügung. Wenn einer der Delta-Werte größer ist als die zulässigen Verschleiß- oder Bruch-Toleranzen, dann sperrt die TNC das Werkzeug (Status L in TOOL.T)

 Parameter-Nr. für Ergebnis?: Parameter-Nummer, in der die TNC den Status der Messung abspeichert: 0,0: Werkzeug innerhalb der Toleranz

**1,0**: Werkzeug ist verschlissen (**LTOL** oder/und **RTOL** überschritten)

**2,0**: Werkzeug ist gebrochen (**LBREAK** oder/und **RBREAK** überschritten) Wenn Sie das Messergebnis nicht innerhalb des Programms weiterverarbeiten wollen, Dialogfrage mit Taste NO ENT bestätigen

- Sichere Höhe: Position in der Spindelachse eingeben, in der eine Kollision mit Werkstücken oder Spannmitteln ausgeschlossen ist. Die Sichere Höhe bezieht sich auf den aktiven Werkstück-Bezugspunkt. Wenn die Sichere Höhe so klein eingegeben ist, dass die Werkzeugspitze unterhalb der Telleroberkante liegen würde, positioniert die TNC das Werkzeug automatisch über den Teller (Sicherheitszone aus MP6540)
- Schneidenvermessung 0=Nein / 1=Ja: Festlegen, ob zusätzlich eine Einzelschneiden-Vermessung durchgeführt werden soll oder nicht (maximal 20 Schneiden vermessbar)

Beispiel: Erstvermessung mit rotierendem Werkzeug; altes Format

| 6 TOOL CALL 12 Z                       |
|----------------------------------------|
| 7 TCH PROBE 33.0 WERKZEUG MESSEN       |
| 8 TCH PROBE 33.1 PRUEFEN: 0            |
| 9 TCH PROBE 33.2 HOEH: +120            |
| 10 TCH PROBE 33.3 SCHNEIDENVERMESSUNG: |

Beispiel: Prüfen mit Einzelschneiden-Vermessung, Status in Ω5 speichern; altes Format

| 6 TOOL CALL 12 Z                         |
|------------------------------------------|
| 7 TCH PROBE 33.0 WERKZEUG MESSEN         |
| 8 TCH PROBE 33.1 PRUEFEN: 1 Q5           |
| 9 TCH PROBE 33.2 HOEH: +120              |
| 10 TCH PROBE 33.3 SCHNEIDENVERMESSUNG: 1 |

### Beispiel: NC-Sätze; neues Format

| 6 TOOL CALL 12 2 | 2                    |
|------------------|----------------------|
| 7 TCH PROBE 483  | WERKZEUG MESSEN      |
| Q340=1           | ; PRUEFEN            |
| Q260=+100        | ;SICHERE HOEHE       |
| Q341=1           | ;SCHNEIDENVERMESSUNG |

### Symbole

3D-Tastsysteme ... 20 kalibrieren schaltendes ... 32, 149, 150 Unterschiedliche Kalibrierdaten verwalten ... 34

### Α

Antastfunktionen nutzen mit mechanischen Tastern oder Messuhren ... 45 Antastvorschub ... 25 Antastwerte in Nullpunkt-Tabelle schreiben ... 30 Antastwerte in Preset-Tabelle schreiben ... 31 Antastzyklen Betriebsart Manuell ... 28 für den Automatik-Betrieb ... 22 Automatische Werkzeug-Vermessung ... 178 Automatische Werkzeug-Vermessung siehe Werkzeug-Vermessung

### В

Bezugspunkt in Nullpunkt-Tabelle speichern ... 69 in Preset-Tabelle speichern ... 69 Bezugspunkt automatisch setzen ... 66 Ecke außen ... 89 Ecke innen ... 92 in der Tastsystem-Achse ... 98 in einer beliebigen Achse ... 103 Mitte von 4 Bohrungen ... 100 Mittelpunkt einer Kreistasche (Bohrung) ... 82 Mittelpunkt einer Rechtecktasche ... 76 Mittelpunkt eines Kreiszapfens ... 86 Mittelpunkt eines Lochkreises ... 95 Mittelpunkt eines Rechteckzapfens ... 79 Nutmitte ... 70 Stegmitte ... 73

### В

Bezugspunkt manuell setzen Ecke als Bezugspunkt ... 38 in einer beliebigen Achse ... 37 Kreismittelpunkt als Bezugspunkt ... 39 Mittelachse als Bezugspunkt ... 40 über Bohrungen/Zapfen ... 41 Bohrung vermessen ... 119 Breite außen messen ... 133 Breite innen messen ... 131

### Е

Ebenenwinkel messen ... 141 Einzelne Koordinate messen ... 135 Entwicklungsstand ... 6 Ergebnis-Parameter ... 69, 112

### F

FCL-Funktion ... 6

### G

Globale Einstellungen ... 157 Grunddrehung direkt setzen ... 61 in der Betriebsart Manuell erfassen ... 35 während des Programmlaufs erfassen ... 48

### К

KinematicsOpt ... 160 Kinematik vermessen ... 164 Kinematik-Vermessung ... 160 Genauigkeit ... 168 Hirthverzahnung ... 166 Kalibriermethoden ... 169 Kinematik sichern ... 162 Kinematik vermessen ... 164 Lose ... 170 Messpunktwahl ... 167 Messstellenwahl ... 167 Protkollfunktion ... 163, 174 Voraussetzungen ... 161 Kreis außen messen ... 122 Kreis innen messen ... 119

### L

Lochkreis messen ... 138

### Μ

Maschinen-Parameter für 3D-Tastsystem ... 23 Mehrfachmessung ... 24 Meßergebnisse in Q-Parametern ... 69, 112 Meßergebnisse protokollieren ... 110

### Ν

Nullpunkt-Tabelle Übernehmen von Tastergebnissen ... 30 Nutbreite messen ... 131

### Ρ

Positionierlogik ... 26 Preset-Tabelle ... 69 Übernehmen von Tastergebnissen ... 31

### R

Rechtecktasche vermessen ... 128 Rechteckzapfen vermessen ... 125

### S

Schnelles Antasten ... 157 Status der Messung ... 112 Steg außen messen ... 133

### Т

Toleranz-Überwachung ... 112

### ۷

Vertrauensbereich ... 24

i

### W

Wärmedehnung messen ... 155, 157 Werkstücke vermessen ... 42, 109 Werkstück-Schieflage kompensieren durch Messung zweier Punkte einer Geraden ... 35, 50 über eine Drehachse ... 58, 62 über zwei Bohrungen ... 41, 52 über zwei Kreiszapfen ... 41, 55 Werkzeug-Korrektur ... 113 Werkzeug-Überwachung ... 113 Werkzeug-Vermessung ... 178 Komplett vermessen ... 186 Maschinen-Parameter ... 176 Meßergebnisse anzeigen ... 179 TT kalibrieren ... 181 Übersicht ... 180 Werkzeug-Länge ... 182 Werkzeug-Radius ... 184 Winkel einer Ebene messen ... 141 Winkel messen ... 117

## Übersichtstabelle

### Tastsystem-Zyklen

| Zyklus-<br>Nummer | Zyklus-Bezeichnung                             | DEF-<br>aktiv | CALL-<br>aktiv | Seite     |
|-------------------|------------------------------------------------|---------------|----------------|-----------|
| 0                 | Bezugsebene                                    |               |                | Seite 115 |
| 1                 | Bezugspunkt polar                              |               |                | Seite 116 |
| 2                 | TS kalibrieren Radius                          |               |                | Seite 149 |
| 3                 | Messen                                         |               |                | Seite 151 |
| 4                 | Messen 3D                                      |               |                | Seite 153 |
| 9                 | TS kalibrieren Länge                           |               |                | Seite 150 |
| 30                | TT kalibrieren                                 |               |                | Seite 181 |
| 31                | Werkzeug-Länge messen/prüfen                   |               |                | Seite 182 |
| 32                | Werkzeug-Radius messen/prüfen                  |               |                | Seite 184 |
| 33                | Werkzeug-Länge und -Radius messen/prüfen       |               |                | Seite 186 |
| 400               | Grunddrehung über zwei Punkte                  |               |                | Seite 50  |
| 401               | Grunddrehung über zwei Bohrungen               |               |                | Seite 52  |
| 402               | Grunddrehung über zwei Zapfen                  |               |                | Seite 55  |
| 403               | Schieflage mit Drehachse kompensieren          |               |                | Seite 58  |
| 404               | Grunddrehung setzen                            |               |                | Seite 61  |
| 405               | Schieflage mit C-Achse kompensieren            |               |                | Seite 62  |
| 408               | Bezugspunkt-Setzen Mitte Nut (FCL 3-Funktion)  |               |                | Seite 70  |
| 409               | Bezugspunkt-Setzen Mitte Steg (FCL 3-Funktion) |               |                | Seite 73  |
| 410               | Bezugspunkt-Setzen Rechteck innen              |               |                | Seite 76  |
| 411               | Bezugspunkt-Setzen Rechteck aussen             |               |                | Seite 79  |
| 412               | Bezugspunkt-Setzen Kreis innen (Bohrung)       |               |                | Seite 82  |
| 413               | Bezugspunkt-Setzen Kreis aussen (Zapfen)       |               |                | Seite 86  |
| 414               | Bezugspunkt-Setzen Ecke aussen                 |               |                | Seite 89  |
| 415               | Bezugspunkt-Setzen Ecke innen                  |               |                | Seite 92  |
| 416               | Bezugspunkt-Setzen Lochkreis-Mitte             |               |                | Seite 95  |
| 417               | Bezugspunkt-Setzen Tastsystem-Achse            |               |                | Seite 98  |

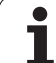

| Zyklus-<br>Nummer | Zyklus-Bezeichnung                                                       | DEF-<br>aktiv | CALL-<br>aktiv | Seite     |
|-------------------|--------------------------------------------------------------------------|---------------|----------------|-----------|
| 418               | Bezugspunkt-Setzen Mitte von vier Bohrungen                              | -             |                | Seite 100 |
| 419               | Bezugspunkt-Setzen einzelne, wählbare Achse                              |               |                | Seite 103 |
| 420               | Werkstück messen Winkel                                                  |               |                | Seite 117 |
| 421               | Werkstück messen Kreis innen (Bohrung)                                   | -             |                | Seite 119 |
| 422               | Werkstück messen Kreis aussen (Zapfen)                                   |               |                | Seite 122 |
| 423               | Werkstück messen Rechteck innen                                          |               |                | Seite 125 |
| 424               | Werkstück messen Rechteck aussen                                         |               |                | Seite 128 |
| 425               | Werkstück messen Breite innen (Nut)                                      |               |                | Seite 131 |
| 426               | Werkstück messen Breite aussen (Steg)                                    |               |                | Seite 133 |
| 427               | Werkstück messen einzelne, wählbare Achse                                |               |                | Seite 135 |
| 430               | Werkstück messen Lochkreis                                               |               |                | Seite 138 |
| 431               | Werkstück messen Ebene                                                   |               |                | Seite 141 |
| 440               | Achsverschiebung messen                                                  |               |                | Seite 155 |
| 441               | Schnelles Antasten: Globale Tastsystem-Parameter setzen (FCL 2-Funktion) |               |                | Seite 157 |
| 450               | Kinematik sichern (Option)                                               |               |                | Seite 162 |
| 451               | Kinematik vermessen (Option)                                             |               |                | Seite 164 |
| 480               | TT kalibrieren                                                           |               |                | Seite 181 |
| 481               | Werkzeug-Länge messen/prüfen                                             |               |                | Seite 182 |
| 482               | Werkzeug-Radius messen/prüfen                                            |               |                | Seite 184 |
| 483               | Werkzeug-Länge und -Radius messen/prüfen                                 |               |                | Seite 186 |

# HEIDENHAIN

 DR. JOHANNES HEIDENHAIN GmbH

 Dr.-Johannes-Heidenhain-Straße 5

 83301 Traunreut, Germany

 <sup>®</sup> +49 (8669) 31-0

 <sup>EXX</sup> +49 (8669) 5061

 E-Mail: info@heidenhain.de

 Technical support

 <sup>EXX</sup> +49 (8669) 31-000

 Measuring systems

 +49 (8669) 31-3104

 E-Mail: service.ms-support@heidenhain.de

| E-Mail: service.ms                          | -supp | port@heidenhain.de  |  |  |  |
|---------------------------------------------|-------|---------------------|--|--|--|
| TNC support                                 | 6     | +49 (8669) 31-3101  |  |  |  |
| E-Mail: service.nc-                         | supp  | ort@heidenhain.de   |  |  |  |
| NC programming                              | 3     | +49 (8669) 31-31 03 |  |  |  |
| E-Mail: service.nc-                         | pgm   | @heidenhain.de      |  |  |  |
| PLC programming                             | 3     | +49 (8669) 31-31 02 |  |  |  |
| E-Mail: service.plc                         | @hei  | denhain.de          |  |  |  |
| Lathe controls                              | 3     | +49 (8669) 31-31 05 |  |  |  |
| E-Mail: service.lathe-support@heidenhain.de |       |                     |  |  |  |
|                                             |       |                     |  |  |  |

www.heidenhain.de

## **3D-Tastsysteme von HEIDENHAIN** helfen Ihnen, Nebenzeiten zu reduzieren:

Zum Beispiel

- Werkstücke ausrichten
- Bezugspunkte setzen
- Werkstücke vermessen
- 3D-Formen digitalisieren

mit den Werkstück-Tastsystemen **TS 220** mit Kabel **TS 640** mit Infrarot-Übertragung

- Werkzeuge vermessen
- Verschleiß überwachen
- Werkzeugbruch erfassen

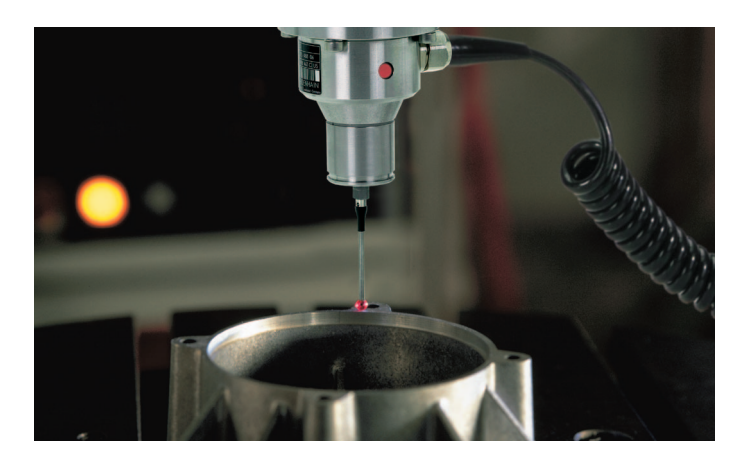

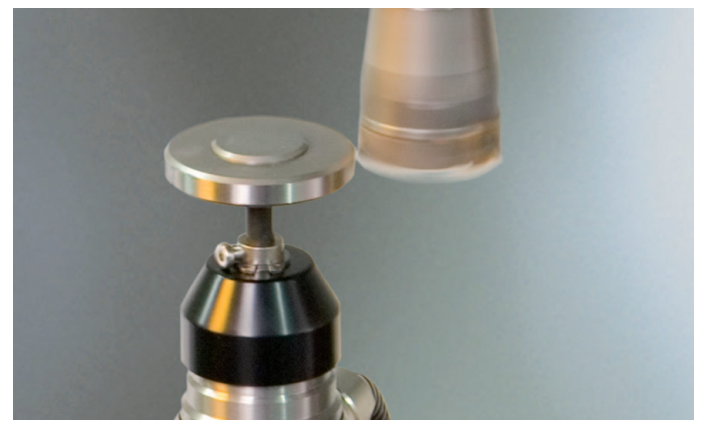

mit dem Werkzeug-Tastsystem **TT 140** 

##